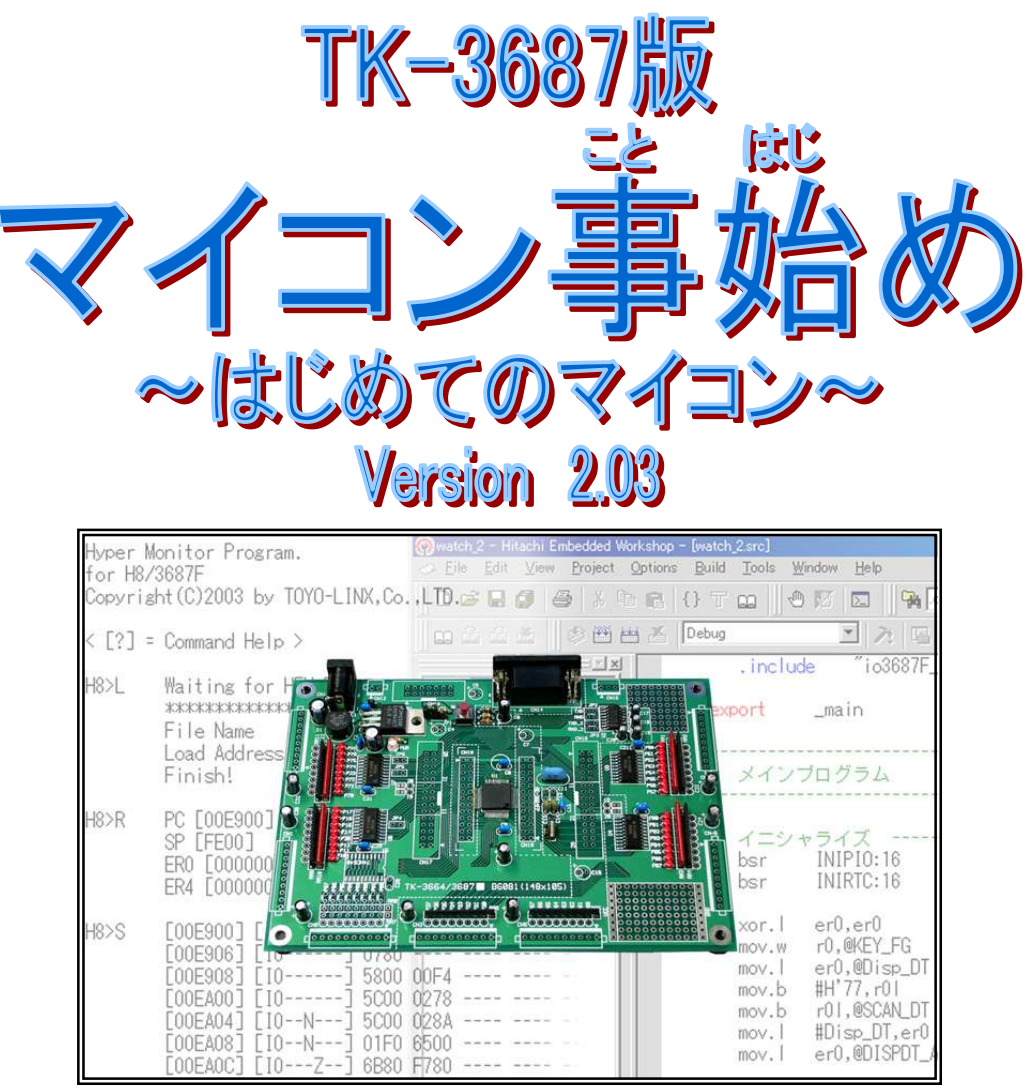

|      | はじめに · · · · · · · · · · · · · · · · · · ·                 | 1   |
|------|------------------------------------------------------------|-----|
| 第1章  | TK-3687を眺めてみよう・・・・・・・・・・・・・・・・・・・・・・・・・・・・・・・・・・・・         | 3   |
| 第2章  | ハイパーH8を動かしてみよう ·····P.                                     | 9   |
| 第3章  | プログラムを動かしてみよう ·····P.                                      | 16  |
| 第4章  | プログラムを作ってみよう ·····P.                                       | 19  |
| 第5章  | 開発環境を手に入れよう ·····P.                                        | 27  |
| 第6章  | アセンブラでプログラムを作ってみよう ·····P.                                 | 30  |
| 第7章  | I/O ポートの基本的な使い方をマスターしようP.                                  | 48  |
| 第8章  | シリアルポートの使い方入門・・・・・・・・・・・・・・・・・・・・・・・・P.                    | 65  |
| 第9章  | I/O ポートのちょっと高度な応用例 ・・・・・ P.                                | 73  |
| 第10章 | AD コンバータの使い方入門 ·····P.                                     | 97  |
| 第11章 | C 言語入門 ······P.                                            | 105 |
| 第12章 | (応用編)アセンブラによるサーボモータの制御 ・・・・・ P.                            | 119 |
| 第13章 | (応用編)C 言語による DC モータの制御・・・・・・・・・・・・・・・・・・・・・・・・・・・・・・・・・・・・ | 130 |
|      | 付録(回路図,参考資料) ······P.                                      | 136 |

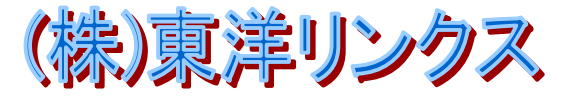

# はじめに

コンピュータというとみなさんは何を思い浮かべますか。きっと、パソコンでしょうね。インターネットと電子メールが普通のものになった今、パソコンは一人一台(もしかしたらそれ以上)の時代になってきました。

ところで,みなさんはコンピュータをいくつ持っていますか。(パソコンではないですよ。コンピュ ータです。)実は一人 10 台以上持っていても不思議ではありません。というのは、マイクロコンピュー タ、つまりマイコンがありとあらゆる電気製品に組み込まれているからです。テレビ、ラジオ、洗濯機、 冷蔵庫、電子レンジ、炊飯器、エアコン…。あげればきりがありません。

これだけ身近なマイコンですが、多くの人にとって今なおマイコンは遠い存在です。マイコンを 使っていても、その仕組みを理解している人はそれほど多くはないでしょう。

もっとも、これは当然のことかもしれません。マイコンはすでに空気のようなもので、なくてはなら ないものですが、普段は意識されない存在だからです。でも、空気について調べると非常に興味深 い事実があるのと同じように、マイコンもその仕組みを理解すると非常に面白いものであることがわか ります。

TK-3687 は,そんなマイコンの面白さを理解したい,という人のために用意されました。マイコン を理解する早道は,とにかくプログラムを作って動かしてみる,という事につきますが,そのための道 具としてきっとお役に立つことでしょう。

ここで、TK-3687 で採用されている H8/3687 というワンチップマイコンについて少しふれておきま しょう。H8/3687 は日立によって開発が始まった H8 シリーズの一員です。H8 シリーズは規模や用途 に応じて多くのシリーズがありますが、H8/3687 はシステムの小型化を目指してそのほとんどをワンチ ップ化した 'H8/300H Tiny'シリーズに属します。'H8/300H Tiny'シリーズの標準品は H8/3664 で 多くのボードメーカによってマイコンボードが作られました。TK-3687 で採用している H8/3687 はその 機能強化版にあたります。H8 シリーズは現在、日立と三菱が共同で設立したルネサステクノロジが製 造・販売しています。

このマニュアルでは、マイコンにはじめて触れる人に向けて TK-3687 の基本的な使い方を説明 しています。細かい理屈はわからなくても、このとおりやっていけばとりあえず動かすことができるよう になっています。細かい理屈もちょっとだけ書いていますので興味がわいたら読んでみてください。 みなさんのマイコン技術がさらにステップアップする入口になれば幸いです。

#### マニュアルについて

ルネサステクノロジのサイト(http://japan.renesas.com)から、マニュアルをダウンロードできます。次のマニュアルをダウンロードして下さい。技術文書のため読みこなすのはかなりたいへんですが、欠かすことができない資料です。

「H8/3687 グループ ハードウェアマニュアル」 「H8/300H シリーズ プログラミングマニュアル」

あとは HEW と一緒にパソコンにコピーされるマニュアルが, アセンブラや C の言語仕様を説明しています。これも読むのはたいへんですが, やはり欠かすことができません。

1

#♪キットの内容を確かめて下さい。ちゃんとそろっていますか。 ▶♪

|    |                             | 部品名                     | メーカ    | 数 | 備考                   |
|----|-----------------------------|-------------------------|--------|---|----------------------|
| 1  | CPU ボード                     | TK-3687                 | 東洋リンクス | 1 |                      |
| 2  | ユニバーサル基板                    |                         | 東洋リンクス | 1 |                      |
| 3  | フレックス<br>ジャンパケーブル<br>(10 芯) |                         |        | 1 |                      |
| 4  | 丸ピンソケット<br>(20 ピン)          |                         |        | 1 | 10 ピンずつ, 半分に切って使います。 |
| 5  | LED                         |                         |        | 1 |                      |
| 6  | プッシュスイッチ                    | SKHHAK/AM/DC            | ALPS   | 2 |                      |
| 7  | サウンダ                        | QMX-05                  | STAR   | 1 |                      |
| 8  | トランジスタ                      | 2SC1881<br>2SD1823 etc. |        | 1 |                      |
| 9  | 抵抗                          | 1ΚΩ                     |        | 3 |                      |
| 10 | ダイオード                       | 1S1588                  |        | 1 |                      |
| 11 | ツインモーター<br>ギヤーボックス          |                         | タミヤ    | 1 |                      |
| 12 | ラッピングワイヤ                    | 50 cm                   |        | 1 |                      |
| 13 | モータ用ケーブル                    | 10 cm                   |        | 1 |                      |

■ 部品は相当品を使用する事があります。

不足部品があるときは、東洋リンクスまでお問い合わせください。(巻末の連絡先参照)

TK-3687 を組み立てよう!! TK-3687 は半完成品です。コンデンサやコネクタ 等の部品についてはハンダ付けが必要です。「TK-3687 ユーザーズマニュアル」を見て,組み立ててください。

| <b>佐</b> 1 咅 | TK-3687を眺めてみよう |
|--------------|----------------|
| 第1日日         | 1. TK-3687 の構成 |
| カーチー         | 2. CPU について    |
|              | 3. メモリについて     |

まずはマイコンと TK-3687 について見てみましょう。この章は「マイコンって, こんなもんか」という 感じで気楽に読んでもらえればよいです。あとは動かしていくうちにわかってくるでしょう。

# 1. TK-3687 の構成

まずは TK-3687 を箱から出して眺めてみま しょう。基板の中央に LSI(H8/3687)が1 個のっ ていますね。まわりにいろいろと部品がのってい ますが,これらは全部おまけみたいなもので,実 はこの LSI がマイコンそのものです。この中にマ イコンの機能の全てがつまっています。

## ■ マイコンの3要素

どんなマイコンでも次の基本的な 3 つの要素からできています。もちろん H8/3687 も例外ではありません。

- CPU(Central Processing Unit:中央演算装置)
- メモリ(記憶装置)
- I/O(Input/Output:入出力装置)

CPU は演算や判 断の処理を行ない,デ ータの流れをコントロ ールするコンピュータ の頭です。そして, その CPU を動作させ るためのプログラムや データを記憶するのが メモリです。外部から 信号を入力したり外部 機器をコントロールす るのが I/O です。基本 的には右のような構成 になります。

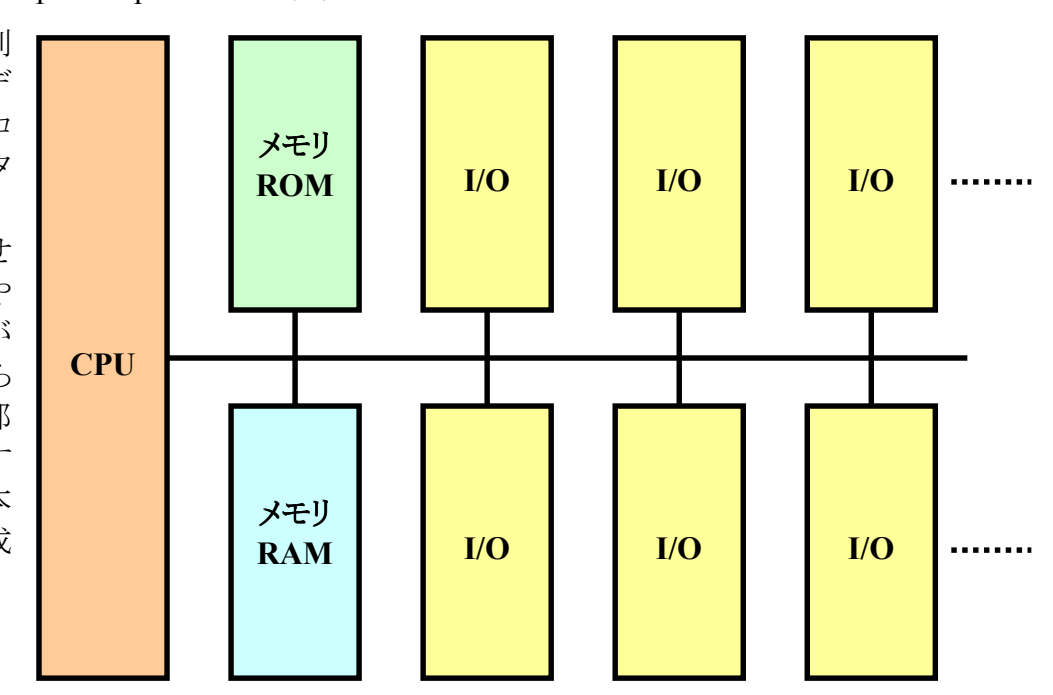

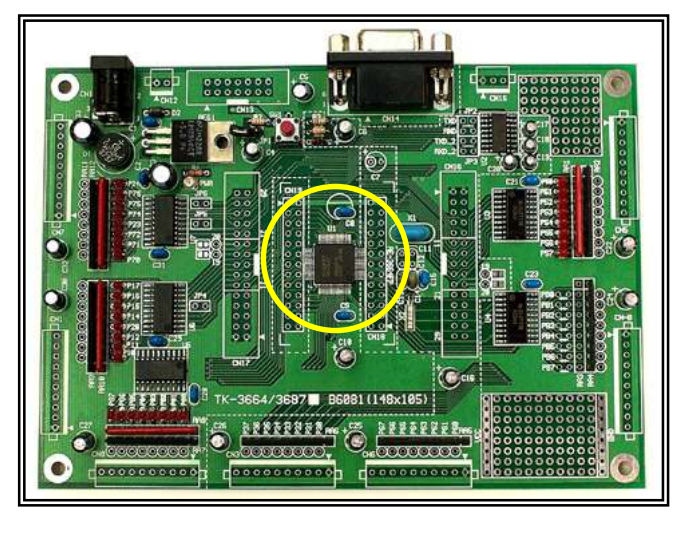

以前はこの3要素は別々のLSIで、それぞれを配線する必要がありました。しかし、最近はこれ ら全てが一つのLSI に集積されるようになりました。これをワンチップマイコンと呼んでいます。 TK-3687 で使っているH8/3687もワンチップマイコンです。H8/3687 に何が内蔵されているか次の図 をご覧下さい。前のページの図とどのように対応するか色分けしてみました。マイコンの3要素の全て が入っていますね。

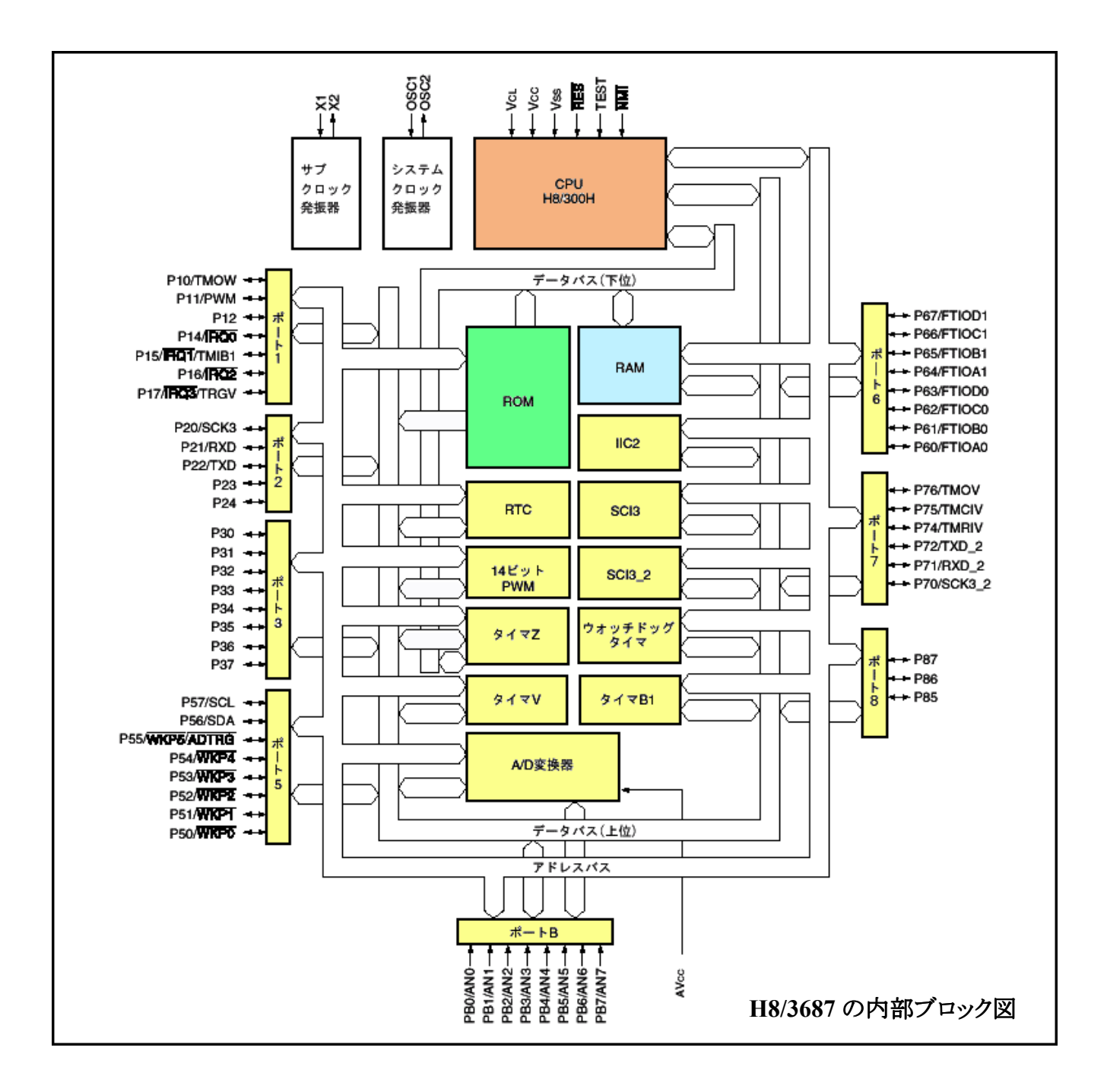

# 2. CPU について

H8/3687 には、H8/300H という CPU が内蔵されています。CPU は、メモリから順番に命令を取り 出し、その命令に従って計算(演算)したり、さらにメモリに対してデータをリード/ライトしたり、I/O に対 してデータをリード/ライトしたりします。

#### ■ レジスタ構成

H8/300H の内部には、一時的にデータをセットするために使う汎用レジスタ(ER0~ER7)と、 CPUの制御のために使うコントロールレジスタ(PCとCCR)があります。レジスタはメモみたいなもので、 ちょっとデータを記録しておく、というような感じで使います。これからこのマニュアルで TK-3687 (H8/3687)について調べていきますが、レジスタはよく出てくるため、ここでまとめて取り上げます。

#### ■ 汎用レジスタ

H8/300H は 32 ビット長の汎用レジスタを 8 本持っています。それぞれ, ER0~ER7 という名前がつけられています。

この 32 ビットレジスタを上位 16 ビットと下位 16 ビットにわけて, それぞれを 16 ビットレジスタとし て使うことができます。E0~E7, R0~R7 という名前がつけられていて, 16 ビットレジスタを最大 16 本 使うことができます。

さらに, R0~R7 については上位 8 ビットと下位 8 ビットにわけて, それぞれを 8 ビットレジスタとしても使うことができます。R0H~R7H, R0L~R7L という名前がつけられていて, 8 ビットレジスタを最大16本使うことができます。

これらの汎用レジスタは「汎用」と名付けられているとおり、全て同じ機能を持っています。つまり、 ER0 でできることは ER1~ER7 でもできますし、R0L でできることは R0H~R7H、R1L~R7L でもでき ます。また、各レジスタは独立して 32、16、8 ビットレジスタとして使うことができます。

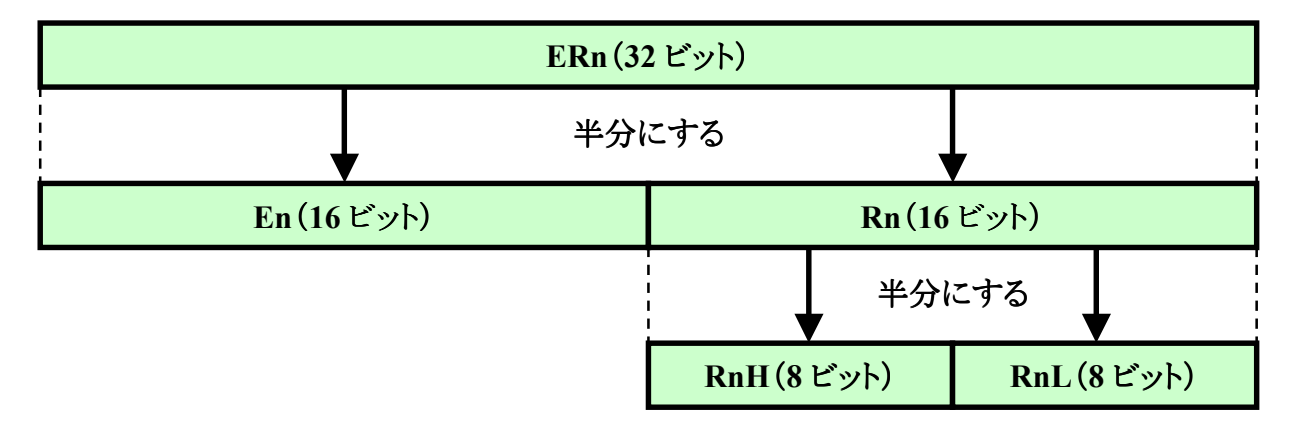

汎用レジスタの構成について図で示すと次のようになります。(n=0~7)

汎用レジスタは全て同じ機能を持っているのですが, ER7 だけは汎用レジスタとしての機能にプラスして, スタックポインタとしての機能も持っています。

# ■ コントロールレジスタ

H8/300Hには2つのコントロールレジスタがあります。1つはプログラムカウンタ(PC)です。PCは24ビットのレジスタで、CPUが次に実行する命令のアドレスを示しています。H8/3687はPCの下位16ビットを使用しています。

## プログラムカウンタ(24 ビット)

もう1つはコンディションコードレジスタ(CCR)です。CCR は8ビットのレジスタで,それぞれのビットが CPU の内部状態を表しています。演算結果が0になったとか,マイナスになったとか,キャリやボローやオーバフローが発生したという情報がセットされます。おもに分岐命令で使われます。どんな種類があるのか下記に示します。

| コンディションコードレジスタ(8 ビット) |    |   |   |   |   |   |   |
|-----------------------|----|---|---|---|---|---|---|
| Ι                     | UI | Н | U | N | Z | V | С |

| ビット  | ビット<br>名称 | 機能                                                                                                    |
|------|-----------|----------------------------------------------------------------------------------------------------|
| ビット7 | Ι         | <b>割り込みマスクビット</b><br>このビットが '1' にセットされると割り込み要求がマスクされます。                                                                                                    |
| ビット6 | UI        | <b>ユーザビット</b><br>ユーザが自由に定義,設定できるビットです。                                                                                                    |
| ビット5 | Н         | <ul> <li>ハーフキャリフラグ</li> <li>8 ビット算術演算のときは、ビット 3 にキャリが生じたとき'1'、生じなかったとき'0'になります。16 ビット算術演算のときは、ビット 11 にキャリが生じたとき'1'、生じなかったとき'0'になります。32 ビット算術演算のときは、ビット 27 にキャリが生じたとき'1'、生じなかったとき'0'になります。</li> <li>このフラグは 10 進補正命令(DAA, DAS)のときに使用されます。</li> </ul> |
| ビット4 | U         | <b>ユーザビット</b><br>ユーザが自由に定義,設定できるビットです。                                                                                                    |
| ビット3 | N         | <b>ネガティブフラグ</b><br>データの最上位ビットを符号ビットと見なし,最上位ビットの値を格納します。                                                                                                    |
| ビット2 | Z         | <b>ゼロフラグ</b><br>データがゼロのときに'1', ゼロ以外のときに'0'になります。                                                                                                    |
| ビット1 | V         | <b>オーバフローフラグ</b><br>算術演算命令の実行によりオーバフローが発生したときに'1', それ以外のときは'0'にな<br>ります。                                                                                                    |
| ビット0 | С         | キャリフラグ<br>演算の結果,キャリが生じたときに'1',生じなかったときに'0'になります。キャリには①加<br>算結果のキャリ,②減算結果のボロー,③シフト/ローテート命令のキャリがあります。                                                                                                    |

ダウンロードした「H8/300H シリーズ プログラミングマニュアル」の各命令のページに,「●コン ディションコード」という項目があります。その命令を実行した結果, CCR がどのように変化するか説明 されています。

「???…」という感じでしょうか。でも心配には及びません。このマニュアルでも関係するところ で説明しますし、プログラムを作ったり動かしたりしていくうちにだんだんわかってくると思います。「習 うより慣れろ」と言いますし…。

6

#### 3. メモリについて

メモリはプログラムも含めたデータを記憶する部分です。もっとも見た目は単なる数字にしか見え ませんが。CPU からの命令で以前に記憶させたデータを読んだり(リード),新たにデータを記憶させ る(ライト)ことができます。例えば,CPU がプログラムを実行する時は,メモリからデータをリードして, そのデータがどんな命令か解析して実行します。

メモリには1バイトごとに0から始まるアドレスがつけられています。アドレスというぐらいなので、 考え方としては町の住所のようなものです。広い日本の特定の家に手紙を届けるために住所をきちんと指定するのと同じように、メモリをリード/ライトする時には必ずアドレスを指定しなければなりません。このとき使う表現が「メモリの~番地」というフレーズです(やっぱり住所ですね)。メモリの場合は16進数で表します。例えば、「EA00番地から実行する」という感じです。

さて、H8/3687 には ROM と RAM という 2 種類のメモリが内蔵されています。 ROM とは Read Only Memoryの略で、電源をオフしても消えることはなく、特別な方法でしか書き換えることができな いメモリです。通常はリードするだけです。H8/3687 に内蔵されている ROM はフラッシュメモリで、プログラムや変更する必要のないデータはここに書き込みます。 レジスタをメモとすれば、ROM は本で すね。出荷時にはハイパーH8 というプログラムが書き込まれています。 なお、フラッシュメモリを書き 換えるためには 'FDT'という道具を使います。

RAM は Random Access Memory の略で,いつでも自由にリード/ライトすることができます。その代わり,電源をオフすると全て忘れてしまいます。というわけで,普通はプログラム中で変更するデータをここに記憶させておきます。もちろん,RAM にプログラムを書き込んでも,そのプログラムを実行することはできます(あとででてくるハイパーH8 では RAM にプログラムをセットします)。ただ,電源をオフすると,きれいさっぱり忘れてしまい,思い出すことは不可能です。レジスタがメモ,ROM が本とすれば,RAM はノートです。作業にあわせてそのつど書いたり消したりします。ただ,電源をオフす

るとまるごとごみ箱に捨てて, 電源をオン するたびに新しいまっさらなノートを準備 する, という感じですが。

H8/3687 のメモリの広さは 64K バイト (アドレスは0番地から FFFF 番地まで)あ ります。この中に ROM や RAM, さらには I/O が割り当てられています。 メモリマップ は右のとおりです。

#### •

ここまでは話の入口です。次の章か ら、いよいよマイコンを動かしていきましょ う。

| 0000 番地 |               |
|---------|---------------|
|         | ROM/フラッシュメモリ  |
|         | (50K //1 F)   |
| DFFF 番地 |               |
| E000 番地 | <b>主</b> 使田   |
| E7FF 番地 | 不使用           |
| E800 番地 | PAM           |
|         |               |
| EFFF 番地 |               |
| F000 番地 | 土体田           |
| F6FF 番地 | 不使用           |
| F700 番地 |               |
|         | I/0 レジスタ      |
| F77F 番地 |               |
| F780 番地 | RAM (1K バイト)  |
|         | フラッシュメモリ書換え用  |
| FB7F 番地 | ワークエリアのため使用不可 |
| FB80 番地 | DAM           |
|         |               |
| FF7F 番地 | (ボハイト)        |
| FF80 番地 |               |
|         | 1/0 レジスタ      |
| FFFF 番地 |               |

7

#### 10 進数と2 進数, 16 進数

私たちが日常使っているのは 10 進数です。0~9 の 10 個の数字を使って数を表します。

ところが、コンピュータの世界、特にマイコンの世 界では2進数や16進数が普通に使われています。 2進数は0と1の2個の数字で数を表す方法、16 進数は0~9とA~Fの16個の数字で数を表す方 法です。

では、ちょっと比較してみましょう。

| 10 進数 | 2 進数     | 16 進数 |
|-------|----------|-------|
| 0     | 00000000 | 00    |
| 1     | 00000001 | 01    |
| 2     | 00000010 | 02    |
| 3     | 00000011 | 03    |
| 4     | 00000100 | 04    |
| 5     | 00000101 | 05    |
| 6     | 00000110 | 06    |
| 7     | 00000111 | 07    |
| 8     | 00001000 | 08    |
| 9     | 00001001 | 09    |
| 10    | 00001010 | 0A    |
| 11    | 00001011 | 0B    |
| 12    | 00001100 | 0C    |
| 13    | 00001101 | 0D    |
| 14    | 00001110 | 0E    |
| 15    | 00001111 | 0F    |
| 16    | 00010000 | 10    |

ところで,2進数と16進数を比較するとおもしろい ことに気づきませんか?それは,2進数を4桁づつ 区切ると16進数の1桁に相当する,ということです。

#### (例)00001010 = 0A

実はこれがマイコンで 16 進数が使われている理 由です。よく言われているようにデジタルの世界は 0 か 1 です。ご多分にもれずマイコンの世界も 0 か 1 です。なので、本当は 2 進数がぴったりなのです。 でも、2 進数は桁が長すぎる、それなら4桁づつまと めて 16 進数で表してしまおう、ということになりまし た。

ちなみに 10 進数, 2 進数, 16 進数の表し方はい ろいろですが, このマニュアルでは次のようにあらわ すことにします。(10 進数の 10 をどのように表すか)

 10 進数
 :(例)10

 2 進数
 :(例)B'00001010

16 進数 : (例) H' OA, OxOA または OAh

# ビット, バイト, ワード, ロングワード

マイコンの世界はデジタルの世界なので、'0'か '1'の世界です。というわけで、2 進数1 桁が最小単 位となり、これをビットと呼びます。

さて、メモリがそうですが、マイコンでは1データを 8ビット単位で扱うことが多いです。そこで、8ビットで 構成される単位をバイトと呼びます。16 進数 2 桁に なります。(R0H~R7H, R0L~R7L レジスタ)

さらに、2 バイト単位でまとめることもよくあります。 で、これをワードという単位にします。16 進数 4 桁で すね。(E0~E7、R0~R7 レジスタ)

そして最後に,2ワード単位(4バイト単位)にした ものをロングワードと呼びます。16進数8桁になりま す。(ER0~ER7レジスタ)

まとめると,

1 ロングワード=2 ワード=4 バイト=32 ビット

となります。

## メモリマップとは

CPU はアクセスできるアドレスの範囲が決まって います。例えば、H8/3687の場合は、0000~FFFFま でです。この中に ROM や RAM を割付けていきま す。

さて、どこに何が割付けられているか示した図を メモリマップと呼びます。前のページは H8/3687 のメ モリマップになるわけです。

ところで、メモリマップといいながら I/O も割付けら れていました。H8 の場合 I/O もメモリのように扱って います。データをリード/ライトするという点では、メモ リも I/O もかわりないですしね。このような割付け方を メモリマップド I/O と呼びます。

対して, I/O のための専用のマップを準備する CPU もあります。この場合,メモリマップではなく I/O マップといいます。このような割り付け方を I/O マップ ド I/O とか, アイソレーテッド I/O とかと呼びます。

これはどちらが優れているというわけではありません。単に思想の違いです。

|              | ハイパーH8 を動かしてみよう                         |  |  |  |  |  |
|--------------|-----------------------------------------|--|--|--|--|--|
| 第2章          | 1. ハイパーH8って何? 4. 電源オン!!                 |  |  |  |  |  |
| <b>₩</b> = + | 2. 1K-368/ とハウコンをつなく<br>3. ハイパーターミナルの設定 |  |  |  |  |  |

では、早速 TK-3687 を動かしてみましょう。とはいっても、TK-3687 をみると分かるように、電源を オンしてもなんだかよく分かりません。というわけで、マイコンの中身をのぞく道具を準備して、それを 動かしてみましょう。その道具の名前は'ハイパーH8'です。

## 1. ハイパーH8 って何?

ハイパーH8 は Windows シリーズに標準で搭載されているターミナルソフト, 'ハイパーターミナル'を使用した簡易モニタです。お手持ちのパソコンと TK-3687 のシリアルポートを RS-232C ケーブルで接続することで, 簡単なモニタ環境を作ることができます。

ところでモニタとは何でしょうか。モニタ(monitor)には監視する、という意味があります。マイコン でいうモニタというプログラムは、マイコンの中身を監視するプログラムです。レジスタの値はどうなっ ているでしょうか。ROM や RAM にどんなデータが入っているでしょうか。I/O にどんなデータが入出 力されているでしょうか。モニタが搭載されていれば、このようなマイコンの中身の情報を見ることがで きます。。また、パソコンで作ったプログラムをマイコンに送り込む(ロード)こともできます。さらに、プロ グラムの動作そのものも制御することができ、ロードしたプログラムを実行したり、途中で止めることも できます。

TK-3687 にはあらかじめハイパーH8 が書き込まれていて, 電源オンですぐにマイコンの中身を 見ることができます。

| ≫38400bps - ハイパーターミナル<br>ファイル(E) 編集(E) 表示(V) 通信(C) 転送(T) ヘルプ(H)                                                                      |  |
|----------------------------------------------------------------------------------------------------|--|
| De 03 07 61                                                                                                    |  |
| Hyper Monitor Program.<br>for H8/3687F -ver,081009-<br>Copyright(C)2003-2008 by TOYO-LINX,Co.,LTD.<br>< [?] = Command Help ><br>H8>_ |  |
| 接続 0:01:44 ANSIW 38400 8-N-1 SCROLL CAPS NUM キャロ エコーを印                                                                               |  |

# 2. TK-3687 とパソコンをつなぐ

まず TK-3687 とパソコンをつなぎます。最近のパソコンは USB ポートしかないため、USB-シリア ル変換ケーブルを用意します(写真①)。USB-シリアル変換ケーブルの説明書に従いドライバをイン ストールしてください。もちろん、パソコンに COM ポート(写真②)があればそれを使うことができます。 ハイパーターミナルをつなぐときに必要になるのが COM 番号です。COM 番号はパソコンの環境に 左右されるため、パソコンのデバイスマネージャを開き COM 番号を確認してください(写真③)。次に、 D-Sub・9pin(オス) – 9pin(メス)ストレートケーブル(写真④)で、メス側を USB-シリアル変換ケーブル の COM ポートへ、オス側を TK-3687 の CN14(写真⑤) へ接続します。なお、この時はまだ TK-3687 の電源は入れないでください。

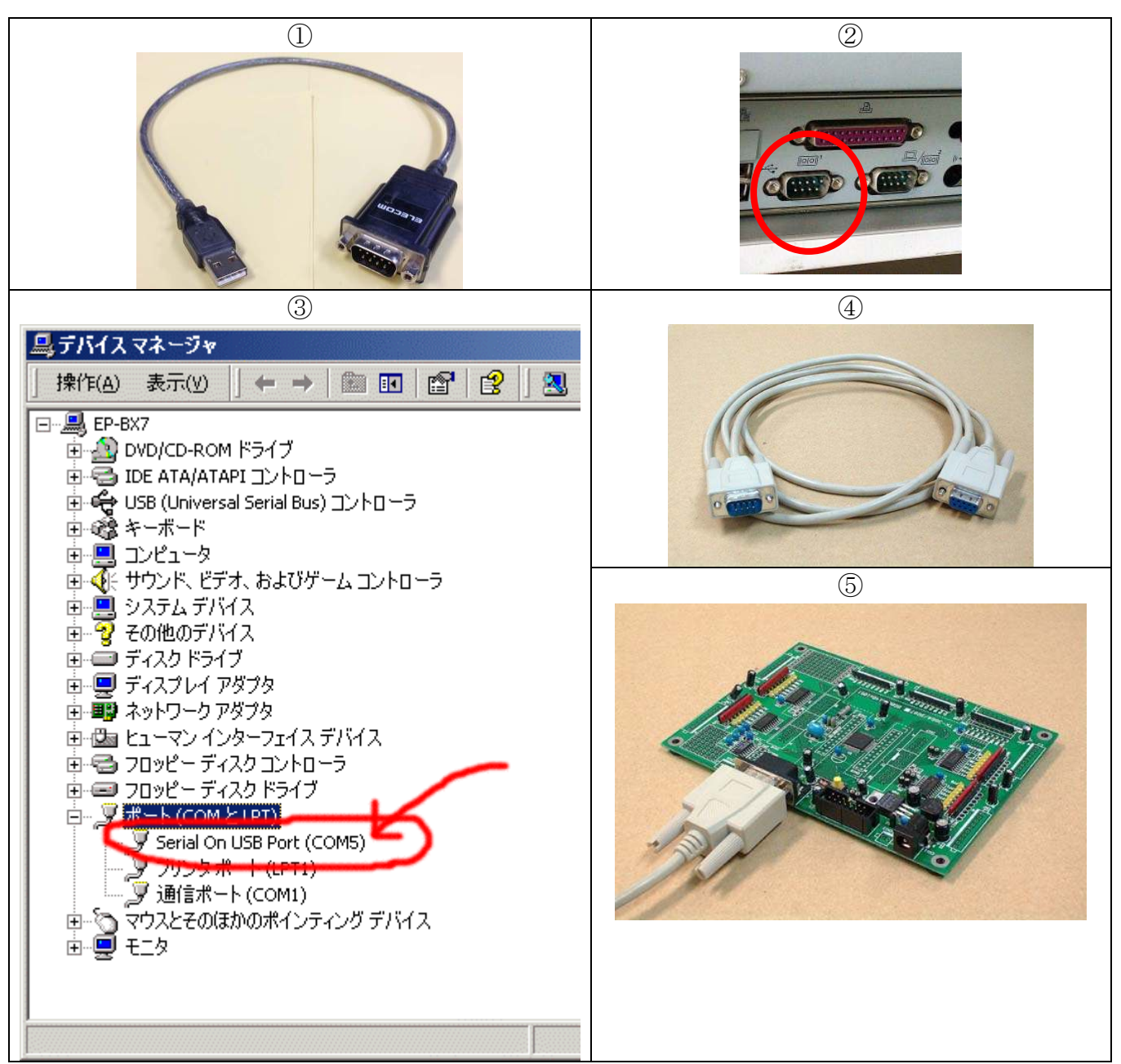

# 3. ハイパーターミナルの設定

それでは,通信ソフト'ハイパーターミナル'を起動して,TK-3687 と通信するためのセッティング を行いましょう。

まずハイパーターミナルを起動します。ハイパーターミナルは、

▲ スタート → 「「」フ・ロク・ラム → 「」アクセサリ → 「通通信 → 「」ハイハ・ーターミナル → ふハイハ・ーターミナル

から起動できます。Windows のバージョンによっては,

澱スタート → 🚾プログラム → 懛アクセサリ → 🗟通信 → 膨ハイパーターミナル

から起動する場合もあります。もし、スタートメニューにない場合は、

<u>■スタート</u> → <br/>
<br/>
<br/>
<br/>
<br/>
<br/>
<br/>
<br/>
<br/>
<br/>
<br/>
<br/>
<br/>
<br/>
<br/>
<br/>
<br/>
<br/>
<br/>
<br/>
<br/>
<br/>
<br/>
<br/>
<br/>
<br/>
<br/>
<br/>
<br/>
<br/>
<br/>
<br/>
<br/>
<br/>
<br/>
<br/>
<br/>
<br/>
<br/>
<br/>
<br/>
<br/>
<br/>
<br/>
<br/>
<br/>
<br/>
<br/>
<br/>
<br/>
<br/>
<br/>
<br/>
<br/>
<br/>
<br/>
<br/>
<br/>
<br/>
<br/>
<br/>
<br/>
<br/>
<br/>
<br/>
<br/>
<br/>
<br/>
<br/>
<br/>
<br/>
<br/>
<br/>
<br/>
<br/>
<br/>
<br/>
<br/>
<br/>
<br/>
<br/>
<br/>
<br/>
<br/>
<br/>
<br/>
<br/>
<br/>
<br/>
<br/>
<br/>
<br/>
<br/>
<br/>
<br/>
<br/>
<br/>
<br/>
<br/>
<br/>
<br/>
<br/>
<br/>
<br/>
<br/>
<br/>
<br/>
<br/>
<br/>
<br/>
<br/>
<br/>
<br/>
<br/>
<br/>
<br/>
<br/>
<br/>
<br/>
<br/>
<br/>
<br/>
<br/>
<br/>
<br/>
<br/>
<br/>
<br/>
<br/>
<br/>
<br/>
<br/>
<br/>
<br/>
<br/>
<br/>
<br/>
<br/>
<br/>
<br/>
<br/>
<br/>
<br/>
<br/>
<br/>
<br/>
<br/>
<br/>
<br/>
<br/>
<br/>
<br/>
<br/>
<br/>
<br/>
<br/>
<br/>
<br/>
<br/>
<br/>
<br/>
<br/>
<br/>
<br/>
<br/>
<br/>
<br/>
<br/>
<br/>
<br/>
<br/>
<br/>
<br/>
<br/>
<br/>
<br/>
<br/>
<br/>
<br/>
<br/>
<br/>
<br/>
<br/>
<br/>
<br/>
<br/>
<br/>
<br/>
<br/>
<br/>
<br/>
<br/>
<br/>
<br/>
<br/>
<br/>
<br/>
<br/>
<br/>
<br/>
<br/>
<br/>
<br/>
<br/>
<br/>
<br/>
<br/>
<br/>
<br/>
<br/>
<br/>
<br/>
<br/>
<br/>
<br/>
<br/>
<br/>
<br/>
<br/>
<br/>
<br/>
<br/>
<br/>
<br/>
<br/>
<br/>
<br/>
<br/>
<br/>
<br/>
<br/>
<br/>
<br/>
<br/>
<br/>
<br/>
<br/>
<br/>
<br/>
<br/>
<br/>
<br/>
<br/>
<br/>
<br/>
<br/>
<br/>
<br/>
<br/>
<br/>
<br/>
<br/>
<br/>
<br/>
<br/>
<br/>
<br/>
<br/>
<br/>
<br/>
<br/>
<br/>
<br/>
<br/>
<br/>
<br/>
<br/>
<br/>
<br/>
<br/>
<br/>
<br/>
<br/>
<br/>
<br/>
<br/>
<br/>
<br/>
<br/>
<br/>
<br/>
<br/>
<br/>
<br/>
<br/>
<br/>
<br/>
<br/>
<br/>
<br/>
<br/>
<br/>
<br/>
<br/>
<br/>
<br/>
<br/>
<br/>
<br/>
<br/>
<br/>
<br/>
<br/>
<br/>
<br/>
<br/>
<br/>
<br/>
<br/>
<br/>
<br/>
<br/>
<br/>
<br/>
<br/>
<br/>
<br/>
<br/>
<br/>
<br/>
<br/>
<br/>
<br/>
<br/>
<br/>
<br/>
<br/>
<br/>
<br/>
<br/>
<br/>
<br/>
<br/>
<br/>
<br/>
<br/>
<br/>
<br/>
<br/>

で 'hypertrm. exe'を検索してください。ハイパーターミナルを起動したら,出てくるダイアログウィンド ウにしたがって設定していきましょう。

# 接続の設定(1)

名前とアイコンを設定します。右の 画面では、名前は接続速度がわかるように「38400bps」としました。名前を入力 してアイコンを選択したらのK をクリックします。

| 接続の設定                    |
|--------------------------|
| 動 新しい接続                  |
| 名前を入力し、アイコンを選んでください。     |
| 名前(N):<br>38400bps 名前を入力 |
| דרשעבי 🖓                 |
|                          |
| のK キャンセル                 |

# 2 接続の設定(2)

③ COM1 のプロパティ

接続方法(<u>N</u>):のプルダウンメニューから, ケーブルを接続した COM ポート(右の画面で は COM1)を選択して OK をクリックし ます。

| 接続の設定               | ? ×                   |
|---------------------|-----------------------|
| 38400bp             | 3                     |
| 電話番号の情報を            | 入力してください。             |
| 国/地域番号( <u>C</u> ): | 日本 (81)               |
| 市外局番( <u>E</u> ):   | DB 接続した COM<br>ポートを選択 |
| 電話番号( <u>P</u> ):   |                       |
| 接続方法( <u>N</u> ):   | COM1                  |
|                     | OK キャンセル              |

#### 各項目を次のように設定します。 COM1のプロパティ ? × ビット/秒(B) ポートの設定 :38400 $\overline{r} - \beta \overline{r} > (D) : 8$ パリティ(P) :なし ビット/秒(目): 38400 • ストッフ<sup>°</sup>ビット(S):1 データビット(<u>D</u>): 8 -フロー制御(F) :Xon/Xoff パリティ(P): なし 設定し終えたら OK -をク リックします。 ストップ ビット(S): 1 -フロー制御(E): Xon/Xoff • 既定値(:戻す(R) キャンセル 適用(A) ΰK.

# ④ プロパティアイコンをクリック

ターミナル画面に切り替わりますので, ツールバーのプロパティアイコンをクリックし てプロパティダイアログを開きます。

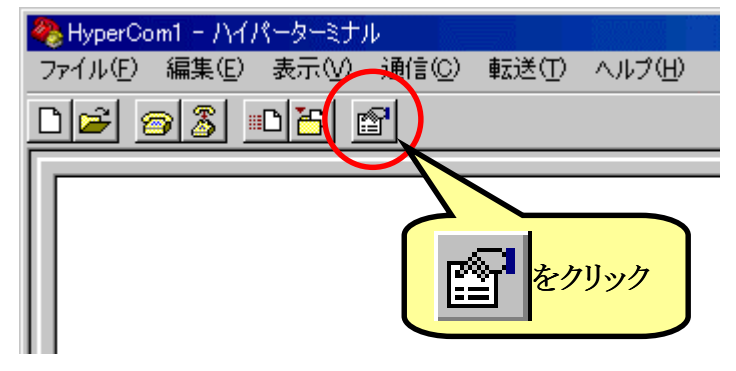

# ⑤ プロパティ

|    | 6   | 設  | 定'タン                                  | ブを | ク | リッ  | クし  | て   | エミ | ユ |
|----|-----|----|---------------------------------------|----|---|-----|-----|-----|----|---|
| レ- | ーシ  | Έ) | $\checkmark(\underline{\mathbf{E}}):$ | 'の | プ | ルら  | ずウ: | ノメニ | ニユ |   |
| か  | 6   | ٢  | ANSI                                  | W  | , | を   | 選   | 択   | L  | , |
|    | ASC | DI | 設定( <u>A</u> )。                       |    | な | ・クリ | ック  | しま  | す  |   |

| HyperCom1のプロパティ ? 🗙                                                                                                    |
|----------------------------------------------------------------------------------------------------|
| 接続の設定設定                                                                                                    |
| <ul> <li>ファンクション キー、方向キー、Ctrl キーの使い方</li> <li>● ターミナル キー(T)</li> <li>● Windows キー(W)</li> <li>BackSpace</li> </ul>                                                                                                    |
|                                                                                                    |
| ANSIW ▼ ターミナルの設定(S)<br>Telnet ターミナル ID(N): VT100                                                                                                    |
| バッファの行数(B): 500 王<br>「 接続/切断時に音を鳴らす(P) クリック                                                                                                    |
| IL IAND 941-1712日 CAND 9 CO     IL IAND 941-1712日 CAND 9 CO     IL IAND 941-17120     IL IAND 941-17120     II IAND 941-17120     II IAND 941-17120     II IAND 941-17120     II IAND 941-17120     II IAND 941-17120     II IAND 941-17120     II IAND 941-17120     II IAND 941-17120     II IAND 941-17120     II IAND 941-17120     III IAND |
| <br>OK キャンセル                                                                                                    |

# ⑥ ASCII 設定

'ASCII の受信'の中の'着信データに改行 ASCII 設定 ? × 文字を付ける(A)'のチェックを入れて ASCIIの送信 -OK をクリックします。するとプロパティダ □ 行末に改行文字を付ける(S) イアログに戻りますので,もう一度 OK を □ □ーカル エコーする(E) ディレイ (行)(L): 0 割秒! クリックしてターミナル画面に戻ります。 ディレイ (文字)(①): 0 割秒 ASCIIの受信 — ✓ 着信データに改行文字を付ける(A) <u> 着い 「 - 友を強制的(こ 7 ビ</u>ット ASCII (こする(<u>F</u>) チェックを入れる ÖΚ キャンセル

•

これで設定は終了です。それでは電源をオンしてみましょう。ちゃんと動くでしょうか。

# 4. 電源オン!!

AC アダプタを TK-3687 の CN11 につなぎます(右写真参照)。 使う ことができる AC アダプタは,

# 6~12V, 0.3A 以上, 2.1 φ

です。電源をオンするとハイパーターミナルの画面に次のように表示されます。

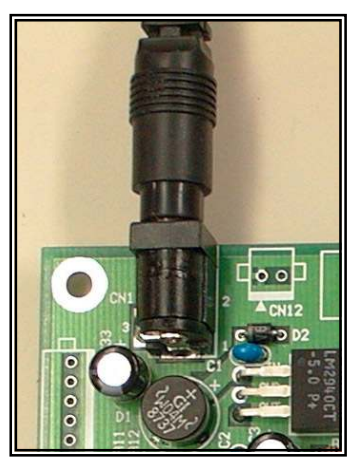

| <b>参38400bps - /</b><br>ファイル(E) 編集(  | <b>ハイパーターミナル</b><br>ξ(E) 表示(V) 通信(C) 転送(T) ヘルプ(H)                        | <u>_</u> _× |
|--------------------------------------|--------------------------------------------------------------------------|-------------|
| 02 23                                | S <u>DD</u> 2                                                            |             |
| Hyper Mon<br>for H8/368<br>Copyright | nitor Program.<br>387F -ver,081009-<br>302003-2008 by TOYO-LINX,Co.,LTD. |             |
| < [?] = Ca                           | Command Help >                                                           |             |
| H8>_                                 |                                                                          |             |
|                                      |                                                                          |             |
|                                      |                                                                          |             |
|                                      |                                                                          |             |
|                                      |                                                                          |             |
|                                      |                                                                          |             |
|                                      |                                                                          |             |
|                                      |                                                                          |             |
|                                      |                                                                          |             |
|                                      |                                                                          | <b>_</b>    |
| 按前完 0:01:44                          | TTgd                                                                     | · //.       |

ここまでくればマイコンの中身を自由に見ることができます。次の章では手始めにあらかじめ TK-3687 に書き込まれているデモプログラムを実行してみましょう。

でも,その前に…(次のページを見てください)

ハイパーターミナルを起動する たびに毎回毎回設定を繰り返してい たのでは面倒ですね。そこで, ハイ パーターミナルの設定を保存してお きましょう。メニューバーの「ファイル (F) →「上書き保存(S)」を選択し て保存して下さい。

| 🐣 38400bps - ハイパーターミナル     | in the second second second second second second second second second second second second second second second |
|----------------------------|----------------------------------------------------------------------------------------------------|
| ファイル(E) 編集(E) 表示(V) 通信(C)  | ) 転送(T) ヘルプ( <u>H</u> )                                                                                         |
| 新しい接続( <u>N</u> )<br>開く(Q) |                                                                                                    |
| 上書き保存⑤                     |                                                                                                    |
| 名前を付けて保存( <u>A</u> )       |                                                                                                    |
| ページ設定(U)<br>印刷( <u>P</u> ) |                                                                                                    |
| プロパティ( <u>R</u> )          |                                                                                                    |
| ハイパーターミナルの終了 ── Alt+F4     |                                                                                                    |
|                            | -                                                                                                    |

さらに、この設定のハイパーターミナルをすぐに呼び出せるように、デスクトップにショートカットを 作成しましょう。 スタートメニューから,

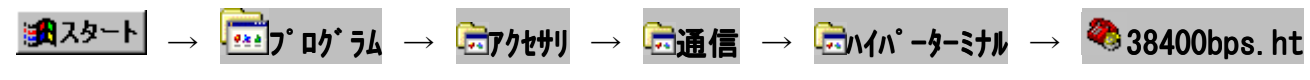

までカーソルを進め、右クリックします。プルダウンメニューの中の「コピー(C) |を選択してください。

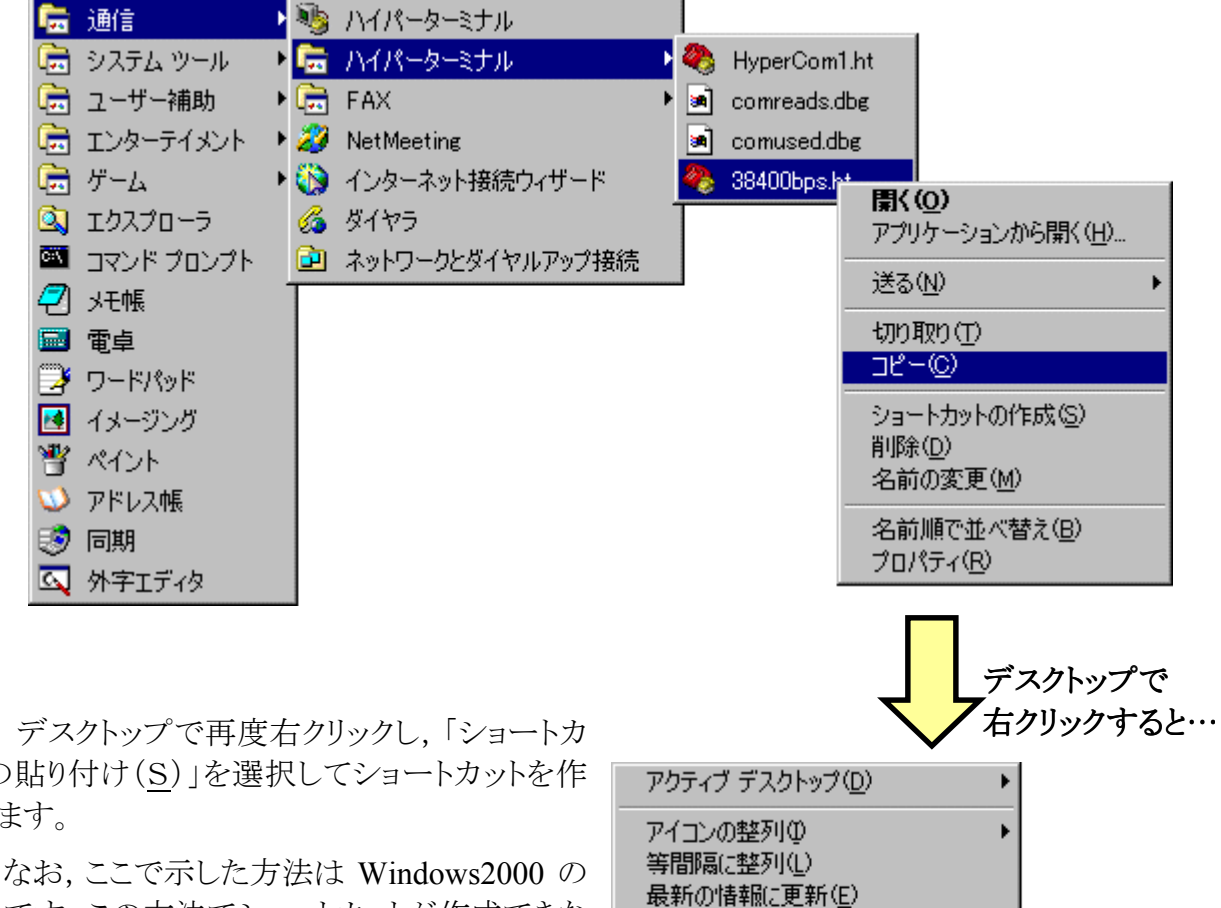

ットの貼り付け(S) を選択してショートカットを作 成します。

場合です。この方法でショートカットが作成できな い場合は、エクスプローラやファイルの検索を使 ってデスクトップにショートカットを作ってくださ い。

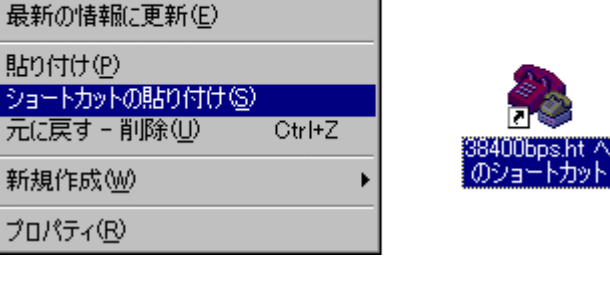

貼り付け(P)

新規作成(W) プロパティ(R)

# 第3章 プログラムを重 <sup>1. プログラムの実行</sup>

# プログラムを動かしてみよう

プログラムの作り方はあとで説 明するとして、この章ではとにかくプ ログラムを動かしてみましょう。 TK-3687とパソコンは RS-232C ケー ブルでつながっていますか。前の章 の最後でデスクトップに「38400bps」 のショートカットを作りました。ハイパ ーターミナルを終了してしまった人 はショートカットをダブルクリックして ハイパーターミナルを起動して下さ い。TK-3687 の電源をオンして右の とおりハイパーH8 の最初の画面が 表示されたら準備 OK です。

| 8 | 🏀 38400bps − ハイパ~ターミナル                      |  |  |  |  |  |  |
|---|---------------------------------------------|--|--|--|--|--|--|
| 7 | ァイル(E) 編集(E) 表示(V) 通信(C) 転送(T) ヘルフ°(H)      |  |  |  |  |  |  |
|   |                                             |  |  |  |  |  |  |
|   | Hunor Monitor Program                       |  |  |  |  |  |  |
|   | for H8/3687F -ver,040809-                   |  |  |  |  |  |  |
|   | Copyright(C)2003-2004 by TOYO-LINX,Co.,LTD. |  |  |  |  |  |  |
|   | < [?] = Command Help >                      |  |  |  |  |  |  |
|   | H8>                                         |  |  |  |  |  |  |
|   | -                                           |  |  |  |  |  |  |
|   |                                             |  |  |  |  |  |  |

# 1. プログラムの実行

TK-3687 にはデモ用に, また, 基板チェックのために, いくつかのプログラムが ROM にあらかじ め書き込まれています。そのうちの一つを動かしてみましょう。 ハイパーターミナルから 'G6000'と入 力して 'Enter' キーを押します。 すると, あっけないほど簡単にプログラムが動き出します。

| 2 | ▶38400bps - ハイハ⁰-ターミナル                              |
|---|-----------------------------------------------------|
| 7 | ァイル(E) 編集(E) 表示(V) 通信(C) 転送(T) ヘルプ(H)               |
|   | D 🖆 🔗 🔏 📫 🎦                                         |
| Г |                                                     |
| Ш | Hyper Monitor Program.<br>for UP/2007E _uor 0/0000_ |
| Ш | Copyright(C)2003-2004 by TOYO-LINX.CoLTD.           |
| Ш |                                                     |
| Ш | < [?] = Command Help >                              |
| Ш | 000000                                              |
| Ш | Run Address [006000]                                |
| Ш | Running                                             |
|   |                                                     |
|   |                                                     |

P10~17, P50~57, P70~76のLEDが順番に点滅します。ただし, P20, P23, P24はJP4, JP5, JP6をつながないと点灯したままです。

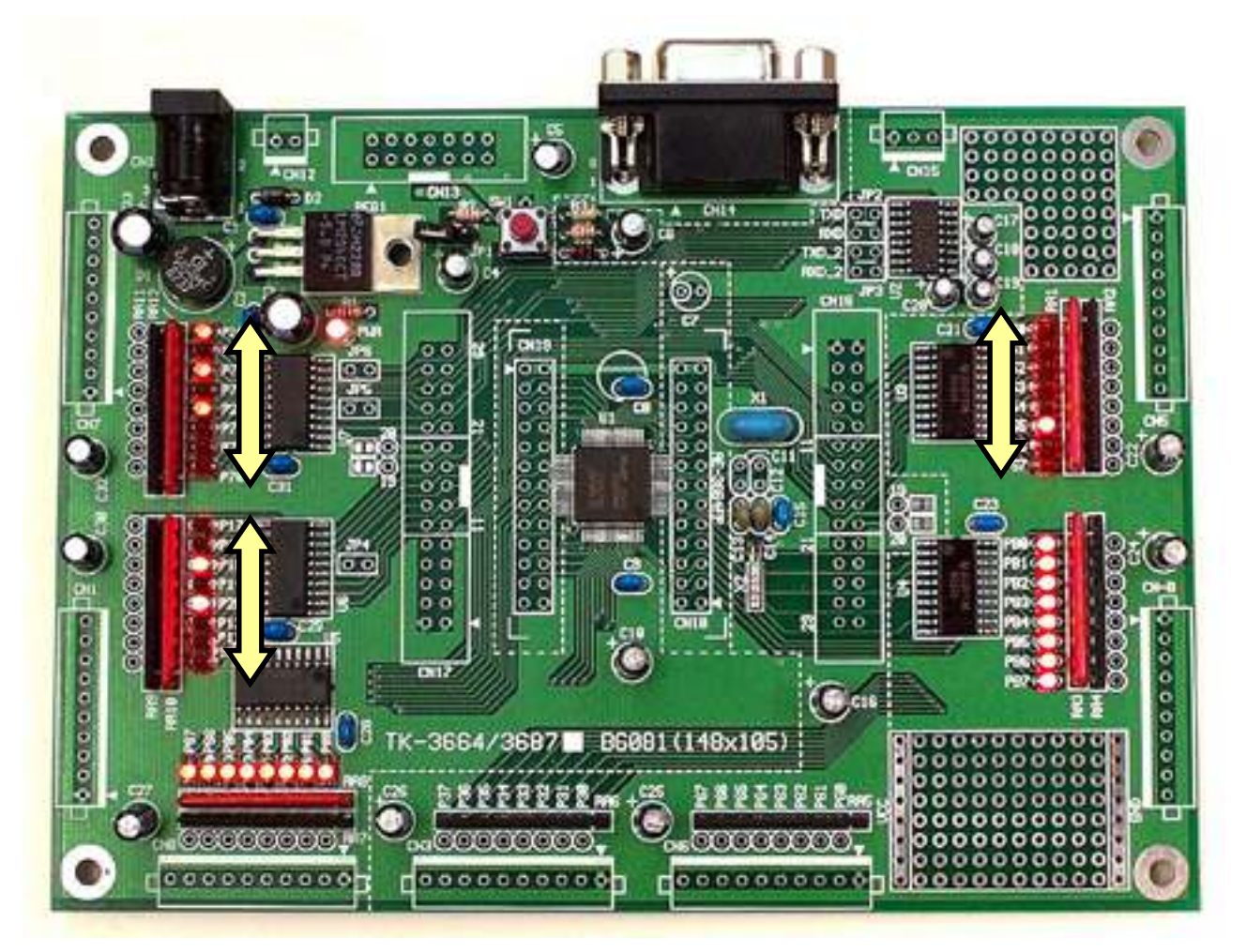

TK-3687 のリセットスイッ チ(SW1)を押すと,実行中の プログラムは停止して,ハイ パーH8 は右図のように入力 待ちの状態になります。

| <ul> <li>※88400bps - ハイパータージナル</li> <li>ファイル(E) 編集(E) 表示(V) 通信</li> <li>□ ご (D) ご (D) ご (D)</li> </ul>          | - □ ×<br>© 転送① ∿レプ伯                                                          |
|----------------------------------------------------------------------------------------------------|------------------------------------------------------------------------------|
| Hyper Monitor Program.<br>for H8/3687F -ver,0408<br>Copyright(C)2003-2004<br>< [?] = Command Help ><br>H8>66000 | 09-<br>by TOYO-LINX,Co.,LTD.                                                 |
| Kun Address L<br>Running<br>//////////////////////////////////                                                  | UU6UUU]<br>//// << Reset! Program Stop >> ////////////////////////////////// |
|                                                                                                    |                                                                              |
| 接続 00:03:18 ANSI 3                                                                                              | 8400 8-N-1 SCROLL CAPS NUM 月や7分や 正コーを印刷します。                                  |

さて,今の操作は,

メモリの '6000' 番地のアドレスからのプログラムを実行する

というものでした。これで、プログラムの実行ができるようになりました。

# ハイパーH8 のコマンドを調べるには…

'G'コマンドを使いましたが、そのほかにもハイパーH8 には便利なコマンドがたくさん 用意されています。詳しくはハイパーH8 のマニュアルを見ていただくとして、思い出しやす いようにコマンドヘルプがハイパーH8 には組み込まれています。キーボードから'?'を入 力して下さい。次の画面が表示されます。

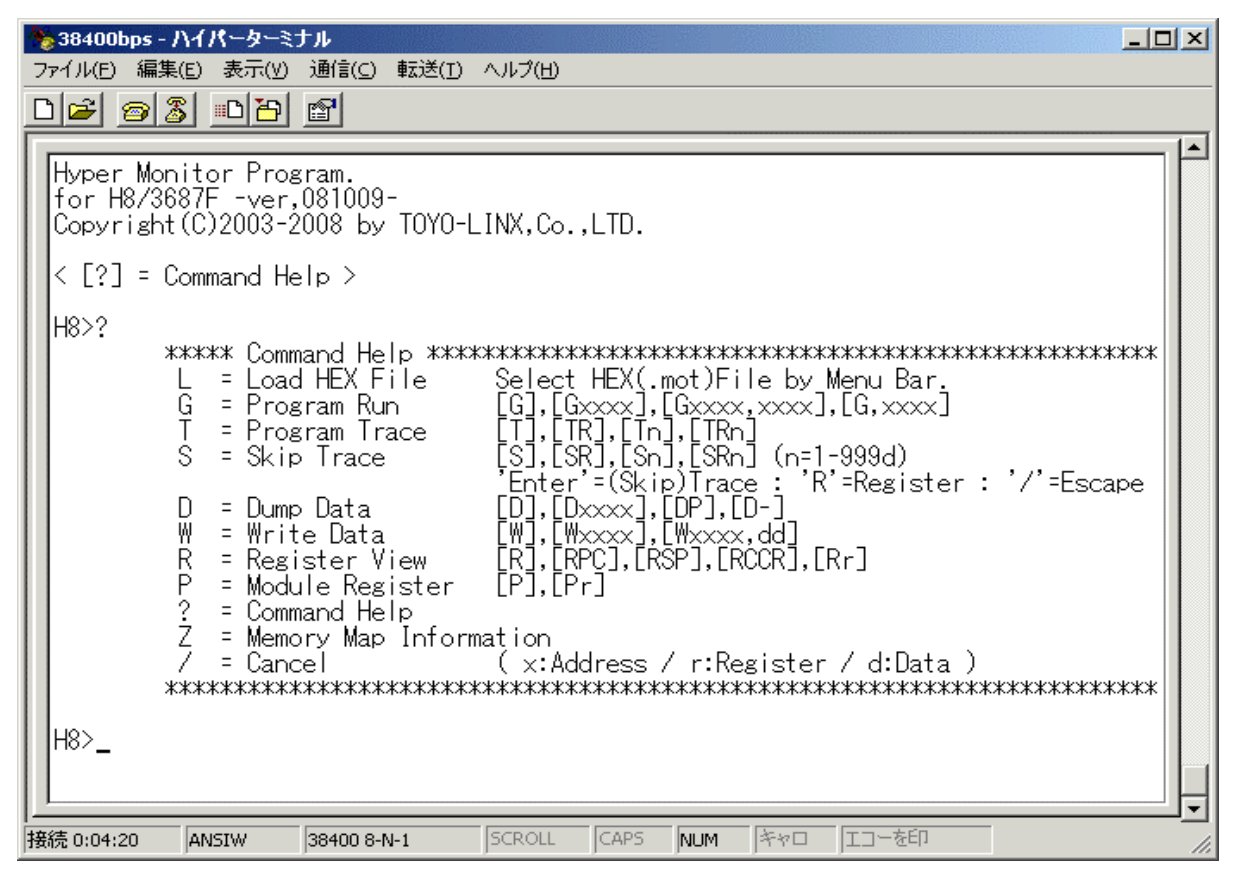

## ハイパーH8は便利な道具なんですが…

ハイパーH8 は便利な道具ですが、多少の制限もあります。もっとも大きな制限は「ROM にデータを書き込むことができない」ということです。

この制限のため、ハイパーH8 でプログラムを入力する時は、RAM に入力しなければ なりません。また、HEW を使ってアセンブルする時も、RAM 上にプログラムができるように Section を設定しなければなりません。(この意味は HEW を使う章でわかります。)

さらに, ROM に比べて RAM のサイズが小さいため, あまり大きなプログラムを実行することができない, という問題もおきます。

しかし,学習用と割り切って使う分には全く気にする必要はありません。なお,ROM に プログラムを書き込む場合は,専用のツール(無償版があります)を使うことになります。また, デバッグまで行なう場合は'E7'というエミュレータを購入して使うことになります。

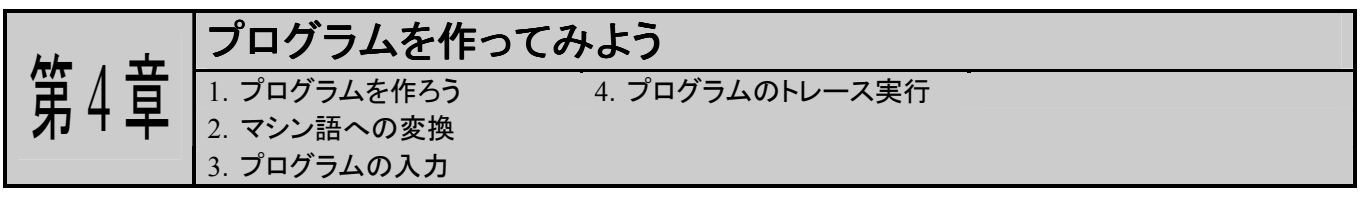

プログラムの作り方を理解するための最も早道は何でしょうか。それは、とにかくたくさん作ってみる、ということです。くりかえし作っているうちに段々プログラミングの考え方が身についてきます。

とはいっても,最初はどこから手をつけてよいかわらないでしょう。そこでこの章では,何もないと ころからプログラムを作り始めて,TK-3687 で動かすまでの流れを理解しましょう。もっとも,ここで作る プログラムはものすご~く簡単なものです。命令の細かい部分はルネサスの資料,「H8/300H シリー ズ プログラミングマニュアル」をお読みください。また,このマニュアルの付録で,もっと詳しい説明を しています。興味のある方はお読みください。

同時に、マイコンがどのようにプログラムを動かしているのか、ちょっとだけのぞいてみましょう。

# 1. プログラムを作ろう

ここで作るプログラムは、TK-3687の P60 に接続した LED を点滅させるというものです。次のような回路で考えてみましょう。(くわしい組み立てについては第7章をご覧ください。)

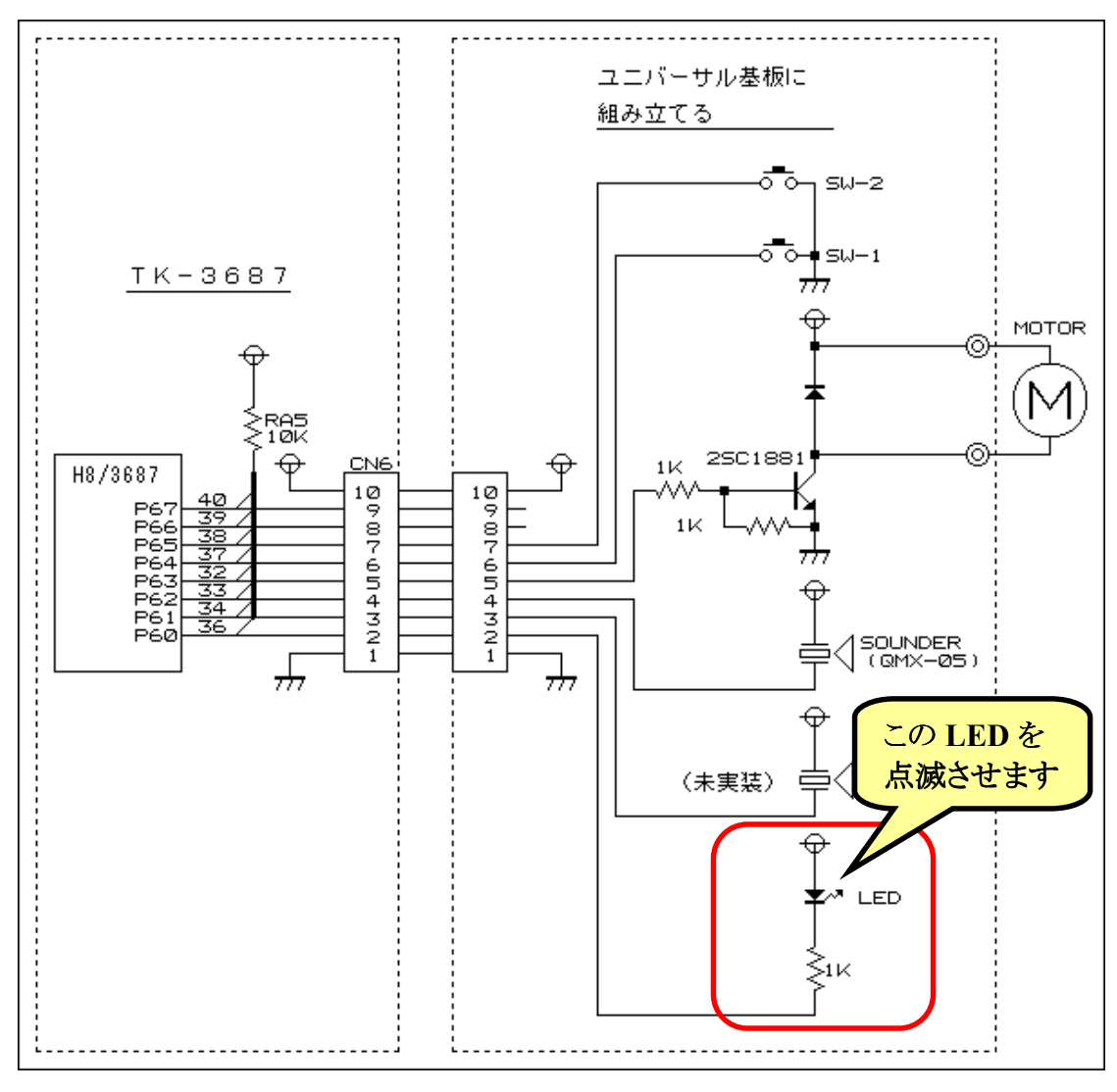

まずはおおまかなフローチャートを作ってどんなプログラムにするか考えてみましょう。できたフロ ーチャートは下のとおりです。それほど難しくありませんね。LEDのオンとオフを繰り返すだけです。

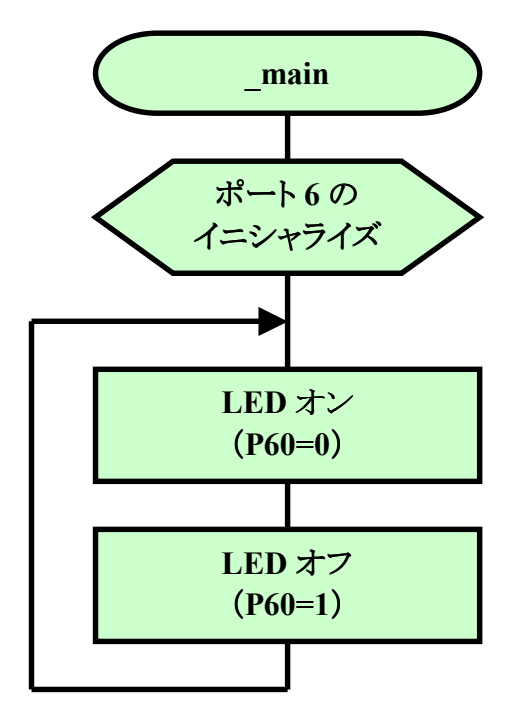

さて次は、今考えたフローチャートを見ながら H8/3687 の命令に変換していきます。これをコーディングといいます。コーディングした結果は下のリストのとおりです。

| MOV. B | #H OT, ROL<br>ROL, @H' FFE9             | ;ホート6のイニジャライス                                                                                    |
|--------|-----------------------------------------|--------------------------------------------------------------------------------------------------|
|        | , -                                     |                                                                                                  |
| BCLR   | #0, @H' FFD9                            | ;LEDオン (P60=0)                                                                                   |
| BSET   | #0, @H' FFD9                            | ;LEDオフ (P60=1)                                                                                   |
| BRA    | LOOP                                    | ;LOOPにジャンプ                                                                                       |
|        | MOV. B<br>MOV. B<br>BCLR<br>BSET<br>BRA | MOV. B #H' 01, ROL<br>MOV. B ROL, @H' FFE9<br>BCLR #0, @H' FFD9<br>BSET #0, @H' FFD9<br>BRA LOOP |

ところで、実はまだ人間の言葉にすぎなくて、マイコンにとっては理解できない外国語です。それで、マイコンの言葉に直す必要があります。これについては「2.マシン語への変換」で説明します。

フローチャートからコーディングする方法に興味のある方は、付録の「コーディングの方法」をご覧下さい。

# 2. マシン語への変換

コーディングが終了したものの,このままではマイコン(H8/3687)は何をしたら良いのか理解でき ません。マイコンが理解できるのはマシン語と呼ばれる16進の数字の羅列だけです。そこで,次はマ シン語への変換作業を行ないます。これをアセンブルと呼びます。マシン語に変換すると次のように なります。これをハイパーH8でRAMに入力していきます。

| マシン語 |     | ソースリスト |        |               |              |
|------|-----|--------|--------|---------------|--------------|
| アドレス | データ | ラベル    | ニーモニック | オペランド         | コメント         |
| EA00 | F8  | _main: | MOV. B | #H' 01, ROL   | ポート6のイニシャライズ |
| EA01 | 01  |        |        |               |              |
| EA02 | 38  |        | MOV. B | ROL, @H' FFE9 |              |
| EA03 | E9  |        |        |               |              |
| EA04 | 7F  | L00P:  | BCLR   | #0, @H' FFD9  | LEDオン(P60=0) |
| EA05 | D9  |        |        |               |              |
| EA06 | 72  |        |        |               |              |
| EA07 | 00  |        |        |               |              |
| EA08 | 7F  |        | BSET   | #0, @H' FFD9  | LEDオフ(P60=1) |
| EA09 | D9  |        |        |               |              |
| EA0A | 70  |        |        |               |              |
| EAOB | 00  |        |        |               |              |
| EAOC | 40  |        | BRA    | LOOP          | LOOPにジャンプ    |
| EAOD | F6  |        |        |               |              |
| EA0E |     |        |        |               |              |
| EA0F |     |        |        |               |              |

マシン語への変換に興味のある方は、付録の「ハンドアセンブルの方法」をご覧下さい。

# 3. プログラムの入力

それでは、ハイパーH8を使って TK-3687のメモリにマシン語を入力し ていきましょう。'W'コマンドを使いま す。'EA00'番地から入力しますので、 パソコンのキーボードから'WEA00' と入力して'Enter'キーを押します。 入力状態になったら 1 バイトづつ順 番にデータを入力します。

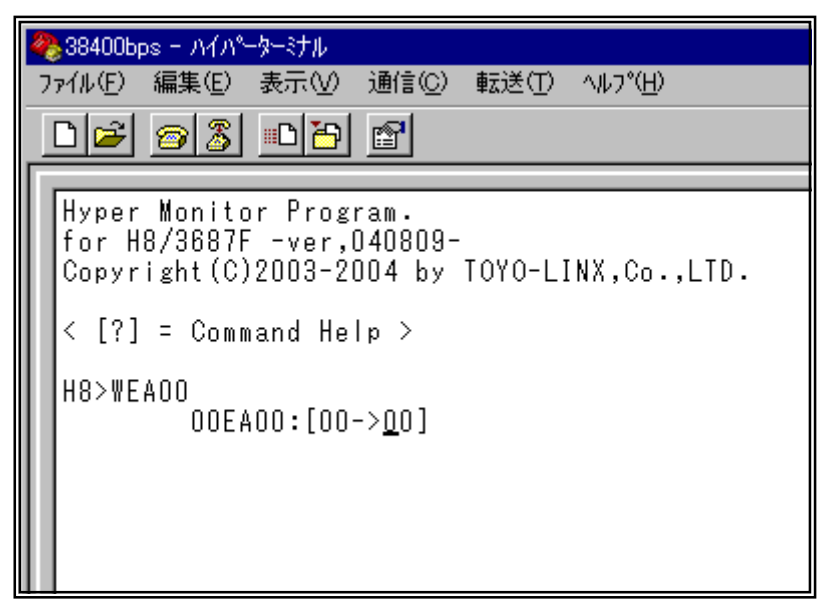

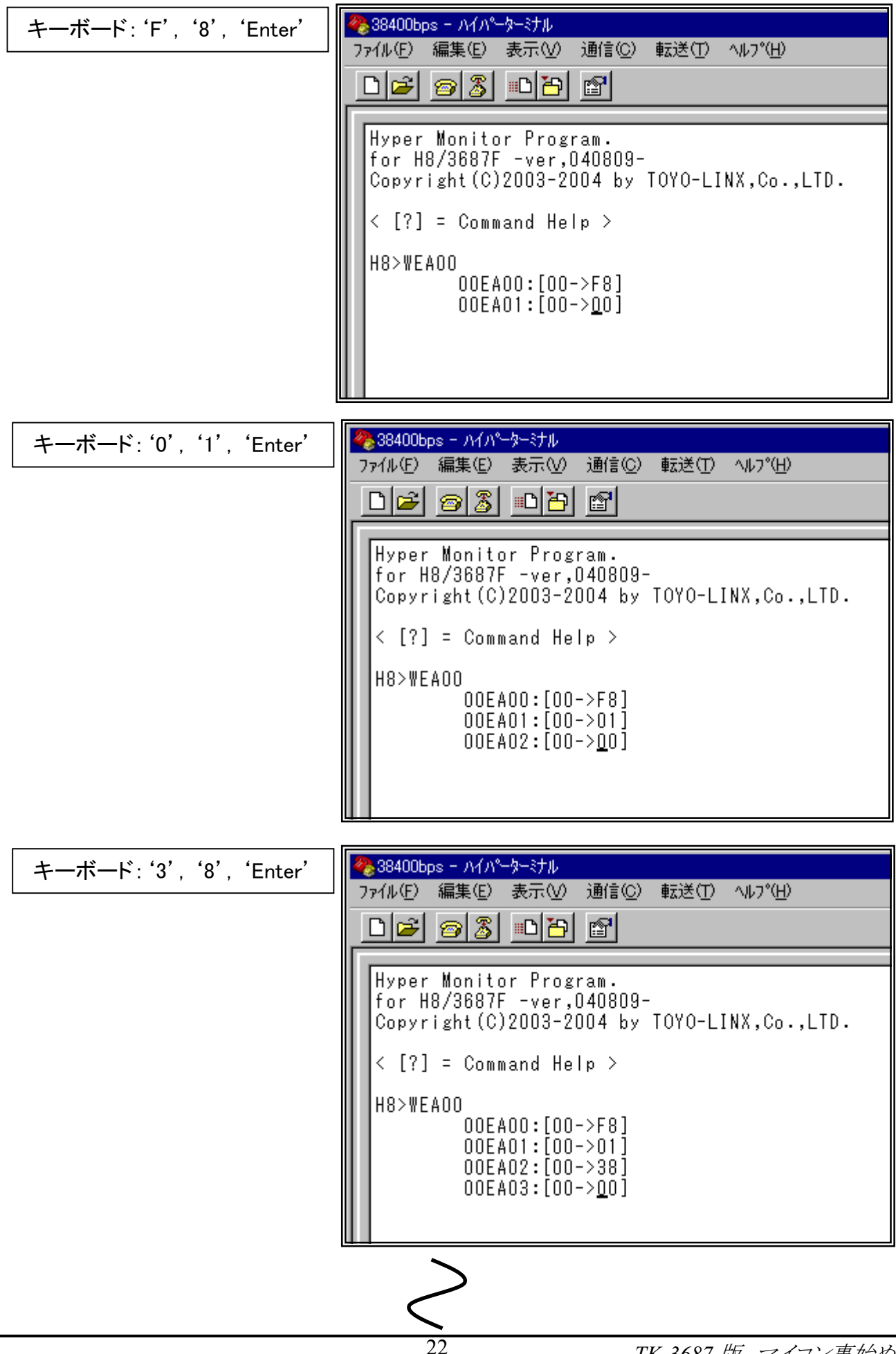

| キーボード: <b>'F'</b> , <b>'6'</b> , 'Enter' | 🦓 38400bps − ハイパーターミナル                                                                             |
|------------------------------------------|----------------------------------------------------------------------------------------------------|
|                                          | ファイル(E) 編集(E) 表示(V) 通信(C) 転送(T) ヘルプ(H)                                                             |
|                                          |                                                                                                    |
|                                          |                                                                                                    |
|                                          | Hyper Monitor Program.<br>for H8/3687F -ver,040809-<br>Copyright(C)2003-2004 by TOYO-LINX,Co.,LTD. |
|                                          | < [?] = Command Help >                                                                             |
|                                          | $\begin{array}{ c c c c c c c c c c c c c c c c c c c$                                             |

全てのデータを入力したら、キーボードから'/'を押してコマンド入力に戻ります。

| キーボード: '/' | ※38400bps - ハイパーター・ナル<br>ファイル(E) 編集(E) 表示(V) 通信(C) 転送(T) ヘルフ*(H)                                                                                                    |
|------------|----------------------------------------------------------------------------------------------------|
|            |                                                                                                    |
|            | Hyper Monitor Program.<br>for H8/3687F -ver,040809-<br>Copyright(C)2003-2004 by TOYO-LINX,Co.,LTD.                                                                                                    |
|            | < [?] = Command Help >                                                                                                    |
|            | H8>WEAOO<br>OOEAOO: [00->F8]<br>OOEAO1: [00->01]<br>OOEAO2: [00->38]<br>OOEAO3: [00->E9]<br>OOEAO3: [00->7F]<br>OOEAO5: [00->79]<br>OOEAO6: [00->72]<br>OOEAO7: [00->00]<br>OOEAO8: [00->7F]<br>OOEAO8: [00->70]<br>OOEAO8: [00->70]<br>OOEAO8: [00->00]<br>OOEAOB: [00->6]<br>OOEAOE: [00->00]<br>OOEAOE: [00->00] |

最後に,間違いなくデータを入力できたか確認しておきましょう。パソコンのキーボードから 'DEA00'と入力して'Enter'キーを押します。

| 7ァイル(上) 編集(上) 表示(型) 通信                                                                                                    | [( <u>C</u> ) ≢広达( <u>1</u> ) ヘルフ~( <u>H</u> )<br>                                                                                                    |                                                                                                    |                                                                              |
|----------------------------------------------------------------------------------------------------|----------------------------------------------------------------------------------------------------|----------------------------------------------------------------------------------------------------|------------------------------------------------------------------------------|
| LIE SIN UR B                                                                                                    |                                                                                                    |                                                                                                    |                                                                              |
| 00EA04: [00->7F<br>00EA05: [00->09<br>00EA06: [00->72<br>00EA07: [00->00<br>00EA08: [00->7F<br>00EA09: [00->09<br>00EA08: [00->09<br>00EA04: [00->70<br>00EA08: [00->00<br>00EA02: [00->40<br>00EA01: [00->6<br>00EA02: [00->00<br>00EA02: [00->00<br>H8>DEA00<br>H8>DEA00<br>H8>DEA00<br>EA10 90 00 90<br>EA20 00 00 00<br>EA30 00 00 00<br>EA40 00 00 00<br>EA60 00 00 00<br>EA70 00 00 00 | 1         1         1         1         1         1         1         1         1         1         1         1         1         1         1         1         1         1         1         1         1         1         1         1         1         1         1         1         1         1         1         1         1         1         1         1         1         1         1         1         1         1         1         1         1         1         1         1         1         1         1         1         1         1         1         1 <td< th=""><th>ちゃんとセットされて<br/>いますね。<br/>5 +9 +A +B +C +D +E +F<br/>5 D9 70 00 40 F6 00 00 ,,8<br/>5 00 00 00 00 00 00 00 ,,9<br/>5 00 00 00 00 00 00 00 ,,9<br/>5 00 00 00 00 00 00 00 ,,9<br/>5 00 00 00 00 00 00 00 ,,9<br/>5 00 00 00 00 00 00 00 ,,9<br/>5 00 00 00 00 00 00 00 ,,9<br/>5 00 00 00 00 00 00 00 ,,9<br/>5 00 00 00 00 00 00 00 ,,9<br/>5 00 00 00 00 00 00 00 ,,9</th><th>ASCII CODE<br/>, · , r , · , p , @ , , ,<br/>, · , · , · , · , · , · , · , · ,</th></td<> | ちゃんとセットされて<br>いますね。<br>5 +9 +A +B +C +D +E +F<br>5 D9 70 00 40 F6 00 00 ,,8<br>5 00 00 00 00 00 00 00 ,,9<br>5 00 00 00 00 00 00 00 ,,9<br>5 00 00 00 00 00 00 00 ,,9<br>5 00 00 00 00 00 00 00 ,,9<br>5 00 00 00 00 00 00 00 ,,9<br>5 00 00 00 00 00 00 00 ,,9<br>5 00 00 00 00 00 00 00 ,,9<br>5 00 00 00 00 00 00 00 ,,9<br>5 00 00 00 00 00 00 00 ,,9 | ASCII CODE<br>, · , r , · , p , @ , , ,<br>, · , · , · , · , · , · , · , · , |
| H8>_                                                                                                    |                                                                                                    |                                                                                                    |                                                                              |
| H                                                                                                    | 8400 8-N-1 SCRO                                                                                                    | LL CAPS NUM For JII-56                                                                                                    | □□□□□□□□□□□□□□□□□□□□□□□□□□□□□□□□□□□□                                         |

さてここで,この項目で使ったハイパーH8 のコマンドをまとめておきます。まずは'W'コマンドで す。'WEA00'と入力しましたが,これは,

# メモリの'EA00'番地のアドレスからデータをセットする

という意味です。入力が終わったら'/'キーを押すとコマンド入力に戻ります。

もう一つは'D'コマンドです。'DEA00'と入力しましたが、これは、

## メモリの'EA00'番地のアドレスからメモリの内容をダンプ表示する

という意味です。

これで、メモリの中身を読み書きできるようになりました。

# 4. プログラムのトレース実行

では、プログラムを実行してみましょう。今回は'G'コマンドではなく、'T'コマンドを使ってプログ ラムの動きを一命令づつ追いかけてみたいと思います。

最初にどこからプログラムをスタ ートするか指定します。このプログラ ムは EA00 番地からスタートしますの で, PC に EA00 をセットします。キー ボードから 'RPCEA00'と入力して 'Enter'キーを押します。そうすると, PC に EA00 がセットされたことが表示 されます。

![](_page_25_Figure_3.jpeg)

次に、キーボードから'T'と入力して'Enter'キーを押してください。

![](_page_25_Figure_5.jpeg)

このとき注意したいのは、この時点ではまだこの命令は実行されていないということです。次に、 'Enter'キーを押すと、この命令が実行され、その結果が次に表示されます。

それでは、'Enter'キーを押していってプログラムが考えたとおりに動いていくかたしかめてみましょう。また、LED がちゃんと点滅するかもみてください。

| H8>T [00EA00]<br>[00EA02]<br>[00EA04]<br>[00EA08]<br>[00EA08]<br>[00EA02]<br>[00EA04]<br>[00EA08]<br>[00EA08] | [I0]<br>[I0]<br>[I0]<br>[I0]<br>[I0]<br>[I0]<br>[I0]<br>[I0] | F801<br>38E9<br>7FD9 72<br>7FD9 70<br>40F6<br>7FD9 72<br>7FD9 70<br>40F6 | <br>)0<br>)0<br>)0<br>)0<br>)0<br>)0 | <br><br> | MOV.B<br>MOV.B<br>BCLR<br>BSET<br>BRA<br>BCLR<br>BSET<br>BRA | #01,R0L<br>R0L,@FFE9<br>#0,@FFD9<br>#0,@FFD9<br>EA04<br>#0,@FFD9<br>#0,@FFD9<br>EA04 |
|----------------------------------------------------------------------------------------------------|--------------------------------------------------------------|--------------------------------------------------------------------------|--------------------------------------|----------|--------------------------------------------------------------|--------------------------------------------------------------------------------------|
| [UUEAU8]<br>[ODEAOC]                                                                                          | [IU]                                                         | 40F6                                                                     | JU                                   | <br>     | BRA                                                          | ₩U,®FFD9<br>EA04<br>#0                                                               |
| [UUEAU4]<br>[OOEA08]<br>[ODEAOC]                                                                              | [I0]<br>[I0]                                                 | 7FD9 72<br>7FD9 70<br>40F6                                               | )0<br>)0                             | <br>     | BULR<br>BSET<br>BRA                                          | #U,@FFD9<br>#O,@FFD9<br>FAO <i>A</i>                                                 |

いかがでしょうか。ちゃんと動きましたか?うまく動作しないときはプログラムの入力ミスの可能性が大です。もう一度ちゃんと入力しているかたしかめてみましょう。

さて、このように命令を一命令づつ実行して、考えたとおりに動いていくか確認するのがデバッグ(プログラムのまちがい探し)の第一歩です。

最後に、'/'キーを押してコマンド入力に戻りましょう。

| U.O.S. T | [005400] | FT 0 1 | F 0 0 1 |      |      | NAU B     | Hot Dol   |
|----------|----------|--------|---------|------|------|-----------|-----------|
| H8>I     | LOOFAOOÌ | [10]   | F801    |      | <br> | <br>WOX'R | ₩UI,KUL   |
|          | [OOEAO2] | [IO]   | 38E9    |      | <br> | <br>MOV.B | ROL,@FFE9 |
|          | [OOEAO4] | [IO]   | 7FD9    | 7200 | <br> | <br>BCLR  | #O,@FFD9  |
|          | [OOEAO8] | [IO]   | 7FD9    | 7000 | <br> | <br>BSET  | #0,@FFD9  |
|          | [OOEAOC] | [IO]   | 40F6    |      | <br> | <br>BRA   | EAO4      |
|          | [OOEAO4] | [IO]   | 7FD9    | 7200 | <br> | <br>BCLR  | #O,@FFD9  |
|          | [OOEAO8] | [IO]   | 7FD9    | 7000 | <br> | <br>BSET  | #O,@FFD9  |
|          | [OOEAOC] | [IO]   | 40F6    |      | <br> | <br>BRA   | EAO4      |
|          | [OOEAO4] | [IO]   | 7FD9    | 7200 | <br> | <br>BCLR  | #O,@FFD9  |
|          | [OOEAO8] | [IO]   | 7FD9    | 7000 | <br> | <br>BSET  | #O,@FFD9  |
|          | [OOEAOC] | [IO]   | 40F6    |      | <br> | <br>BRA   | EAO4      |
|          |          |        |         |      |      |           |           |
| H8>_     |          |        |         |      |      |           |           |

さてここで,この項目で使ったハイパーH8 のコマンドをまとめておきます。まずは'R'コマンドで す。'RPCEA00'と入力しましたが、これは、

#### プログラムカウンタに 'EA00'をセットする

という意味です。

もう一つは'T'コマンドです。'T'と入力しましたが、これは、

プログラムカウンタが示すアドレスからトレース実行する

という意味です。'Enter'キーを押すと一命令づつレース実行します。また, '/'キーを押すとコマンド入力に戻ります。

これで、スタートアドレスを指定して、そこからトレース実行ができるようになりました。

![](_page_27_Picture_0.jpeg)

前の章ではマシン語でプログラムを作ってみました。ハンドアセンブルは H8 に限らず, どんな CPU にも対応できるので便利(?)ですが, プログラムが長くなっていくと, 間違いは増え, 間違いを 修正するのも大変で, 何よりアセンブルするだけで, ものすご~く疲れます。というわけで, 大変なこと はパソコンにまかせてしまいましょう。命令をマシン語に変換するプログラム, アセンブラを使うのがス マートな方法です。

# 1. HEW の入手

TK-3687mini のプログラミングで使用するアセンブラは, High-performance Embedded Workshop V.4 (HEW4) に対応した無償評価版コンパイラに含まれており,株式会社ルネサステクノロジのホームページよりダウンロードします。ダウンロードサイトの URL は以下の通りです。

![](_page_27_Picture_4.jpeg)

ダウンロードサイトの下の方にある「ダウンロードのページへ」をクリックして下さい。次のページ で必須事項を入力してダウンロードを開始します。ダウンロード先はデスクトップにすると便利です。 全部で 69.4MByte になりますので, ADSL か光回線でないと, かなり大変なのが実情です。 'h8cv601r00. exe'というファイルがダウンロードされます。 ところで,ここでダウンロードした無償評価版コンパイラには不具合があることが報告されていま す。それで,ルネサステクノロジが公開しているデバイスアップデータを使用して不具合を修正します。 デバイスアップデータは下記の URL のサイトからダウンロードできます。

![](_page_28_Picture_1.jpeg)

ページの下の方にある「Download」をクリックしてください。ダウンロード先はデスクトップにすると 便利です。全部で3.55MByteになります。'hew\_du104. exe'というファイルがダウンロードされます。

# 2. HEW のインストール

ダウンロード先をデスクトップにした場合で説明します。ダ ウンロードした 'h8cv601r00. exe'をダブルクリックしてください。 すると,インストールが始まります。画面の指示に従ってインス トールしてください。

![](_page_29_Picture_2.jpeg)

次に,無償評価版コンパイラをアップデートします。ダウン ロードした 'hew\_du104. exe'をダブルクリックしてください。す ると,インストールが始まります。画面の指示に従ってインストー ルしてください。

![](_page_29_Picture_4.jpeg)

さて、この章で入手した無償評価版コンパイラは、はじめてコンパイルした日から60日間は製品版と同等の機能と性能のままで試用できます。61日目以降はリンクサイズが64Kバイトまでに制限されますが、H8/3687はもともとアクセスできるメモリサイズが64Kまでバイトなので、この制限は関係ありません。また、無償評価版コンパイラは製品開発では使用できないのですが、H8/300H Tinyシリーズ(H8/3687も含まれる)では許可されています。

さて, 無償評価版コンパイラは無償とはいえ非常に強力な開発環境で, アセンブラどころか C 言語にも対応しています。(というよりは, C 言語がメインで, アセンブラはその一部分を使用しているに過ぎないのですが…。)がんばってマスターしてください。

なお、「マイコン事始め」で説明している HEW はこの章で入手した無償評価版です。有償版の HEW やエミュレータ'E7' に付属している HEW の場合はちがうバージョンの可能性もあるため画面が 多少異なるかもしれません。もちろん基本的な操作方法や考え方は同じです。

# 最新版の HEW を手に入れましょう

HEW はときどきバージョンアップされます。HEW はルネサステクノロジのマイ コン全てに対応しているため、H8 シリーズはもとより、R8 シリーズや SH シリーズ など、対応するマイコンが増えるとそのたびにマイナーチェンジされるようです。ま た、その際に報告されていた不具合を一緒に修正することもあります。

それで、ルネサステクノロジのホームページは定期的にのぞいてみることをおすすめします。特にデバイスアップデータの情報は要注意です。

# アセンブラでプログラムを作ってみよう 1. メモリマップの確認 4. ビルド!! 2. プロジェクトの作成 5. ダウンロードとトレース実行 3. プログラムの入力

この章では, 第4章でハンドアセンブルしたプログラムをアセンブラで作り, HEW のアセンブラとしての使い方を覚えましょう。

# 1. メモリマップの確認

HEW を使うときのコツの一つは、メモリマップを意識する、ということです。プログラムがどのアドレスに作られて、データはどのアドレスに配置されるか、ちょっと意識するだけで、HEW を理解しやすくなります。ハイパーH8 を使うときのメモリマップは次のとおりです。

| 0000 番地<br>DFFF 番地 |                    | モニタプログラ<br>'ハイパーH8'    | ROM/フラッシュメモリ<br>(56K バイト) |                                                                        |
|--------------------|--------------------|------------------------|---------------------------|------------------------------------------------------------------------|
| E000 番地<br>E7FF 番地 |                    | 未使用                    | 未使用                       |                                                                        |
| E800 番地            | VECTTBL<br>INTTBL  | ベクタテーブル                |                           |                                                                        |
| E860 畨地            | ResetPRG<br>IntPRG | リセットフログラム<br>割り込みプログラム |                           |                                                                        |
| EA00 番地            | Ρ                  | プログラム領域                | ユーザ RAM エリア               | RAM<br>(2K バイト)                                                        |
| F000 番地            |                    | 土庙田                    |                           |                                                                        |
| F6FF 番地            |                    | 木使用                    | 不使用<br>                   |                                                                        |
| F700 番地<br>F77F 番地 |                    | I/0 レジスタ               |                           | 1/0 レジスタ                                                               |
| F780 番地<br>FB7F 番地 | В                  | 未初期化データ領域<br>(変数領域)    | ユーザ RAM エリア               | RAM(1K バイト)<br>フラッシュメモリ書換え用<br>ワークエリアのため,<br>FDT と E7 使用時は,<br>ユーザ使用不可 |
| FB80 番地            |                    |                        |                           |                                                                        |
| FD80 番地<br>FDFF 番地 | Stack              | スタック領域                 |                           | RAM<br>(1K バイト)                                                        |
| FE00 番地<br>FF7F 番地 |                    | ハイパーH8<br>ワークエリア       | ,                         |                                                                        |
| FF80 番地<br>FFFF 番地 |                    | 1/0 レジスタ               |                           | I/0 レジスタ                                                               |

メモリマップのうちユーザ RAM エリアの部分だけが自由に使用できるエリアです。

# 2. プロジェクトの作成

HEW ではプログラム作成作業をプロジェクトと呼び,そのプロジェクトに関連するファイルは1つのワークスペース内にまとめて管理されます。通常はワークスペース,プロジェクト,メインプログラムには共通の名前がつけられます。この章で作るプロジェクトは'led'と名付けます。以下に,新規プロジェクト'led'を作成する手順と動作確認の手順を説明します。

しかしその前に, HEW 専用作業フォルダを作っておきましょう。Cドライブに 'Hew4\_tk3687'を作ってください。このマニュアルのプロジェクトは全てこのフォルダに作成します。

| 🚍 C:¥            |              |             |                              |                  | _0           | × |
|------------------|--------------|-------------|------------------------------|------------------|--------------|---|
| ファイル( <u>E</u> ) | 編集(E) 表示()   | /) お気に入り(   | ( <u>A</u> ) ツール( <u>T</u> ) | ヘルプ(円)           |              | 1 |
| 🕈 戻る 🗸 🖷         | • • E   B:   | フォルダ 🛛 📽 🗌  | 5 X 10                       |                  |              |   |
| @backup          | ADOBEAPP     | Doc フォル     | イブに'Hev<br>ダを作りま             | v4_tk3687'<br>す。 | v3_tk3664    |   |
| hew3_tk3687      | hew4_tk3687  | KPCMS       | Program Files                | qdesigns         | quartus      |   |
|                  |              |             |                              |                  |              |   |
| sample           | TKZ80        | toc_jp      | VGA_driver                   | WINNT            | WorkSpace    |   |
| AUTOEXEC         | comreads.dbg | comused.dbg | CONFIG.SYS                   | ぼう<br>がイビング・JPG  | ぼ<br>ブセナテラスビ |   |
| <br>24 個のオブジェ    | クト           |             | 1.69 MB                      | 📃 २४ :           | 1ンピュータ       | 1 |

では、HEWを起動しましょう。スタートメニューから起動します。

| <b>:</b>      | <u> スタート</u> → 📰 プログラム →        | 🗟 Renesas 🖃   | 🗟 High-performance | Embedded Workshop |
|---------------|---------------------------------|---------------|--------------------|-------------------|
| $\rightarrow$ | \varTheta High-performance Embe | dded Workshop |                    |                   |

HEW を起動すると下記の画面が現れるので、「新規プロジェクトワークスペースの作成」を選択して'OK'をクリックします。

| 🖗 High-performance Embedded Workshop                                                    | <u> </u>  |
|-----------------------------------------------------------------------------------------|-----------|
| - ファイル(E) 編集(E) 表示(Y) プロジェクト(P) ビルド(B) デバッグ(D) 基本設定(S) ツール(I) ウインドウ(W) ヘルプ(H)           |           |
| ·····································                                                   |           |
|                                                                                         | ? X       |
|                                                                                         |           |
|                                                                                         |           |
|                                                                                         |           |
| ● 最近使用したプロジェクトワークスペースを開く( <u>○</u> ):       アドミニストレーション(       C×hew4_tk3687¥led¥ledhws | <u>a)</u> |
| アン・ション・ション・ション・ション・ション・ション・ション・ション・ション・ショ                                               |           |
|                                                                                         |           |
|                                                                                         |           |
| Build ∧ Debug ∧ Find in Files ∧ Version Control /                                       |           |
|                                                                                         | F //      |

## 前に作ったプロジェクトを使うとき

その場合は、「ようこそ!」ダイアログで「最近 使用したプロジェクトワークスペースを開く」を選択 して'OK'をクリックします。そのプロジェクトの最後 に保存した状態で HEW が起動します。 まず,①「ワークスペース名(<u>W</u>)」(ここでは'led')を入力します。「プロジェクト名(<u>P</u>)」は自動的 に同じ名前になります。

ワークスペースの場所を指定します。②右の「参照(<u>B</u>)…」ボタンをクリックします。そして,あらか じめ用意した HEW 専用作業フォルダ(ここでは Hew4\_tk3687)を指定します。設定後,「ディレクトリ (<u>D</u>)」が正しいか確認して下さい。(③)

次にプロジェクトタイプを指定します。今回はアセンブラなので④「Assembly Application」を選択します。

入力が終わったら⑤「OK」をクリックして下さい。

| 新規プロジェクトワークスペース                                                                                                   |                                                                                                    | <u>? ×</u>                 |
|----------------------------------------------------------------------------------------------------|----------------------------------------------------------------------------------------------------|----------------------------|
| プロジェクト<br>Application<br>Assembly Application<br>Demonstration<br>Empty Application<br>Import Makefile<br>Library | ワークスペース名(W):<br>led<br>フロジェクト名(P):<br>led<br>ディレクトリ(D):<br>③<br>○:¥hew4_tk3687¥led<br>CPU種別(C):<br>H8S,H8/300<br>マールチェイン(T):<br>Hitachi H8S,H8/300 Standard | <b>②</b><br>参照( <u>B</u> ) |
| プロパティ                                                                                                    |                                                                                                    |                            |
|                                                                                                    | ОК                                                                                                    | キャンセル                      |

「新規プロジェクトー1/8-CPU」で,使用する CPU シリーズ(300H)と, CPU タイプ(3687)を設定し,「次へ(<u>N</u>)>」をクリックします。

![](_page_34_Figure_1.jpeg)

「新規プロジェクトー2/8ーオプション」と「新規プロジェクトー3/8ー生成ファイル」は変更しません。「次へ(N)>」をクリックして順に次の画面に進みます。

| 新規ノロシェクト-2/8-4ノンョン<br>新規フロジェクト-3/8-生成ファイル | 21×1<br>クローハルオフジョンを指定します。<br>2111-2-11<br>2111-2-11<br>2111-2-11<br>21×1 |
|-------------------------------------------|--------------------------------------------------------------------------|
|                                           | 自動生成するイニシャルルーヂンを選択します。                                                   |
| < 長                                       | える(B) 次へ(N)> 完了 キャンセル                                                    |

「新規プロジェクトの作成-4/8-スタック領域」でスタックのアドレスとサイズを変更します。ハイパーH8を使用するので、①スタックポインタを H'FE00に、②スタックサイズを H'80にします。設定が終わったら「次へ(N)>」をクリックします。(ハイパーH8を使わないときは変更の必要はありません。)

![](_page_35_Figure_1.jpeg)

「新規プロジェクトー5/8ーベクタ」と「新規プロジェクトー6/8ーデバッガ」は変更しません。「次  $\sim(\underline{N})$  >」をクリックして順に次の画面に進みます。

| 新規プロジェクトー5/8ーベクタ  | ?×                              |
|-------------------|---------------------------------|
|                   | △沙々の設定を行います。                    |
| 新規プロジェクトー6/8ーデバゥガ | <u>?×</u>                       |
|                   |                                 |
|                   | ጵ−ታ <sup>*</sup> ットタイプ°: 300H 💌 |
|                   | < 戻る(B) 次へ(N) > 完了 キャンセル        |
次は「新規プロジェクトー8/8-生成ファイル名」です。ここも変更しません。「完了」をクリックします。

| 新規プロジェクト-8/8-生成ファイル名 |                                                          |                                        | <u>? ×</u>                                                                                                    |
|----------------------|----------------------------------------------------------|----------------------------------------|----------------------------------------------------------------------------------------------------|
|                      | 以下のソース                                                   | ファイルを含                                 | も成します。:                                                                                                    |
|                      | ファイル名                                                    | 1拡                                     | 角星記兌                                                                                                    |
|                      | intprg<br>vecttbl<br>vect<br>resetprg<br>led<br>stacksct | src<br>src<br>inc<br>src<br>src<br>src | Interrupt Program<br>Initialize of Vector Table<br>Definition of Vector<br>Reset Program<br>Main Program<br>Setting of Stack area |
|                      | 1                                                        |                                        |                                                                                                    |
| <br>< 戻る(B))         | 欠へ( <u>N</u> ) >                                         | ]                                      | 完了 キャンセル                                                                                                    |

すると、「概要」が表示されるので「OK」をクリックします。

| な男<br>フロジェクトの概要:<br>                                                                          | ATOR                                               |
|-----------------------------------------------------------------------------------------------|----------------------------------------------------|
| CPU SERIES :<br>CPU TYPE :<br>TOOLCHAIN NAME :                                                | 300H<br>3687<br>Hitachi H8S H8/300 Standard Tooloh |
| TOOLCHAIN VERSION :<br>GENERATION FILES :                                                     | 6.1.0.0                                            |
| C:¥hew4_tk3687¥led¥led¥l<br>C:¥hew4_tk3687¥led¥led¥v<br>Initialize of Vector Tab              | recttbl.src                                        |
| C:¥hew4_tk3687¥led¥led¥v<br>Definition of Vector<br>C:¥hew4_tk3687¥led¥led¥r<br>Reset Program | esetprg.src                                        |
| C:¥hew4_tk3687¥led¥led¥le<br>Main Program                                                     | ed.src                                             |
| OKをソリックしプロジェクトを作るか、C                                                                          | Cancelをクリックしアボートするかを選択します。                         |
| ▼ サマリの内容をプロジェクトディレ!                                                                           | りりにReadme.txtという名前で保存する                            |
|                                                                                               | Cancel                                             |

これで,プロジェクトワークスペースが完成します。HEW はプロジェクトに必要なファイルを自動 生成し,それらのファイルは左端のワークスペースウィンドウに一覧表示されます。

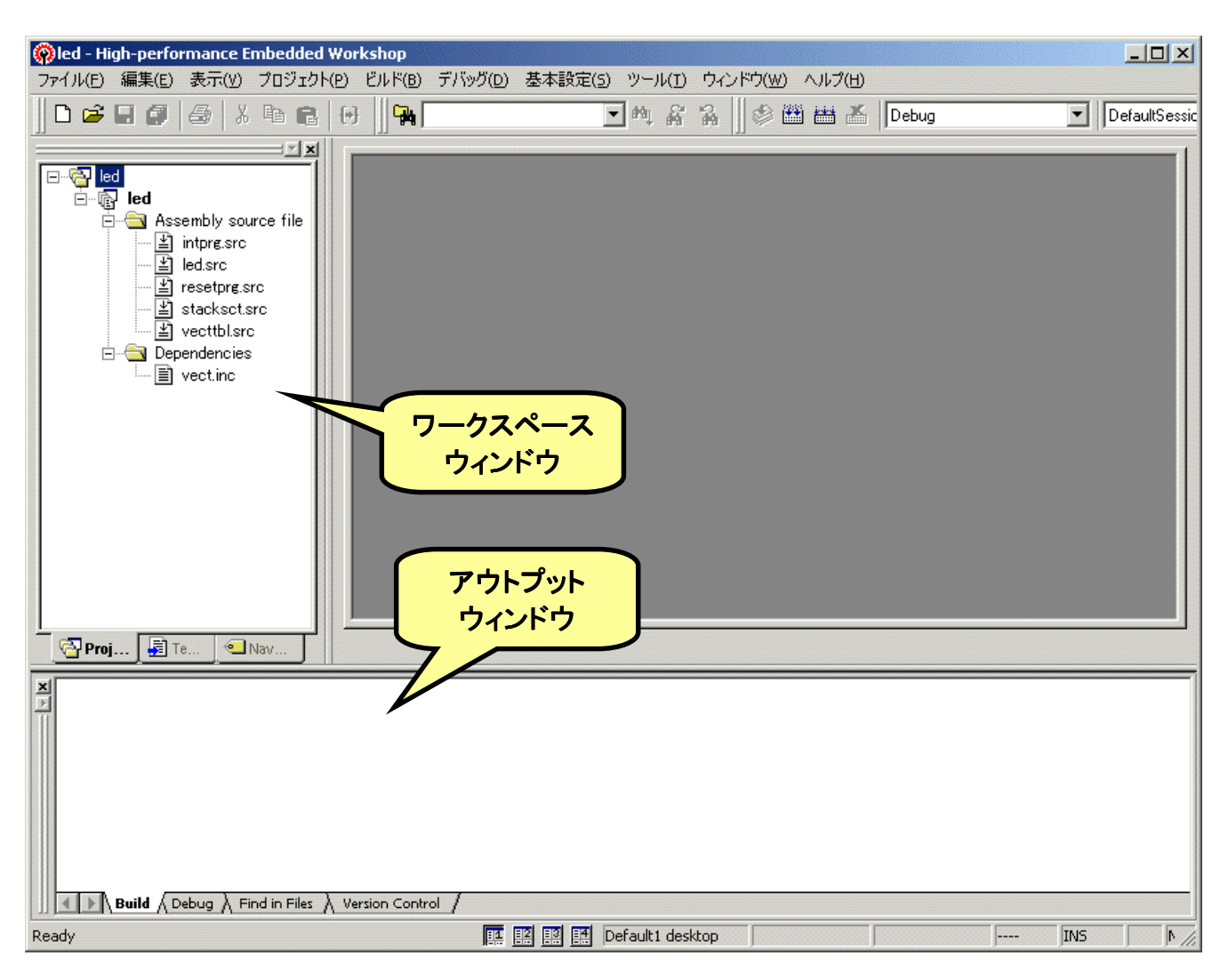

さて,これでプロジェクトは完成したのですが,ハイパーH8 を使うためにセクションを変更してプログラムが RAM 上にできるようにします。(当然ながら,ハイパーH8 を使わないときは変更する必要はなく,そのままで OK。)

下図のように、メニューバーから「H8S, H8/300 Standard Toolchain...」を選びます。

| 🖗 led - High-performance Embedded Workshop                                                                                                    |      |                                                                                                    |                                                                                                 |                                          |                                                |    |
|----------------------------------------------------------------------------------------------------|------|----------------------------------------------------------------------------------------------------|-------------------------------------------------------------------------------------------------|------------------------------------------|------------------------------------------------|----|
| ファイル(E) 編集(E) 表示(V) プロジェク                                                                                                    | ŀ(₽) | ビルド( <u>B</u> )                                                                                                    | デバッグ( <u>D</u> )                                                                                | 基本設定(5)                                  | $\mathcal{Y}^\perp \mathcal{H}(\underline{I})$ | ウ心 |
| 🛛 🗅 🖨 🖬 🍘 🎒 🖉 🖓 🖬 📦                                                                                                    |      | H8S,F                                                                                                    | 18/300 Stand                                                                                    | ard Toolchain                            |                                                |    |
| Ied         Ied         Intpre.src         Ied.src         Ied.src         Istacksct.src         Istacksct.src         Image: Stacksct.src         Image: Stacksct.src |      | <ul> <li>シパ</li> <li>ビルド</li> <li>オベて</li> <li>複数U</li> <li>すべて</li> <li>マールド</li> <li>ビルド</li> <li>ビルド</li> <li>ビルド</li> <li>ビルド</li> <li>リング</li> <li>Makei</li> </ul> | イル(E)<br>(B)<br>さレド(A)<br>ごルド(M)<br>この依存関係<br>の中止(5)<br>の称了(1)<br>フェーズ(P)<br>の構成(C)<br>順の指定(K). | を更新( <u>U)</u><br>⊂<br><br>ù( <u>G</u> ) | Ctrl+F7<br>F7<br>trl+Break                     |    |

すると、「H8S、H8/300 Standard Toolchain」ウィンドウが開きます。「最適化リンカ」のタブを選び、 「カテゴリ(Y)」のドロップダウンメニューの中から「セクション」を選択します。すると、下図のような各セ クションの先頭アドレスを設定する画面になります。「編集(E)」ボタンをクリックしてください。

| H85,H8/300 Standard Toolchain                                                                                                    | <u>?×</u>                                                                                                    |
|----------------------------------------------------------------------------------------------------|----------------------------------------------------------------------------------------------------|
| コンフィグレーション:<br>Debug<br>→ → All Loaded Projects<br>→ → → C source file<br>→ → → C ++ source file<br>→ → → Assembly source file<br>→ → → Linkage symbol file | コンパイラ アセンブラ 最適化リンカ 標準ライブラリ CPU デバッナ▲         カテゴリ(ゾ):       12クション         設定項目(S):       セクション         Address       Section         0x00000000       VECTTBL         INTTBL       0x00000400         ResetPRG         0x00000800       P         0x000005D80       Stack |
|                                                                                                    | 最適化リンカオブション:<br>-noprelink -nomessage<br>-list="\$(CONFIGDIR)¥\$(PROJECTNAME).map" -nooptimize<br>-start=VECTTBL,INTTBL/00,ResetPRG,IntPRG/0400,P/0800,Sta<br>OK キャンセル                                                                                                    |

「セクション設定」ダイアログが開きます。それでは、「1.メモリマップの確認」で調べたメモリマップにあわせて設定していきましょう。最初に'P'Sectionのアドレスを変更します。デフォルトでは800番地になっていますね。 ① '0x00000800'というところをクリックして下さい。それから、②「変更(<u>M</u>)…」をクリックします。

| セクション設計    | 定        |   | <u>? ×</u>     |
|------------|----------|---|----------------|
| Address    | Section  |   | OK             |
| 0×00000000 | VECTTBL  |   | Service Leave  |
| 0.00000400 | INTTBL   |   | キャンセル          |
| UXUUUUU4UU | ResetPRG | - |                |
| 0×00000800 | P        |   | 追加( <u>A</u> ) |
| 0×0070FD80 | Stack    |   |                |
|            |          |   |                |
|            |          |   | 122208111.00   |
|            |          |   | 削除( <u>R</u> ) |
|            |          |   | ÷ ∓            |
|            |          |   | 上(U) 下(D)      |
|            |          |   | インポートወ         |
|            |          |   | エクスポート(E)      |
|            |          |   | T2220 1 (E)    |

そうすると、「セクションのアドレス」ダイアログが開きます。 'P'Section は EA00 番地から始まりますので、右のように入力し て'OK'をクリックします。

| セクションのアドレス                            | <u>? ×</u> |
|---------------------------------------|------------|
| アドレス( <u>A</u> ):<br>(16 <u>)</u> 進数) | 0×EA00 🔆   |
| ОК                                    | キャンセル      |

すると…

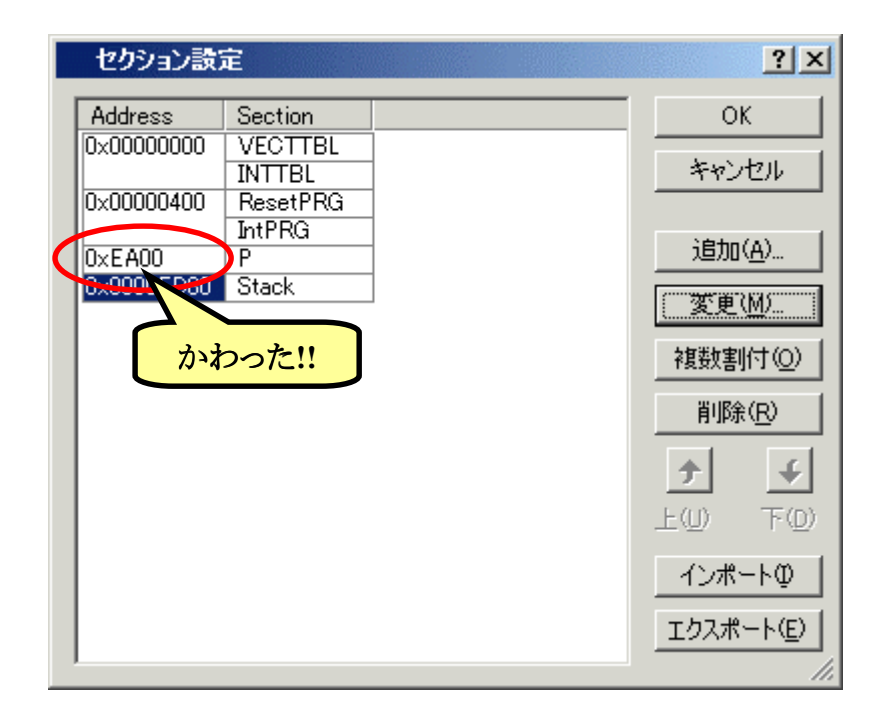

同じように,他のセクションも変更 しましょう。

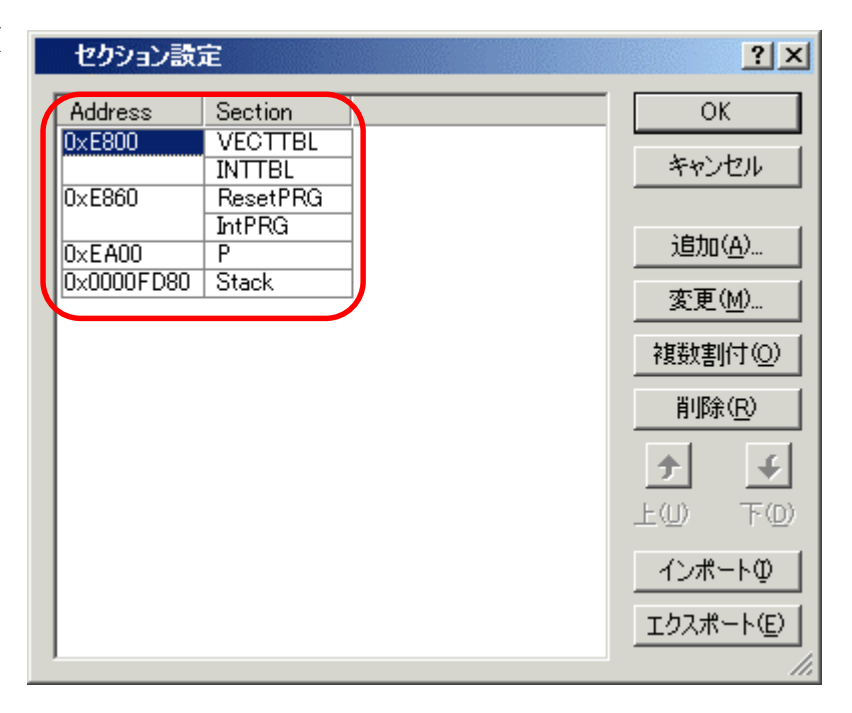

次は 'B' Section を追加します。 どこでもかまわないのでア ドレスをクリックして、「追加 (<u>A</u>)...」をクリックして下さい。 そうす ると、「セクションのアドレス」ダイアログが開きます。 'B' Section は F780 番地から始まりますので、 右のように入力して「OK」をク リックします。

| セクションのアドレス                   | <u>? ×</u> |
|------------------------------|------------|
| アドレス( <u>A</u> ):<br>(16〕進数) | 0×F780 🔆   |
| ОК                           | キャンセル      |

Address に 0xF780 が追加されました。

| セクション設計                                                                 | 定                                                                     | <u>? ×</u>                                           |
|-------------------------------------------------------------------------|-----------------------------------------------------------------------|------------------------------------------------------|
| セクション設<br>Address<br>0xE800<br>0xE860<br>0xEA00<br>0xF780<br>0x00005D80 | E<br>Section<br>VECTTBL<br>INTTBL<br>ResetPRG<br>IntPRG<br>P<br>Stack | ○K<br>○K<br>キャンセル<br>追加(A)<br>変更(M)                  |
|                                                                         | <u> 当加!!</u>                                                          | 複数割(TQ)<br>削除(R)<br>上(U) 下(D)<br>インポートQ<br>エクスポート(E) |

0xF780 番地の Section をクリックして, さらに'Add...' をクリックして下さい。'Add Section'ダイアログが開きます。 'Section name'のドロップダウンメニューの中から'B'を選 択し,「OK」をクリックします。

| Add section |       | <u>?</u> × |
|-------------|-------|------------|
| セクション名(⑤):  |       |            |
| В           |       | -          |
| ОК          | _ +12 | 1211       |

メモリマップと同じように Section が 指定されていることを確認します。ち ゃんと設定されていたら「OK」をクリッ クします。

#### セクション設定の保存

次回のために今修正したセクション情報を保存することができます。下段の「エクスポート(<u>E</u>)」ボタンをクリックしてください。保存用のダイアログが開きますので好きな名前を付けて保存します。次回は「インポート(<u>I</u>)」ボタンをクリックすると保存したセクション設定を呼び出すダイアログが開きます。(おすすめ!!)

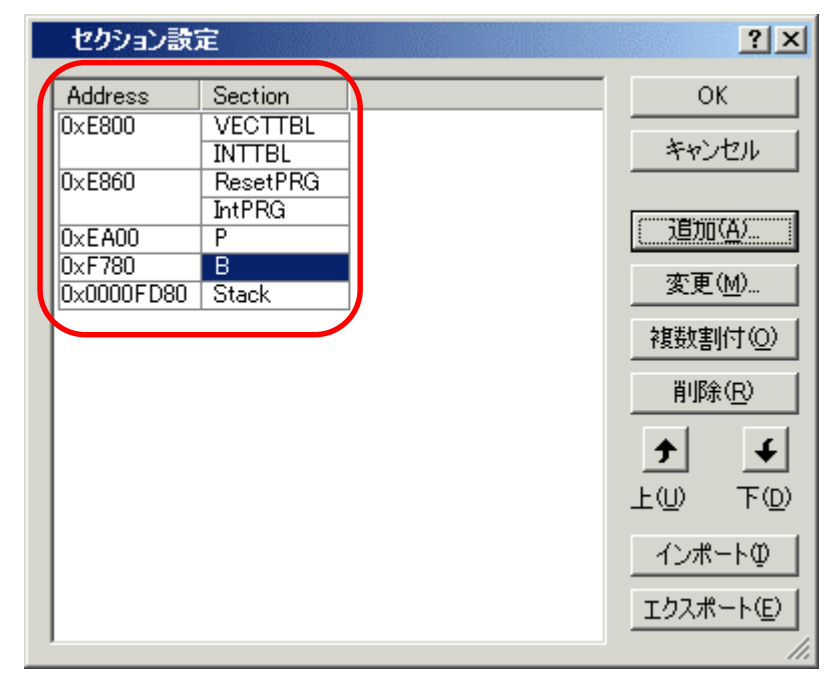

| H85,H8/300 Standard Toolchain | ?×                                                                                                    |
|-------------------------------|----------------------------------------------------------------------------------------------------|
| コンフィグレーション:                   | コンパイラ アセンブラ 最適化リンカ 標準ライブラリ CPU デバッナ・                                                                                                    |
|                               | カテゴリ(1): セクション                                                                                                    |
| E@ All Loaded Projects        | 設定項目(S): セクション                                                                                                    |
| E •••• C source file          | Address       Section         0x0000E800       VECTTBL         INTTBL       INTTBL         0x0000E860       ResetPRG         IntPRG       IntPRG         0x0000F780       B         0x0000FD80       Stack |
|                               | 最適化リンカオブション:<br>-noprelink -nomessage<br>-list="\$(CONFIGDIR)¥\$(PROJECTNAME).map" -nooptimize<br>-start=VECTTBL,INTTBL/0E800,ResetPRG,IntPRG/0E860,P/0E<br>OK キャンセル                                       |

もう一度確認してから「OK」をクリックして 'H8S, H8/300 Standard Toolchain' ウィンドウを閉じます。

# 3. プログラムの入力

だいぶ間隔が開きましたので,ここでもう一度,第4章で作ったプログラムのフローチャートとコー ディングしたソースリストも思い出しておきましょう。

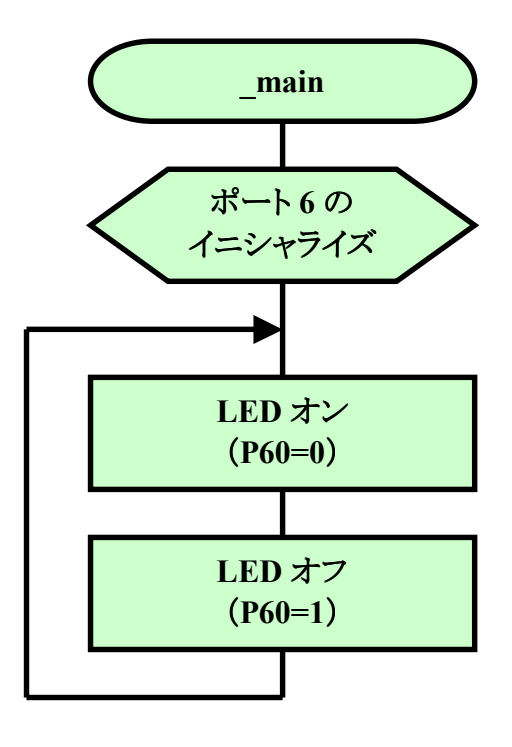

| _ma | nin:<br>MOV.B<br>MOV.B | #H' 01, ROL<br>ROL, @H' FFE9 | ;ポート6のイニシャライズ  |
|-----|------------------------|------------------------------|----------------|
| L00 | )P:                    |                              |                |
|     | BCLR                   | #0, @H' FFD9                 | ;LEDオン (P60=0) |
|     | BSET                   | #0, @H' FFD9                 | ;LEDオフ (P60=1) |
|     | BRA                    | LOOP                         | ;LOOPにジャンプ     |

HEW のワークスペースウィンドウの 'led. src'をダブルクリックしてください。すると,自動生成された 'led. src'ファイルが開きます。

FILE :led.src DATE :Wed, Apr 20, 2005 DESCRIPTION :Main Program CPU TYPE :H8/3687 This file is generated by Renesas Project Generator (Ver.4.0). .export \_\_main \_\_main: rts .end

このファイルに追加・修正していきます。コーディングしたソースリストを参考に, HEW のアセン ブラの文法で追加・修正したあとのリストは次のとおりです。このとおり入力してみてください。なお, ア センブラの文法については, HEW をインストールしたときに一緒にコピーされる「H8S, H8/300 シリー ズ C/C++コンパイラ, アセンブラ, 最適化リンケージエディタ ユーザーズマニュアル」の中で説明さ れています。

| , FIL<br>, DA1<br>, DES<br>, CPU | .E<br>[E<br>SCRIPTIO]<br>J TYPE | :led.src<br>:Wed, Apr 20,<br>N :Main Program<br>:H8/3687 | 2005                                          |
|----------------------------------|---------------------------------|----------------------------------------------------------|-----------------------------------------------|
| ;<br>Thi                         | is file                         | is programed by                                          | TOYO-LINX Co.,Ltd. / yKikuchi                 |
| ;                                | .export<br>.sectio              | t _main<br>on P,CODE,LO(                                 | CATE=H'ea00                                   |
|                                  | mov.b<br>mov.b                  | #H'O1,rO∣<br>rO∣,®H'ffe9                                 | ;ポート6のイニシャライズ                                 |
| 1009:                            | bclr<br>bset<br>bra             | #0,®H'ffd9<br>#0,®H'ffd9<br>loop                         | ;LEDオン(P60=0)<br>;LEDオフ(P60=1)<br>;LOOPIこジャンプ |
|                                  | .end                            |                                                          |                                               |

## 4. ビルド!!

では、アセンブルしてみましょう。HEWではこの作業をビルドと呼んでいます。ファンクションキーの[F7]を押すか、図のように①メニューバーから「ビルド」を選ぶか、②ツールバーのビルドのアイコンをクリックして下さい。

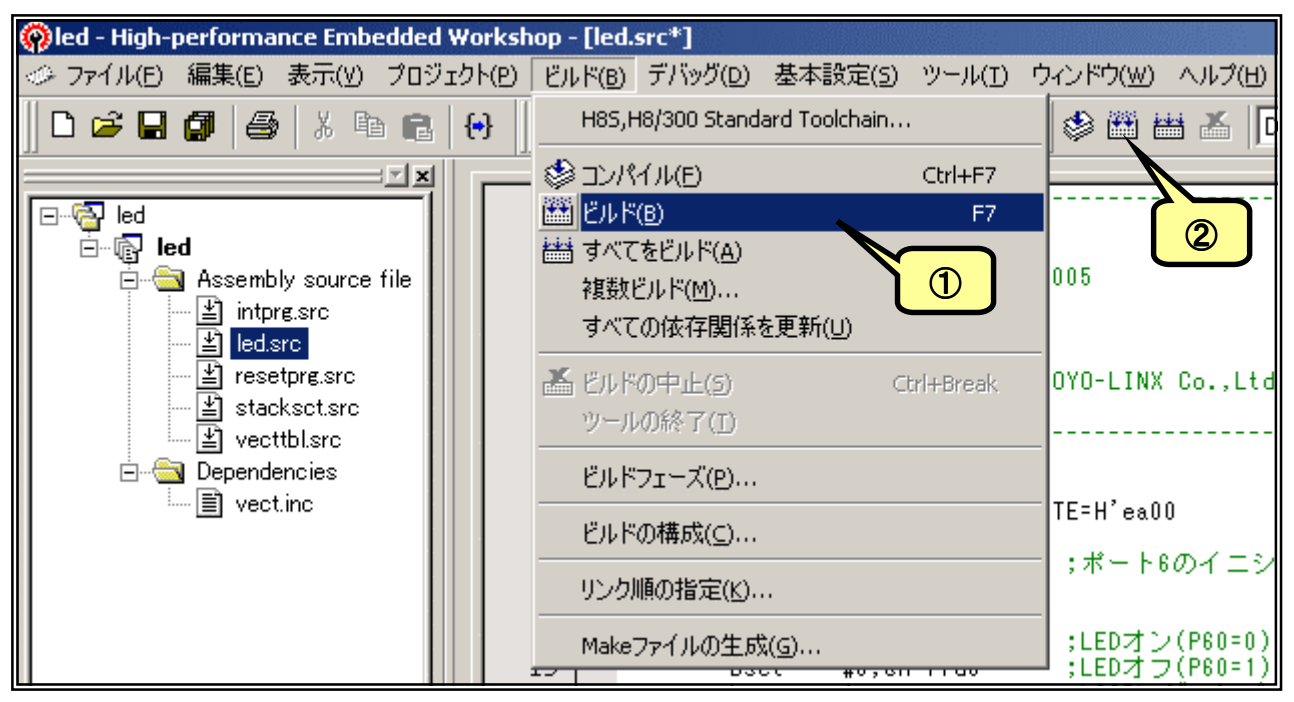

アセンブルが終了す るとアウトプットウィンドウに 結果が表示されます。文法 上のまちがいがないかチェ ックされ,なければ「0 Errors」と表示されます。

エラーがある場合はソ ースファイルを修正します。 アウトプットウィンドウのエラ Phase OptLinker starting License expires in 60 days L1100 (W) Cannot find "B" specified in option "start" Phase OptLinker finished Build Finished O Errors, 1 Warning Build Debug Find in Files Version Control

ー項目にマウスカーソルをあててダブルクリックすると,エラー行に飛んでいきます(このあたりの機能 が統合化環境の良いところですね。)ソースファイルと前のページのリストを比べてまちがいなく入力 しているかもう一度確認して下さい。

さて、図では「1 Warning」と表示されています。これは「まちがいではないかもしれないけど、念のため確認してね」という警告表示です。例えばこの図の「L1100(W) Cannot find "B" specifind in option "start"」は、B セクションを設定したのに B セクションのデータがないとき表示されます。今回の プログラムでは B セクションは使っていませんので、この警告が出ても何も問題ありません。

もっとも, Warninng の中には動作に影響を与えるものもあります。「H8S, H8/300 シリーズ C/C++コンパイラ, アセンブラ, 最適化リンケージエディタ ユーザーズマニュアル」の 607 ページから アセンブラのエラーメッセージが, 621 ページから最適化リンケージエディタのエラーメッセージが載 せられていますので, 問題ないか必ず確認して下さい。

### 5. ダウンロードとトレース実行

アセンブルすると'led. mot'というファイルが作られます。拡張子が'. mot'のファイルは「S タイ プファイル」と呼ばれていて、マシン語の情報が含まれているファイルです。このファイルは次のフォ ルダ内に作られます。

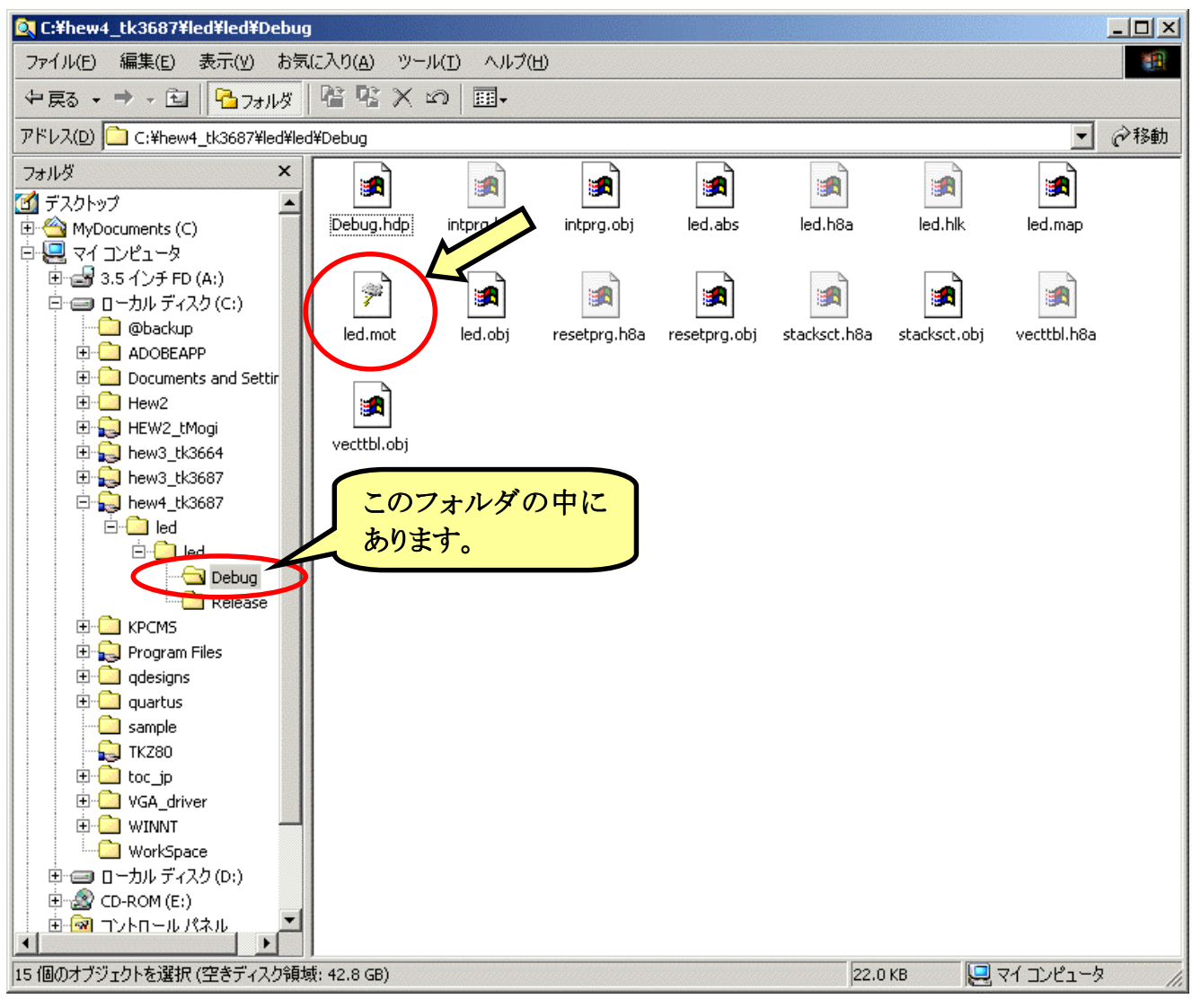

それでは、ハイパーH8 を起動 して下さい。'L'コマンドを使います。 パソコンのキーボードから'L'と入力 して'Enter'キーを押します。

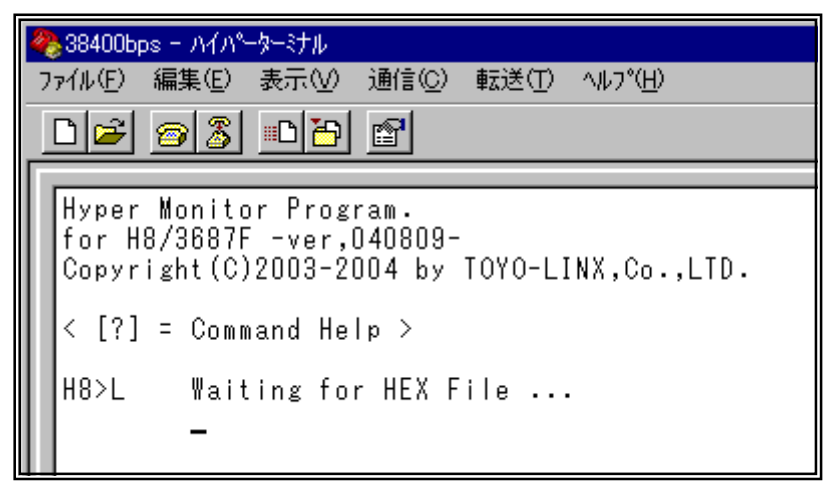

メニューから「テキストファイルの 送信(<u>T</u>)...」を選択します。

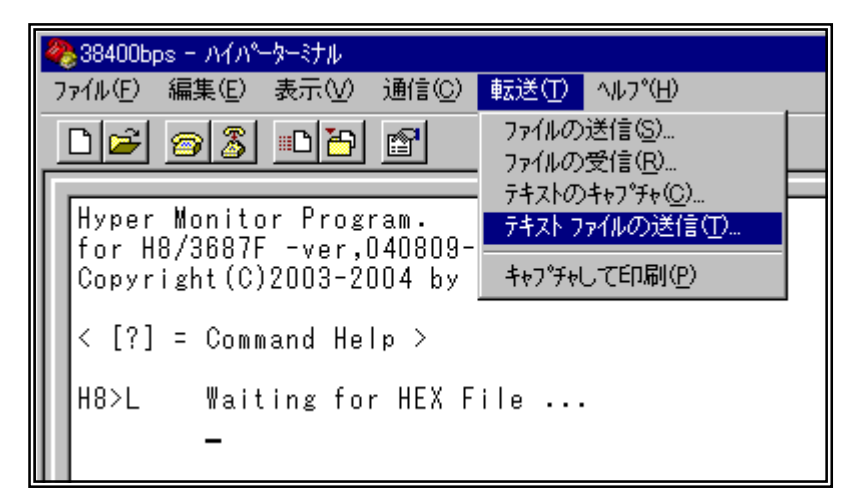

・テキストファイ ルの送信、ウィンドウ が開きます。①ファイ ルの種類を、すべて のファイル、にして下 さい。②、led. mot、を ダブルクリックします。

| テキスト ファイルの送信           |                |               | ? ×                       |
|------------------------|----------------|---------------|---------------------------|
| ファイルの場所型:              | 🔄 Debug        | •             | 🗈 📺 📰                     |
| 🔊 Debug.hdp            | / led.mot      | 🛋 vecttbl.h8a |                           |
| 🖬 intprg.h8a           | 🕡 led.obj      |               |                           |
| 🔘 intpre.obj           | 😹 resetprg.h8a | (2)ダブルクリッ     | <b>9</b>                  |
| 📓 led.abs              | 🔘 resetprg.obj |               |                           |
| 📓 led.h8a              | 😹 stackset.h8a |               |                           |
| 📓 led.hlk              | 🔘 stacksct.obj |               |                           |
|                        |                |               |                           |
| ファイル名( <u>N</u> ):     | led.mot        |               | 開<(_)                     |
| ファイルの種類( <u>T</u> ): ( | すべてのファイル (*    | *)            | <ul> <li>キャンセル</li> </ul> |

ダウンロードが始まります。終了 すると右のように表示されます。

| 4 | ≥38400bps - ハイパペーターミナル                                                                             |
|---|----------------------------------------------------------------------------------------------------|
| 7 | ァイル(E) 編集(E) 表示(V) 通信(C) 転送(T) ヘルフ℃(H)                                                             |
|   | D 🖻 🚳 🕒 😭                                                                                          |
|   |                                                                                                    |
|   | Hyper Monitor Program.<br>for H8/3687F -ver,040809-<br>Copyright(C)2003-2004 by TOYO-LINX,Co.,LTD. |
|   | < [?] = Command Help >                                                                             |
|   | H8>L Waiting for HEX File                                                                          |
|   | File Name [led.mot]<br>Load Address [OOE800-00EAOD]<br>Finish!                                     |
|   | H8>_                                                                                               |

ちゃんとダウンロードできたか確認しておきましょう。パソコンのキーボードから 'DEA00' と入力して 'Enter' キーを押します。 第4章と同じマシン語になっているでしょうか。

| 4 | 38400bps -     ファイル(E) 編         | ・ハイハ <sup>ペー</sup> ターミナル<br>隼(F) 表示(\/)                       | 通信(C) 転送(T) へ                                        | [<br>مالت¢(H)                                                                                                    | ⊐× |
|---|----------------------------------|---------------------------------------------------------------|------------------------------------------------------|----------------------------------------------------------------------------------------------------|----|
| - |                                  | 8 08                                                          |                                                      |                                                                                                    |    |
|   | Hyper Mo<br>for H8/3<br>Copyrigh | onitor Progr<br>3687F -ver,0<br>nt(C)2003-20                  | <sup>ram.</sup><br>)40809-<br>)04 by TOYO-LIN)       | INX,Co.,LTD.                                                                                                    |    |
| l | < [?] =                          | Command Hel                                                   | p >                                                  |                                                                                                    |    |
|   | H8>L                             | Waiting for<br>*******<br>File Name<br>Load Addres<br>Finish! | · HEX File<br>[led.mot]<br>≳s [OOE800-OOEA(          | EAOD]<br>同じマシン語ですね                                                                                                    |    |
| l | H8>DEAO                          | )                                                             |                                                      |                                                                                                    |    |
| l |                                  | EA00 F8 01<br>EA10 88 88<br>EA20 00 00                        | 38 E9 7F D9 72<br>88 88 88 88 88 88                  | 72 00 7F D9 70 00 40 F6 00 00 ,,8,·,r,·,p,0,,,<br>38 88 88 88 88 88 88 88 88 00 00 ,,1,,,,,,,,,,                                                                                                    |    |
|   |                                  | EA30 00 00<br>EA40 00 00<br>EA50 00 00<br>EA60 00 00          | $\begin{array}{cccccccccccccccccccccccccccccccccccc$ | 00       00       00       00       00       00       00       00       00       00       00       00       00       00       00       00       00       00       00       00       00       00       00       00       00       00       00       00       00       00       00       00       00       00       00       00       00       00       00       00       00       00       00       00       00       00       00       00       00       00       00       00       00       00       00       00       00       00       00       00       00       00       00       00       00       00       00       00       00       00       00       00       00       00       00       00       00       00       00       00       00       00       00       00       00       00       00       00       00       00       00       00       00       00       00       00       00       00       00       00       00       00       00       00       00       00       00       00       00       00       00       00 <td< th=""><th></th></td<> |    |
|   | H8>_                             | CA/U UU UU                                                    |                                                      |                                                                                                    | Ļ  |
| ł | 赛続 00:05:25                      | ANSI                                                          | 38400 8-N-1                                          | SCROLL CAPS NUM キャプチャ エコーを印刷します。                                                                                                    |    |

あとは第4章と同じ方法でトレース実行してみてください。ちゃんと動作するでしょうか。

ところで、 'L'コマンドでダウンロ ードが終了するとロードアドレスが表 示されます。よ~く見てみるとちょっ と変ですよね。 プログラムは EA00 番 地からのはずなのに…

「H8/3687 シリーズ ハードウェ アマニュアル」の「3. 例外処理」と、 「H8S, H8/300 シリーズ C/C++コン パイラ, アセンブラ, 最適化リンケー ジェディタ ユーザーズマニュアル」 を読みこなすと理由がわかってきま す。ぜひ, チャレンジしてみてくださ い。

| 🗞 38400bps – ハイパーターミナル                      |  |  |  |  |
|---------------------------------------------|--|--|--|--|
| ファイル(E) 編集(E) 表示(V) 通信(C) 転送(T) ヘルプ(H)      |  |  |  |  |
|                                             |  |  |  |  |
|                                             |  |  |  |  |
| Hyper Monitor Program.                      |  |  |  |  |
| Copyright(C)2003-2004 by TOYO-LINX,Co.,LTD. |  |  |  |  |
|                                             |  |  |  |  |
| <pre>&lt; [?] = Command Help &gt;</pre>     |  |  |  |  |
| H8>L Waiting for HEX File あれ?               |  |  |  |  |
|                                             |  |  |  |  |
| Load Address [NOE800-00FAND]                |  |  |  |  |
| Finish!                                     |  |  |  |  |
|                                             |  |  |  |  |
| H8>_                                        |  |  |  |  |

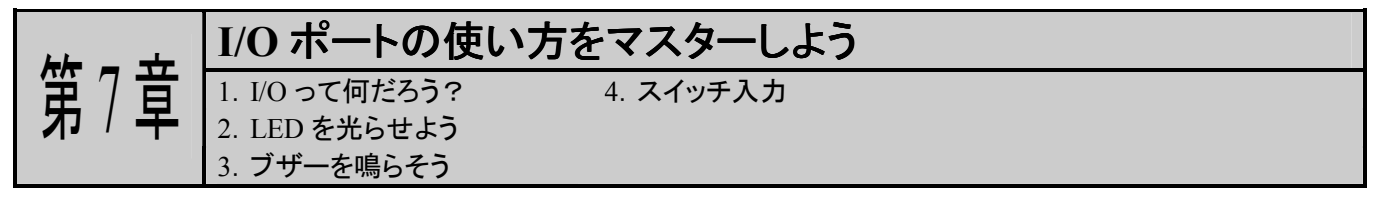

第4章と第6章で作ったプログラムはポート6を使いました。H8/3687にはこのような I/O ポート が、入出力ポート45本、入力専用ポート8本、用意されています。I/O ポートを使うと、LED を光らせ たり、スイッチを読んだりすることができます。この章では I/O ポートの使い方をマスターして、I/O ポー トの考え方、基本的な入出力のプログラムを理解しましょう。なお、I/O ポートの詳しい内容は 「H8/3687 グループ ハードウェアマニュアル」(これからハードウェアマニュアルと呼びます)の 9-1 ペ ージから説明されていますので、ぜひお読みください。

なお,第7章と第9章の回路はユニバーサル基板に組み立てます。I/O ポートの使い方を調べる前にまず回路の組立てを行ないましょう。TK-3687の CN6 にも丸ピンソケットを実装してください。 組み立てた基板はフレックスジャンパーケーブルで TK-3687の CN6 に接続します。回路図は下記の とおりです。また実装図は次のページに、また組み立て例と TK-3687 に接続した様子はその次のペ ージの写真をご覧ください。

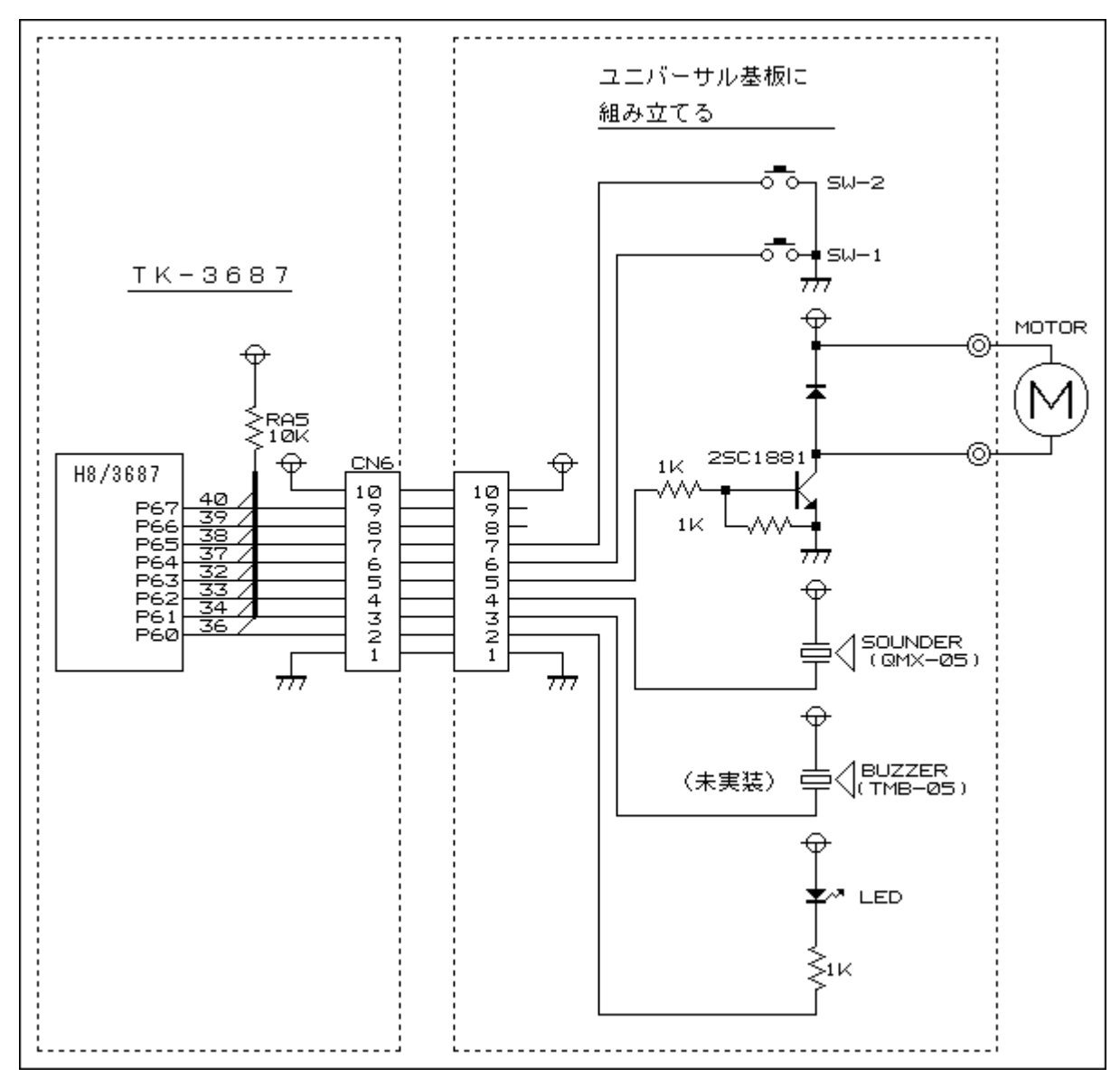

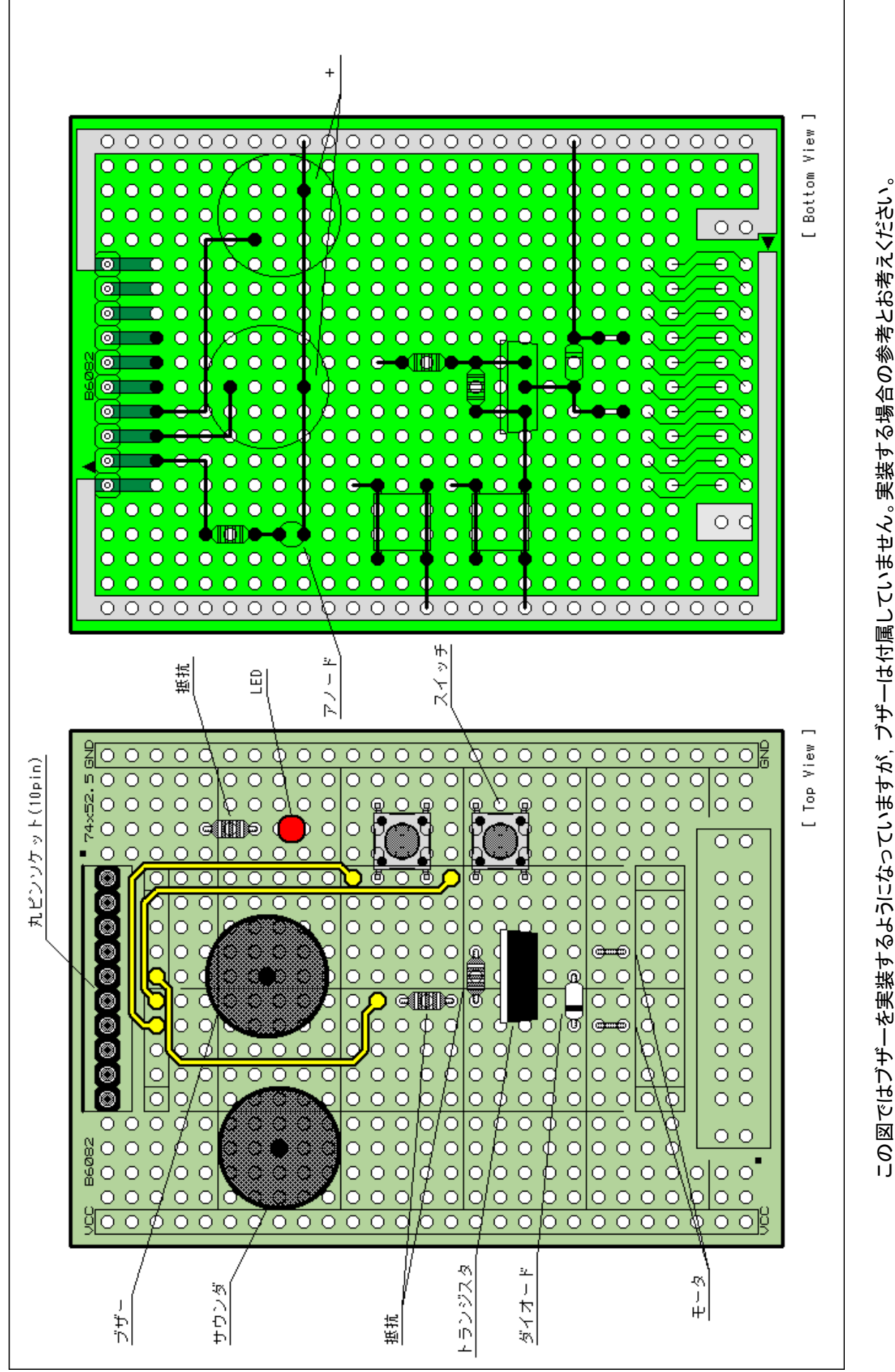

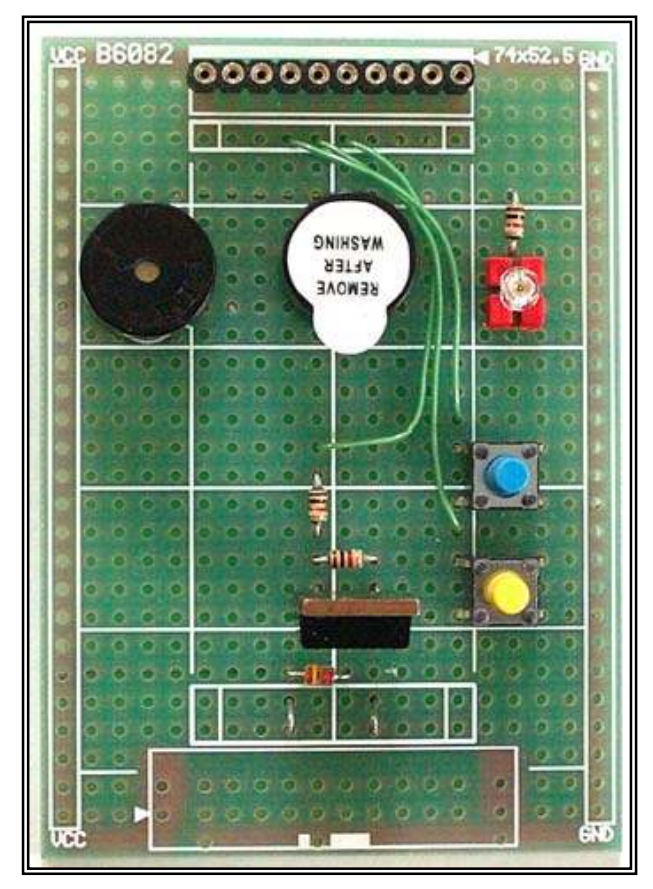

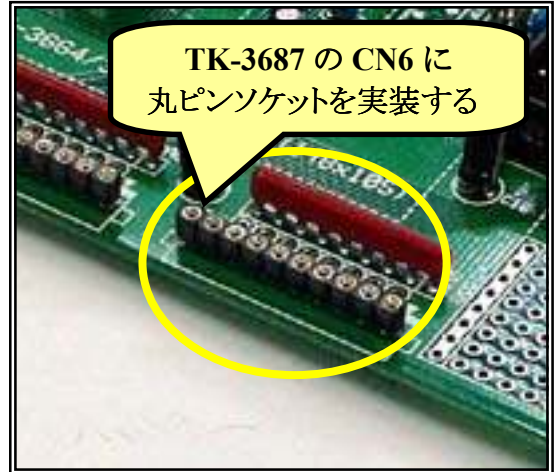

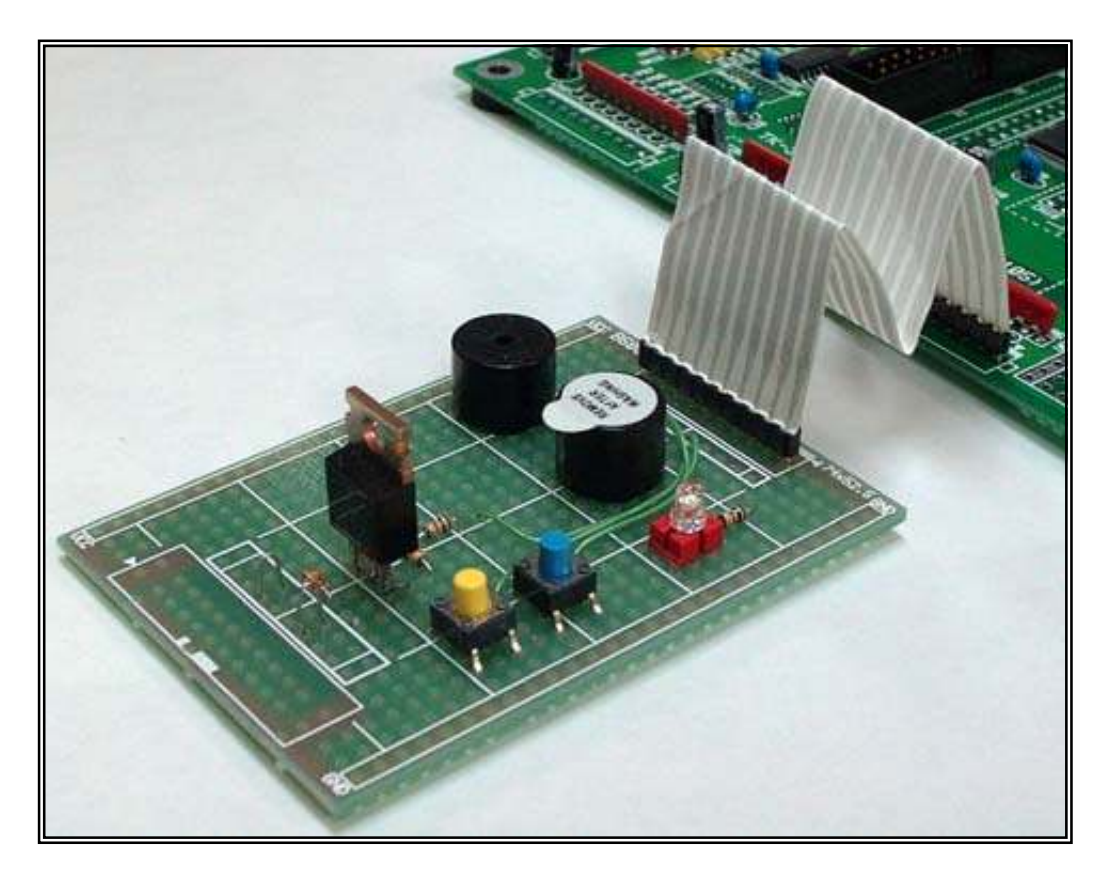

写真ではブザーを実装するようになっていますが、ブザーは付属していません。実装する場合の参考とお考えく ださい。

# 1. I/O って何だろう?

そもそも I/O とは何でしょうか。

もともと CPU は「できるだけ速く」を合言葉に進歩してきました。H8/3687 は1 つの命令を 0.1  $\mu$  s ~1. 2  $\mu$  s ( $\mu$  s: マイクロ秒は1 秒の百万分の一)で実行できるように作られています。

一方,外部機器は速いものももちろんありますが,大抵はもっとのんびりしています。例えば LED の表示なんかはマイクロ秒単位で点滅しても人間の目にはわかりませんし,スイッチをマイクロ 秒単位で入力しようとしても人間の指のスピードはそんなに速くなりません。

また,一般的に CPU は電圧が 5V で動いていますし,できるだけ少ない電流で動くように発展してきましたが,外部機器の中には 12V だったり電流がたくさん必要だったりするものがあります。

というわけで, CPU が, 性格の異なる外部から信号を入力したり, 外部機器をコントロールするには, 間に立ってデータを受け渡す役目が必要になります。この役目を果たすのが I/O になります。

第1章の「H8/3687の内部ブロック図」からわかるように I/O にはいくつも種類がありますが、この章で取り上げている I/O ポートはパラレルポートと呼ばれるものです。以後、I/O ポート、あるいはポートといえば、パラレルポートをさすものとします。

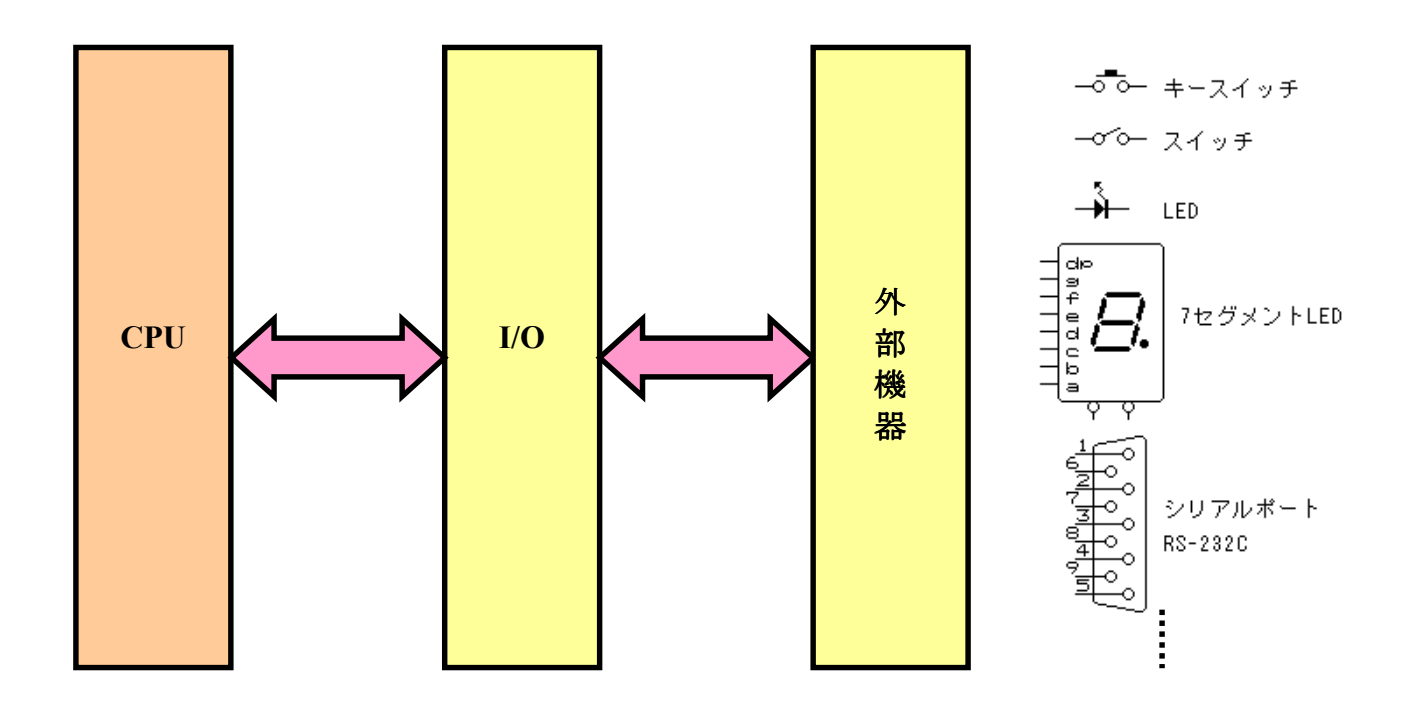

#### 2. LED を光らせよう

組み立てた回路を例にして、I/Oポートの使い方を考えてみましょう。

P60 に LED がつながっていますのでポート6を使います。ハードウェアマニュアルの 9-17 ページからポート 6 について説明されています。まず, ポートの入出力を「ポートコントロールレジスタ 6 (PCR6)」で設定します。P60 を出力にします。P61~67 はどちらでもよいのですが, とりあえず入力にしておきましょう。

|      | b7 | b6 | b5 | b4 | b3 | b2 | b1 | b0 |
|------|----|----|----|----|----|----|----|----|
| PCR6 | 0  | 0  | 0  | 0  | 0  | 0  | 0  | 1  |

あとは自由に LED を光らせることができます。ポート 6 の入出力は「ポートデータレジスタ 6 (PDR6)」で行ないます。

これまででてきた「なんとかレジスタ」にはすべてアドレスが割り当てられています。プログラムは そのアドレスに対してデータを書いたり読んだりしていきます。アドレスとレジスタの対応を表にして見 ましょう。アドレスの順番に並べています。

| アドレス | 略称   | レジスタ名称         |
|------|------|----------------|
| FFD9 | PDR6 | ポートデータレジスタ6    |
| FFE9 | PCR6 | ポートコントロールレジスタ6 |

では、プログラムを作ってみましょう。LED を点滅させるという、しごく簡単なプログラムです。ただ、 今回はハイパーH8の'G'コマンドで動かしますので、CPUの速度で点滅させると人間の目には判別 不能になります。それで、オンしたら少し待つ、オフしたら少し待つ、というのを繰り返すことにします。 だいたい 0.5 秒くらい待つよ

うにしてみましょう。

まずはフローチャート を考えます。

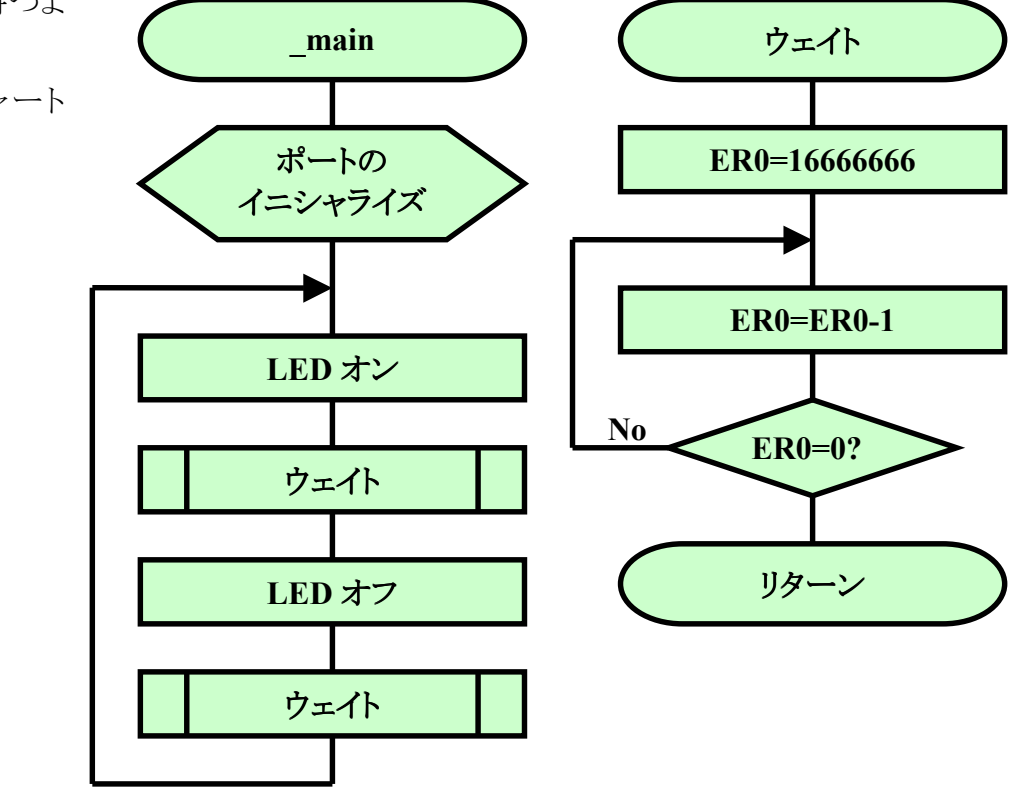

ではコーディングしてみましょう。

FILE :loPort\_led.src DATE :Mon, Dec 27, 2004 DESCRIPTION : Main Program CPU TYPE :H8/3687 This file is programed by TOYO-LINX Co., Ltd. / yKikuchi .export main 定数定義 h' FFD9 ; th° - トテ゛ - タレシ゛ スタ 6 PDR6 . equ PCR6 h' FFE9 ;ポートコントロールレジスタ 6 . equ メイン . section P, CODE, LOCATE=H' ea00 main: #B' 00000001, r01 ;ポートのイニシャライズ mov.b rOl,@PCR6 mov.b \_main\_01: bclr #0. @PDR6 ;LEDオン(P60) bsr wait ;LEDオフ(P60) #0. @PDR6 bset bsr wait bra \_main\_01 ウェイト wait: #1666666, er0 ;0.5秒 mov.l wait\_01: #1.er0 dec. I bne wait\_01 rts . end

入力が終わったらビルドしてください。

それでは実行してみましょう。ハイパーH8を起動して下さい。'L'コマンドと'G'コマンドを使いま す。ハイパーH8 はコマンドを続けて入力すると、その順番に実行することができます。今回はこれを 使ってみましょう。それで、パソコンのキーボードから'LG'と入力して'Enter'キーを押します。

| 🧞 38400bps − ハイパーターミナル                                                        |
|-------------------------------------------------------------------------------|
| ファイル(E) 編集(E) 表示(V) 通信(C) 転送(T) ヘルプ(H)                                        |
|                                                                               |
|                                                                               |
| Hyper Monitor Program.                                                        |
| for H8/308/F -ver,040809-<br>  ComputiveLter(C)2002_2004 by TOVO_LINY Co. LID |
| COP911ght(C)2003 2004 by TOTO LINA,CO.,LTD.                                   |
| < [?] = Command Help >                                                        |
|                                                                               |
| H8>LG Waiting for HEX File                                                    |
| -                                                                             |
|                                                                               |

次に、メニューの'転送(<u>T</u>)'から'テキストファイルの送信(<u>T</u>)'を選び、「テキストファイルの送信」ウィンドウを開きます。ファイルの種類を'すべてのファイル'にして、'IoPort\_led. mot'を選びます。

| ※ 38400bps - ハイハペーターミナル                                                                                                    |                                                                                                    |
|----------------------------------------------------------------------------------------------------|----------------------------------------------------------------------------------------------------|
| ファイル(E) 編集(E) 表示(V) 通信(C) <mark>転送(T)</mark> ヘルプ(H)                                                                                                    |                                                                                                    |
|                                                                                                    |                                                                                                    |
| <u> 一 一 一 一 一 一 一 一 一 一 一 一 一 一 一 一 一 一 </u>                                                                                                    |                                                                                                    |
| Hyper Monitor Program.<br>チャルリング20275                                                                                                    |                                                                                                    |
| Copyright(C)2003-2004 by キャプチャレて印刷(P)                                                                                                    |                                                                                                    |
|                                                                                                    |                                                                                                    |
| [ < [/] = Command Help >                                                                                                    |                                                                                                    |
| H8>LG Waiting for HEX File                                                                                                    |                                                                                                    |
| -                                                                                                    |                                                                                                    |
|                                                                                                    | Ů ▼                                                                                                    |
| テキストファイルの送信                                                                                                    | ? ×                                                                                                    |
| ファイルの場所型: 🔄 Debug                                                                                                    | <ul> <li>E</li> <li>E</li></ul> |
| Debug.hdp 🛛 🖓 IoPort_led.mot                                                                                                    | a) vecttbl.h8a                                                                                                    |
| intprg.h8a Ort_led.obj 🛛                                                                                                    | 🕽 vecttbl.obj                                                                                                    |
| w presentation of the second second s |                                                                                                    |
|                                                                                                    |                                                                                                    |
| IDFORT_EQUIPOR INSTACKSCT.h8a                                                                                                    |                                                                                                    |
| IDPort_led.hlk   Stacksct.p                                                                                                    | ③クリック                                                                                                    |
| 図 2選択したら・・・」<br>■ IoPort_led.hlk ◎ stacksct.h8a<br>■ IoPort_led.hlk ◎ stacksct.c                                                                                                    | <b>夏して…</b> ③クリック                                                                                                    |
| 図<br>②選択したら・・・・」<br>■ JoPort_led.hlk<br>③ JoPort_led.hlk<br>③ Stacksct.r<br>①変<br>ファイル名(N):<br>」 IoPort_led.mot                                                                                                    | <b>夏して…</b><br>③クリック<br>鼠(①)                                                                                                    |

ダウンロードが終了すると(プログラムが短いのであっという間です), 続いてロードしたプログラ ムを実行します。

| 🏀 38400bps - ハイパーターミナル                                                                                                    |
|----------------------------------------------------------------------------------------------------|
| ファイル(E) 編集(E) 表示(V) 通信(C) 転送(T) ヘルプ(H)                                                                                       |
| □☞ ☎፮ ▫뇸 ₪                                                                                                    |
|                                                                                                    |
| Hyper Monitor Program.<br>for H8/3687F -ver,040809-<br>Copyright(C)2003-2004 by TOYO-LINX,Co.,LTD.<br>< [?] = Command Help > |
| H8>LG Waiting for HEX File                                                                                                   |
| File Name [IoPort_l.mot]<br>Load Address [OOE800-OOEA2B]<br>Finish!                                                          |
| Run Address [OOE860]<br>Running                                                                                              |

いかがでしょうか。ちゃんと LED は点滅しましたか。うまく動作しないときはプログラムの入力ミスの可能性が大です。もう一度ちゃんと入力しているか確認してみてください。

٠

付属の CD-ROM にはあらかじめダウンロードするファイルがおさめられています。

'IoPort\_led. mot'

をダウンロードして実行して下さい。

## <u>ハイパーH8 の 'L' コマンド</u>

第4章ではプログラムの実行の前に、'RPCEA00'と入力して スタートアドレスを指定しました。今回は省略していますが「大丈夫 なの?」と思った人もいるかもしれません。

'L'コマンドはプログラムのダウンロードコマンドですが、ダウン ロードするファイルの中にはスタートアドレスがどこかも含まれていま す。それで、'L'コマンドでダウンロードしたときには自動的にスタ ートアドレスをセットするようにハイパーH8 はできています。

ご安心下さい。

## 3. ブザーを鳴らそう

ブザーは付属しておりません。下記プログラムを試したいときはパーツショップでブザーをご購入ください。

出力ポートの別の例として, ブザーを鳴らしてみましょう。 CD-ROM から

'IoPort\_buzzer. mot'

をダウンロードして実行して下さい。この回路図でブザーは P61 を 0 にすると鳴ります。 LED のときと同じように,しばらく鳴ったら,しばらく止まる,というのをくりかえします。

さて、フローチャートは LED のときとほとんど同じです。

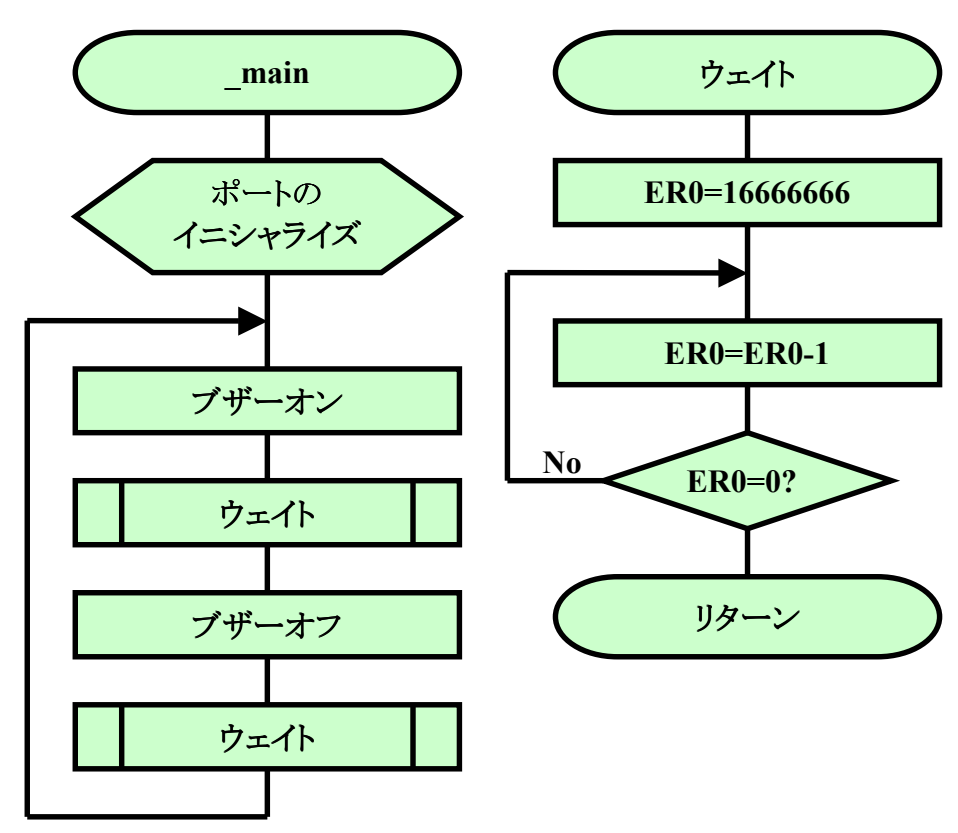

では, コーディングしてみましょう。

| FILE        | ·loPort huzzer sro                           |  |
|-------------|----------------------------------------------|--|
| DATE        | Mon Dec 27 2004                              |  |
| DESCRIPTION | :Main Program                                |  |
| CPU TYPE    | :H8/3687                                     |  |
|             |                                              |  |
| This file i | s programed by TOYO-LINX Co.,Ltd. / yKikuchi |  |
|             |                                              |  |
|             |                                              |  |
| expor       | t main                                       |  |

```
定数定義
;ポートデータレジスタ 6
PDR6
    . eau
        h' FFD9
PCR6
        h' FFE9
            ;ポートコントロールレジスタ 6
    . equ
メイン
. section P, CODE, LOCATE=H' ea00
main:
        #B' 00000010, r01
   mov.b
                ;ポートのイニシャライズ
   mov.b
        r01, @PCR6
_main_01:
    bclr
       #1, @PDR6
                ;ブザーオン(P61)
    bsr
        wait
        #1. @PDR6
    bset
                ;ブザーオフ(P61)
        wait
    bsr
    bra
        _main_01
ウェイト
wait:
       #1666666. er0
   mov. I
                ;0.5秒
wait_01:
    dec. I
       #1, er0
        wait_01
    bne
    rts
    . end
```

ところで、今のブザーの音は'ピー、ピー、…'という感じですね。ちょっと機械的な音なので、'リ リリ・・・, リリリ・・・, リリリ・・・, 'という鈴虫のような音色にしてみましょう。ブザーを鳴らすときに, P61を単純 に0にするのではなく、15msごとに0と1を繰り返すようにします。文章ではわかりにくいのでタイミン グチャートをかいてみましょう。

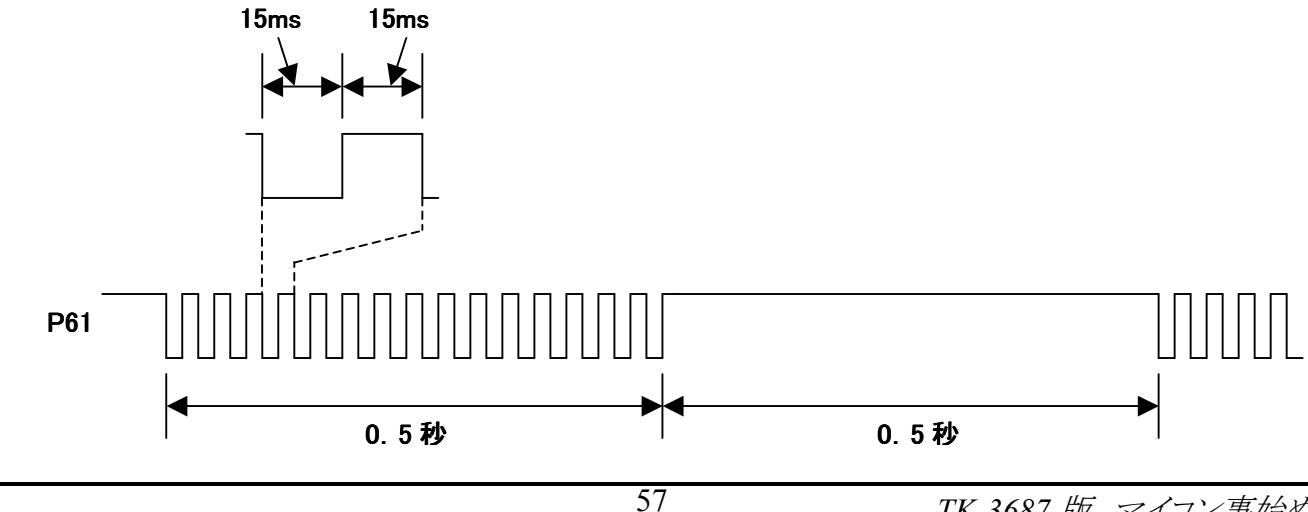

'IoPort\_buzzer2. mot'

# をダウンロードして実行して下さい。

では、いつものようにフローチャートとソースリストです。

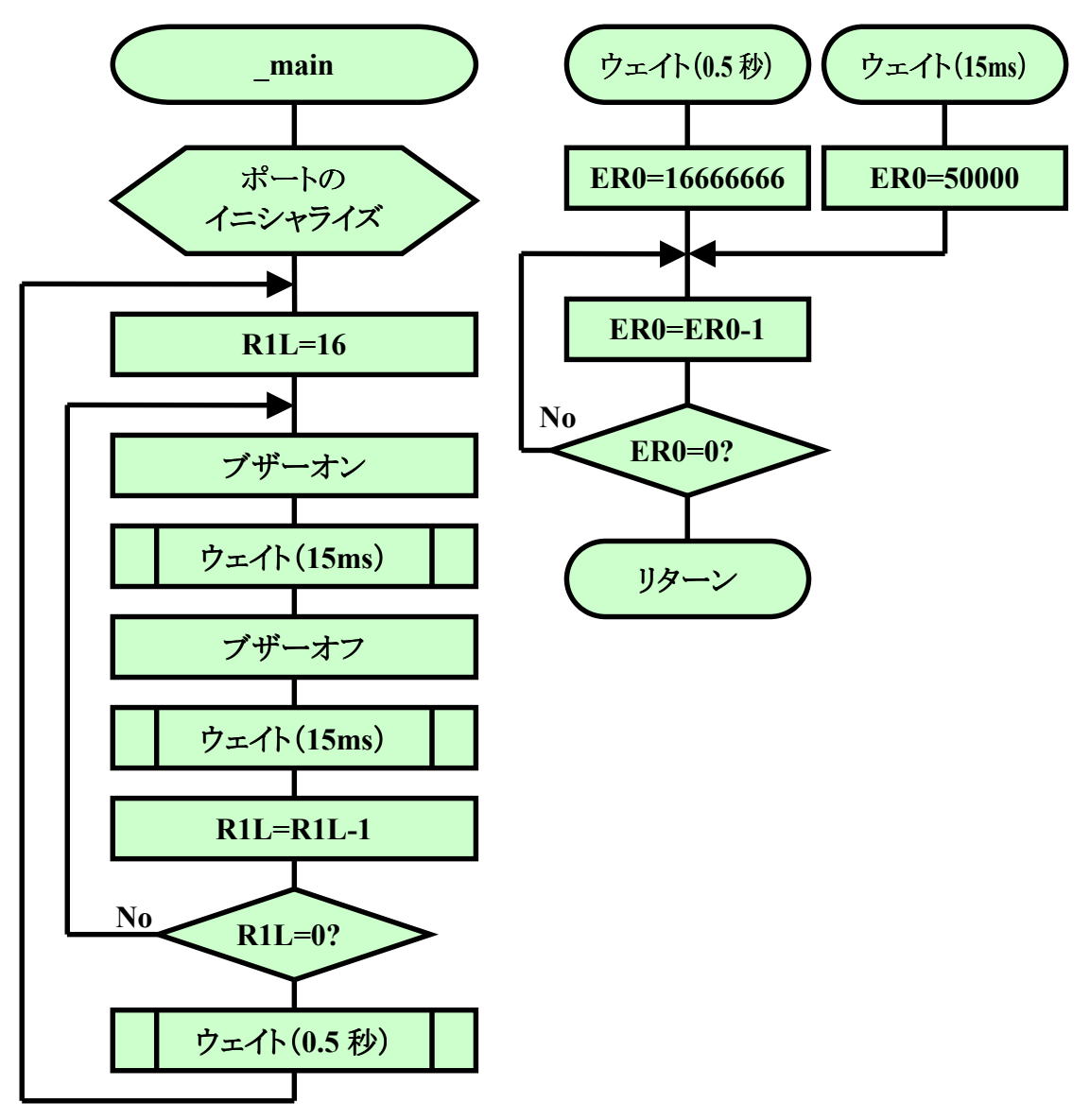

FILE :loPort\_buzzer2.src DATE :Mon, Dec 27, 2004 DESCRIPTION : Main Program CPU TYPE :H8/3687 This file is generated by Hitachi Project Generator (Ver. 2.1). .export \_main 定数定義 PDR6 . equ h' FFD9 ; ポートデータレジスタ 6 PCR6 h' FFE9 ; ポートコントロールレジスタ 6 . equ メイン .section P, CODE, LOCATE=H' ea00 \_main: #B' 00000010, r01 ;ポートのイニシャライズ mov.b mov.b r01.@PCR6 \_main\_01: mov.b #16, r11 \_main\_02: bclr #1, @PDR6 ;ブザーオン(P61) bsr wait\_15 #1, @PDR6 bset ;ブザーオフ(P61) bsr wait\_15 dec. b r11 bne \_main\_02 bsr wait\_500 \_main\_01 bra ウェイト wait 500: mov.l #1666666, er0 ;0.5秒 bra wait\_01 wait\_15: #50000, er0 ;15ms mov.l wait\_01: dec. I #1, er0 wait\_01 bne rts . end

#### 4. スイッチ入力

次は入力ポートの例として、プッシュスイッチの入力を考えてみましょう。スイッチが押された瞬間だけ、0.2秒間(=200ms) LED が光る(ワンショット動作)、というプログラムを作ります。

CD-ROM から

#### 'IoPort\_sw\_led. mot'

をダウンロードして実行して下さい。スイッチが押された瞬間だけ LED が光りますか。

#### •

さて、プッシュスイッチを入力するとき最初に考えなければならないのはチャタリングの除去です。 スイッチをオンにするというのは、おおざっぱに言えば金属と金属をぶつけることです。そのため、押 した瞬間、金属の接点がバウンドしてオンとオフが繰り返されます。これをチャタリングと呼びます。数 msの間だけなのですが、マイコンにしてみれば十分長い時間です。そのため、単純に入力すると、こ のオンとオフをすべて読んでしまって、何度もスイッチが押されたとかんちがいしてしまいます。

チャタリングを取り除くために、スイッチがオンしたら、しばらく待ってから(10ms ぐらい)もう一度 読む(ダブルリード)、ということを行ないます。2 度目に読んだときもオンだったら本当にスイッチがオ ンしたと見なします。

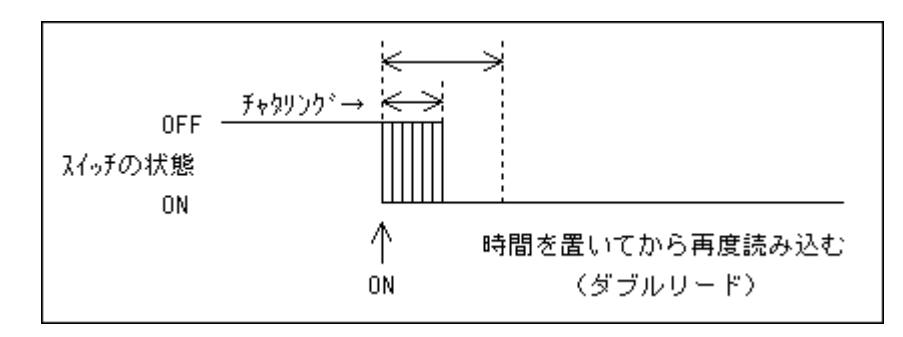

次はワンショット動作について考えてみましょう。スイッチがオンになった瞬間だけを検出するためにスイッチの状態をおぼえておくことにします。変数として'SwStatus'を B セクションに用意し, SwStatus=0のときはスイッチが押されていない, SwStatus=1のときはスイッチが押されている, ということにします。スイッチが押された瞬間を検出するので, SwStatus が 0 から 1 に変化したときに LED を 点灯します。

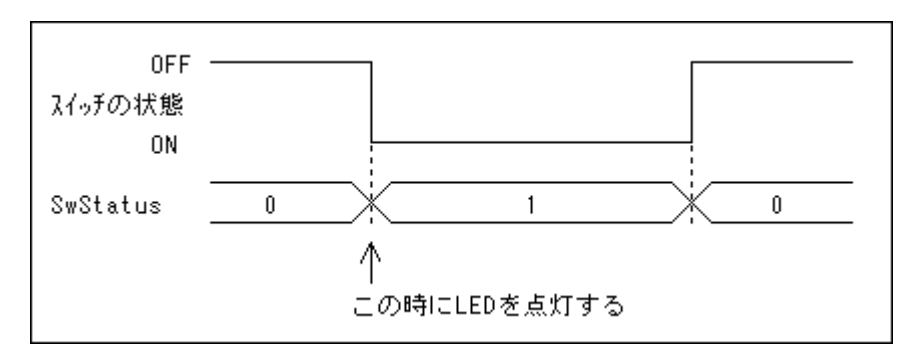

以上のことを考えてタイミングチャートとフローチャートをかいてみましょう。これを見ながらコーディングしていきます。

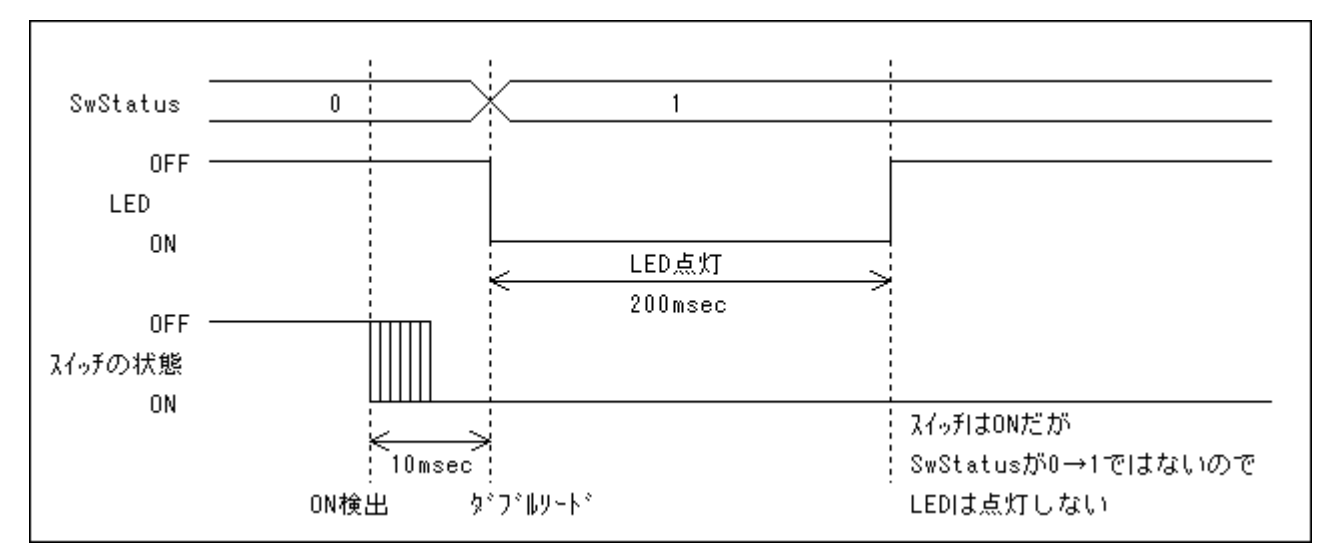

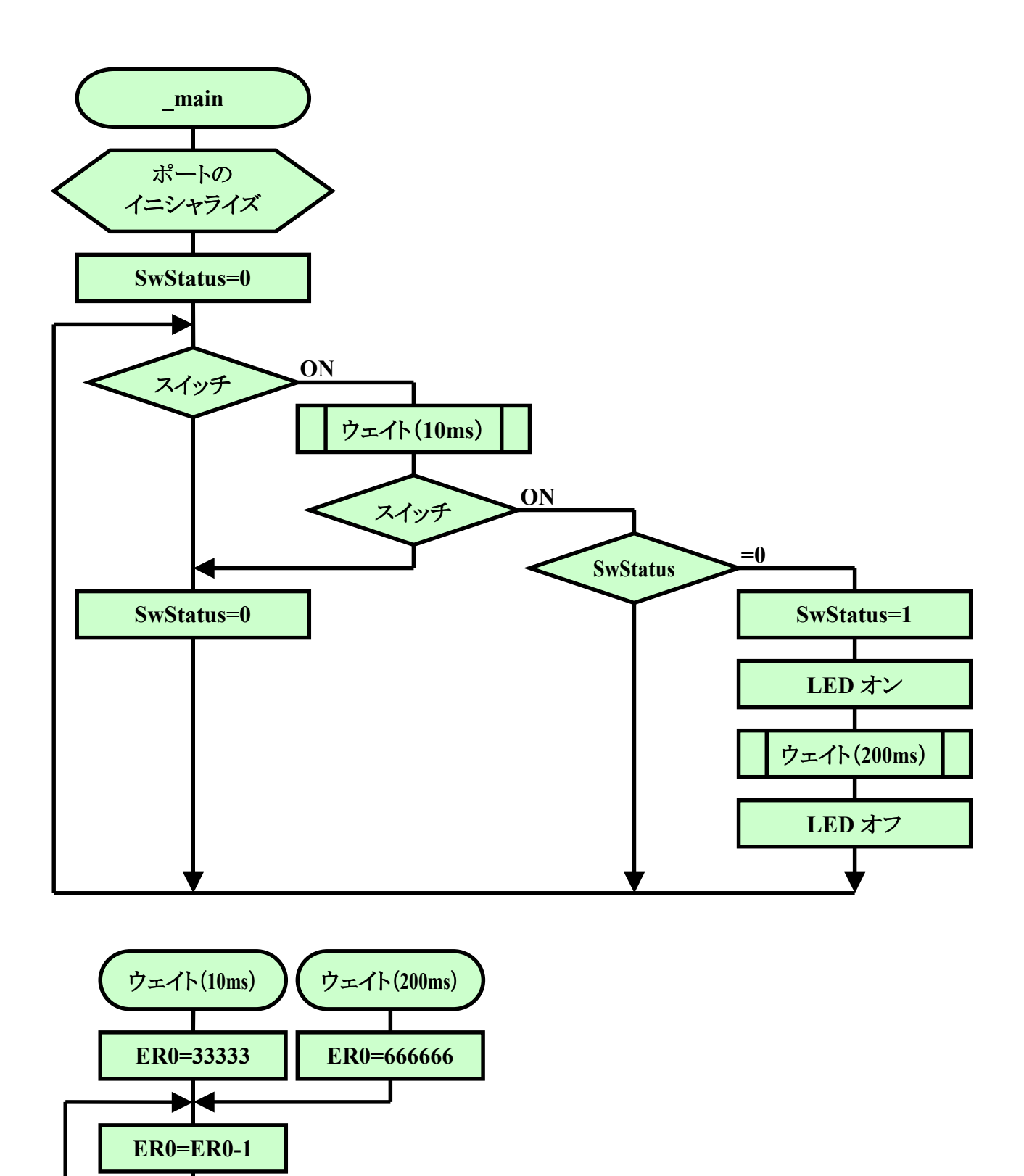

No

ER0=0?

リターン

FILE :loPort\_sw\_led.src DATE :Fri. Jan 14. 2005 DESCRIPTION : Main Program CPU TYPE :H8/3687 This file is programed by TOYO-LINX Co., Ltd / yKikuchi . export \_main 定数定義 PDR6 . equ h' FFD9 ; ポ ー ト デ ー タ レ ジ ス タ 6 PCR6 . equ h' FFE9 ;ポートコントロールレジスタ 6 メイン . section P, CODE, LOCATE=H' ea00 \_main: ;----- イニシャライズ ----#B' 00000001, r01 ;ポートのイニシャライズ mov.b rOl,@PDR6 ; あらかじめLEDをオフにする mov.b rOl,@PCR6 ; bit1-7 入力 : bit0 出力 mov.b #0. r01 ;スイッチの状態クリア mov.b rOl,@SwStatus mov.b ;----- メインループ --\_main\_01: #4, @PDR6 ;スイッチリード btst beq \_main\_02 ;オン \_main\_03 ;オフ bra \_main\_02: bsr wait 10 ;チャタリング除去 ;スイッチリード(ダブルリード) #4, @PDR6 btst ;オン \_main\_10 bea \_main\_03: #0. r01 ;スイッチの状態,オフにする mov.b mov.b rOl,@SwStatus bra main O1 \_main\_10: mov.b @SwStatus, r01 ;今までのスイッチ状態 ;オフ beq \_main\_11 bra \_main\_01 ;オン

```
_main_11:
        #1, r01
                  ;スイッチの状態,オンにする
    mov.b
    mov.b rOl,@SwStatus
       #0,@PDR6
wait_200
    bclr
                  :LEDオン
                   ;200msウェイト
    bsr
    bset
         #0, @PDR6
                  ;LEDオフ
    bra
         _main_01
ウェイト
wait_10:
        #33333, er0
                  ;10ms
    mov.l
         wait_01
    bra
wait_200:
    mov.l
        #666666, er0
                  ;200ms
wait_01:
    dec. I
        #1.er0
    bne
         wait_01
    rts
ワークエリア
. section B, DATA, LOCATE=H' f780
SwStatus . res. b 1
                  ;スイッチの状態
                  ; 0-オフ
                   ; 1-オン
    . end
```

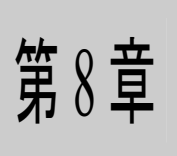

# シリアルポートの使い方入門

1. シリアル通信の基本的な考え方 2. 調歩同期式シリアル通信 3. シリアルコミュニケーションインタフェース3 4. ハイパーターミナルから送られてくるデータを見てみよう

前の章では I/O のうちパラレルポートについて調べてきました。この章では、ちょっと趣向をかえ てシリアルポートを調べてみましょう。いまや時代はシリアル通信が中心になりつつあります(USB, IEEE1394, LAN, ハードディスクなど)。

### 1. シリアル通信の基本的な考え方

1バイト(=8ビット)のデータを伝えることを考えてみましょう。線は何本必要でしょうか。

パラレルポートの考え方ですと、1ビットにつき1本なので、8本必要になりますね。もちろん、これだけでは当然駄目で、信号の基準になる GND 用に1本は必要なので9本以上になります。

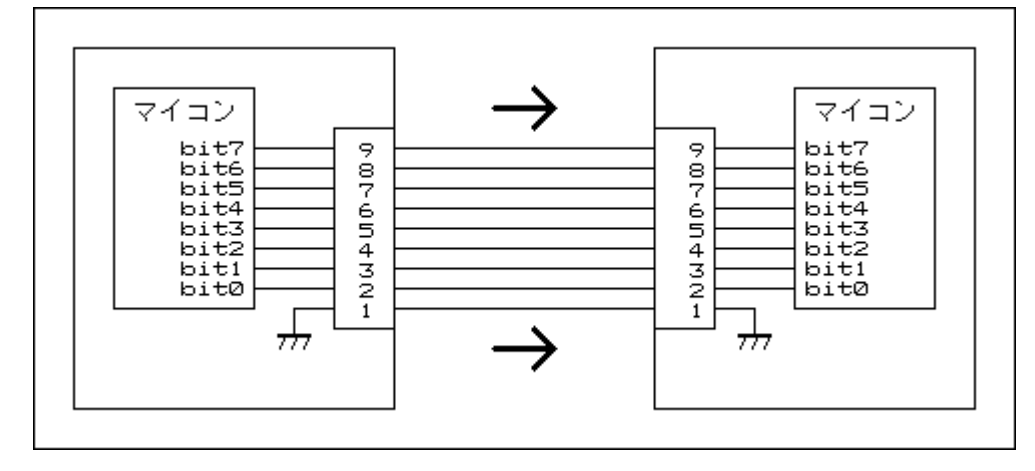

さて、これをなんとか、信号1本とGND1本、合計2本の線だけでデータを伝えることはできないでしょうか。信号が1本しかないのですから1ビットずつ順番に送るしか方法がありません。この発想から生まれた方法がシリアル通信です。

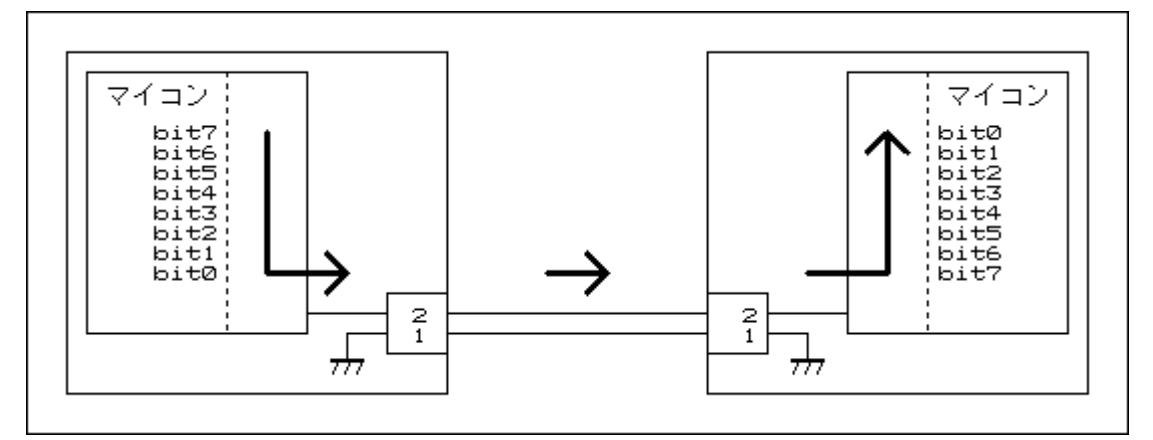

上の図では bit0 から順番に送り出します。 受ける方は bit0 から受けていきます。 8ビット受け取ったら, 1 バイトデータとして使います。

#### 2. 調歩同期式シリアル通信

1 ビットずつ送受信するわけですが、問題になるのは今受信しているデータが何ビット目なんだろう、ということです。これが伝わらないとまったくちがうデータになってしまいます。いろいろな方法が考えられているのですが、その中でもっとも基本的な調歩同期式という方法を調べてみましょう。

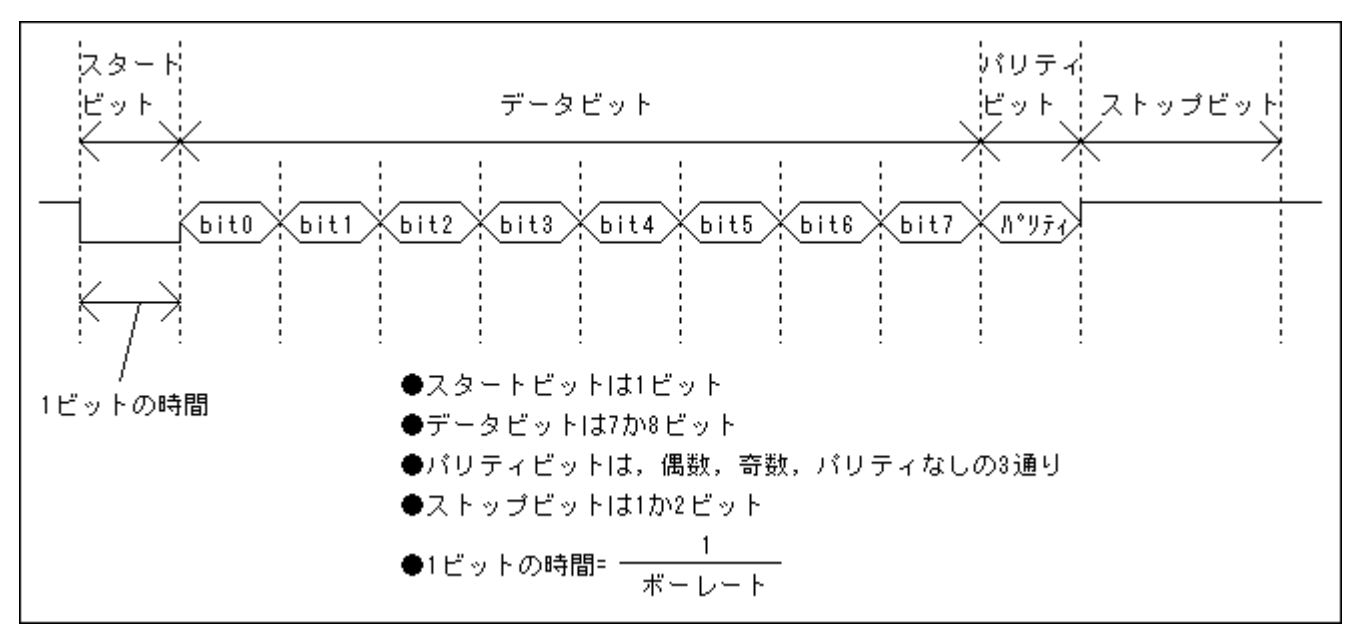

次の図をご覧下さい。これが調歩同期式シリアル通信のフォーマットになります。

かぎとなるのは、1 ビットの時間 が決まっていることと、信号線は通常 は High (5V)で、スタートビットで必 ず Low (0V) になるということです。ハ イパーH8 の設定をしたとき COM1 の プロパティを設定しました。ちょっと 思い出してみましょう。(右図参照)

'ビット/秒'というのがありますが, これは別の言葉でボーレート(単位: bps, bit/s, またはボー)といいます。 上の式に当てはめると, 1 ビットの時 間は約  $26\mu$  秒となります。シリアルポ ートをずっと見ていて, High から Low になったらスタートビットが始ま ったと判断します。そこから  $26\mu$  秒た ったら bit0 が始まります。あとはその 繰り返しですべてのビットを受け取る ことができます。ストップビットは必ず

| COM1 | のプロパティ                                                                                                    | ? ×        |
|------|----------------------------------------------------------------------------------------------------|------------|
|      | -トの設定                                                                                                    | _          |
|      | ビット/秒(B): 38400                                                                                                    |            |
|      | データ ビット( <u>D</u> ): 8                                                                                                    |            |
|      | パリティ(P): なし 💌                                                                                                    |            |
|      | ストップ ビット(S): 1                                                                                                    |            |
|      | フロー制御(E): Xon/Xoff 📃                                                                                                    |            |
|      |                                                                                                    |            |
|      | である (COK) (The Contract of Contract of C | <u>A</u> ) |

High なので, 次のデータのスタートビットを見つける準備ができています。うまくできていると思いませんか。

#### 3. シリアルコミュニケーションインタフェース3

調歩同期式シリアル通信の考え方はわかったと思いますが,これを I/O ポートとプログラムだけ で作るのは結構たいへんです。ちょっとでもタイミングがずれると,ちゃんとデータを受け取ることがで きません。

大変なことは専用のパーツにおまかせしましょう、というのがスマートな方法です。H8/3687 には シリアル通信用の I/O が内蔵されています。「シリアルコミュニケーションインタフェース3(SCI3)」と呼 ばれています。SCI3 は調歩同期式シリアル通信以外にも対応できるように作られています。詳しくは、 「H8/3687 グループ ハードウェアマニュアル」(以降ハードウェアマニュアル)の16-1 ページから説明 されていますので、ぜひお読みください。I/O ポートにくらべると SCI3 の使い方は最初は難しく感じる のですが、わかってしまうとそれほどでもありません。しかも I/O の使い方の基本が含まれているので、 SCI3 の使い方がわかると他の I/O の使い方を理解するのもそれほどたいへんではなくなります。ここ は一つがんばってみてください。

#### 4. ハイパーターミナルから送られてくるデータを見てみよう

SCI3を使ったプログラム例を考えてみましょう。

ハイパーH8はハイパーターミナルを使っていますね。パソコンのキーボードからキーを入力すると、いろいろと表示されます。よく考えると不思議ですよね。

パソコンのキーボードで入力すると、TK-3687 にどんなデータが送られているのでしょうか。答え を言うようですが、それぞれのキーに割付けられた数字が送られてきます。というわけで、どんな数字 が送られてきたかハイパーターミナルに表示するプログラムを作ってみましょう。

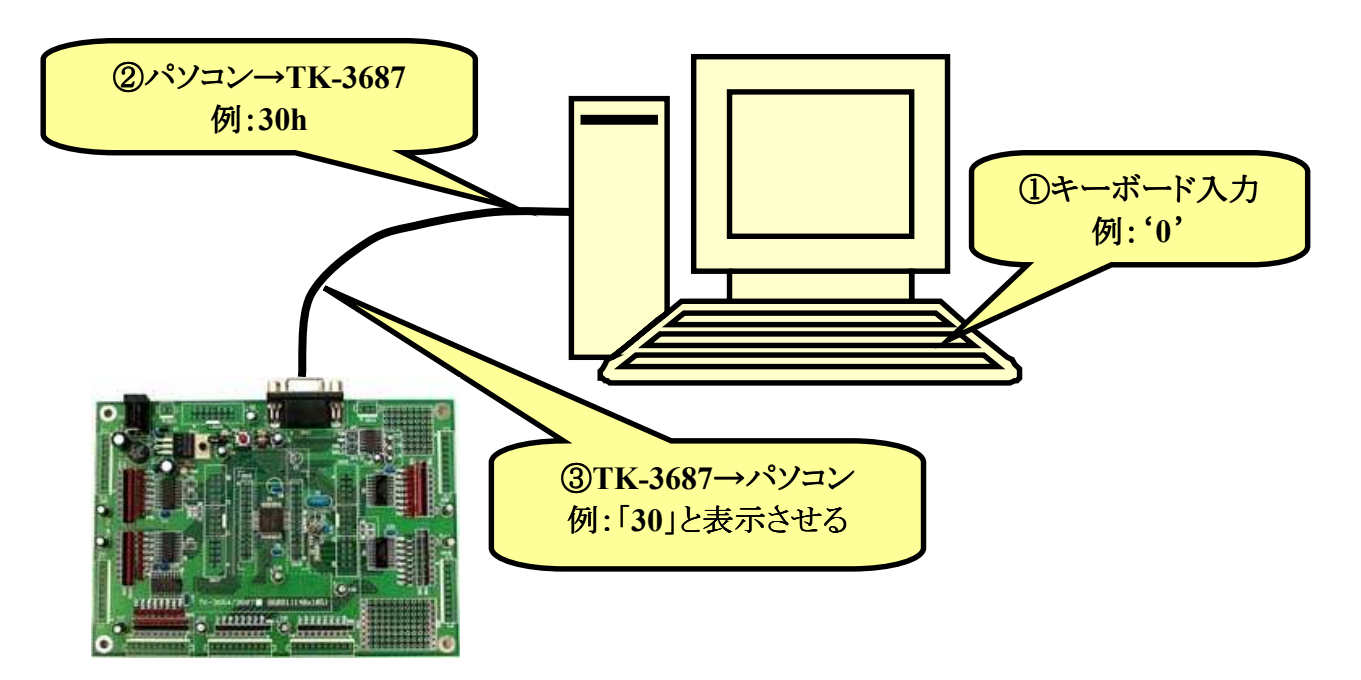

とりあえず動かしてみたい方は、CD-ROM から

'sci3\_key\_code. mot'

をダウンロードして実行して下さい。パソコンのキーを押すとハイパーターミナルに数字が表示されるはずです。

シリアルポートのプログラムで最初に考えるのは通信条件です。今回はハイパーH8 を動かして いたハイパーターミナルに表示するので、ハイパーターミナルと同じ条件になります。

| ビット/秒(ボーレート) ・・・・・                         | 38400bps(38400bit/s, 38400ボー) |
|--------------------------------------------|-------------------------------|
| データビット・・・・・・・・・・・・・・・・・・・・・・・・・・・・・・・・・・・・ | 8ビット                          |
| ペリティ・・・・・・・・・・・・・・・・・・・・・・・・・・・・・・・・・・・・   | なし                            |
| ストップビット・・・・・・・・・・・・・・・・・・・・・・・・            | 1ビット                          |

まずは SCI3 にこの条件をセットします。ハードウェアマニュアルの 16-4 ページ,「16.4.2 SCI3 の初期化」を参考にイニシャライズのフローチャートを作ってみました。

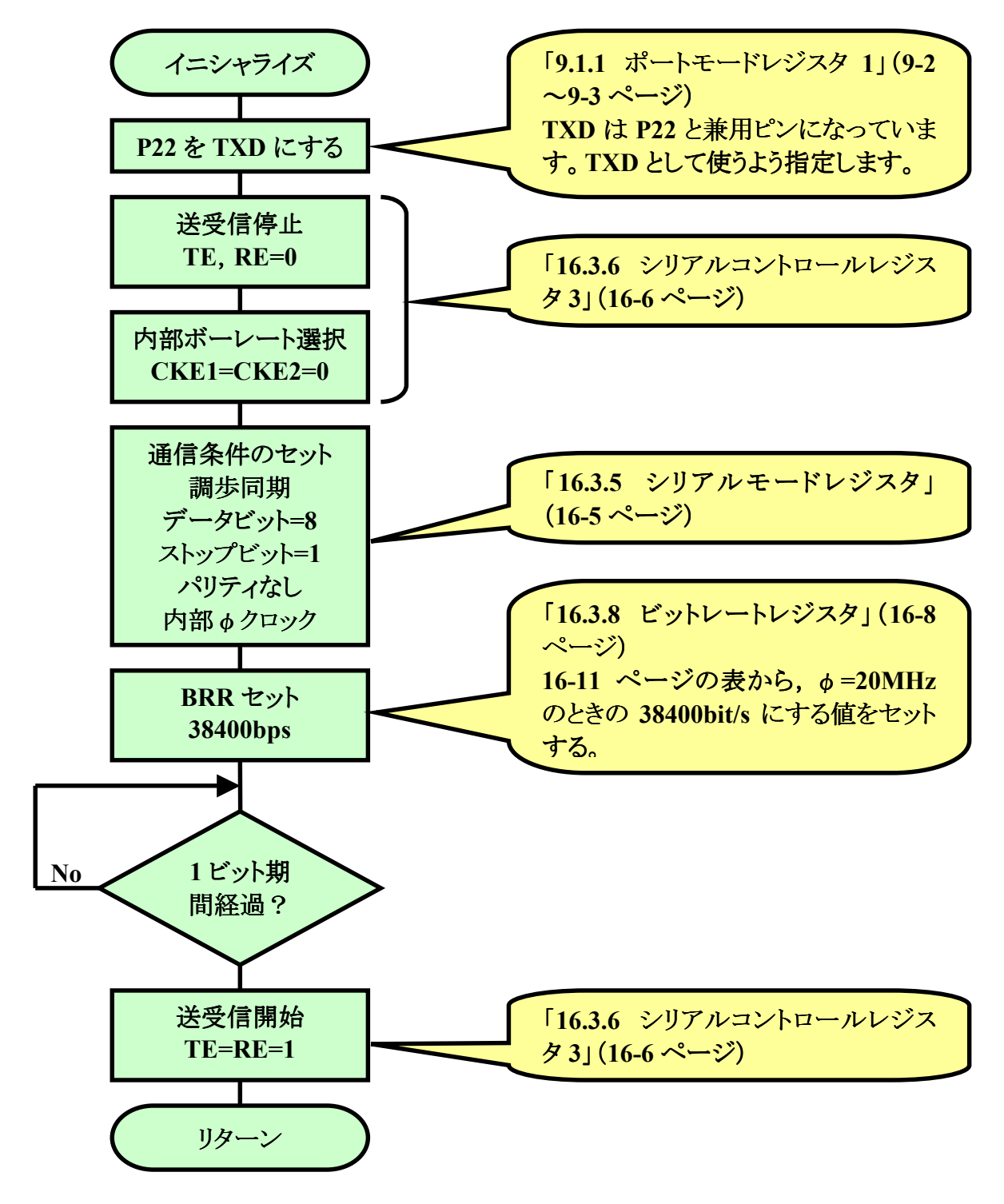

次に受信動作について考えてみましょう。当然ながら、TK-3687 はパソコンのキーがいつ押され るかわかりません。もっとも、受信動作そのものは SCI3 が自動的に行なってくれます。そして、データ を受信したかどうかしらせるステータスが用意されています。というわけで、マイコンはそのステータス を見て、受信していたらデータを読み込みます。

ハードウェアマニュアルの 16-7 ページ, 「16.3.7 シリアルステータスレジスタ」をご覧下さい。ビット 6, 'RDRF'が 1 になったらデータを受信しています。 受信していたらレシーブデータレジスタ 'RDR'からデータを読み込みます。 フローチャートにしてみました。

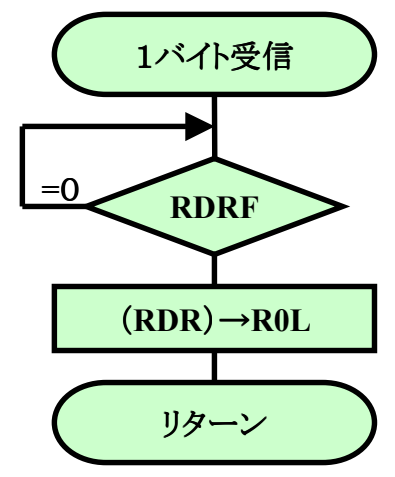

あとは送信動作です。38400bps で1データ送信するのにどれくらい時間がかかるでしょうか。 今 作っているプログラムの条件だと約 260  $\mu$  s( $\mu$ s:マイクロ秒は1 秒の百万分の一)かかります。 速いよ うに思うかもしれませんが、マイコン(H8/3687)は1 つの命令を0.1 $\mu$ s~1.2 $\mu$ s で実行できることを 考えると、ものすご~く遅いということがわかります。 もし、何も考えずに SCI3 に送信データをどんどん 書き込むと、 まだ送信が終わっていないのに書き込むことになるかもしれません。 それで、送信デー タを書き込んでよいかしらせるステータスが用意されています。 マイコンはそのステータスを見て、大 丈夫ならデータを書き込みます。

ハードウェアマニュアルの16-7 ページ,「16.3.7 シリアルステータスレジスタ」をご覧下さい。ビット 7, 'TDRF'が 1 になったら送信データを書き込んでも大丈夫です。トランスミットデータレジスタ 'TDR'に送信データを書き込みます。フローチャートにしてみました。

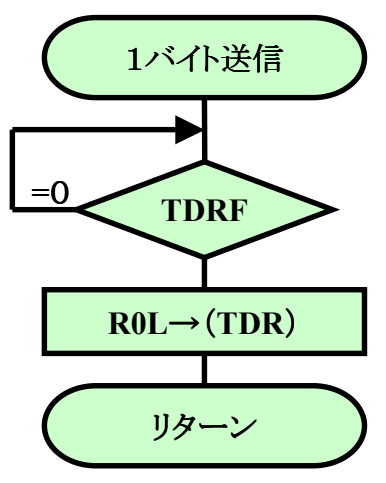

ここで出てきた,ステータスを見ながらデータを読み込んだり書き込んだりする考え方は, I/O を 使うときの基本的な考え方です。ぜひおぼえておいてください。 さて, プログラムリストは次のようになりました。

FILE :sci3\_key\_code.src DATE :Fri, Jan 28, 2005 DESCRIPTION : Main Program CPU TYPE :H8/3687 This file is programed by TOYO-LINX Co., Ltd / yKikuchi main . export 定数定義 SMR h' FFA8 ; シリアルモート゛レシ゛スタ . equ BRR h' FFA9 ; ビットレートレジ スタ . equ SCR3 . equ h' FFAA ;シリアルコントロールレシ゛スタ 3 TDR h' FFAB ;トランスミットデ゛ータレシ゛スタ . equ SSR . equ h' FFAC ;シリアルステータスレシ゛スタ RDR h' FFAD ;レシーフ゛テ゛ータレシ゛スタ . equ PMR1 h' FFE0 . equ ;ポートモードレジスタ 1 メイン . section P, CODE, LOCATE=H' ea00 main: ;----- イニシャライズ --init sci3 ;SCI3 1=>+512 bsr #H'0d,r01 ;改行 mov.b bsr txone :----- メインループ -main O1: ;1バイト受信,受信データ=ROL bsr rxone bsr hex2asc ;7スキーコード変換, ROL→R1 mov.b r1h, r01 ;上位ハ 小送信 bsr txone r11, r01 ;下位バ 小送信 mov.b bsr txone #H'0d,r01 mov.b ;改行 txone bsr bra \_main\_01 ;メインループの先頭に戻る

```
SCI3 イニシャライズ
MHz
    . egu D' 20
               ;X=20MHz
BAUD
    . egu 38400
               ;9600, 19200, 38400
BITR
    . equ (MHz*D' 1000000) / (BAUD*D' 32) -1
WAIT_1B . equ (MHz*D' 1000000) /D' 6/BAUD
init_sci3:
                    :P22はTXDとして使う
     bset
          #1, @PMR1
          r01, r01
     xor.b
                    ;TE, REを0にクリア/CKE1=CKE0=0, 内部ボーレート
    mov.b
          r01, @SCR3
                    ;調歩同期,8ビット長,ストップビット=1,パリティなし
          rOl.@SMR
    mov.b
    mov.b
         #BITR, r01
    mov.b
         rOl,@BRR

    :通信レートに対応する値をライト

                    ;1ビット期間待つ
    mov.w
         #WAIT_1B, r0
init sci3 00:
     dec.w
         #1. r0
     bne
         init sci3 00
                    ;送受信イネーブル,割込みディセーブル
    mov.b
        #H'30,r01
          r01,@SCR3
    mov.b
     rts
1バイト受信
     ROL = 受信データ
rxone:
          #6, @SSR
     btst
                    ;受信データあり?
                    ; No→ジャンプ
     bea
          rxone
    mov.b
          @RDR.r01
                    ;受信データをリード
     rts
1バイト送信
     ROL = 送信データ
txone:
     btst
          #7. @SSR
                    ;送信可能?
                    ; No→ジャンプ
     beq
          txone
                    ;送信データをライト
          rOl.@TDR
    mov.b
     rts
アスキーコード変換
     ROL = HEX \rightarrow R1 = ASCII
hex2asc:
          r01, r1h
    mov.b
     shlr.b
          r1h
     shlr.b
          r1h
     shlr.b
          r1h
     shlr.b
          r1h
```
| add            | l.b ‡    | H' 30, r1h                              |
|----------------|----------|-----------------------------------------|
| cmp            | .b ‡     | H' 3a, r1h                              |
| blo            | n k      | lex2asc_01                              |
| add            | l.b ‡    | H' 07. r1h                              |
| hex2asc 01:    |          |                                         |
| mov            | b r      | 0  r1                                   |
| and            | lh t     | H'Ofr1                                  |
| bhe            | lb †     | H' 30 r11                               |
| cmp            | h = t    | H 30, r11                               |
| Ulip           | . U †    |                                         |
| D10            | r<br>I h |                                         |
| add            | I. D 7   | H U/, TII                               |
| hex2asc_02:    |          |                                         |
| rts            |          |                                         |
|                |          |                                         |
| ; ************ | *****    | *************************************** |
| ; ワークエ         | ニリア      |                                         |
| ; ******       | *****    | *************************************** |
| . se           | ction E  | 3, DATA, LOCATE=H' f780                 |
|                |          |                                         |
| ;              |          |                                         |
| . en           | ld       |                                         |
|                |          |                                         |
|                |          |                                         |

ビルドしてプログラムを実行してみましょう。いろいろキーボードから入力してみてください。どんなデータが送られてきているでしょうか。

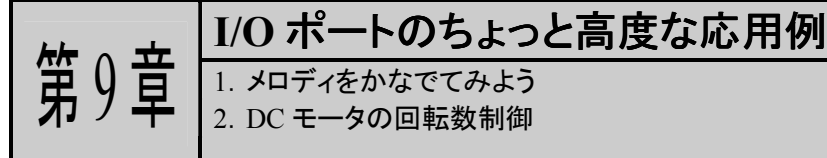

第7章で作った回路でI/Oポートを使った応用例を考えてみましょう。もう一度回路図を思い出し ておきましょうか。

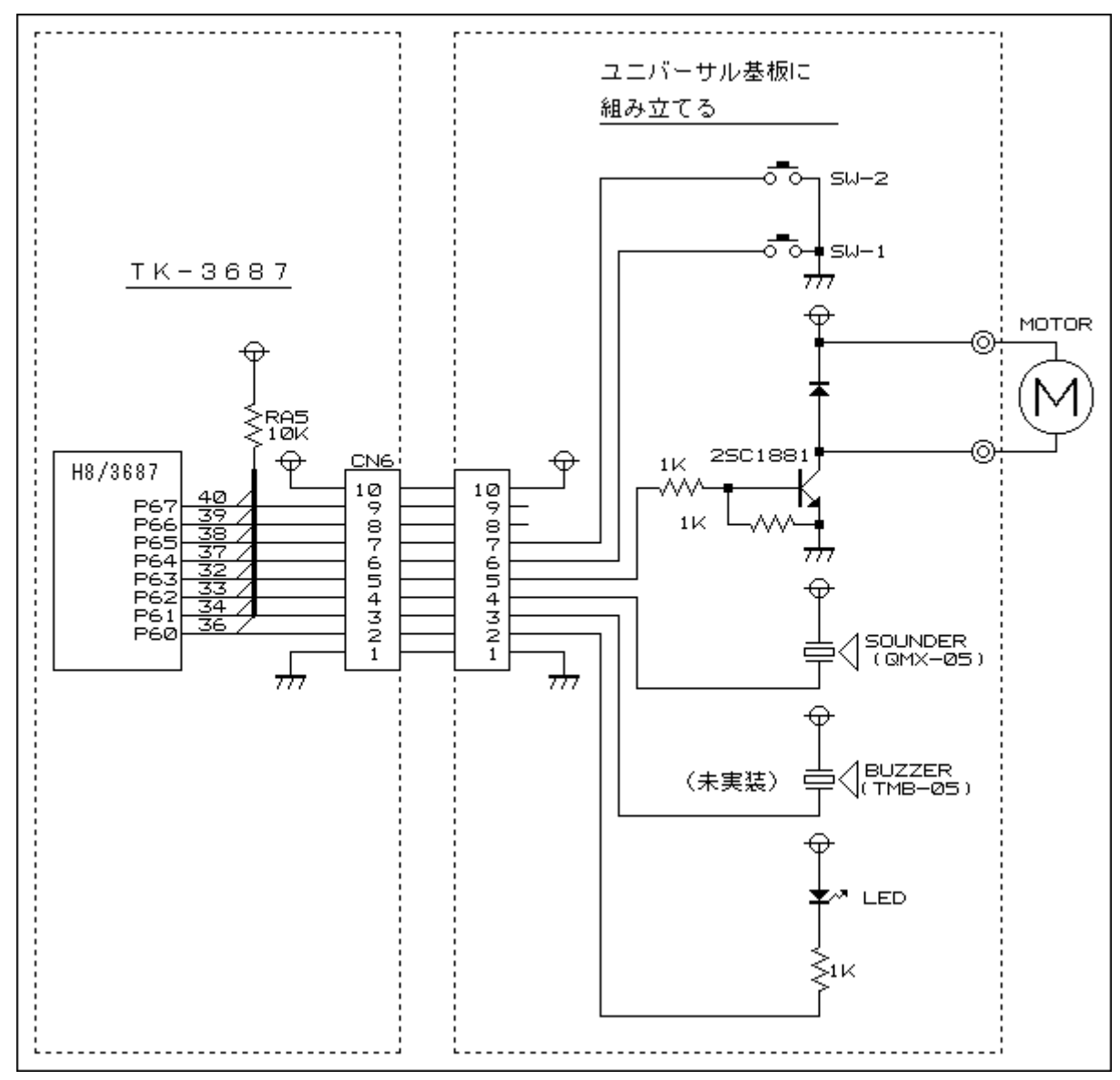

# 1. メロディをかなでてみよう

サウンダでメロディをかなでてみましょう。 CD-ROM から

# 'IoPort\_sounder. mot'

をダウンロードして実行して下さい。簡単な回路のわりには、ちゃんとしたメロディが流れてくると思いませんか。

73

どのようにすればメロディを流すことができるでしょうか。考えてみましょう。

メロディにまず必要なのは、ドレミファソラシド、つまり音階です。音階は物理的には音の周波数のことです。で、周波数とは何かといえば、1 秒間に何回くりかえすか、ということです(単位は Hz:ヘルツ)。このプログラムの基準音はラ(A)ですが、周波数は 440Hz になります。今回使ったサウンダという部品は、ある周波数のパルス信号を加えると、その周波数の音を出します。というわけで、出したい音の周波数のパルス信号を P62 から出力することで、特定の音階の音を出しています。あとは、周波数をいろいろ変えればメロディになっていきます。例えば、440Hz の音を出すときには次の図のように P62 からパルス信号を出力します。

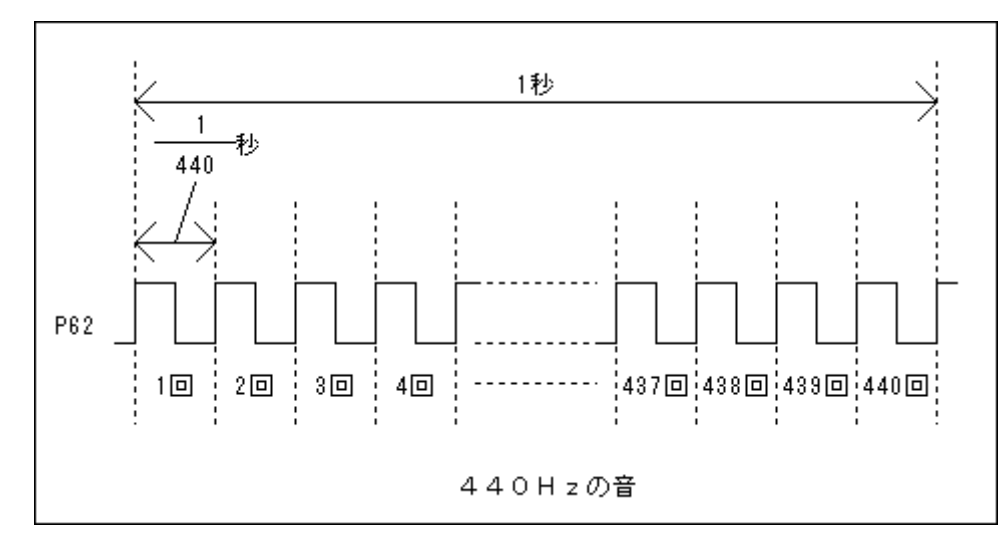

もう一つ、メロディの重要な要素は音符の長さです。音楽の授業を思い出してください。楽譜を 見ればわかるように同じ音階でも、全音符、2分音符、4分音符、8分音符…とだんだん音の長さが短 くなっていきます。どれくらい短くなるかといいますと、半分ずつになっていきます(例:4 分音符二つ で2分音符一つの長さ)。普通は曲の速さによって基準となる長さを変えていきます。楽譜の左上に 「J=120」という記号があるのを見たことがあるでしょうか。これは1分間に4分音符が120個になる速 さで演奏する、という意味です。このプログラムはこれを採用しました。というわけで、全音符が2秒、2 分音符が1秒、4分音符が0.5秒、8分音符が0.25秒…の長さになります。

音符の長さでもう一つ重要なのは,音符の長さの全部で音を出すか,ということです。例えば, 同じ音階の4分音符が2つ並んでいるのと,2分音符との違いです。トータルの音の長さ(1秒)は同 じですが,4分音符が2つのときは明らかに二つの音です。音符の長さの全部で音を出してしまうと2 つの音がつながってしまって一つの音のように聞こえてしまいます。それで,音符の長さのうち,16分 の15音を出して,最後の16分の1は無音にします。ただ,スラーやタイのときは次の音とつなげたい ので,そのときは音符の長さの全部で音を出すようにします。また,付点音符は二つの音で指定しま す。例えば付点4部音符は,4分音符と8分音符の二つの音として扱います。で,この4分音符は音 符の長さの全部で音を出すよう指定して,次の8分音符と音をつないで一つの音にします。

メロディの重要な部分の最後は休止です。これは無音状態をどれくらい続けるかで指定します。 無音の長さは音符の長さと同じ方法で指定します。

プログラム中では全音符の音階をテーブルとして持たせています。また,楽譜もテーブルで持た せています。この二つのテーブルを使って,メロディをかなでていきます。詳しくはリストをご覧くださ い。

FILE : IoPort\_sounder.src DATE :Tue, Jan 11, 2005 DESCRIPTION : Main Program CPU TYPE :H8/3687 This file is programed by TOYO-LINX Co., Ltd / yKikuchi .export \_main 定数定義 PDR6 . equ h' FFD9 ; ポ ー ト デ ー タ レ ジ ス タ 6 PCR6 h' FFE9 ;ポートコントロールレジスタ 6 . equ メイン . section P, CODE, LOCATE=H' ea00 \_main∶ ;----- イニシャライズ --;ポートのイニシャライズ #B' 00000000, r01 mov.b rOl,@PDR6 ; あらかじめブザーをオフにする mov.b #B' 00000100, r01 mov.b mov.b r01,@PCR6 ; bit0-1,3-7 入力 : bit2 出力 ;----- メインループ -main OO: #GakufuTbl.er6 mov. I \_main\_01: @er6, r0 ;音符データを取得 mov.w adds #2, er6 #H'ffff.r0 ;終了? cmp.w \_main\_02 ; Yes bea bsr sound ;音を出す \_main\_01 bra \_main\_02: bra \_main\_00 音 ROH : 音の長さ bit6-0 00h-全音符,01h-2部音符,02h-4分音符 03h-8分音符, 04h-16分音符 bit7 0-次の音符と区別する(通常) 1-次の音符とつなげる(スラー,タイ,符点音符) 音階テーブル参照,()内の数字で表す ROL : 音階

| ;        |               | ただし,00             | hは休止                     |
|----------|---------------|--------------------|--------------------------|
| ;*****   | ******        | *****              | ************             |
| sound:   |               |                    |                          |
|          | mov.l         | #0, er2            |                          |
|          | mov.b         | r01, r21           |                          |
|          | beq           | sound_01           | ;休止→ジャンプ                 |
|          | bra           | sound_02           |                          |
| sound_01 | :             |                    |                          |
|          | mov.b         | #H'80,r21          | ;休止は基準音(A,440Hz)の長さで設定する |
| sound_02 | 2:            |                    |                          |
|          | mov.l         | #H'80,er3          |                          |
|          | sub. I        | er3, er2           | ;er2=er2-er3             |
|          | shal.l        | er2                |                          |
|          | shal.l        | er2                |                          |
|          | add. I        | #OnkaiTbl, er2     |                          |
|          | mov.l         | @er2, er1          | ;e1=全音符の長さ,r1=音階の半周期の長さ  |
| cound 10 | <u>۱</u> .    |                    |                          |
| sound_IC | mov h         | r0h, r2h           | :e1に音符の長さをセットする          |
|          | and b         | #H' 7f r2h         |                          |
|          | bea           | sound 12           |                          |
| sound 11 | :             |                    |                          |
|          | shlr.w        | e1                 |                          |
|          | dec. b        | r2h                |                          |
|          | bne           | sound_11           |                          |
| sound_12 | 2:            |                    |                          |
|          |               |                    |                          |
|          | MOV.W         | e1, e2             | ;e2にe1の1/16の長さをセットする     |
|          | shlr.w        | e2                 |                          |
|          | shlr.w        | e2                 |                          |
|          | shlr.w        | e2                 |                          |
|          | shlr.w        | e2                 |                          |
|          | mov.b         | r01, r01           | :休止?                     |
|          | bea           | sound 30           | ; Yes                    |
|          |               |                    |                          |
| ; ਤੁ     | 発音            |                    |                          |
| sound_20 | ):            | #7                 |                          |
|          | btst          | #/, r0h            | , 火の首府につなける?             |
|          | bne           | sound_23           | , TeS                    |
| cound of | SUD.W         | ez, ei             | , e1=e1-e2(e1. 美除の首の長さ)  |
| sound_21 | heat          |                    | ・ 辛効の目さの15/16 辛去山子       |
|          | DSEL<br>mov w | #2, @FDN0<br>r1 r2 | , 日何の女さの13/10 日を山9       |
|          | hsr           | wait sound         |                          |
|          | holr          |                    |                          |
|          | mov w         | r1 r2              |                          |
|          | hsr           | wait sound         |                          |
|          | dec w         | #1 e1              |                          |
|          | bne           | sound 21           |                          |
| sound 22 | ):            | Journa_21          |                          |
|          | bclr          | #2. @PDR6          | ;音符の長さの1/16を無音にする        |
|          | mov.w         | r1, r2             |                          |
|          |               | , -                |                          |

```
bsr
                   wait_sound
         bclr
                   #2, @PDR6
         mov.w
                   r1, r2
                   wait sound
         bsr
                   #1. e2
         dec.w
                   sound 22
         bne
         rts
sound_23:
                                      ;音符の長さ全部 音を出す
         bset
                   #2, @PDR6
                   r1, r2
         mov.w
         bsr
                   wait_sound
         bclr
                   #2, @PDR6
         mov.w
                   r1, r2
                   wait_sound
         bsr
                   #1, e1
         dec.w
         bne
                   sound_23
         rts
;----- 休止
sound_30:
                   #2, @PDR6
         bclr
                                      ;無音
         mov.w
                   r1, r2
         bsr
                   wait_sound
                   #2, @PDR6
         bclr
         mov.w
                   r1. r2
         bsr
                   wait_sound
                   #1, e1
         dec.w
         bne
                   sound_30
         rts
;----- ウェイト
wait_sound:
         dec.w
                   #1. r2
                                      ;2クロック 合計6クロック=0.3μ秒
                   wait_sound
         bne
                                      ;4クロック
         rts
   ---- 音階テーブル --
                   全音符の長さ / 半周期の長さ
          (何周期くりかえすか) / ('wait_sound'内で何回くりかえすか)
                             Ţ
                             523, 6370 ; (77h) C , F , 261. 63Hz
              . data. w
                            554, 6013 ; (78h) C# , F #, 277. 18Hz
              . data. w
                            587, 5675 ; (79h) D , V , 293. 66Hz
              . data. w
                            622, 5357 ; (7Ah) D# , v# , 311. 13Hz
              . data. w
              . data. w
                            659, 5056 ; (7Bh) E , ₹ , 329. 63Hz
                             698, 4772 ; (7Ch) F , 77 , 349. 23Hz
              . data. w
                             740, 4505 ; (7Dh) F# , 77#, 369. 99Hz
              . data. w
                             784, 4252 ; (7Eh) G , y , 392. 00Hz
              . data. w
                            831, 4013 ; (7Fh) G# , y# , 415. 30Hz
              . data. w
OnkaiTbl:
              . data. w
                            880, 3788 ; (80h) A , 7 , 440. 00Hz
                                                                   ←基準
                            932, 3575 ; (81h) A# , 5# , 466. 16Hz
              . data. w
              . data. w
                            988, 3375 ;(82h) B ,シ ,493. 88Hz
                             1047, 3185; (83h) C , k , 523. 25Hz
              . data. w
```

. data. w 1109, 3006; (84h) C# , 1, 554, 37Hz 1175, 2838; (85h) D , U , 587. 33Hz .data.w 1245, 2678; (86h) D# , v# , 622. 25Hz .data.w 1319, 2528; (87h) E , § , 659. 26Hz .data.w 楽譜テーブル 上位8ビット(bit15-8):音の長さ bit14-8 00h-全音符,01h-2部音符,02h-4分音符 03h-8分音符, 04h-16分音符 bit15 0-次の音符と区別する(通常) 1-次の音符とつなげる(スラー,タイ,符点音符) 下位8ビット(bit7 -0):音階 音階テーブル参照(()内の数字で表す。ただし, OOhは休止。 GakufuTbl: ;-----「春の小川」 作曲:岡野貞一 -H' 827b, H' 027e, H' 0280, H' 027e . data. w . data. w H' 027b, H' 027e, H' 0283, H' 0283 . data. w H' 0280, H' 0280, H' 027e, H' 027b . data. w H' 0277, H' 0279, H' 027b, H' 0200 . data. w H' 827b, H' 027e, H' 0280, H' 027e . data. w H' 027b, H' 027e, H' 0283, H' 0283 . data. w H' 0280, H' 0280, H' 027e, H' 027b . data. w H' 0279, H' 027b, H' 0277, H' 0200 . data. w H' 8279, H' 027b, H' 0279, H' 027e H' 0280, H' 0280, H' 027e, H' 0280 . data. w . data. w H' 0283, H' 0283, H' 0282, H' 0280 . data. w H' 027e, H' 027e, H' 027b, H' 0200 . data. w H' 827b, H' 027e, H' 0280, H' 027e .data.w H' 027b, H' 027e, H' 0283, H' 0283 H' 0280, H' 0280, H' 027e, H' 027b . data. w H' 0279, H' 027b, H' 0277, H' 0200 . data. w H' 0000 ;曲間(全音符の長さの休止) . data. w 「朧月夜」 作曲:岡野貞一-H' 037d, H' 037d . data. w . data. w H' 8279, H' 0379, H' 037b, H' 037d, H' 0380 H' 0380, H' 0382, H' 0280, H' 027b . data. w . data. w H' 827d, H' 037d, H' 0379, H' 037b, H' 0380 . data. w H' 017d, H' 0380, H' 0380 . data. w H' 827d, H' 037d, H' 037e, H' 0380, H' 0385 . data. w H' 0385, H' 0387, H' 0285, H' 0280 . data. w H' 8282, H' 0382, H' 037d, H' 037b, H' 037b . data. w H' 0179, H' 0380, H' 0380 . data. w H' 8285, H' 0385, H' 0385, H' 0385, H' 0387 . data. w H' 0385, H' 0382, H' 0280, H' 0380, H' 037d

| . data. w          | H' 8280, H' 0380, H' 0382, H' 037d, H' 037d |
|--------------------|---------------------------------------------|
| . data. w          | H' 017b, H' 8379, H' 037b                   |
| . data. w          | H' 827d, H' 037d, H' 0379, H' 037d, H' 037e |
| . data. w          | H' 0380, H' 0385, H' 0282, H' 0280          |
| . data. w          | H' 8282, H' 0382, H' 037d, H' 037b, H' 037b |
| . data. w          | H' 0179                                     |
| . data. w          | H'0000 ;曲間(全音符の長さの休止)                       |
| . data. w          | H'ffff ;テーブル終了マーク                           |
| *****              | *****                                       |
| ワークエリア             |                                             |
| *****              | ***************************************     |
| . section B, DATA, | LOCATE=H' f780                              |
|                    |                                             |
|                    |                                             |

このプログラムに、スイッチが押されたら曲を変更する、という機能を追加してみましょう。 CD-ROMから

'IoPort\_sounder2. mot'

をダウンロードして実行して下さい。

このプログラムには全部で 6 曲入っています。P64 につながっているスイッチ-1 を押すと1 曲目 の音楽がスタートします。さらにスイッチ-1 を押すと次の曲に移ります。また、P65 につながっているス イッチ-2 を押すと前の曲がスタートします。なお、1 曲演奏が終了すると音楽はそこでストップします。 スイッチを押すと次の曲、もしくは前の曲がスタートします。

プログラムリストは次のとおりです。

FILE : IoPort sounder2.src DATE : Wed, Jan 19, 2005 DESCRIPTION : Main Program CPU TYPE : H8/3687 This file is programed by TOYO-LINX Co., Ltd / yKikuchi \_main . export 定数定義 PDR6 . equ h' FFD9 ; th' - hr' - 9 by' 29 6 PCR6 ;ポートコントロールレジスタ 6 . equ h' FFE9 メイン . section P. CODE. LOCATE=H' ea00 main: ;----- イニシャライズ -----mov.b #B' 00000001, r01 ;ポートのイニシャライズ ; あらかじめサウンダとLEDをオフにする mov.b rOl.@PDR6 #B' 00000101, r01 mov.b mov.b rOl,@PCR6 ;bit1,3-7 入力:bit0,2 出力 #0,r01 ;メモリのイニシャライズ mov.b rOl.@Music mov.b mov.b rOl,@SwData mov.b rOl,@FirstSw ;----- メインループ -\_MainLoop:

| ;;       | スイッチ入       | . <b>ל</b>                |                     |
|----------|-------------|---------------------------|---------------------|
| swin:    | move        |                           | ・フィッチリード            |
|          | not b       |                           | , ~1 9 7 9 -        |
|          | and h       | #B' 00110000 r01          |                     |
|          | mov h       | rOl @FirstSw              |                     |
|          | bne         | swin 01                   | :いずれかオン             |
|          | bra         | swin 02                   | :すべてオフ              |
| swin 01: | :           |                           |                     |
| -        | bsr         | wait_10:16                | ;チャタリング除去(10msウェイト) |
|          | mov.b       | @PDR6, r01                | ;スイッチリード(ダブルリード)    |
|          | not. b      | r0l                       |                     |
|          | and. b      | #B' 00110000, r01         |                     |
|          | mov.b       | @FirstSw,rOh              |                     |
|          | cmp.b       | r0h, r01                  | ;最初のスイッチと同じ?        |
|          | beq         | swin_03                   | ; Yes               |
| swin_02: |             | <b>110</b> 01             |                     |
|          | mov.b       | #0, r01                   | ;スイッチの状態,オフにする      |
|          | MOV. D      | rui, @SwData              |                     |
| owin 02. | bra         | swin_00                   |                     |
| SWIII_03 | mov h       | @SwData rOb               | r0b-前回のマイッチの状能      |
|          | mov h       | rOL @SwData               | rol=合のスイッチの状態       |
|          | xor b       | r0h r0l                   | :r01=変化があったスイッチ     |
|          | not. b      | r0h                       |                     |
|          | and. b      | #B' 00110000, r0h         |                     |
|          | and. b      | r0h, r01                  | ;r0l=0→1の変化があったスイッチ |
|          | btst        | #4, r01                   | ;P64のスイッチオン?        |
|          | bne         | swin_04                   | ; Yes               |
|          | btst        | #5, r01                   | ;P65のスイッチオン?        |
|          | bne         | swin_05                   | ; Yes               |
|          | bra         | swin_06                   |                     |
| swin_04: |             |                           |                     |
|          | bsr         | next_music                | 、火の曲へ               |
| owin 05  | bra         | swin_00                   |                     |
| SWIN_00- | her         | hefore music              | ・前の曲へ               |
| swin 06  |             | berore_musro              | ,前00曲.《             |
| 00111_00 |             |                           |                     |
| ;;       | 寅奏          |                           |                     |
| play:    |             |                           |                     |
|          | mov.b       | @Music,rOl                |                     |
|          | btst #7,    | r01                       |                     |
|          | beq         | play_02                   | ;演奏しないときはジャンプ       |
|          |             |                           |                     |
|          | mov. I      | WGAKUTUPNT, er I          | ,百付ナーダを取得           |
|          | nov. W      | weri, ru<br>#2 or1        |                     |
|          | auus<br>mov | #Z, CTT<br>er1 @GakufuDet |                     |
|          | cmp w       | #H'ffff rO                | :曲終了?               |
|          | bea         | play 01                   | Yes                 |
|          | bsr         | sound:16                  | ;音を出す               |
|          | bra         | play_02                   |                     |

```
play_01:
          @Music,rOl
     mov.b
                      ;曲の停止
          #7, r01
     bclr
          rOl,@Music
     mov.b
play_02:
;..... メインループ先頭にジャンプ .....
          _MainLoop
     bra
次の曲へ
next music:
          @Music,rOl
     mov.b
     and, b
          #B' 01111111, r0l
     cmp.b
          #H'07, r01
     beq
          next_music_01
     inc.b
          r0l
                      ;次の曲をセット
     and. b
          #B' 00000111, r01
     bset
          #7, r01
                      ;演奏開始セット
          rOl,@Music
     mov.b
          choice_music
                      ;楽譜の選択
     bsr
next_music_01:
     rts
前の曲へ
before_music:
     mov.b
          @Music.rOl
     and, b
          #B' 01111111, r01
     bea
          before_music_01
                      ;前の曲をセット
     dec. b
          r01
          #B' 00000111, r0l
     and, b
          #7. r01
     bset
                      ;演奏開始セット
     mov.b
          rOl,@Music
          choice music
                     ;楽譜の選択
     bsr
before_music_01:
     rts
楽譜の選択
choice_music:
          @Music.rOl
     mov.b
          #B' 00000111. r0l
     and, b
          #H' 07, r01
     cmp.b
     beq
          choice_music_07
          #H'06,r01
     cmp.b
     beq
          choice_music_06
          #H'05, r01
     cmp.b
     bea
          choice_music_05
          #H'04,r01
     cmp.b
```

choice\_music\_04 beq #H'03, r01 cmp.b beq choice\_music\_03 #H' 02, r01 cmp.b choice\_music\_02 beq #H'01, r01 cmp.b beq choice\_music\_01 choice\_music\_00: mov. I #GakufuTb100, er0 bra choice\_music\_ff choice\_music\_01: mov. I #GakufuTb101, er0 bra choice\_music\_ff choice\_music\_02: mov. I #GakufuTb102, er0 bra choice\_music\_ff choice\_music\_03: mov. I #GakufuTb103.er0 bra choice\_music\_ff choice\_music\_04: #GakufuTb104, er0 mov. I bra choice\_music\_ff choice\_music\_05: #GakufuTb105, er0 mov. I bra choice music ff choice\_music\_06: mov. I #GakufuTb106, er0 bra choice\_music\_ff choice\_music\_07: mov. I #GakufuTb107, er0 choice\_music\_ff: mov. I er0,@GakufuPnt rts ウェイト wait\_10: mov. I #33333, er0 ;10ms wait\_01: #1. er0 dec. I bne wait\_01 rts 音 ROH : 音の長さ bit6-0 00h-全音符,01h-2部音符,02h-4分音符 03h-8分音符, 04h-16分音符 bit7 0-次の音符と区別する(通常) 1-次の音符とつなげる(スラー,タイ,付点音符) 音階テーブル参照,()内の数字で表す ROL : 音階 ただし, 00hは休止 

sound: mov. I #0, er2 mov.b r01, r21 sound 01 ;休止→ジャンプ beq bra sound 02 sound 01: #H'80, r21 ;休止は基準音(A,440Hz)の長さで設定する mov.b sound\_02: mov. I #H'80, er3 sub. I er3, er2 ;er2=er2-er3 shal. | er2 shal. I er2 add. I #OnkaiTbl.er2 @er2, er1 ;e1=全音符の長さ,r1=音階の半周期の長さ mov. I sound\_10: mov.b r0h, r2h ;e1に音符の長さをセットする and. b #H'7f,r2h sound 12 beq sound\_11: shlr.w e1 dec. b r2h bne sound\_11 sound\_12: e1. e2 ;e2にe1の1/16の長さをセットする mov.w shlr.w e2 shlr.w e2 shlr.w e2 shlr.w e2 mov.b r01, r01 ;休止? sound\_30 ; Yes bea ;----- 発音 sound\_20: #7. r0h ;次の音符につなげる? btst sound\_23 ; Yes bne sub.w e2, e1 ;e1=e1-e2(e1:実際の音の長さ) sound\_21: #2. @PDR6 bset ;音符の長さの15/16 音を出す #0. @PDR6 bclr ;LEDオン r1, r2 mov.w bsr wait\_sound bclr #2, @PDR6 bset #0. @PDR6 ;LEDオフ mov.w r1, r2 wait\_sound bsr #1. e1 dec.w sound\_21 bne sound\_22: ;音符の長さの1/16を無音にする bclr #2, @PDR6 bset #0. @PDR6 ;LEDオフ

| mov<br>bsr<br>bcl<br>bse<br>mov<br>bsr<br>dec<br>bne<br>rts | /. W<br>r<br>et<br>/. W<br>e. W<br>es        | r1, r2<br>wait_sound<br>#2, @PDR6<br>#0, @PDR6<br>r1, r2<br>wait_sound<br>#1, e2<br>sound_22 | :LEDオフ                       |  |
|-------------------------------------------------------------|----------------------------------------------|----------------------------------------------------------------------------------------------|------------------------------|--|
| sound_23:<br>bse<br>bcl<br>mov<br>bsr<br>bcl                | et<br>r<br>7. w                              | #2,@PDR6<br>#0,@PDR6<br>r1,r2<br>wait_sound<br>#2 @PDR6                                      | ;音符の長さ全部 音を出す<br>;LEDオン      |  |
| bsr<br>mov<br>bsr<br>dec<br>bne<br>rts                      | et<br>7. w<br>5. w<br>6. s                   | #2, @PDR6<br>r1, r2<br>wait_sound<br>#1, e1<br>sound_23                                      | ;LEDオフ                       |  |
| ; 休止                                                        |                                              |                                                                                              |                              |  |
| sound_30:                                                   |                                              |                                                                                              |                              |  |
| bcl                                                         | r                                            | #2, @PDR6                                                                                    | ;無音                          |  |
| bse                                                         | et                                           | #0, @PDR6                                                                                    | ;LEDオフ                       |  |
| mov                                                         | /.W                                          | r1, r2                                                                                       |                              |  |
| bsr                                                         | •                                            | wait_sound                                                                                   |                              |  |
| bcl                                                         | r                                            | #2, @PDR6                                                                                    |                              |  |
| bse                                                         | et                                           | #0, @PDR6                                                                                    | ;LEDオフ                       |  |
| mov                                                         | /. W                                         | r1, r2                                                                                       |                              |  |
| bsr                                                         | •                                            | wait_sound                                                                                   |                              |  |
| dec                                                         | C. W                                         | #1, e1                                                                                       |                              |  |
| bne<br>rts                                                  | 9<br>5                                       | sound_30                                                                                     |                              |  |
| ; ウェイ                                                       | イト                                           |                                                                                              |                              |  |
| wait_sound:                                                 |                                              |                                                                                              |                              |  |
| dec                                                         | ). W                                         | #1, r2                                                                                       | ;2クロック 合計6クロック=0.3µ秒         |  |
| bne                                                         | ;                                            | wait_sound                                                                                   | ;4クロック                       |  |
| rts                                                         | 5                                            |                                                                                              |                              |  |
| ; 音階う<br>;<br>; (何<br>;                                     | テーブル<br>全<br>周期く                             | シーーーーーー<br>È音符の長さ / 半周<br>りかえすか) / ('wa<br>↓ ↓                                               | 期の長さ<br>it_sound'内で何回くりかえすか) |  |
|                                                             | . data                                       | a.w 494, 6749                                                                                | ; (76h) B , シ , 246. 94Hz    |  |
|                                                             | . data                                       | a. w 523, 6370                                                                               | ; (77h) C , F , 261. 63Hz    |  |
|                                                             | . data                                       | a. w 554, 6013                                                                               | ; (78h) C# , F`#, 277. 18Hz  |  |
|                                                             | . data. w 587, 5675 ;(79h) D , レ , 293. 66Hz |                                                                                              |                              |  |
|                                                             | . data                                       | a. w 622, 5357                                                                               | ; (7Ah) D# , V# , 311.13Hz   |  |
|                                                             | . data                                       | a. w 659, 5056                                                                               | ; (7Bh) E , S , 329. 63Hz    |  |
|                                                             | . data<br>. data                             | a. w 698, 4772                                                                               | ; (7Ch) F , 77 , 349. 23Hz   |  |

|                               | . data. w<br>. data. w | 740, 4505 ;(7Dh) F# ,ファ#, 369. 99Hz<br>784, 4252 ;(7Eh) G ,ソ ,392. 00Hz |
|-------------------------------|------------------------|-------------------------------------------------------------------------|
|                               | .data.w                | 831, 4013 ;(7Fh) G# , y# , 415. 30Hz                                    |
| OnkaiTbl∶                     | . data. w              | 880, 3788 ;(80h) A ,ラ ,440. 00Hz   ←基準                                  |
|                               | . data. w              | 932, 3575 ;(81h)  A# ,ラ# ,466. 16Hz                                     |
|                               | .data.w                | 988, 3375 ;(82h)B ,シ ,493. 88Hz                                         |
|                               | . data. w              | 1047, 3185;(83h) C _, ド_, 523. 25Hz                                     |
|                               | . data. w              | 1109, 3006;(84h)  C# ,卜 #, 554. 37Hz                                    |
|                               | .data.w                | 1175, 2838;(85h) D ,                                                    |
|                               | .data.w                | 1245, 2678;(86h) D# , レ# , 622. 25Hz                                    |
|                               | . data. w              | 1319, 2528;(87h) E ,                                                    |
| ; ******                      | ****                   | ******                                                                  |
| ; 楽譜テー                        | -ブル                    |                                                                         |
| ; 上作                          | 立8ビット(bit              | 15-8):音の長さ                                                              |
| ;                             | bit14-8 00h            | ⊢全音符, 01h-2部音符, 02h-4分音符                                                |
| ;                             | 03h                    | h-8分音符, 04h-16分音符                                                       |
| ;                             | bit15 0->              | 欠の音符と区別する(通常)                                                           |
| ;                             | 1-2                    | 欠の音符とつなげる(スラー,タイ,符点音符)                                                  |
| ; 下作                          | 立8ビット(bit              | 7 -0):音階                                                                |
| ;                             | 音階テーブ                  | レ参照,()内の数字で表す。ただし, OOhは休止。                                              |
| ; ******                      | ****                   | ************************                                                |
|                               | . data. w              | H'ffff ;テーブル終了マーク                                                       |
| ;<br>GakufuTbl01:             |                        |                                                                         |
|                               | . data. w              | H' 0377, H' 0379, H' 037b, H' 037c                                      |
|                               | . data. w              | H' 037e, H' 0380, H' 0382, H' 0383                                      |
|                               |                        |                                                                         |
|                               | .data.w                | H'ffff ;テーブル終了マーク                                                       |
| ;<br>GakufuTb102 <sup>·</sup> |                        |                                                                         |
| :「春の小川」                       | 作曲·岡野                  | 各自—                                                                     |
| , <u> </u>                    | data w                 | H' 827h H' 027e H' 0280 H' 027e                                         |
|                               | data w                 | H' 027b H' 027e H' 0283 H' 0283                                         |
|                               | data w                 | H' 0280 H' 0280 H' 027e H' 027b                                         |
|                               | data w                 | H' 0277 H' 0279 H' 0276 H' 0200                                         |
|                               | . uata. w              | 1 02/7, 11 02/3, 11 02/3, 11 0200                                       |
|                               | . data. w              | H' 827b, H' 027e, H' 0280, H' 027e                                      |
|                               | . data. w              | H' 027b, H' 027e, H' 0283, H' 0283                                      |
|                               | . data. w              | H' 0280, H' 0280, H' 027e, H' 027b                                      |
|                               | . data. w              | H' 0279, H' 027b, H' 0277, H' 0200                                      |
|                               | . data. w              | H' 8279, H' 027b, H' 0279, H' 027e                                      |
|                               | . data. w              | H' 0280, H' 0280, H' 027e, H' 0280                                      |
|                               | data w                 | H' 0283 H' 0283 H' 0282 H' 0280                                         |
|                               | data w                 | H' 027e H' 027e H' 027b H' 0200                                         |
|                               |                        |                                                                         |
|                               | data w                 | H' 827h H' 027e H' 0280 H' 027e                                         |

|                   | data w    | H' 027h H' 027e H' 0283 H' 0283                       |
|-------------------|-----------|-------------------------------------------------------|
|                   | data w    | H' 0280 H' 0280 H' 027e H' 027b                       |
|                   | data w    | H' 0279 H' 0275 H' 0277 H' 0200                       |
|                   | . uata. w | 1 0273, 11 0275, 11 0277, 11 0200                     |
|                   | .data.w   | H'ffff ;テーブル終了マーク                                     |
| ;<br>GakufuTb103: |           |                                                       |
|                   | . data. w | H' 0383, H' 0382, H' 0380, H' 037e                    |
|                   | .data.w   | H' 037c, H' 037b, H' 0379, H' 0377                    |
|                   | . data. w | H'ffff ;テーブル終了マーク                                     |
| ;<br>GakufuTbl04: |           |                                                       |
| ;「朧月夜」            | 作曲:岡野貞-   | -                                                     |
|                   | . data. w | H' 037d, H' 037d                                      |
|                   | . data. w | H' 8279, H' 0379, H' 037b, H' 037d, H' 0380           |
|                   | . data. w | H' 0380, H' 0382, H' 0280, H' 027b                    |
|                   | . data. w | H' 827d, H' 037d, H' 0379, H' 037b, H' 0380           |
|                   | .data.w   | H' 017d, H' 0380, H' 0380                             |
|                   | . data. w | H' 827d, H' 037d, H' 037e, H' 0380, H' 0385           |
|                   | . data. w | H' 0385, H' 0387, H' 0285, H' 0280                    |
|                   | . data. w | H' 8282, H' 0382, H' 037d, H' 037b, H' 037b           |
|                   | . data. w | H' 0179, H' 0380, H' 0380                             |
|                   | . data. w | H' 8285, H' 0385, H' 0385, H' 0385, H' 0387           |
|                   | . data. w | H' 0385, H' 0382, H' 0280, H' 0380, H' 037d           |
|                   | . data. w | H' 8280, H' 0380, H' 0382, H' 037d, H' 037d           |
|                   | .data.w   | H' 017b, H' 8379, H' 037b                             |
|                   | . data. w | H' 827d, H' 037d, H' 0379, H' 037d, H' 037e           |
|                   | . data. w | H' 0380, H' 0385, H' 0282, H' 0280                    |
|                   | . data. w | H' 8282, H' 0382, H' 037d, H' 037b, H' 037b           |
|                   | .data.w   | Н' 0179                                               |
|                   | .data.w   | H'ffff ;テーブル終了マーク                                     |
| ;<br>GakufuTb105: |           |                                                       |
|                   | . data. w | H' 0477, H' 0479, H' 047b, H' 047c                    |
|                   | . data. w | H' 047e, H' 0480, H' 0482, H' 0483                    |
|                   | . data. w | H' 0483, H' 0482, H' 0480, H' 047e                    |
|                   | .data.w   | H' 047c, H' 047b, H' 0479, H' 0477                    |
|                   | .data.w   | H'ffff ;テーブル終了マーク                                     |
| ;<br>GakufuTb106: |           |                                                       |
| ;「荒城の月」           | 作曲:滝廉太    |                                                       |
|                   | . data. w | H 03/d, H 03/d, H 0382, H 0384, H 0385, H 0384, H 028 |
|                   | . data. w | H' 037e, H' 037e, H' 037d, H' 037c, H' 027d, H' 0200  |

|                    | . data. w                              | H' 0370                      | 'd, H' 037d, H' 0382, H' 0384, H' 0385, H' 0384, H' 0282         |
|--------------------|----------------------------------------|------------------------------|------------------------------------------------------------------|
|                    | . data. w                              | H' 0376                      | e, H' 037B, H' 837d, H' 047d, H' 047d, H' 0276, H' 0200          |
|                    | . data. w                              | H' 0379                      | '9, H' 0379, H' 0378, H' 0376, H' 837e, H' 047e, H' 047e, H' 027 |
|                    | . data. w                              | H' 037                       | b, H' 037d, H' 837e, H' 047e, H' 047e, H' 027d, H' 0200          |
|                    | . data. w                              | H' 0370                      | 'd, H' 037d, H' 0382, H' 0384, H' 0385, H' 0384, H' 0282         |
|                    | . data. w                              | H' 0376                      | e, H' 037B, H' 837d, H' 047d, H' 047d, H' 0276, H' 0200          |
|                    | .data.w                                | H'fff                        | f ;テーブル終了マーク                                                     |
| ;<br>GakufuTb107   | :                                      |                              |                                                                  |
|                    | . data. w                              | H'fff                        | f ;テーブル終了マーク                                                     |
| ;******            | *****                                  | *****                        | ***********                                                      |
| ; ワークニ             | ェリア                                    |                              |                                                                  |
| ,***********;<br>° | ************************************** | ************<br>T& I AC&TE-F | **************************************                           |
| .s<br>GakufuPnt    | . res. l                               | 1                            | ;楽譜のポインタアドレス                                                     |
| Music              | . res. b                               | 1                            | ;音楽                                                              |
|                    |                                        |                              | ; bit0-6 : 曲目                                                    |
|                    |                                        |                              | ; bit7 : 0-停止/1-演奏                                               |
| SwData             | . res. b                               | 1                            | ;現在のスイッチデータ                                                      |
| FirstSw            | . res. b                               | 1                            | ;スイッチのファーストリード                                                   |
| ;                  |                                        |                              |                                                                  |
| . e                | nd                                     |                              |                                                                  |

## 2. DC モータの回転数制御

次は DC モータを回してみましょう。単純に回すだけならマ イコンは必要ありませんが、回転数を自在に変化させるとなる とマイコンの出番です。今回はスイッチ-1を押すたびに、

停止→低速→中速→高速

スイッチ-2を押すたびに

高速→中速→低速→停止

と回転速度が変化するプログラムを考えてみましょう。

CD-ROM から

#### 'IoPort\_motor. mot'

をダウンロードして実行して下さい。アップスイッチを押すたび速くなり、ダウンスイッチを押すたびに 遅くなって停止すれば OK です。

さて, 問題はどうやって DC モータの回転数を変化させるかです。 今回は PWM という方法を使います。

実のところDCモータは電圧をかけたからといって その瞬間すぐに 100%の速さで回転するわけではなく, また,電圧をかけるのをやめたからといってすぐに止ま るものでもありません。短時間ではありますが,徐々に 回転が変化してやがて 100%の速さで回転したり止ま ったりします。では,電圧のオン・オフをすばやく繰り 返したらどうなるでしょうか。電圧が加わると,徐々にモ ータが回りだします。100%に向かって回転数が上が っていきますが,すぐに電圧がオフになります。すると 今度は徐々にモータが止まろうとします。止まる前に 再び電圧が加わるので,また回りだします。これを繰り 返せば一定の回転数でモータを回すことができます。 また,オン・オフの時間を変化させれば任意の回転数 でまわすこともできます。

通常,オンとオフを足した時間を一定にし,オンと オフの比(デューティ)を変化させます。このような制御 方法を PWM(Pulse Width Modulation:パルス幅変 調)といいます。右のタイミングチャートで見てみましょ う。イメージはつかめたでしょうか。

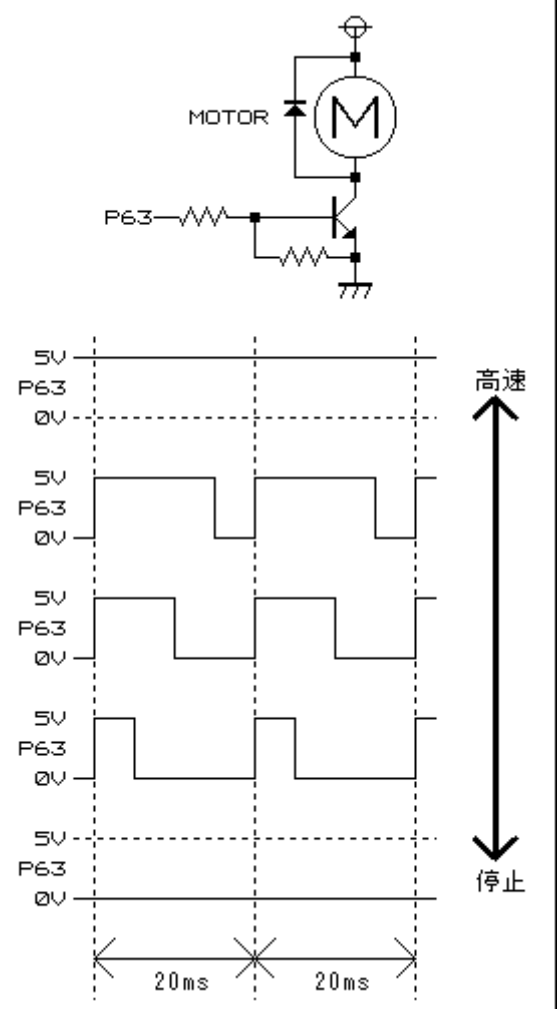

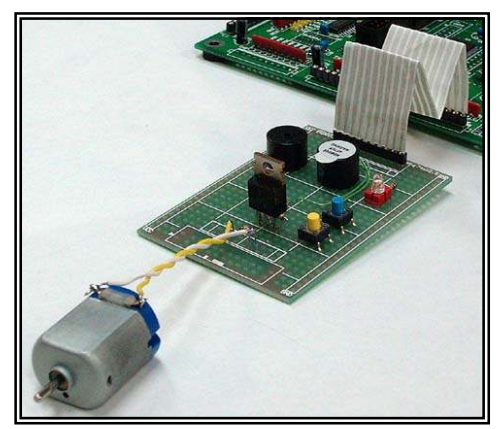

それではフローチャートを考えてみましょう。だんだん複雑になってきました。

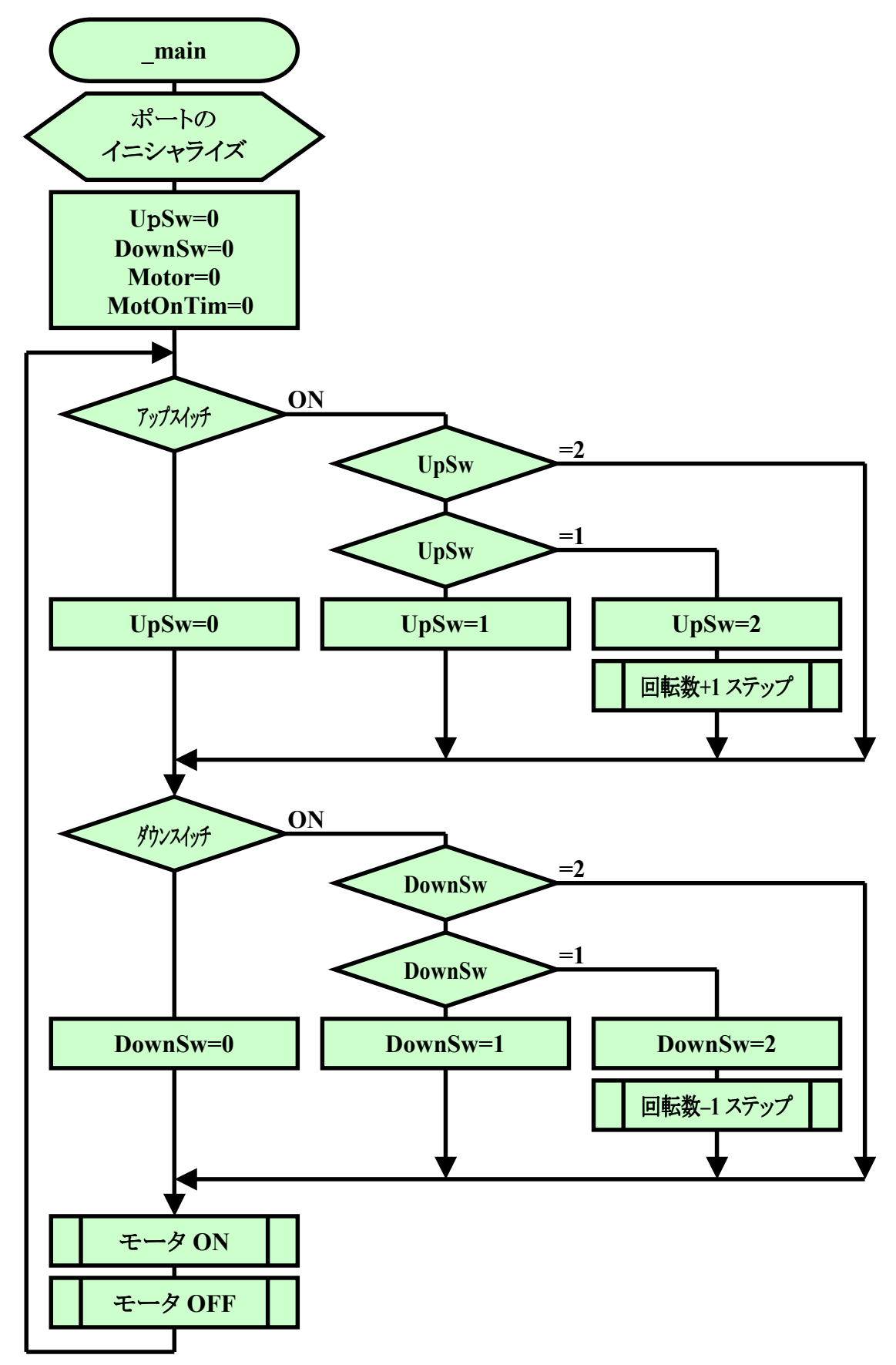

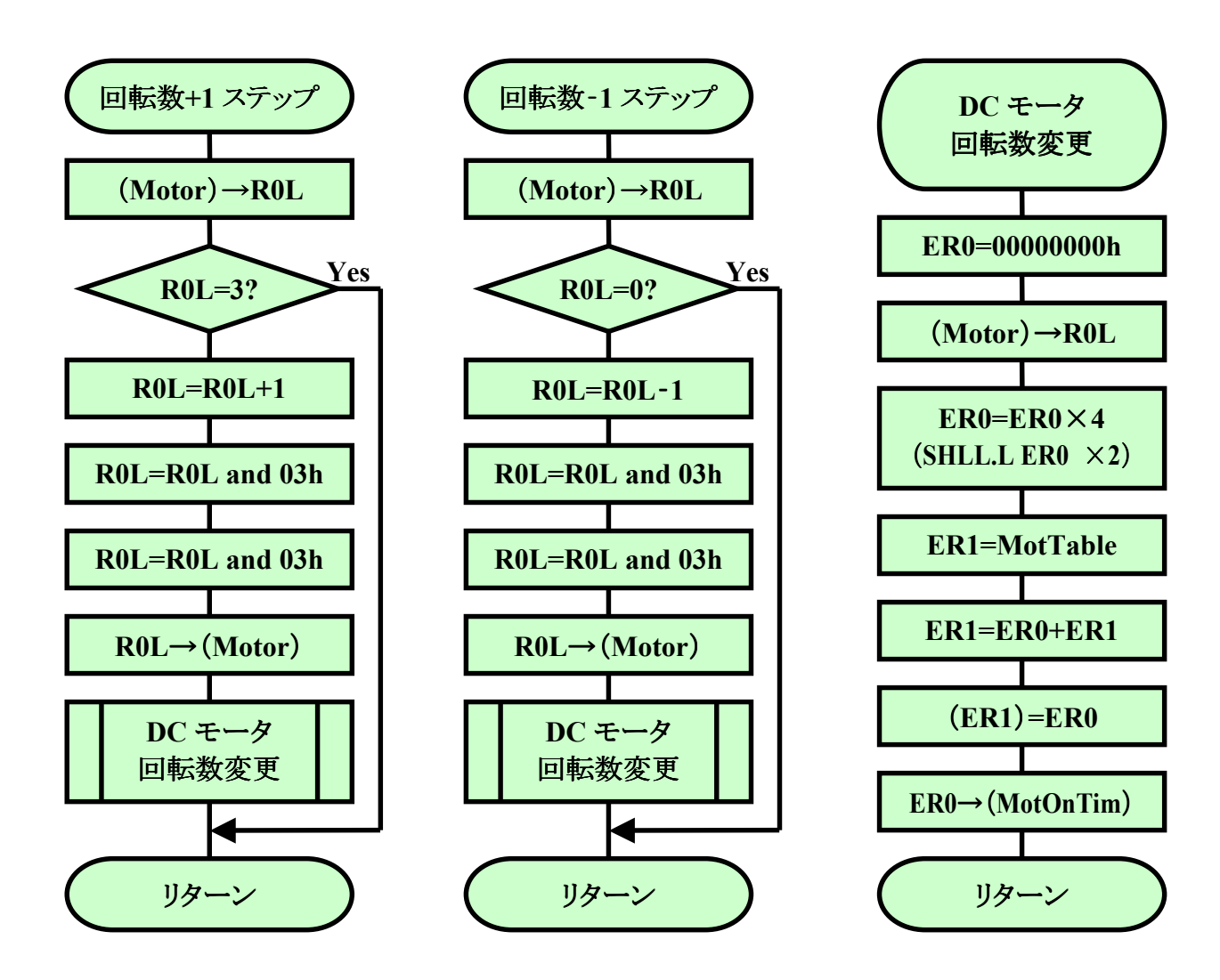

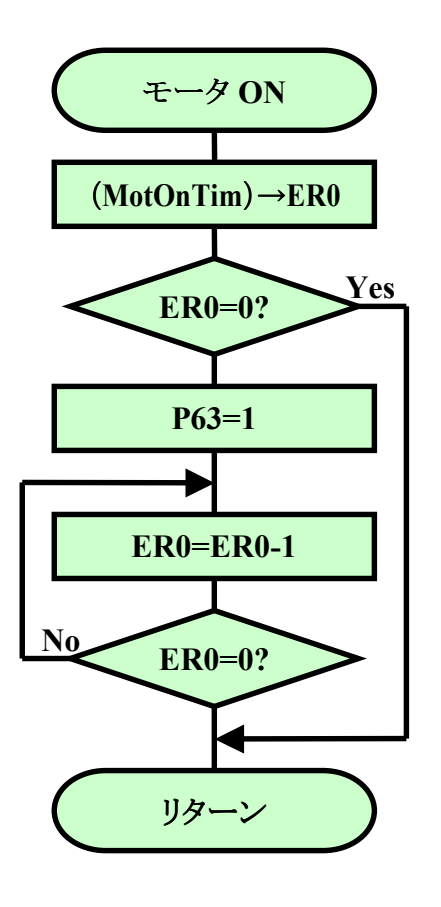

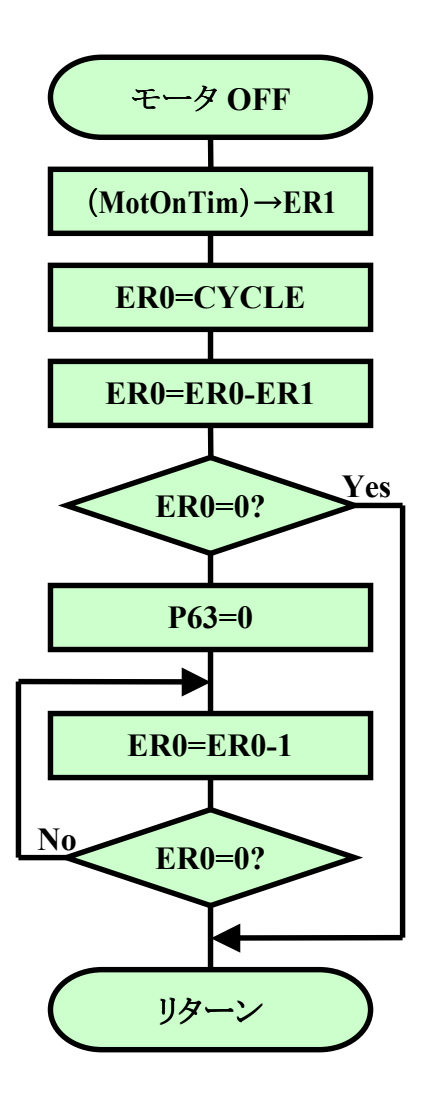

では、コーディングです。ビルドが終わったらダウンロードして実行してみてください。スイッチを 押すたびにモータの回転数が変化するでしょうか。

FILE :loPort\_motor.src DATE :Wed, Jan 05, 2005 DESCRIPTION : Main Program CPU TYPE : H8/3687 This file is programed by TOYO-LINX Co., Ltd / yKikuchi .export \_\_main 定数定義 PDR6 h' FFD9 ; th° - h-fr - 9 L v A 6 . equ PCR6 . equ h' FFE9 ;ポートコントロールレジスタ 6 CYCLE . equ 66666 ;PWMの周期(20ms) メイン . section P, CODE, LOCATE=H' ea00 main: ;----- イニシャライズ -----mov.b #B'00000000,r01 ;ポートのイニシャライズ mov.b rOl,@PDR6 ; あらかじめモータをオフにする mov.b #B'00001000,r01 mov.b r01,@PCR6 ; bit0-2,4-7 入力 : bit3 出力 mov.l #0.er0 rOl,@UpSw mov.b ;スイッチの状態クリア mov.b rOl,@DownSw ;スイッチの状態クリア mov.b rOl,@Motor ;モータの状態クリア mov.l er0,@MotOnTim ;モータオン時間クリア ;----- メインループ --MainLoop: upswin: ;アップスイッチリード(P64) btst #4, @PDR6 beq upswin\_01 ;オン #0, r01 ; オフ mov.b mov.b r01,@UpSw bra upswin\_03

upswin 01: @UpSw.r01 ;アップスイッチの状態 mov.b #2, r01 ;すでにオンになっている cmp.b upswin 03 beq #1, r01 ;ダブルリード、オフからオンになった cmp.b upswin 02 beq #1, r01 ;オン検知,もう一度読む mov.b rOl,@UpSw mov.b bra upswin\_03 upswin\_02: #2. r01 ;オン mov.b rOl,@UpSw mov.b ;回転数 +1ステップ bsr motor plus upswin\_03: downswin: ;ダウンスイッチリード(P65) btst #5. @PDR6 downswin 01 beq ; オン #0, r01 mov.b ; オフ mov.b r01.@DownSw bra downswin\_03 downswin\_01: @DownSw, r01 ;ダウンスイッチの状態 mov.b cmp.b #2. r01 ;すでにオンになっている downswin\_03 beq cmp.b #1, r01 ;ダブルリード,オフからオンになった beq downswin\_02 #1. r0l ;オン検知.もう一度読む mov.b r01.@DownSw mov.b bra downswin 03 downswin 02: mov.b #2. r01 ;オン mov.b r01, @DownSw bsr motor\_minus ;回転数 -1ステップ downswin 03: ;..... PWM ..... bsr motor\_on ;モータオン motor\_off bsr ;モータオフ ;..... メインループの先頭にジャンプ ...... MainLoop bra 回転数 +1ステップ motor\_plus: @Motor,r01 mov.b cmp.b #3, r01 ;高速? ; Yes beq motor\_plus\_01 inc.b r01 #H'03,r01 and. b

```
rOl,@Motor
     mov.b
         motor_change
     bsr
motor_plus_01:
     rts
回転数 -1ステップ
motor_minus:
         @Motor, r01
                   ;停止?
    mov.b
         motor_minus_01
                   ; Yes
     beq
     dec. b
         r0l
         #H'03,r01
     and, b
         r01,@Motor
    mov.b
     bsr
         motor_change
motor_minus_01:
     rts
DCモータの回転数変更
motor_change:
         #H' 0000000, er0
    mov. I
                   ;モータの状態変更
         @Motor, r01
    mov.b
     shll.l
         er0
     shll.l
         er0
         #MotTable, er1 ;モータオン時間をテーブルから取得する
    mov. I
     add. I
         er0, er1
         @er1.er0
    mov.l
         erO.@MotOnTim
    mov.l
     rts
MotTable:
                   :Motor=0のときのモータオン時間(停止)
    . data. I 0
     . data. 1 33333
                   ;Motor=1のときのモータオン時間(50%)
     .data.l 50000
                   :Motor=2のときのモータオン時間(75%)
                   ;Motor=3のときのモータオン時間(100%)
     .data.l 66666
モータオン
motor_on:
         @MotOnTim, er0
    mov.l
     bea
         motor_on_02
                   ;モータオン時間=0→ジャンプ
                   ;モータオン
         #3. @PDR6
     bset
motor_on_01:
         #1.er0
                   ;ウェイト
     dec. I
         motor_on_01
     bne
motor_on_02:
     rts
モータオフ
;
```

| ;********             | *****                   | *********                           |
|-----------------------|-------------------------|-------------------------------------|
| <pre>motor_off:</pre> |                         |                                     |
| mov. I                | @MotOnTim,er1           |                                     |
| mov. I                | #CYCLE, er0             |                                     |
| sub. I                | er1, er0                | ;er0=er0-er1                        |
| beq                   | motor_off_02            | ;モータオフ時間=0→ジャンプ                     |
| bclr                  | #3, @PDR6               | ;モータオフ                              |
| motor_ott_UI:         | #10                     | · · - · / ·                         |
| dec. I                | #1, eru<br>motor off 01 | , 711 F                             |
| motor off 02.         |                         |                                     |
| rts                   |                         |                                     |
| 1.00                  |                         |                                     |
| ;*****                | *****                   | *********                           |
| ; ワークエリ               | <b>7</b>                |                                     |
| ;*****                | ****                    | *******                             |
| . secti               | on B, DATA, LOCATE=H' f | 780                                 |
| UpSw .ı               | res.b 1                 | ;アップスイッチ(P64)の状態                    |
|                       |                         | ; 0-オフ                              |
|                       |                         | ; 1−オン検知, もう一度読む                    |
| Deres                 |                         | ; 2-オン, タフルリート完了                    |
| DOWNSW . I            | res.d I                 | ,タワンスイッナ(P65)の状態<br>・0 キコ           |
|                       |                         | , ∪/ ノ<br>・ 1ナン)☆知 _ ± うー 庶詰さ、      |
|                       |                         | 、「オン1夜和, 0 」 夜郎で<br>: 2-オン ダブルリード完了 |
| Motor                 | res b 1                 | ニモータの状態                             |
|                       |                         | ; 0-停止                              |
|                       |                         | ; 1-低速(50%)                         |
|                       |                         | ; 2-中速(75%)                         |
|                       |                         | ; 3-高速(100%)                        |
| . 6                   | align 2                 |                                     |
| MotOnTim .ı           | res.l 1                 | ;モータオン時間                            |
|                       |                         |                                     |
| ;                     |                         |                                     |
| . end                 |                         |                                     |
|                       |                         |                                     |

#### ٠

モータによっては停止状態から低速(50%)にしたとき、きちんと回らないかもしれません。回り始めるときには大きな力が必要なためです。どうすれば、いつもきちんと回すことができるか考えてみましょう。少しずつ改良していくのもプログラムの楽しさの一つですよ。(ヒント:一瞬100%で回してみるとか…)

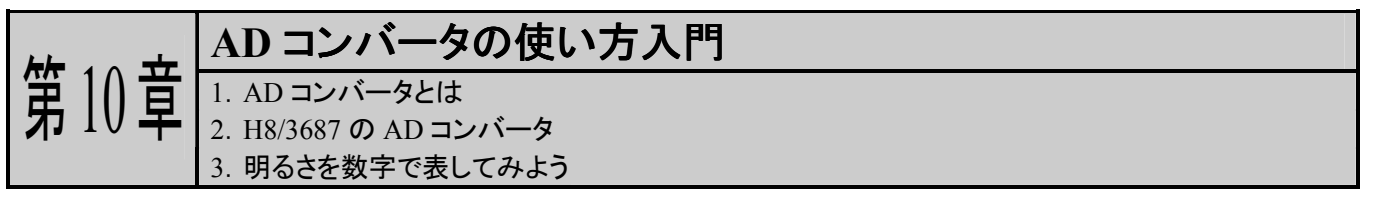

自然界の物理量, 例えば, 温度, 湿度, 重さ, 明るさ, 音などは全てアナログ量です。一方, これ まで調べたことからお分かりのように, マイコンはデジタル値しか扱うことができません。ということは, マイコンでこういったものを扱うときは何らかの方法でアナログ値をデジタル値に変換する必要があり ます。このような働きをする I/O が AD コンバータです。温度制御をしたい, 重さを量りたい, というよう に, ちょっと応用範囲を広げようとすると必ずアナログ値を扱わないといけなくなります。この章では AD コンバータの基本的な考え方と使い方を調べてみましょう。

## 1. AD コンバータとは

AD コンバータは,入力電圧に比例したデジタル値に変換する I/O です。通常 AD コンバータに は最小入力電圧と最大入力電圧,そして変換ビット数が決まっています。例えば,0V から 5V まで入 力できて,変換ビット数が 8 ビットのときは,0V のときは B'00000000(16 進数で 00h)に,5V のときは B'1111111(16 進数で FFh)に変換します。その間は比例するので、例えば 2.5V を入力すると 80h に変換します。

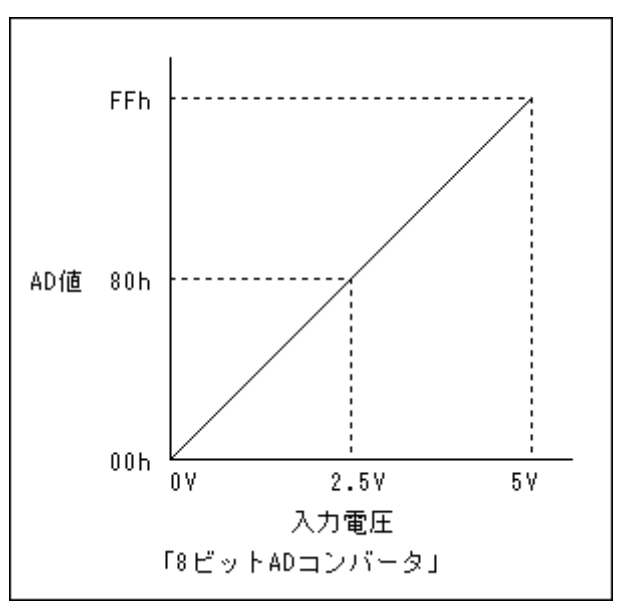

ADコンバータに入力できるのは電圧だけなので,温度や重さといった物理量をAD変換するには、まず電圧に変換する必要があります。このようなデバイスをセンサと呼びます。一例ですが、温度を測るにはサーミスタや熱伝対、明るさを測るには Cds などを使います。

## 2. H8/3687 の AD コンバータ

H8/3687 には AD コンバータが内蔵されています。詳しくは、「H8/3687 グループ ハードウェア マニュアル」(以降ハードウェアマニュアル)の 18-1 ページから説明されていますので、ぜひお読みく ださい。いくつか特徴をあげておきましょう。

#### ■ 入力電圧

0VからAVccまでです。TK-3687miniはAVccに5Vをつないでいますので,最大入力電圧は5Vです。

## ■ 分解能:10ビット

0V のときに B'000000000, AVcc(5V)のときに B'111111111 になります。ただし, 変換結果は 16ビットデータのうち上位 10ビットにセットされ下位 6ビットは 0 になります。というわけで, 0V の ときは 0000h, AVcc(5V)のときは FFC0h になります。たいていは, 変換結果をプログラムで 6ビ ット右シフトして 0000h~03FFh として扱うことが多いです。もちろん, どうするかはプログラマしだ いですが…。

## ■ 入力チャンネル:8 チャンネル

AD コンバータ自体は1個だけなのですが,アナログマルチプレクサ回路が内蔵されているので, 8 種類の電圧を入力することができます。そのため,同時に8 チャンネルの AD 変換ができるわ けでなく,順番に1 チャンネルずつ AD 変換します。

## ■ 動作モード

単一モードとスキャンモードの2種類があります。単一モードは指定された1チャンネルのアナロ グ入力を AD 変換します。一方,スキャンモードは指定された最大4チャンネルのアナログ入力 を自動的に順番に AD 変換します。

#### ■ 変換速度

TK-3687miniはCPUクロックが20MHzなので、1チャンネルあたり最短3.5µsで変換できます。

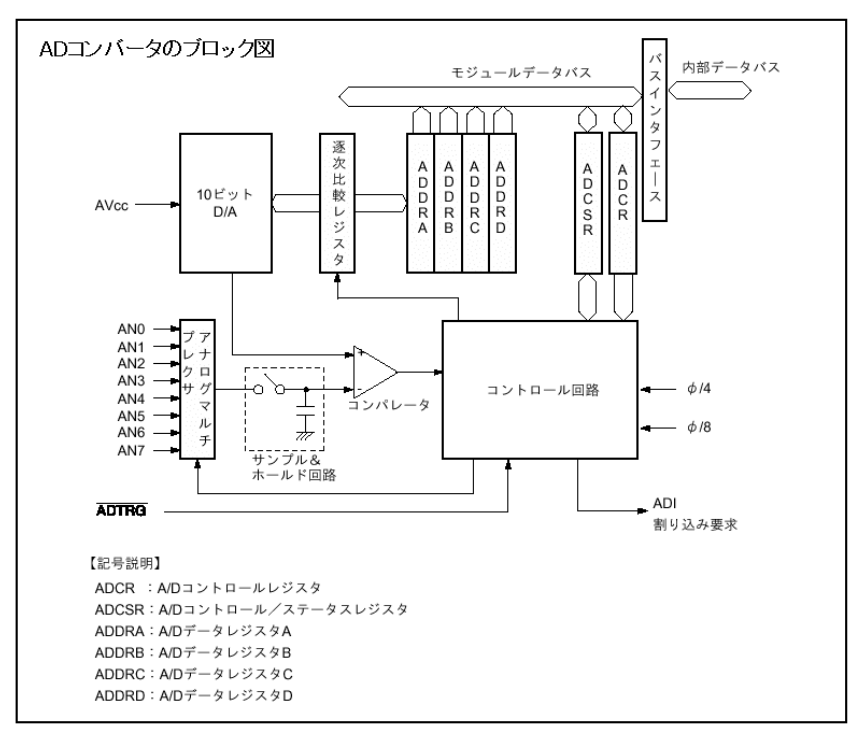

# 3. 明るさを数字で表してみよう

ここでは Cds というセンサを使って、明るさ をマイコンに取り込んでみます。Cds は光のエ ネルギーで抵抗値が変化する素子です。明る いところでは 100 Ω以下だったものが、暗くなる と 10M Ω以上になるものもあります。右の回路 で明るさを電圧に変換して AD コンバータに入 力します。下の実装図を参考にして組み立て てください。

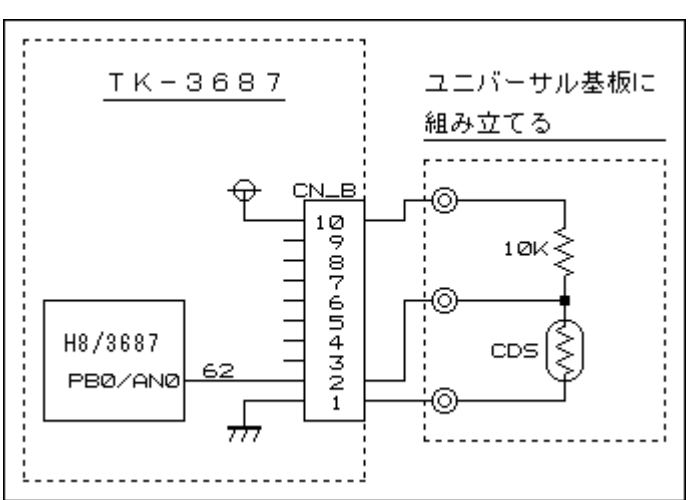

注意:ここで使う部品はキットには含まれていま せん。パーツショップ等でご購入くださ

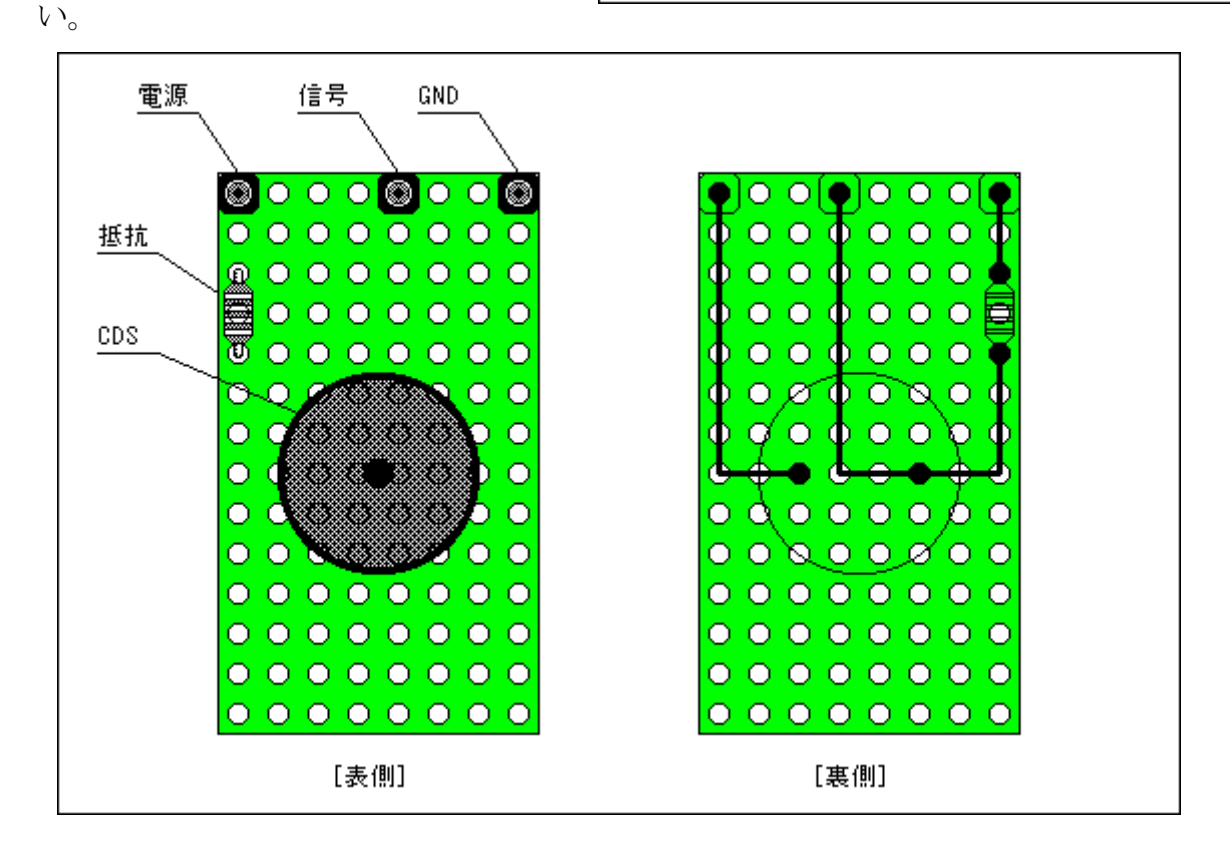

次に, CD-ROM から

'Adconv. mot'

をダウンロードして実行して下さい。ハイパーターミナルの画面に AD 値が表示されます。だいたい 0.5 秒ごとに表示されます。Cds にあたる光の強さをかえると AD 値もかわるはずです。

AD コンバータで変換すること自体はそれほど難しくありません。ハ ードウェアマニュアルの18-4ページ,「18.3.2 ADコントロール/ステータ スレジスタ」をご覧ください。ADST を1にすると AD 変換がスタートしま す。AD 変換が終了すると ADF が1になります。今回は AN0 の電圧を AD 変換します。それで, AD 変換が終了したら ADDRA からデータを 入力します。

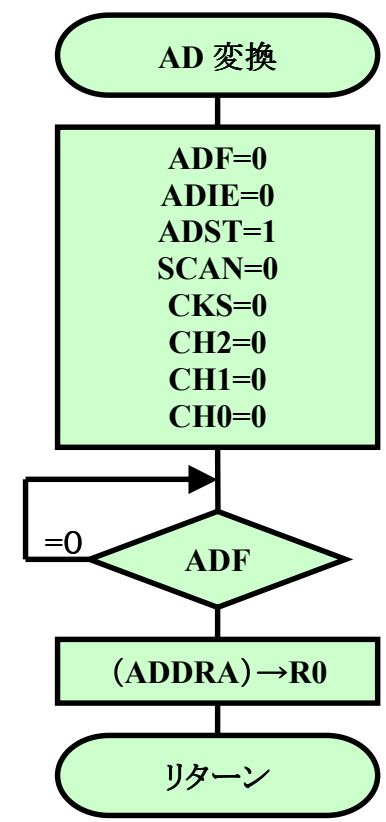

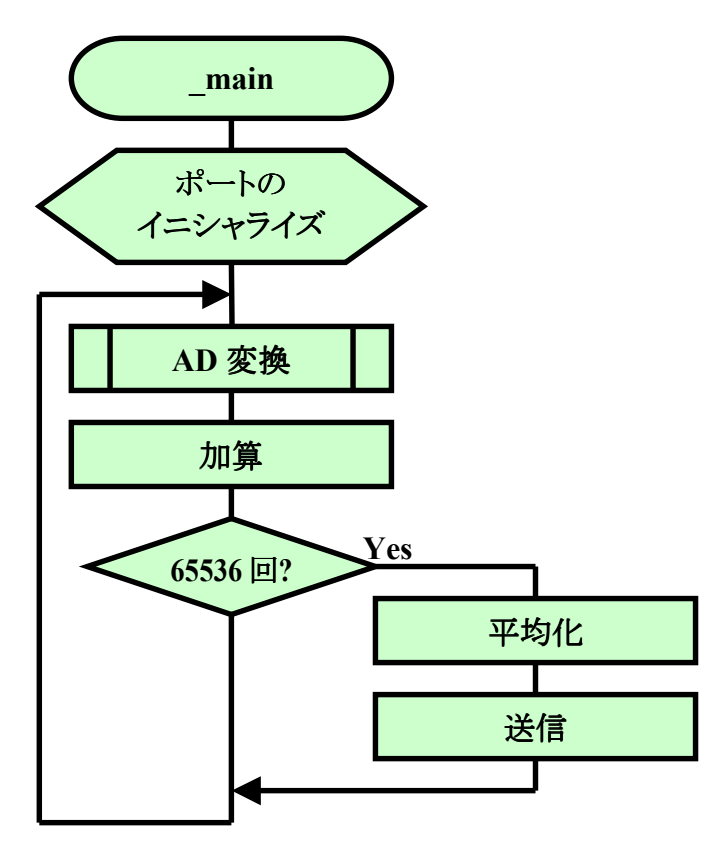

この AD 値をそのまま表示すればよいかと いうと、そういうわけにはいきません。入力電圧 が安定していてノイズがまったくなければよい のですが、現実にはそういう信号はなく、ノイズ などの影響で AD 値はふらふらします。そこで、 何回か入力してその平均値を求めることでノイ ズの影響をなくします。今回は 65536 回加算し て平均しました。得られた平均値をシリアルポ ートから送信します。左図のようなフローチャー トになります。ソースリストは次のページをご覧 ください。 FILE :Adconv.src DATE :Wed, Feb 23, 2005 DESCRIPTION :Main Program CPU TYPE :H8/3687 This file is programed by TOYO-LINX Co.,Ltd / yKikuchi

.export \_main

定数定義 ADDRA . equ h' FFB0 ;A/Dデータレジスタ A ADDRB . equ h' FFB2 ; A/Dデータレジスタ B ADDRC h' FFB4 ; A/Dデータレジスタ\_C . equ ADDRD h' FFB6 ; A/Dデータレジスタ D . equ ADCSR h' FFB8 ;A/Dコントロール/ステータスレシ゛スタ . equ ADCR . equ h' FFB9 ; A/Dコントロールレシ゛スタ SMR h' FFA8 ;シリアルモート゛レシ゛スタ . equ BRR . equ h' FFA9 ;ヒ゛ットレートレシ゛スタ SCR3 h' FFAA ;シリアルコントロールレシ゛スタ 3 . equ TDR h' FFAB ;トランスミットデ゛ータレシ゛スタ . equ SSR . equ h' FFAC ;シリアルステータスレシ゛スタ RDR h' FFAD . equ ;レシーフ゛テ゛ータレシ゛スタ PDRB h' FFDD ; t " - h f " - 9 L 2" X 9 B . equ PMR1 h' FFE0 ; ポートモート゛ レシ゛ スタ 1 . equ メイン . section P. CODE. LOCATE=H' ea00 main: ;----- イニシャライズ ---init\_ad ; ADコンハ゛ータ イニシャライス゛ bsr #0.er0 ;ADコンハ゛ータ用ワークエリア クリア mov. I er0,@ADBuffer mov.l r0, @ADCounter mov.w mov.w rO,@ADData init sci3 ;SC13 1=>+513 bsr mov.b #H'0d,r01 ;改行 bsr txone:16 ;----- メインループ --

```
_main_01:
             adc
      bsr
                          ;AD値入力
      mov.w
             #0. e0
                          ;加算
             @ADBuffer, er1
      mov. I
      add. I
             er0, er1
      mov. I
             er1.@ADBuffer
      MOV. W
             @ADCounter, r0
                          ;加算カウンター1
             #1, r0
      dec.w
      mov.w
             r0,@ADCounter
             _main_02
                          ;65536回加算なら平均,送信へジャンプ
      beq
                          ; メインループ先頭にジャンプ
      bra
             _main_01
main O2:
                          ;平均(1/65536),E0を取り出す
             @ADBuffer.er0
      mov. I
                          ;6bit右シフトして左詰を右詰に変更
      shlr.w
             e0
      shlr.w
             e0
      shlr.w
             e0
      shlr.w
             e0
      shlr.w
             e0
      shlr.w
             e0
      mov.w
             eO, @ADData
                          ;AD値をストア
             e0, r0
      mov.w
      mov.b
             r0h, r01
                          ;アスキーコード変換, ROL→R1
      bsr
             hex2asc
      mov.b
             r11.r01
                          ;送信
      bsr
             txone
             e0, r0
      mov.w
      bsr
             hex2asc
                          ;アスキーコード変換, ROL→R1
             r1h, r0l
      mov.b
                          ;送信
      bsr
             txone
      mov.b
             r11, r01
                          ;送信
      bsr
             txone
             #H' 0d. r01
      mov.b
                          ;改行
      bsr
             txone
      mov. I
             #0, er0
                          ;ADコンバータ用ワークエリア クリア
      mov. I
             er0,@ADBuffer
      bra
             _main_01
                          ;メインループ先頭にジャンプ
ADコンバータ イニシャライズ
init_ad:
             #B' 00000000. r01
                          ;単一モード, 134ステート, ANO
      mov.b
      mov.b
             r01, @ADCSR
      rts
AD変換
      R0 = AD値
adc:
```

```
#B' 00100000, r01
                      ;AD変換スタート
     mov.b
     mov.b
           rOl,@ADCSR
adc_01:
     btst
           #7. @ADCSR
                      ;AD変換終了?
     bea
           adc 01
                       ;No
                      ;AD値ヶ゙ット
           @ADDRA, r0
     MOV.W
     rts
SCI3 イニシャライズ
. equ D' 20
MHz
                    ;X=20MHz
BAUD
                    ;9600, 19200, 38400
       . equ 38400
BITR
       . equ (MHz*D' 1000000) / (BAUD*D' 32) -1
WAIT 1B
       . equ (MHz*D' 1000000) /D' 6/BAUD
init sci3:
                      ;P22はTXDとして使う
     bset
           #1, @PMR1
           r01, r01
     xor.b
           r01,@SCR3
                      ;TE, REを0にクリア/CKE1=CKE0=0, 内部ボーレート
     mov.b
     mov.b
           rOl,@SMR
                      ;調歩同期, 8ビット長, ストップビット=1, パリティなし
           #BITR, rOl
     mov.b
     mov.b
           rOL.@BRR

    : 通信レートに対応する値をライト

           #WAIT_1B, r0
     mov.w
                      ;1ビット期間待つ
init_sci3_00:
     dec.w
           #1, r0
     bne
          init sci3 00
           #H'30,r01
                      ;送受信イネーブル,割込みディセーブル
     mov.b
     mov.b
           r01,@SCR3
     rts
1バイト受信
     ROL = 受信データ
rxone:
     btst
           #6. @SSR
                      ;受信データあり?
                      ; No→ジャンプ
     bea
           rxone
           @RDR.r01
                      ;受信データをリート
     mov.b
     rts
1バイト送信
     ROL = 送信データ
txone:
     btst
           #7. @SSR
                      ;送信可能?
     bea
           txone
                      ; No→ジャンプ
           rOl,@TDR
                      ;送信データをライト
     mov.b
     rts
```

```
アスキーコード変換
     ROL = HEX \rightarrow R1 = ASCII
hex2asc:
          r01, r1h
     mov.b
     shlr.b
          r1h
     shlr.b
          r1h
     shlr.b
          r1h
     shlr.b
          r1h
     add. b
          #H' 30, r1h
     cmp.b
          #H'3a,r1h
     blo
         hex2asc 01
     add. b
         #H'07,r1h
hex2asc_01:
     mov.b
         r01, r11
     and. b #H' Of, r11
     add. b #H' 30, r11
          #H'3a,r11
     cmp.b
     blo
         hex2asc_02
         #H'07,r11
     add, b
hex2asc_02:
     rts
ワークエリア
;
. section B, DATA, LOCATE=H' f780
ADBuffer
       .res.l 1
                    ;AD値加算バッファ
ADCounter
                    ;AD値加算カウンタ
       .res.w 1
ADData
       .res.w 1
                    ;平均AD値
:-----
    . end
```

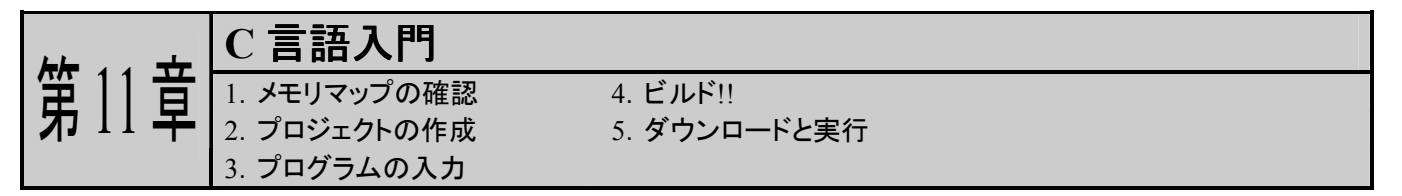

これまではアセンブラでプログラムを書いてきました。しかし、マイコンのプログラムもこれからは C 言語が主流になります(というか、すでに C で書くことが多いのですが…)。というわけで、この章で は HEW を使った C 言語によるプログラミングを体験してみましょう。実は、アセンブラは C 言語コンパ イラの機能の一部を使っていたのですよ。

## 1. メモリマップの確認

アセンブラのときにも説明しましたが、HEW を使うときのコツの一つは、メモリマップを意識する、 ということです。C 言語とハイパーH8 を使うときのメモリマップは次のとおりです。

| 0000 番地<br>DFFF 番地 | モニタプログラム<br>'ハイパーH8'                                                                                                    | ROM/フラッシュメモリ<br>(56K バイト)                                               |
|--------------------|----------------------------------------------------------------------------------------------------|-------------------------------------------------------------------------|
| E000 番地<br>E7FF 番地 | 未使用                                                                                                    | 未使用                                                                     |
| E800 番地            | ハイパーH8<br>ユーザ割り込みベクタ                                                                                                    |                                                                         |
| E860 畨地            | PResetPRG リセットフロクラム<br>PIntPRG 割り込みプログラム                                                                                                    |                                                                         |
| EA00 番地            | P     プログラム領域       C     定数領域       C\$DSEC     初期化データセクションのアドレス領域       C\$BSEC     未初期化データセクションのアドレス領域       D     初期化データ 領域                                                                                                    | RAM<br>(2K バイト)                                                         |
| F000 番地            | ::;;;;;;;;;;;;;;;;;;;;;;;;;;;;;;;;;;;;;;;;;;;;;;;;;;;;;;;;;;;;;;;;;;;;;;;;;;;;;;;;;;;;;;;;;;;;;;;;;;;;;;;;;;;;;;;;;;;;;;;;;;;;;;;;;;;;;;;;;;;;;;;;;;;;;;;;;;;;;;;;;;;;;;;;;;;;;;;;;;;;;;;;;;;;;;;;;;;;;;;;;;;;;;;;;;;;;;;;;;;;;;;;;;;;;;;; ; ; ; ; ; ; ; ; ; ; ; ; ; ; ; ; ; ; ; | 主体田                                                                     |
| F6FF 番地            | 不反元                                                                                                    | 不反用                                                                     |
| F700 番地<br>F77F 番地 | I/0 レジスタ                                                                                                    | I/0 レジスタ                                                                |
| F780 番地<br>FB7F 番地 | B     未初期化データ領域       R     初期化データ領域<br>(変数領域)                                                                                                    | RAM (1K バイト)<br>フラッシュメモリ書換え用<br>ワークエリアのため,<br>FDT と E7 使用時は,<br>ユーザ使用不可 |
| FB80 番地            |                                                                                                    |                                                                         |
| FD80 番地<br>FDFF 番地 | S スタック領域                                                                                                    | RAM<br>(1K バイト)                                                         |
| FE00 番地<br>FF7F 番地 | ハイパーH8<br>ワークエリア                                                                                                    |                                                                         |
| FF80 番地<br>FFFF 番地 | 1/0 レジスタ                                                                                                    | 1/0 レジスタ                                                                |

メモリマップのうちユーザ RAM エリアの部分だけが自由に使用できるエリアです。

# 2. プロジェクトの作成

では、HEW を起動しましょう。「新規プロジェクトワークスペースの作成」を選択して「OK」をクリックします(ここまではアセンブラと同じですね)。すると、次のダイアログウィンドウが開きます。

まず、①「ワークスペース名( $\underline{W}$ )」(ここでは'IoPort\_led\_c')を入力します。「プロジェクト名( $\underline{P}$ )」は自動的に同じ名前になります。

ワークスペースの場所を指定します。②右の「参照(<u>B</u>)…」ボタンをクリックします。そして,あらか じめ用意した HEW 専用作業フォルダ(ここでは Hew4\_tk3687)を指定します。設定後,「ディレクトリ (<u>D</u>)」が正しいか確認して下さい。(③)

次にプロジェクトを指定します。今回は C 言語なので④「Application」を選択します。

入力が終わったら⑤「OK」をクリックして下さい。

| 新規プロジェクトワークスペース                                                                                  | ?×                                                                                                    |
|--------------------------------------------------------------------------------------------------|----------------------------------------------------------------------------------------------------|
| プロジェクト<br>Application<br>Assembly Application<br>Empty Application<br>Import Makefile<br>Library | ワークスペース名(W): [D] DePort_led_c<br>プロジェクト名(P): [DePort_led_c<br>ディレクトリ(D): [O:¥hew4_tk3687¥IoPort_led_c<br>CPU種別(O): [H85,H8/300 ] マールチェイン(T): [Hitachi H85,H8/300 Standard ] |
| プロパティ                                                                                            |                                                                                                    |
|                                                                                                  | OKキャンセル                                                                                                    |

「新規プロジェクトー1/9-CPU」で,使用する CPU シリーズ(300H)と, CPU タイプ(3687)を設定し,「次へ(<u>N</u>)>」をクリックします。

| 新規プロジェクトー1/9-CPU | <u>? ×</u>                                                                                                    |
|------------------|----------------------------------------------------------------------------------------------------|
|                  | <ul> <li>ツールチェインパージョン:</li> <li>6.1.0.0</li> <li>このフロジェクトで使うCPUのシリーズをタイフを選択して下さい。</li> <li>CPUシリーズ:</li> <li>2600</li> <li>2000</li> <li>300H</li> <li>300</li> <li>300L</li> <li>マ</li> <li>CPUタイフ?:</li> <li>3685</li> <li>3686</li> <li>3695</li> <li>3695</li> <li>3695</li> <li>3695</li> <li>3696</li> <li>36912</li> <li>36912</li> <li>36912</li> <li>36912</li> <li>3604F</li> <li>36902</li> <li>36912</li> <li>3694</li> <li>マ</li> <li>選択したいCPUタイプがない場合は、ハードウェア<br/>仕様の近いCPUタイプまたは"Other"を選択してく<br/>ださい。</li> </ul> |
| < 戻る( <u>B</u> ) | 次へ(N) > 完了 キャンセル                                                                                                    |

「新規プロジェクトー2/9ーオプション」,「新規プロジェクトー3/9ー生成ファイル」,「新規プロジェクトー4/9ー標準ライブラリ」は変更しません。「次へ(<u>N</u>)>」をクリックして次の画面に進みます。

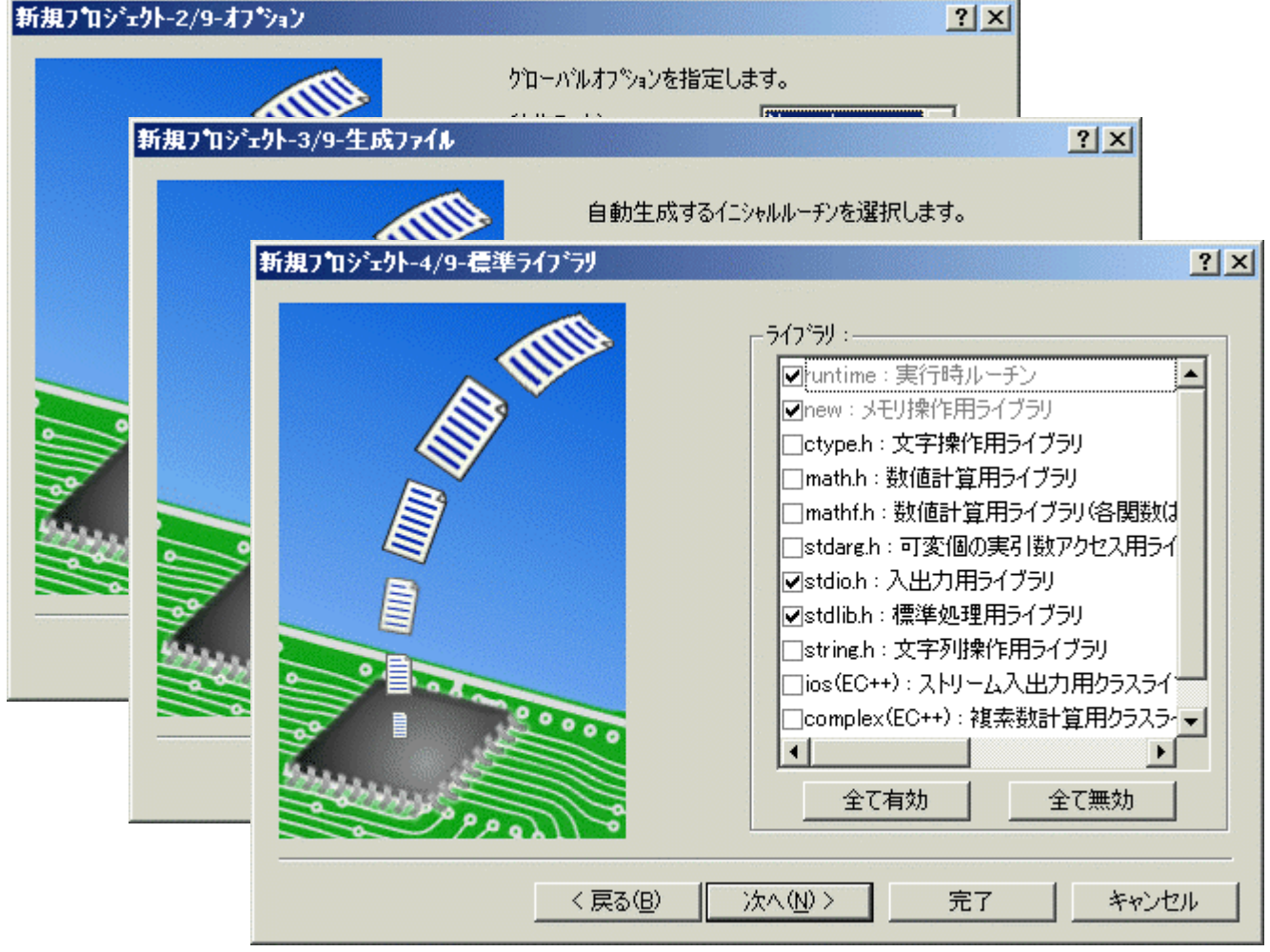
「新規プロジェクトー5/9ースタック領域」でスタックのアドレスとサイズを変更します。ハイパー H8を使用するので、①スタックポインタを H'FE00に、②スタックサイズを H'80にします。設定が終わ ったら「次へ(N)>」をクリックします。(ハイパーH8を使用しないときは変更の必要はありません。)

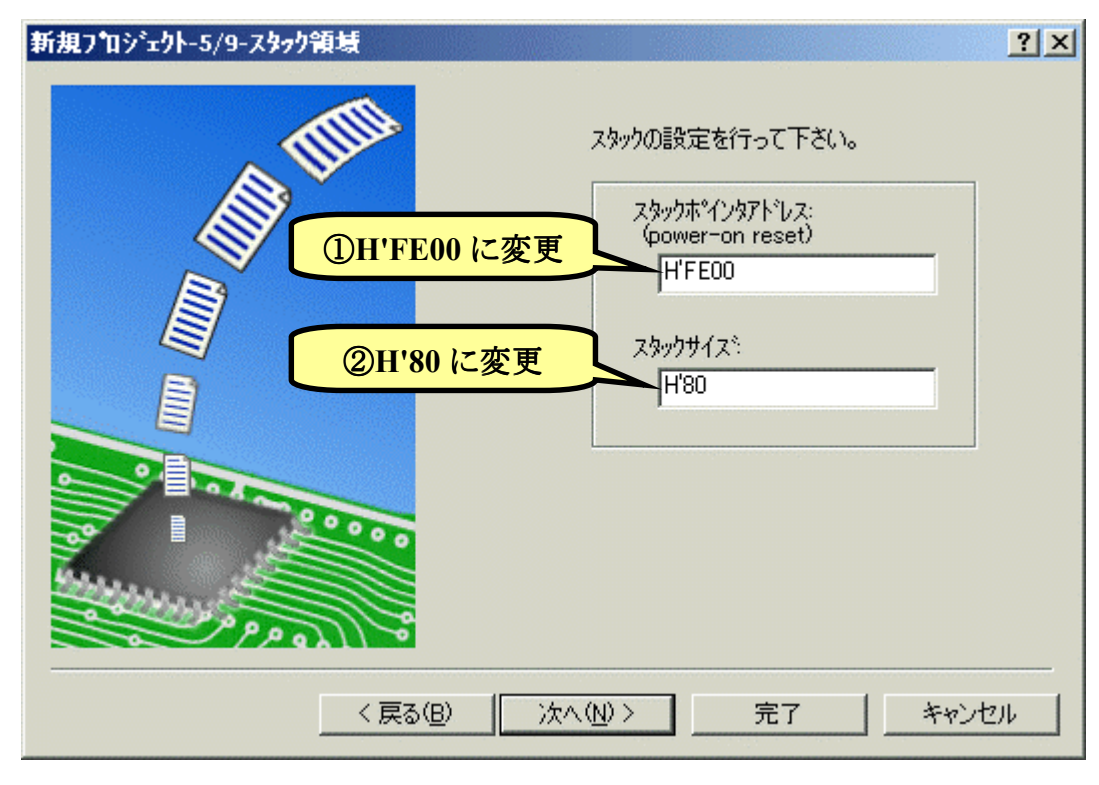

「新規プロジェクトー6/9ーベクタ」,「新規プロジェクトー7/9ーデバッガ」は変更しません。「次 ~(<u>N</u>)>」をクリックして順に次の画面に進みます。

| 新規プロジ | ±۱۲-۵/۹-۹٬۵۶                                                                                                    | <u>?</u> × |
|-------|----------------------------------------------------------------------------------------------------|------------|
|       | へやりなの言語定を行います。<br>新規プロンジェクトーア゙ターデバっ力゛                                                                                                    | ?×         |
|       | マケット:         日名/300HA Simulator         日名/300HN Simulator         日名/300HN Simulator         日名/300HN Simulator         日名/300HN Simulator         日名/300HN Simulator         日名/300HN Simulator         日名/300HN Simulator         日名/300HN Simulator         日名/300HN Simulator         日名/300HN Simulator         日名/300HN Simulator         日名/300HN Simulator         日名/300HN Simulator         日名/300HN Simulator |            |

次は「新規プロジェクトー9/9-生成ファイル名」です。ここも変更しません。「完了」をクリックします。

| 新規プロジェクト-9/9-生成ファイル名                        | <u>?</u> ×                                                                                                    |
|---------------------------------------------|----------------------------------------------------------------------------------------------------|
| 新規ブロジェクト-9/9-生成ファイル名                        | 2 ×<br>以下のソースファイルを生成します。:<br>ファイル名 拡 解説<br>dbsct c Setting of B.R Section<br>typedefine h Aliases of Integer Type<br>sbrk c Program of sbrk<br>iodefine h Definition of I/O Register<br>intprg c Interrupt Program<br>resetprg c Reset Program<br>IoPort_le c Main Program<br>sbrk h Header file of sbrk file<br>stacksct h Setting of Stack area |
| PP and                                      |                                                                                                    |
| < 戻る(B) (B) (B) (B) (B) (B) (B) (B) (B) (B) | ☆へ( <u>N</u> ) > <u>完了</u> キャンセル                                                                                                    |

すると、「概要」が表示されるので「OK」をクリックします。

| ****<br>7泊ジェクトの概要:                                                                                                    |                                                                                                    |  |  |  |
|----------------------------------------------------------------------------------------------------|----------------------------------------------------------------------------------------------------|--|--|--|
| PROJECT NAME :<br>PROJECT DIRECTORY :<br>CPU SERIES :<br>CPU TYPE :<br>TOOLCHAIN NAME :<br>TOOLCHAIN VERSION :<br>GENERATION FILES :<br>C'¥hew4_tk3687¥IoPort_lec<br>Setting of B,R Section<br>C'¥hew4_tk3687¥IoPort_lec<br>Aliases of Integer Type<br>C:¥hew4_tk3687¥IoPort_lec<br>Program of sbrk<br>C'¥hew4_tk3687¥IoPort_lec<br>Definition of I/O Regis<br>C:¥hew4_tk3687¥IoPort_lec<br>Definition of I/O Regis<br>C:¥hew4_tk3687¥IoPort_lec<br>Interrupt Program | IoPort_led_c<br>C:¥hew4_tk3687¥IoPort_led_c¥IoPort_l<br>300H<br>3687<br>Hitachi H8S,H8/300 Standard Toolch<br>6.1.0.0<br>d_c¥IoPort_led_c¥dbsct.c<br>d_c¥IoPort_led_c¥typedefine.h<br>d_c¥IoPort_led_c¥sbrk.c<br>d_c¥IoPort_led_c¥iodefine.h<br>ter<br>d_c¥IoPort_led_c¥intprg.c |  |  |  |
| OKをクリックしプロジェクトを作るか、Cancelをクリックしアボートするかを選択します。                                                                                                    |                                                                                                    |  |  |  |
| ♥  サマリの 内容をブロジェクトディレ!                                                                                                    | 7FVIEReadme.txtという名前で1米行する<br>Cancel                                                                                                    |  |  |  |

これで、プロジェクトワークスペースが完成します。HEW はプロジェクトに必要なファイルを自動 生成し、それらのファイルは左端のワークスペースウィンドウに一覧表示されます。

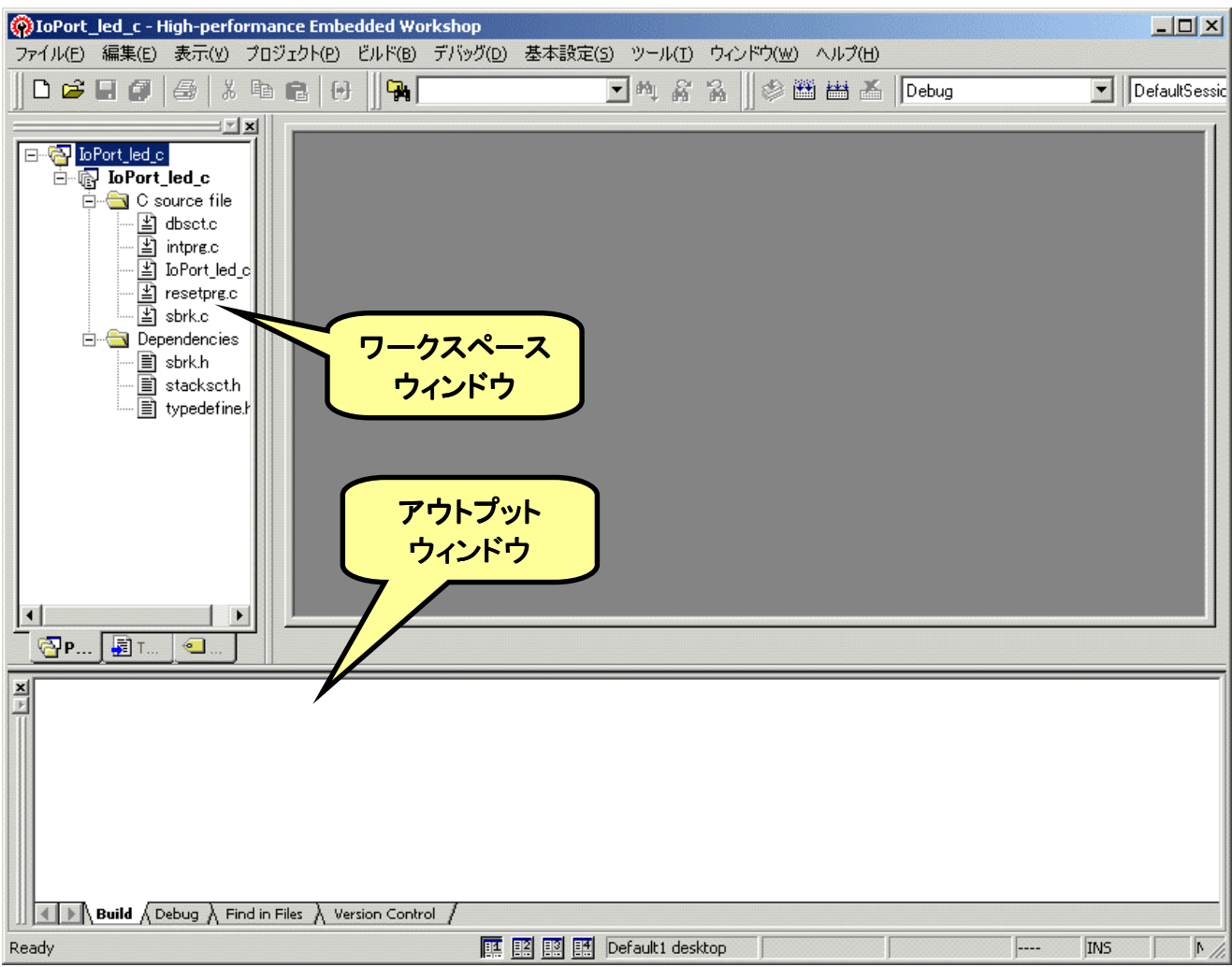

さて,これでプロジェクトは完成したのですが,ハイパーH8 を使うためにセクションを変更してプログラムが RAM 上にできるようにします。(当然ながら,ハイパーH8 を使わないときは変更する必要はなく,そのままで OK。)

下図のように,メニューバーから「ビルド(B)」>「H8S,H8/300 Standard Toolchain...」を選びます。

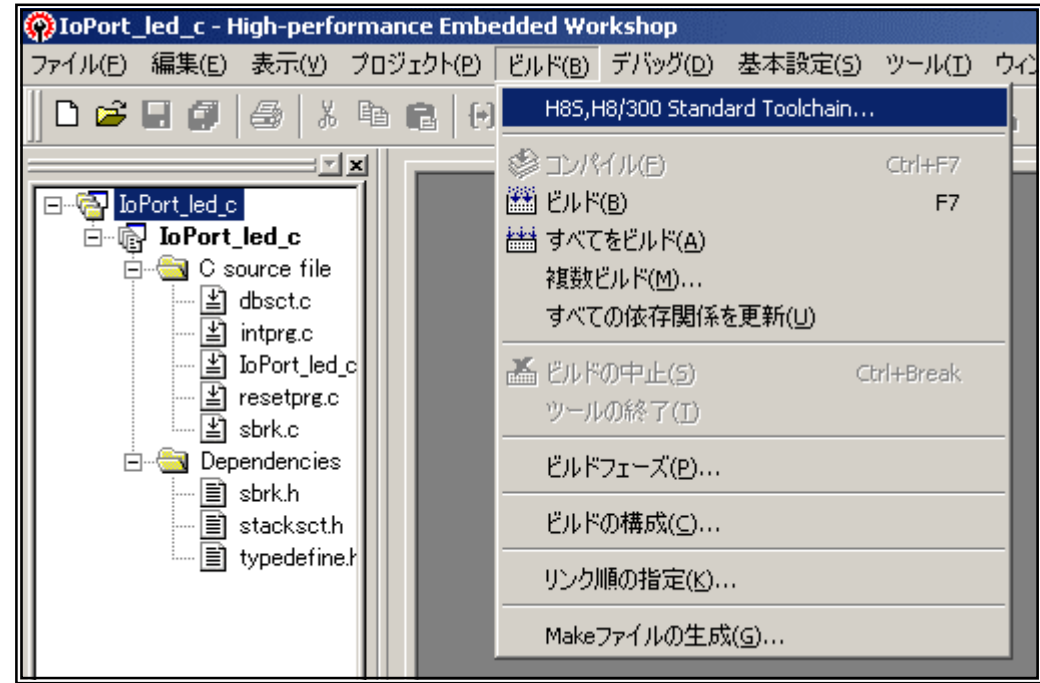

すると、「H8S, H8/300 Standard Toolchain」ウィンドウが開きます。「最適化リンカ」のタブを選び、 「カテゴリ(Y)」のドロップダウンメニューの中から「セクション」を選択します。すると、下図のような各セ クションの先頭アドレスを設定する画面になります。「編集(E)」ボタンをクリックしてください。

| H85,H8/300 Standard Toolchain                                                                                                    | ?                                                                                                    |
|----------------------------------------------------------------------------------------------------|----------------------------------------------------------------------------------------------------|
| コンフィグレーション:                                                                                                    | コンパイラ   アセンブラ 最適化リンカ   標準ライブラリ   CPU   デバッナ▲                                                                                                    |
| Debug           Debug           Image: Constraint of the second second seco | カテゴリ(Y): <mark>セクション</mark> 設定項目(S): セクション ▼                                                                                                    |
| ⊡ C source file<br>⊡ C ++ source file<br>⊡ Assembly source file<br>⊡ Linkage symbol file                                                                                                    | Address         Section         編集(E)           0x00000400         PResetPRG            PIntPRG             0x00000800         P            C             C\$DSEC             0x0000E800         B |
|                                                                                                    | 0x0000FD80 S<br>最適化リンカオブション:<br>-noprelink -rom=D=R -nomessage<br>-list="\$(CONFIGDIR)¥\$(PROJECTNAME).map" -nooptimize<br>-start=PResetPRG,PIntPRG/0400,P,C,C\$DSEC,C\$BSEC,D/0800, ▼<br>OK キャンセル |

「セクション設定」ダイアログが開 きます。それでは、「1.メモリマップの 確認」で調べたメモリマップにあわせ て設定していきましょう。最初に'B' Section のアドレスを変更します。デフ オルトでは E800 番地になっています ね。①'0x0000E800'というところをクリ ックして下さい。それから、②「変更 (<u>M</u>)...」をクリックします。

| セクション設計    | 定         | ? :              |
|------------|-----------|------------------|
| Address    | Section   | OK               |
| 0×00000400 | PResetPRG |                  |
|            | PIntPRG   | キャンセル            |
| 0×00000800 | P         |                  |
|            |           | i合tn(A)          |
|            |           | <u>XEXH (1</u> 7 |
|            |           | ► 変更( <u>M</u> ) |
| 0×0000E800 | B         |                  |
|            | R         | 複数割付( <u>O</u> ) |
| 0×0000 D80 | S         | 器(服金(Φ)          |
|            |           | HUMOLV           |
|            | ר         | + 5              |
|            |           |                  |
|            |           | LW FQ            |
|            |           | インポートΦ           |
|            |           | エカフポート/ロ         |
|            |           |                  |

そうすると、「セクションのアドレス」ダイアログが開きます。 'B'Section は F780 番地から始まりますので、右のように入力して'OK'をクリックします。

| セクションのアドレス                            | <u>? ×</u> |
|---------------------------------------|------------|
| アドレス( <u>A</u> ):<br>(16 <u>)進</u> 数) | 0×F780 🔆   |
| ОК                                    | キャンセル      |

すると…

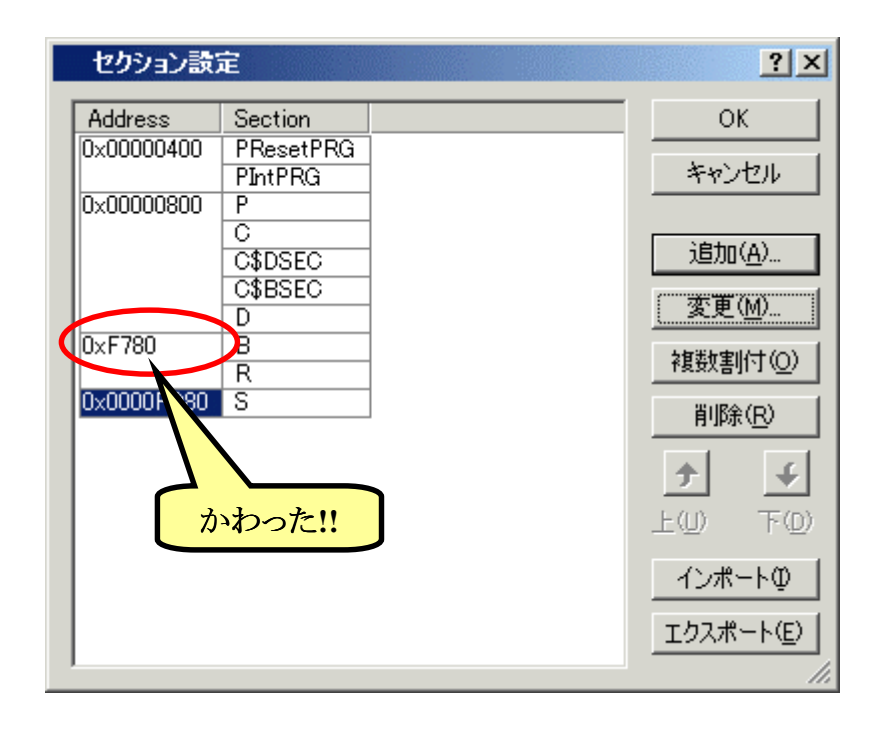

同じように,他のセクションも変更 しましょう。メモリマップと同じように Section が指定されていることを確認し ます。ちゃんと設定されていたら「OK」 をクリックします。

## セクション設定の保存

次回のために今修正したセクショ ン情報を保存することができます。下段 の「エクスポート(<u>E</u>)」ボタンをクリックし てください。保存用のダイアログが開き ますので好きな名前を付けて保存しま す。次回は「インポート(<u>I</u>)」ボタンをクリ ックすると保存したセクション設定を呼 び出すダイアログが開きます。(おすす め!!)

| Address   | Section   | OK              |
|-----------|-----------|-----------------|
| xE860     | PResetPRG | Sec. S. Levi    |
|           | PIntPRG   | キャンセル           |
| IXEAUU    |           |                 |
|           |           | 追加(A).          |
|           | C\$BSEC   |                 |
|           | D         | 変更( <u>M</u> ). |
| xF780     | В         |                 |
|           | R         | *夏安火告归151、      |
| x0000FD80 | S         | 削除( <u>R</u> )  |
|           |           | <b>•</b>        |
|           |           | インポート           |
|           |           | エクスポート          |

| H85,H8/300 Standard Toolchain                       | <u>?</u> ×                                                                                                    |
|-----------------------------------------------------|----------------------------------------------------------------------------------------------------|
| コンフィグレーション:                                         | コンパイラ   アセンブラ 最適化リンカ   標準ライブラリ   CPU   デバッナ・                                                                                                    |
| Debug         □···································· | カテゴリ(Y): セクション<br>設定項目(S): セクション<br>Address Section<br>0x0000E860 PResetPRG<br>PIntPRG<br>0x0000EA00 P<br>C<br>C\$DSEC<br>C\$DSEC<br>C\$BSEC<br>D<br>0x0000F780 B<br>R<br>0x0000F780 S<br>最適化リンカオブション: |
|                                                     | -noprelink -rom=D=R -nomessage<br>-list="\$(CONFIGDIR)¥\$(PROJECTNAME).map" -nooptimize<br>-start=PResetPRG,PIntPRG/0E860,P,C,C\$DSEC,C\$BSEC,D/0EA                                                    |
|                                                     | OK キャンセル                                                                                                    |

もう一度確認してから「OK」をクリックして 'H8S, H8/300 Standard Toolchain' ウィンドウを閉じます。

# 3. プログラムの入力

第7章の「2. LED を光らせよう」をC 言語に置き換えます。HEW のワークスペースウィンドウの 'IoPort\_led\_c. c'をダブルクリックしてください。すると、自動生成された'IoPort\_led\_c. c'ファイルが 開きます。

```
**.
/*
                                                          */
/* FILE
                                                          */
             :IoPort_led_c.c
  DATE :Wed, Apr 20, 2005
DESCRIPTION :Main Program
/* DATE
                                                          */
/*
                                                          */
/* CPU TYPE
            :H8/3687
                                                          */
/*
                                                          */
/* This file is generated by Renesas Project Generator (Ver.4.0).
                                                          */
/*
                                                          */
#ifdef __cplusplus
extern "C" {
void abort(void);
#endif
void main(void);
#ifdef __cplusplus
#endif
void main(void)
ł
}
#ifdef __cplusplus
yoid abort(void)
ł
ł
#endif
```

このファイルに追加・修正していきます。下記のリストのとおり入力してみてください。なお, C 言語の文法については, HEW をインストールしたときに一緒にコピーされる「H8S, H8/300 シリーズ C/C++コンパイラ, アセンブラ, 最適化リンケージエディタ ユーザーズマニュアル」の中で説明されています。

/\* \*/ /\* :IoPort\_led\_c.c FILE \*/ /\* DATE :Wed, Apr 20, 2005 /\* DESCRIPTION :Main Program \*/ \*/ /\* CPU TYPE :H8/3687 \*/ /\* \*/ /\* This file is programed by TOYO-LINX Co.,Ltd. / yKikuchi \*/ /\* \*/ インクルードファイル #include <machine.h> // H8特有の命令を使う "iodefine.h" // 内蔵I/0のラベル定義 #include 関数の定義 main(void); void wait(void); void メインブログラム void main(void) Ł // ボート6のbit0(P60)を出力に設定 IO.PCR6 = 0×01; while(1){ IO.PDR6.BIT.BO = 0; // LEDオン wait(); IO.PDR6.BIT.B0 = 1; // LEDオフ wait(); } } ウェイト void wait(void) ł unsigned long i; for (i=0;i<16666666;i++){}</pre> 3

## 4. ビルド!!

では,ビルドしてみましょう。ファンクションキーの[F7]を押すか,図のように①メニューバーから 'ビルド'を選ぶか,②ツールバーのビルドのアイコンをクリックして下さい。

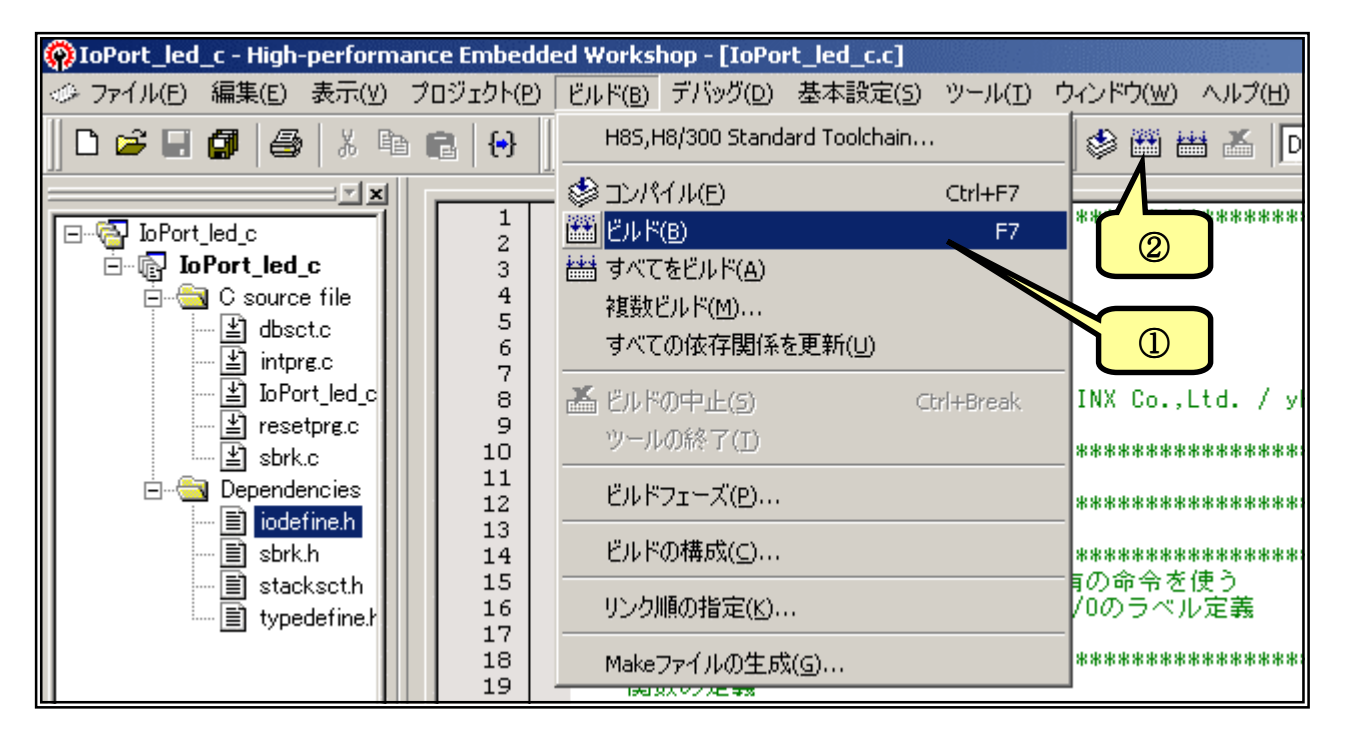

ビルドが終了するとア ウトプットウィンドウに結果が 表示されます。文法上のまち がいがないかチェックされ, なければ「0 Errors」と表示さ れます。

エラーがある場合はソ ースファイルを修正します。 アウトプットウィンドウのエラ Phase OptLinker starting License expires in 59 days L1100 (W) Cannot find "C" specified in option "start" Phase OptLinker finished Build Finished 0 Errors, 1 Warning Build (Debug ) Find in Files ) Version Control /

ー項目にマウスカーソルをあててダブルクリックすると、エラー行に飛んでいきます(このあたりの機能 が統合化環境の良いところですね。)ソースファイルと前のページのリストを比べてまちがいなく入力 しているかもう一度確認して下さい。

さて、図では「1 Warning」と表示されています。これは「まちがいではないかもしれないけど、念のため確認してね」という警告表示です。例えばこの図の「L1100(W) Cannot find "C" specifind in option "start"」は、C セクションを設定したのに C セクションのデータがないとき表示されます。今回は C セクションを使っていませんので、この警告が出ても何も問題ありません。(どうしても気になる方は、「H8S、H8/300 Standard Toolchain」のセクション設定でCセクションを削除してください。)

もっとも, Warninng の中には動作に影響を与えるものもあります。「H8S, H8/300 シリーズ C/C++コンパイラ, アセンブラ, 最適化リンケージエディタ ユーザーズマニュアル」の 539 ページから コンパイラのエラーメッセージが, 621 ページから最適化リンケージエディタのエラーメッセージが載 せられていますので, 問題ないか必ず確認して下さい。

116

## 5. ダウンロードと実行

それでは実行してみましょう。ハイパーH8 を起動して下さい。実行の方法はアセンブラと同じで す。パソコンのキーボードから'LG'と入力して'Enter'キーを押します。

| 2 | 38400bps - ハイハペーターミナル                                                       |  |  |  |  |
|---|-----------------------------------------------------------------------------|--|--|--|--|
| 7 | (ル(E) 編集(E) 表示(V) 通信(C) 転送(T) ヘルフ℃H)                                        |  |  |  |  |
|   | ) 🗲 🧑 🔏 🗈 🗃 🔛                                                               |  |  |  |  |
|   |                                                                             |  |  |  |  |
|   | lyper Monitor Program.                                                      |  |  |  |  |
|   | for H8/3687F -ver,U4U8U9-<br>Comunitation (C)2002-2004 by TOYO-LINY Co. LID |  |  |  |  |
|   | Jopy11ght(0/2003/2004 by 1010 E1WA,00.,E1D.                                 |  |  |  |  |
|   | <pre>([?] = Command Help &gt;</pre>                                         |  |  |  |  |
|   |                                                                             |  |  |  |  |
|   | 18>LG Waiting for HEX File                                                  |  |  |  |  |
|   | -                                                                           |  |  |  |  |
|   |                                                                             |  |  |  |  |

次に、メニューの'転送(T)'から'テキストファイルの送信(T)'を選び、「テキストファイルの送 信」ウィンドウを開きます。ファイルの種類を'すべてのファイル'にして、'IoPort\_led\_c. mot'を選びま す。

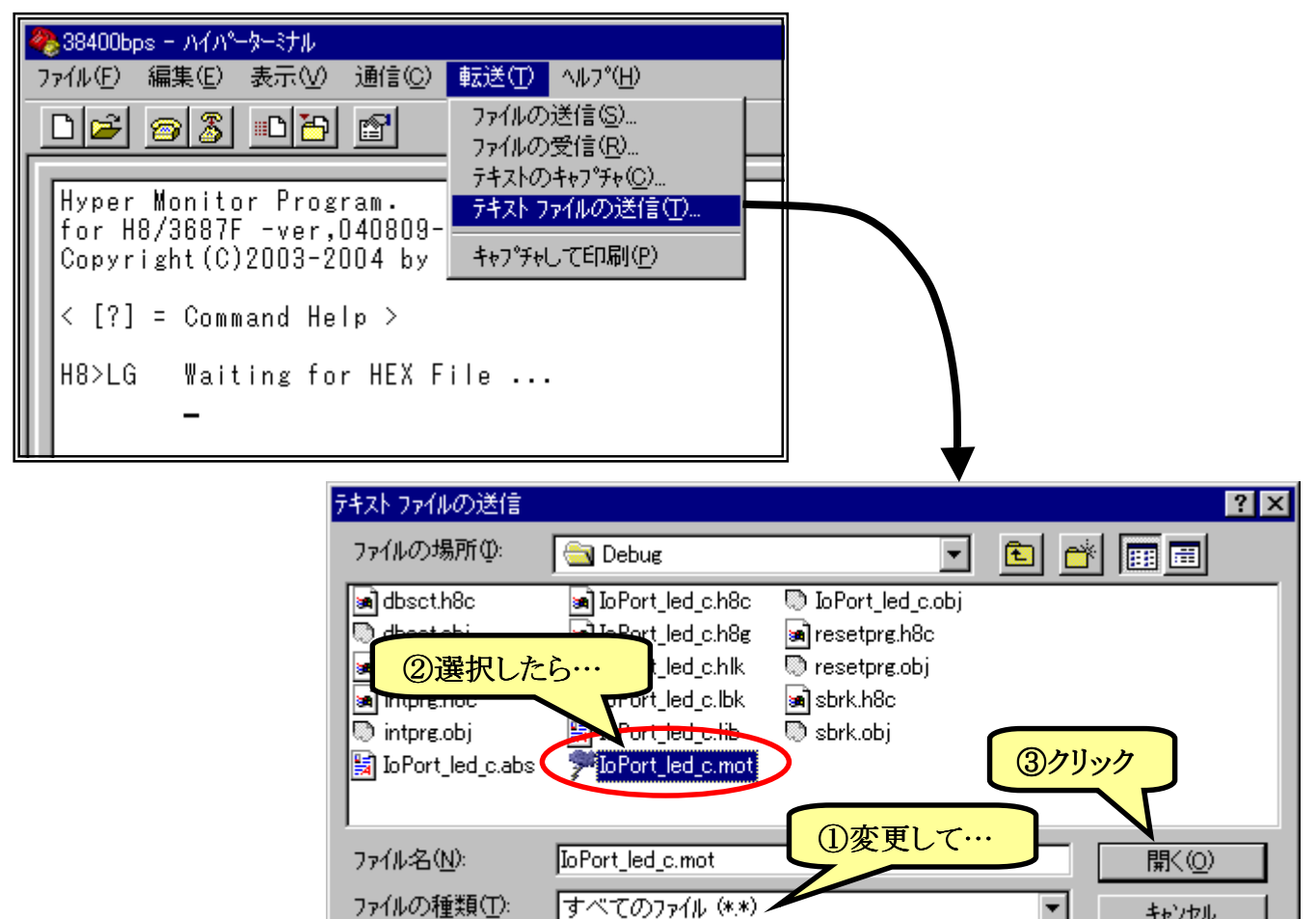

キャンセル

•

ファイルの種類(工):

ダウンロードが終了すると(プログラムが短いのであっという間です), 続いてロードしたプログラ ムを実行します。

| 1 | ≥38400bps - ハイハ⁰-ターミナル                                                                             |
|---|----------------------------------------------------------------------------------------------------|
| 7 | ァイル(E) 編集(E) 表示(V) 通信(C) 転送(T) ヘルプ(H)                                                              |
|   |                                                                                                    |
|   |                                                                                                    |
|   | Hyper Monitor Program.<br>for H8/3687F -ver,040809-<br>Copyright(C)2003-2004 by TOYO-LINX,Co.,LTD. |
|   | < [?] = Command Help >                                                                             |
|   | H8>LG Waiting for HEX File                                                                         |
|   | File NameLIoPort_l.mot]<br>Load Address [OOE800-00EA9D]<br>Finish!                                 |
|   | Run Address [OOE860]<br>Running                                                                    |

いかがでしょうか。ちゃんと LED は点滅しましたか。うまく動作しないときはプログラムの入力ミスの可能性が大です。もう一度ちゃんと入力しているか確認してみてください。

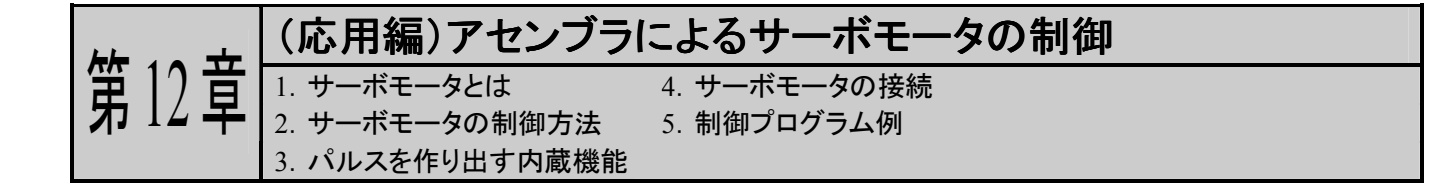

## 1. サーボモータとは

TK-3687 でサーボモータをコントロールしてみましょう。

ところでサーボモータがどのようなものかご存知でしょうか?テレビや雑誌等で二足歩行のロボットが格闘しているのをご覧になった事はないでしょうか?そういったロボットの関節やラジコンにサーボモータは使用されています。そのサーボモータは DC モータ、ポテンションメータ、ギヤ、制御回路をひとまとめにした物で、入力された信号(パルス)の幅に応じた角度を保持します。動作角度は180°程度です。

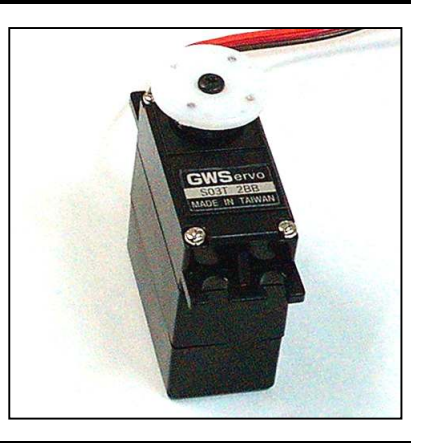

### 2. サーボモータの制御方法

ここではサーボモータの制御方法を説明します。サーボモータを制御するには20msec 程度の間隔で角度に応じたパルスをサーボモータに入力します。パルスの幅は1500µsecを中心に±800µsecです。動作角度が180°ですと、パルス幅が700µsecで0°、1500µsecで90°、2300µsecで180°の角度となります。パルス幅は角度に関係するので正確に出力しなければなりませんが、パルスの間隔は大体で大丈夫です。後に紹介するプログラムでは約13msecの間隔で出力しています。しかしパルスの間隔が長すぎたり無くなったりすると、サーボモータは角度を保持せずにフリーの状態になってしまいます。

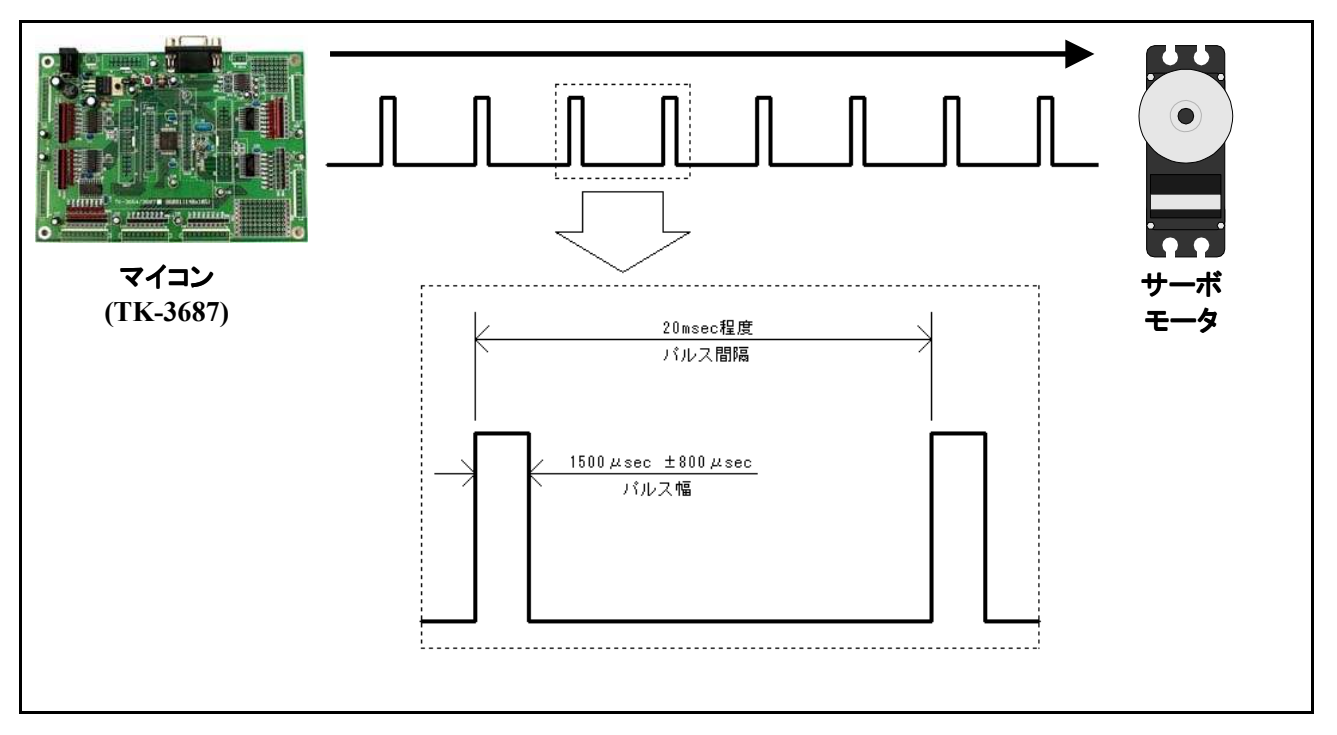

## 3. パルスを作り出す内蔵機能"タイマZ"

さて、サーボモータを制御する為にどのような信号が必要かが分かりました。次はその信号をど のように作るか考えてみましょう。パルスの幅もパルスの間隔も全てプログラムで管理する事もできま すが、ここでは CPU の内蔵機能を用いてパルスを作り出す事にします。その内蔵機能は"タイマZの コンペアマッチによる波形出力機能"というものです。タイマというのは一定の間隔でレジスタの値を +1していく機能で、ソフトではなく CPU の中のハードによって動作しています。タイマには幾つかあ りますが、ここで使用するタイマは'Z'というタイマです。コンペアマッチとはタイマによって+1されて いる値と指定した値とが一致しているか比較する機能をさしています。つまり、タイマの値と指定した 値が一致していたら波形を出力する、という機能です。文章だけでは分かりにくいと思うので、図を見 ながら理解していきましょう。

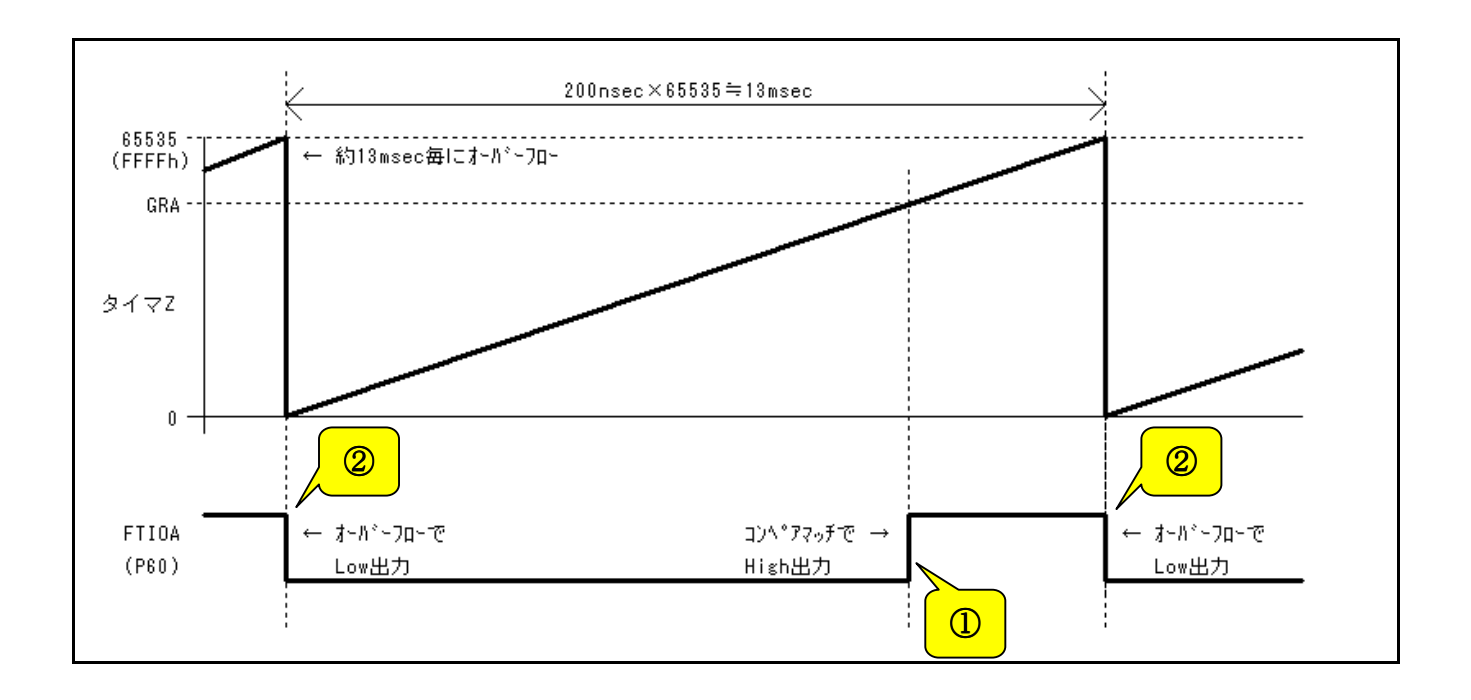

タイマZの斜めの線がタイマによって+1されているレジスタの値、GRAと書かれた点線が比較 する為の値をセットするレジスタ、その下にかかれている FTIOA が出力される波形を表します。 FTIOAはI/OポートP60と兼用ピンになっています。ですから、サーボモータへ出力する波形はP60 に出てきます。

① タイマZによって値がどんどん+1されていくと、その内比較する値GRAと一致します。一致したら 出力FTIOAをHigh出力します。

② タイマZによって+1されていく値には上限があって、その上限になると0に戻ります。この状態を オーバーフローと言いますが、オーバーフローしたら出力 FTIOA をLowに戻します。

この①、②を繰り返す事で一定の間隔でパルスを出力する事が可能になります。タイマZによって+1 される時間は 200nsec 毎で、オーバーフローするまでに 65535 回カウントするので 200nsec×65535 回=13.107msec、つまりパルスの間隔となります。比較する値 GRA はカウント数で指定するので、例 えば1500  $\mu$  secのパルスを出力したいなら、(13.107msec-1500  $\mu$  sec)÷200nsec=58035となります。 サーボモータの角度を変えるには、比較する値 GRA を書き換えます。

尚、タイマ Z についての詳しくはルネサス"H8/3687 シリーズ ハードウェアマニュアル"の 13 章 'タイマ Z'を参照して下さい。

## 4. TK-3687 とサーボモータの接続

次項で示すサンプルプログラムを動作させる為に、まずはサーボモータを TK-3687 に接続しま しょう。サーボモータは付属していませんので模型店等で別途購入して下さい(メーカ:GWS 型番: S03T など)。ユニバーサル基板にサーボモータ接続用の回路を組みます。また、サンプルプログラム ではスイッチも使用しますので、ユニバーサル基板にスイッチを 2 個実装します。回路図は下記の通 りです。(「事始めキット」にはサーボモータのための部品は含まれていません。回路図を見ながら自 分でそろえてみてください。趣味の工作は部品をそろえることも楽しむものです。)

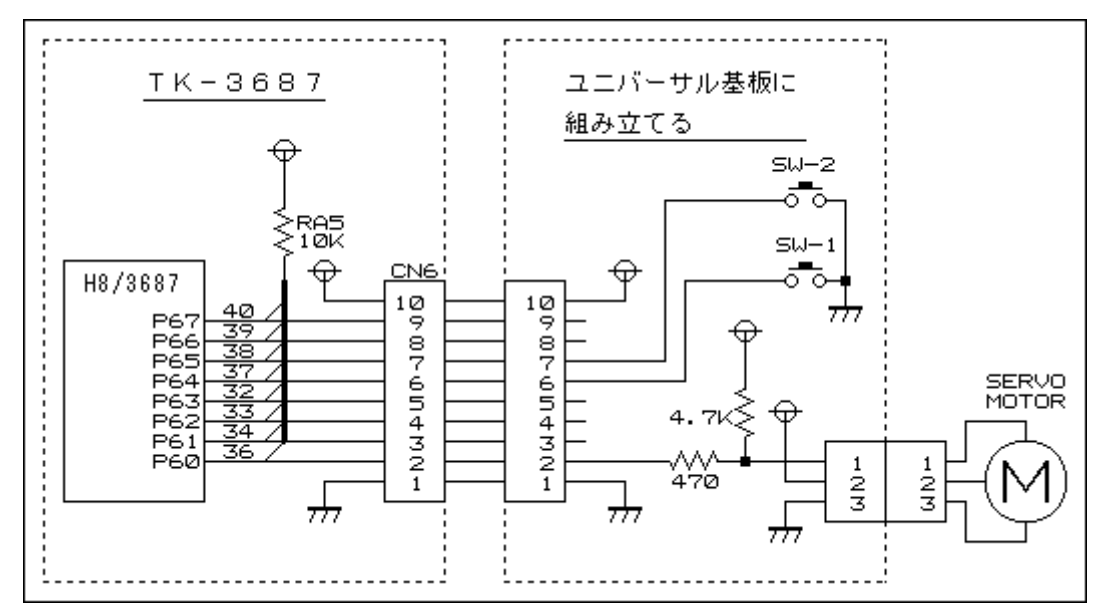

サーボモータのコネクタを3ピンのコネクタに差し込みます。一般的に GND のケーブルは黒や 茶など暗い色をしていますが、サーボモータの説明書等で確認してから差し込みます。間違えないよ うに注意して下さい。

## 5. サーボモータの制御プログラム例

サーボモータの制御プログラム例"servo\_asm"を示します。このプログラムではある一定の間隔で 比較する値GRAを書き換えてサーボモータを連続的に動かしています。ただ一定の間隔で動かし だけでは面白味が無いのでスイッチで書き換える間隔を変えられるようにしました。P64のスイッチを 押すとサーボモータの動作が速く、P65のスイッチを押すと逆に遅くなります。今まではプログラムの 流れをフローチャートで表していましたが、ここではリストのみを示します。プログラムの流れよりも、サ ーボモータはどうすれば動かすことができるのか、それがこの章の主テーマだからです。もしこのプロ グラムを詳しく知りたいのなら、逆にリストからフローチャートを書いてみてはどうでしょうか?人が作っ たプログラムを読む事はプログラムを理解する力を大きく伸ばしてくれます。リスト中のコメントと併せ てこのプログラムを理解してみてください。 : ; FILE :servo\_asm.src FILE :servo\_asm.src DATE :Wed, Jan 12, 2005 ; ; DESCRIPTION : Main Program CPU TYPE :H8/3687 ; This file is generated by Hitachi Project Generator (Ver. 2.1). Programed by Y. Furukawa / Toyo-linx, Co., Ltd. .include "io3687F\_equ.inc" メインプログラム .section P, code, locate=H' EA00 \_main .export main: ;----- イニシャライズ -----bsr INITPIO:16 ;P10 1=>+>1x INITTZ:16 bsr ;9172 1=>+517 mov.w #0,r0 mov. w r0, @SQN0 ; シーケンス番号=0 セット mov.b r01,@SW\_FLG ;スイッチ フラク゛=0 mov.b #D'10,r01 ; シーケンス更新間隔初期値セット mov.b rOl,@WAIT\_CNST andc #H' 7F, ccr ;割り込み許可 ;----- メインループ ----100p 00: SWREAD:16 ; スイッチ (=P64) リート bsr loop\_10 ;押されていたらloop\_10へ bne ;押されるまで待つ bra loop\_00 loop\_10: mov.b #H'01, r01 ;SW FLGをセット rOl,@SW\_FLG mov.b STARTTZ:16 ;9772 78-1 bsr loop\_12: bsr WAITANDSW:16 ; ;次のシーケンスデータ get GETSQDT:16 bsr bsr SETGR:16 ;ジェネラルレジスタ セット loop\_12 ;繰り返す bra

割り込み処理 タイマZO割り込み **INTRTZO** .export INTRTZO: ;オーバーフロー割り込み push. I er0 #H'00000000.r01 ;FT10出力=Low mov.b mov.b r01,@TOCR @TSR\_0, r01 mov.b ;割り込みフラグ クリア and. b #B' 11001111, r01 mov.b rOl,@TSR 0 pop. | er0 rte サブルーチン ウェイトとスイッチリード WAITANDSW: @WAIT CNST, rOl ;シーケンス間隔をセット(ループ回数のセット) mov.b mov.b r01.@PDR5 ;\*\*\*\*\*\*\* デバッグ用 \*\*\*\*\*\*\* mov.b #D'10,r11 mulxu.b r1l,r0 rOl, @WAIT\_CNT mov.b WAITANDSW\_00: SWREAD:16 ;スイッチ リート゛ bsr WAITANDSW\_10 ; 押されていた(NE)らダブルリードする bne WAITANDSW\_01: bsr WAIT10m:16 ;10msec待ち WAITANDSW 02: xor.b r01, r01 ;スイッチが押されていなければSW\_FLGはクリア mov.b rOl,@SW\_FLG WAITANDSW\_04: mov.b @WAIT\_CNT, rOI ;待ち時間の減算(ル-プ回数-1) dec.b r01 rOl, @WAIT\_CNT mov.b WAITANDSW\_00 bne ;0になるまで繰り返す rts ;スイッチのダブルリード WAITANDSW\_10: mov.b r0h, @SW\_1ST ;待ち(チャタリング除去も兼ねている) bsr WAIT10m:16

SWREAD:16 ;スイッチ リート゛ bsr WAITANDSW\_02 ; 押されていなければシーケンス間隔は更新しない beq mov.b @SW\_1ST, r01 cmp.b r01, r0h bne WAITANDSW 04 ;押した時のみ検出する(エッジ検出) mov.b @SW FLG, rOl WAITANDSW\_04 ; SW\_FLG=0の時のみシーケンス間隔を更新 bne #H'01, r01 ;SW\_FLGをセット mov.b mov.b rOl,@SW\_FLG mov.b @WAIT\_CNST, r01 ;押されたスイッチでシーケンス間隔を加減算 btst #4, r0h ;P64が押された? WAITANDSW 12 beq btst #5, r0h ;P65が押された? beq WAITANDSW\_14 WAITANDSW\_04 bra WAITANDSW 11: WAIT100m:16 ;100msec待ち bsr bra WAITANDSW\_04 WAITANDSW 12: ;P64が押された: シーケンス間隔+1 inc.b r0l ; シーケンス間隔定数+1 cmp.b #D'20, r01 ;最高19dまで bcs WAITANDSW 16 mov.b #D' 19, r01 WAITANDSW\_16 bra WAITANDSW 14: ;P65が押された: シーケンス間隔-1 dec. b r01 ;最低01dまで bne WAITANDSW 16 mov.b #H'01, r01 WAITANDSW 16: mov.b rOl, @WAIT\_CNST r01.@PDR5 ;\*\*\*\*\*\*\* デバッグ用 \*\*\*\*\*\*\* mov.b bra WAITANDSW\_04 スイッチ判定 SWREAD: mov.b @PDR6,r01 ; スイッチ リート (P64, 65) mov.b r01,r0h ; ROH(こホ°ートテ<sup>\*</sup>ータ退避 or. b #B' 00110000, r01 ; SWのbitに1をセット xor.b r0h. r01 ; SW判定 Z=押されていない / NZ=押された rts タイマス スタート STARTTZ: mov.b #B' 00000000, r01 ;FTI0 Low出力 rOI,@TOCR mov.b

#B' 11111101, r01 ;9/7Z0 X9-1 mov.b mov.b r01,@TSTR rts 次のシーケンスデータをGet GETSQDT: ; シーケンスNo, を進める mov.w @SQN0, r0 #1, r0 inc.w #SQ\_CNST, r0 ;全シーケンスデータ終了? cmp.w bcs GETSQDT\_00 ;全シーケンスデータ終了後は始めに戻る r0, r0 xor.w GETSQDT\_00: r0, @SQN0 MOV.W mov.w #SQDT\_TBL, r3 ;シーケンスデータの取得 add. w r0, r0 ;ワードデータなのでシーケンス番号×2 add. w r0, r3 ;テーフ゛ルサーチ mov.w @r3, r0 ;シーケンスデ、ータ取得 rts ジェネラルレジスタヘセット SETGR: #5, r1 MOV.W mulxu.w r1,er0 RO neg.w r0,@GRA\_0 mov.w rts 1 Omsec Wait WAIT10m: push. I ER6 mov.l #20\*10000/6, ER6 bra WAIT:16 100msec Wait WAIT100m: push. I ER6 #20\*100000/6, ER6 mov. I WAIT:16 bra 1 sec Wait WAIT1SEC:

push. I ER6

125

#20\*1000000/6, ER6 mov. I bra WAIT:16 Wait WAIT: #1, ER6 dec. I bne WAIT ER6 pop. I rts PIO イニシャライズ INITPIO: mov.b #B' 0000000, r01 mov.b r01.@PCR6 mov.b #B' 11111111, r01 ;\*\*\*\*\*\*\* デバッグ用 \*\*\*\*\*\*\* ;\*\*\*\*\*\* デバッグ用 \*\*\*\*\*\*\* r01,@PCR5 mov.b ;\*\*\*\*\*\* デバッグ用 \*\*\*\*\*\*\* rts タイマース イニシャライズ INITTZ: #B' 00000010, r01 ;フリーランニンク<sup>\*</sup> , カウント= φ /4 mov.b r01,@TCR\_0 mov.b mov.b #B' 11111110, r01 ;FTIOAO = TZO出力 r01,@TOER mov.b #B' 0000000, r01 mov.b ;コンペアマッチまでLow出力 mov.b rOl,@TOCR mov.b #B' 10101010, r01 ; コンペアマッチでHigh出力 mov.b r01,@TIORA\_0 mov.b #B'11110000,r01 ;オーバーフロー割り込み許可 mov.b r01,@TIER\_0 rts シーケンスデータテーブル・エリア 0700=-90°: 1100=-45°: 1500=0°: 1900=+45°: 2300=+90° SQDT\_TBL: . data. w D' 0700, D' 2300, D' 0700 D' 1100, D' 1500, D' 1900, D' 2300, D' 1900, D' 1500, D' 1100, D' 0700 . data. w

D' 1500, D' 0700, D' 2300, D' 1500, D' 2300 . data. w SQDT\_TBLE: SQ\_CNST: .equ (SQDT\_TBLE-SQDT\_TBL)/2 データ・エリア . section D, data, locate=H'F780 WORK AREA: SQNO: .res.w 1 ;シーケンス番号 WAIT CNST: .res.b 1 ;シーケンス更新間隔定数 WAIT\_CNT: .res.b 1 ;シーケンス更新間隔カウンタ SW\_1ST: .res.b 1 ;スイッチ 初回データ SW\_FLG: .res.b 1 ; ス イ ッ チ 押された時のみ (エッジ) 検出用フラグ WORK\_AREAE: . end

あともう一息です。次のページをご覧下さい。

ソースの入力のほかに、intprg.src、ファイルを修正します。何故修正するかというとタイマ Z のオ ーバーフローの検出に、割り込み、と言う処理を使用しているからです。割り込みとは簡単に説明する と「今まで行なっていた処理を一旦中断して、別の処理を行なう」事です。このプログラムではオーバ ーフローで割り込みが発生し、FTIOAをLowにする事が割り込み処理になります。割り込みについて は少々高度な処理なのでここでの説明はこれ位にして省きます。プログラムを動作させる為に必要な 変更ですのでリストにならって追加作業を行なって下さい。

; FILE : intprg. src ; DATE :Wed, Jan 12, 2005 ; DESCRIPTION : Interrupt Program CPU TYPE :H8/3687 This file is generated by Hitachi Project Generator (Ver. 2.1). "vect.inc" .include .section IntPRG, code ;1 Reserved INT Reserved1 ;2 Reserved \_INT\_Reserved2 ;3 Reserved INT Reserved3 ;4 Reserved \_INT\_Reserved4 ;5 Reserved INT Reserved5 ;6 Reserved INT Reserved6 ;7 NMI INT\_NMI ;8 TRAP #0 \_INT\_TRAPO ;9 TRAP #1 INT TRAP1 ;10 TRAP #2 \_INT\_TRAP2 ;11 TRAP #3 \_INT\_TRAP3 ;12 Address break INT ABRK ;13 SLEEP INT SLEEP ;14 IRQ0 \_INT\_IRQO ;15 IRQ1

| _INT_IRQ1<br>;16 IRQ2<br>_INT_IRQ2<br>;17 IRQ3<br>_INT_IRQ3<br>;18 WKP<br>_INT_WKP<br>;19 RTC<br>_INT_RTC<br>;20 Reserved<br>_INT_Reserved20<br>;21 Reserved<br>_INT_Reserved21<br>;22 Timer V<br>_INT_TimerV<br>;23 SCI3<br>_INT_SCI3<br>;24 IIC2<br>_INT_IIC2<br>;25 ADI<br>_INT_ADI |          | この2行た追加する |  |
|----------------------------------------------------------------------------------------------------|----------|-----------|--|
| , 20 Timer 20<br>. import                                                                                                    | INTRTZO  |           |  |
| _INT_TimerZO:                                                                                                    |          |           |  |
| Jmp                                                                                                    | @INIRIZO |           |  |
| ;27 Timer Z1<br>_INT_TimerZ1<br>;28 Reserved<br>_INT_Reserved28<br>;29 Timer B1<br>_INT_TimerB1<br>;30 Reserved<br>_INT_Reserved30<br>;31 Reserved<br>_INT_Reserved31<br>;32 SCI3_2<br>_INT_SCI3_2<br>_Sleep<br>nop<br>_ end                                                           |          |           |  |

#### 第13章 (応用編)C言語によるDCモータの制御 1. DCモータの回転方向制御 2. 回路を考えよう 3. プログラムを考えよう

「事始めキット」にはタミヤ模型の「ツインモーターギヤーボックス」が入っていますが、いよいよ使うときがやってきました。題して、「リモコンカーを作ろう」です。

## 注意:「事始めキット」にはすべての部品は入っていません。部品表を見てそろえてください。

### 1. DC モータの回転方向制御

やはり車ですから,前にまっすぐ進むだけではなくて,カーブしたりバックしたりできないとおもし ろくありません。そのためには、モータの回転方向を変えられないといけません。どうすればよいでしょうか。

答えは簡単で,モータの電源のプラスとマイナスをいれかえます。

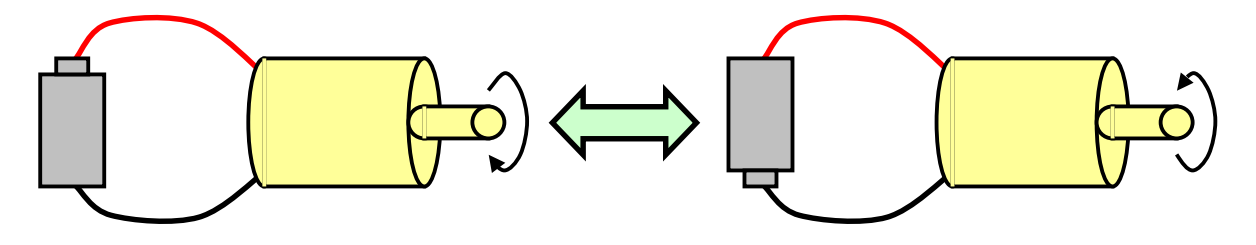

ただ、マイコンで制御 する以上、上の絵のように電 池をいれかえるわけにはい きません。そこで、トランジス タでスイッチ回路を作り、ス イッチのオン/オフの組み合 わせでモータの電源のプラ スとマイナスをいれかえるこ とにします。右の図をご覧下 さい。左上の図はモータの 回転方向をトランジスタで変

えられるようにした回路です。このような 回路を H ブリッジ回路といいます。右上 の図は左上の回路の考え方を普通のス イッチでかいてみたものです。

左下図のように SW1 と SW4 をオン, SW2とSW3をオフにすると, モータが正 回転します。また, 右下図のように SW1 と SW4 をオフ, SW2 と SW3 をオンにす ると, モータが逆回転します。

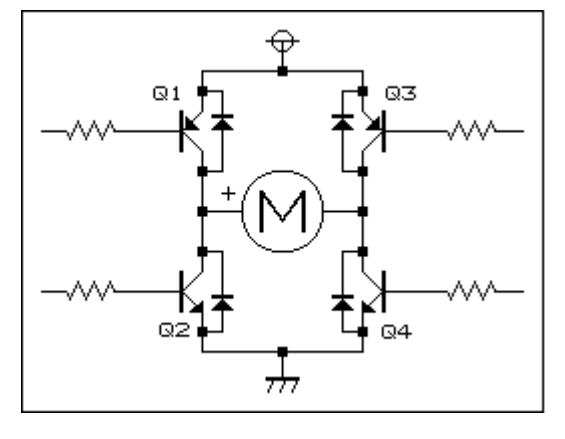

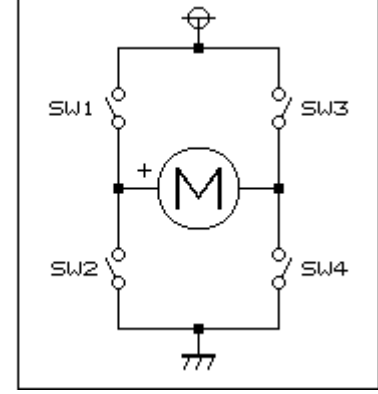

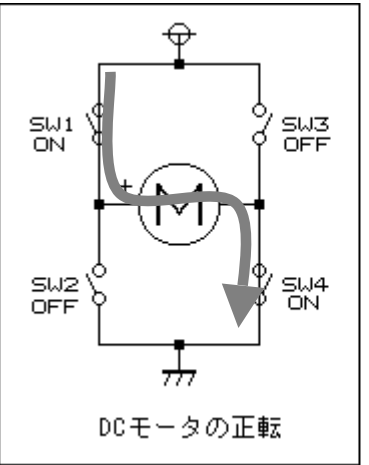

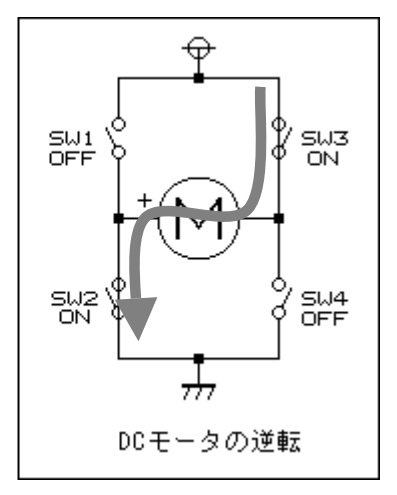

## 2. 回路を考えよう

ッインモーターギヤーボックスなので、モータは 2 個使います。ということは H ブリッジ回路が 2 つになるので、トランジスタが 8 個必要になります。抵抗やらなにやら配線することを考えると、やる気がうせてきますね。もっとも考えることはみんな同じで、H ブリッジ回路 2 つを一つの IC にしたものが世の中には存在します。今回はこれを使って楽をしましょう。 東芝の TA7279P を使います。 写真とブロック図を見てください。H ブリッジ回路が 2 個入っているのがわかりますね。

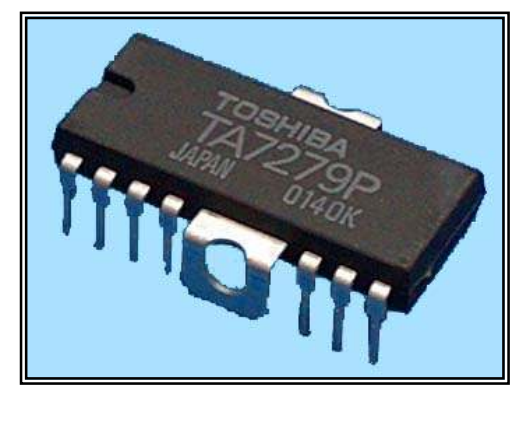

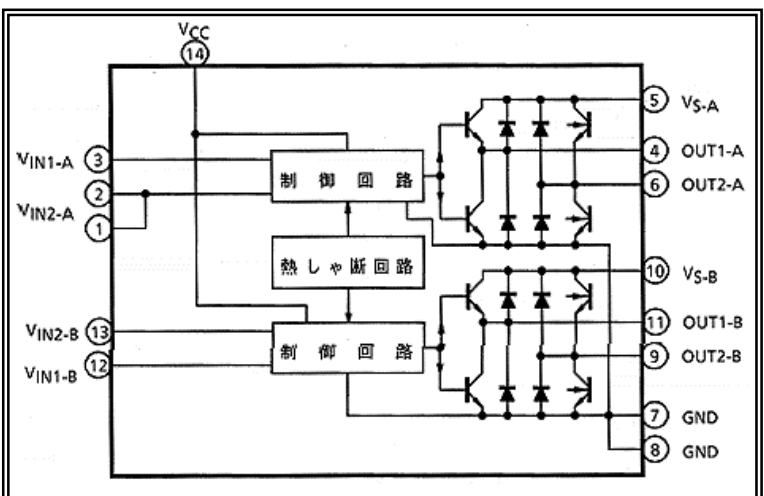

ツインモータギヤーボックスの写真からわかるように, DC モータは左右のタイヤを別々に動かします。カーブは左右のモータの回転差で対応します。

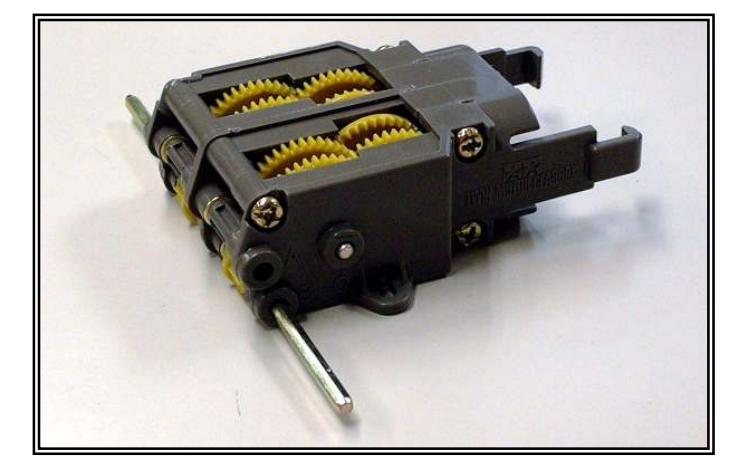

TK-3687の CN16と30 芯フラットケーブルで DC モータドライバ基板と接続します。

操作スイッチは 4 つ使います。それぞれのモータの正回転と逆回転に割り当てます。スイッチ基板は別に作ってリモコン操作にしましょう。TK-3687のCN5につないで、P50~53からスイッチを入力します。

というわけで、回路図は次のようになりました。

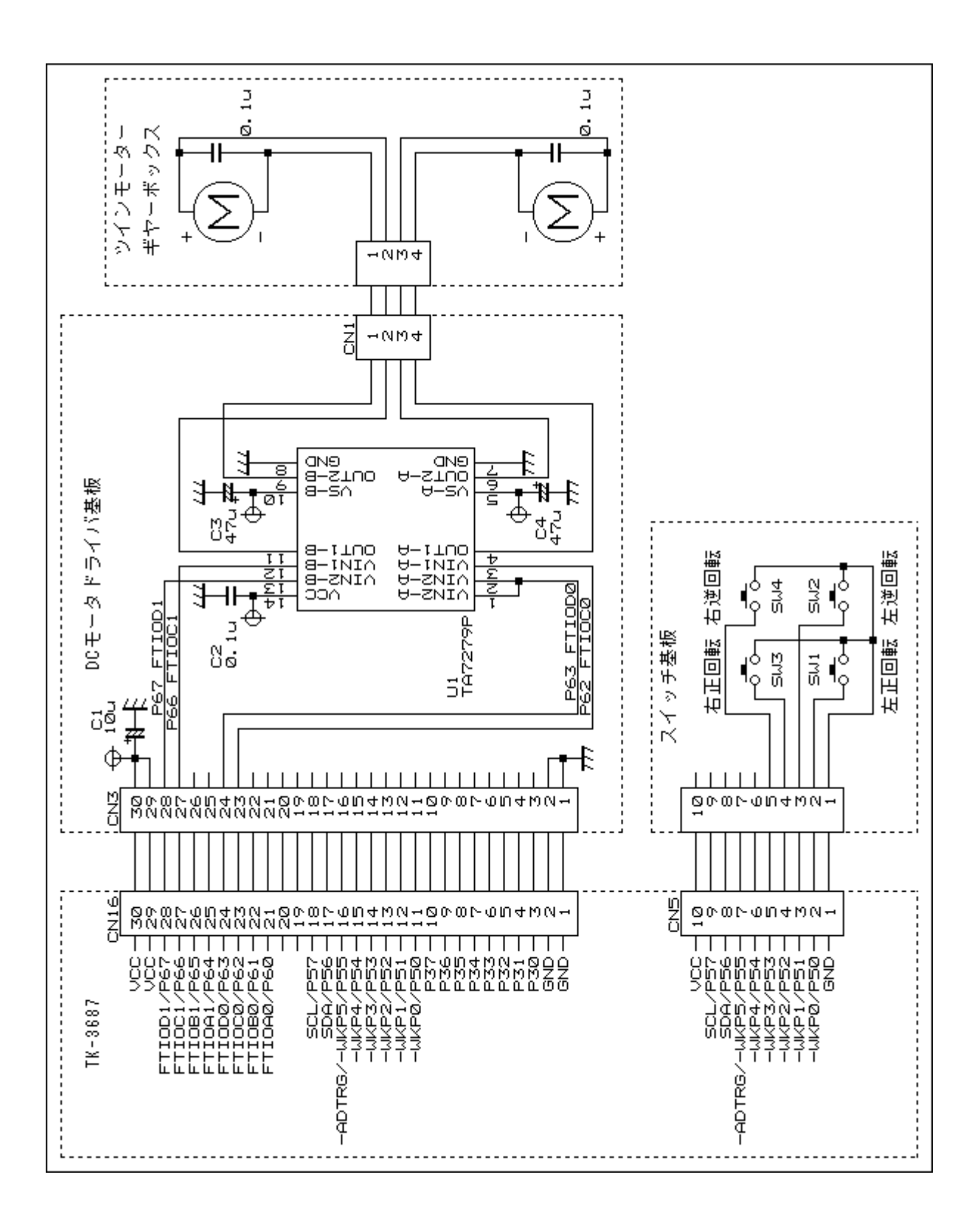

部品表は次のとおりです。

|    |               | 部品名                | メーカ  | 数 | 備考             |
|----|---------------|--------------------|------|---|----------------|
| 1  | ●DC モータドライバ基板 |                    |      |   |                |
| 2  | IC            | TA7279P            | 東芝   | 1 |                |
| 3  | コンデンサ         | 0.1µF(積セラ)         |      | 1 |                |
| 4  |               | 10µF/16V(電解)       |      | 2 |                |
| 5  |               | 47µF/16V(電解)       |      | 2 |                |
| 6  | コネクタ          | HIF3FC-30P-2.54DSA | HRS  | 2 |                |
| 7  |               | B4P-SHF-1AA        | JST  | 1 |                |
| 8  | ユニバーサル基板      |                    |      | 1 |                |
| 9  |               |                    |      |   |                |
| 10 |               |                    |      |   |                |
| 11 |               |                    |      |   |                |
| 12 | ●スイッチ基板       |                    |      |   |                |
| 13 | スイッチ          | SKHHAK/AM/DC       | ALPS | 4 |                |
| 14 | 丸ピンソケット       | 10ピン               |      | 1 |                |
| 15 | ユニバーサル基板      |                    |      | 1 |                |
| 16 |               |                    |      |   |                |
| 17 |               |                    |      |   |                |
| 18 |               |                    |      |   |                |
| 19 | ●TK-3687      |                    |      |   |                |
| 20 | コネクタ          | HIF3FC-30P-2.54DSA | HRS  | 1 |                |
| 21 |               |                    |      |   |                |
| 22 | ●モータ          |                    |      |   |                |
| 23 | コンデンサ         | 0.1µF(セラミック)       |      | 2 | モータの端子にハンダ付けする |
| 24 |               |                    |      |   |                |
| 25 | ●ケーブル         |                    |      |   |                |
| 26 | モータ用          |                    |      | 1 | 4 芯            |
| 27 | スイッチ基板用       |                    |      | 1 | 10 芯           |
| 28 | ドライバ基板用       |                    |      | 1 | 30 芯           |
| 29 |               |                    |      |   |                |
| 30 |               |                    |      |   |                |

上記部品表は参考例とお考え下さい。相当品も使用可能です。回路図を見ながら手に入る部 品で何とかならないか考えてみるのもいい勉強になりますよ。

回路図を見ながら組み立ててください。自分なりに工夫してみるのも良いでしょう。

## 3. プログラムを考えよう

プログラムの中心はTA7279Pの制御です。次の表はTA7279Pのデータシートに載っているファ ンクションリストです。

ファンクション

| IN1 | IN2 | OUT1  | OUT2 | MODE   |
|-----|-----|-------|------|--------|
| 1   | 1   | L     | L    | BRAKE  |
| 0   | 1   | L     | Н    | CW/CCW |
| 1   | 0   | Н     | L    | CCW/CW |
| 0   | 0   | ハイイント | STOP |        |

この表と回路図をもとに、それぞれのスイッチが押されたときにポートに何を出力すればよいか考えます。IN1=0, IN2=1 で正回転、IN1=1, IN2=0 で逆回転になるように制御します。次のようになります。

| 左のタイヤ |             |                         |              |           |  |  |  |  |
|-------|-------------|-------------------------|--------------|-----------|--|--|--|--|
| SW1   | SW2         | SW2 P62 P6<br>(IN1) (IN |              | DC モータの動作 |  |  |  |  |
| オフ    | オフ          | High                    | High         | ブレーキ      |  |  |  |  |
| オン    | オフ          | Low                     | High         | 正回転       |  |  |  |  |
| オフ    | オン High Low |                         | Low          | 逆回転       |  |  |  |  |
| オン    | オン          | Low                     | Low          | ストップ      |  |  |  |  |
|       |             | 右のタイヤ                   |              |           |  |  |  |  |
| SW3   | SW4         | P66<br>(IN1)            | P67<br>(IN2) | DC モータの動作 |  |  |  |  |
| オフ    | オフ          | High                    | High         | ブレーキ      |  |  |  |  |
| オン    | オフ          | Low                     | High         | 正回転       |  |  |  |  |
| オフ    | オン          | High                    | Low          | 逆回転       |  |  |  |  |
| オン    | オン          | Low                     | Low          | ストップ      |  |  |  |  |

この表から, SW1 がオンのとき P62=Low, SW2 がオンのとき P63=Low, SW3 がオンのとき P66=Low, SW4 がオンのとき P67=Low にすればいいわけですね。

さて, 今回は C 言語でプログラムを書いてみました。 CD-ROM から

### 'RemoconCar. mot'

をダウンロードして実行して下さい。スイッチにあわせてちゃんと動きますか。もし動作が逆になっているときは、モータの配線が逆になっている可能性が大です。スイッチどおりに動くよう調整してください。

リストは次のとおりです。

```
/*
                                         */
/* FILE
         :RemoconCar.c
                                         */
/* DATE
      :Thu, Feb 03, 2005
                                         */
/* DESCRIPTION : Main Program
                                         */
/* CPU TYPE
         :H8/3687
                                         */
/*
                                         */
/* This file is programed by TOYO-LINX Co., Ltd. / yKikuchi
                                         */
/*
                                         */
インクルードファイル
#include <machine.h>
              // H8特有の命令を使う
#include "iodefine.h"
               // 内蔵1/0のラベル定義
関数の定義
void
     main(void);
メインプログラム
void main(void)
ł
             0x00;
       =
                  // ポート5を入力に設定
  10. PCR5
  10. PUCR5. BYTE =
             0x0f; // ポート5のP50-53のプルアップをオン
  10. PCR6
                  // ポート6のP62,63,66,67を出力に設定
        = 0xcc:
  while(1) {
     // SW1がオンのときP62をLowにする
     if (10. PDR5. BIT. B0==0) {10. PDR6. BIT. B2 = 0;}
                  \{10, PDR6, B|T, B2 = 1;\}
     else
     // SW2がオンのときP63をLowにする
     if (10, PDR5, B|T, B1==0) {10, PDR6, B|T, B3 = 0;}
                  \{10, PDR6, B|T, B3 = 1;\}
     else
     // SW3がオンのときP66をLowにする
     if (10. PDR5. BIT. B2==0) {10. PDR6. BIT. B6 = 0;}
                  \{10, PDR6, B|T, B6 = 1;\}
     else
     // SW4がオンのときP67をLowにする
     if (10. PDR5. BIT. B3==0) {10. PDR6. BIT. B7 = 0;}
     else
                  \{10, PDR6, BIT, B7 = 1;\}
  }
}
```

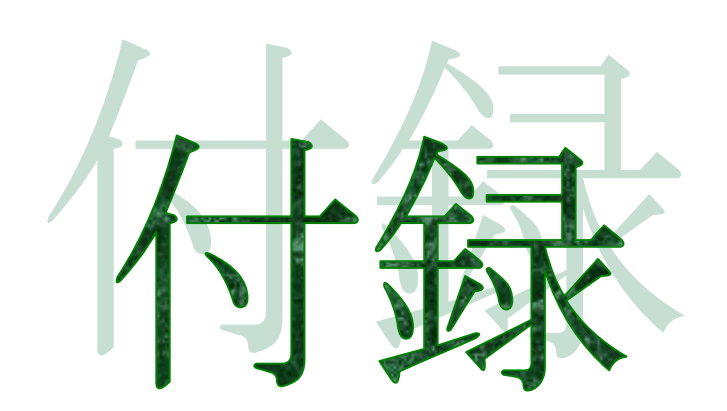

## 回路図:TK-3687

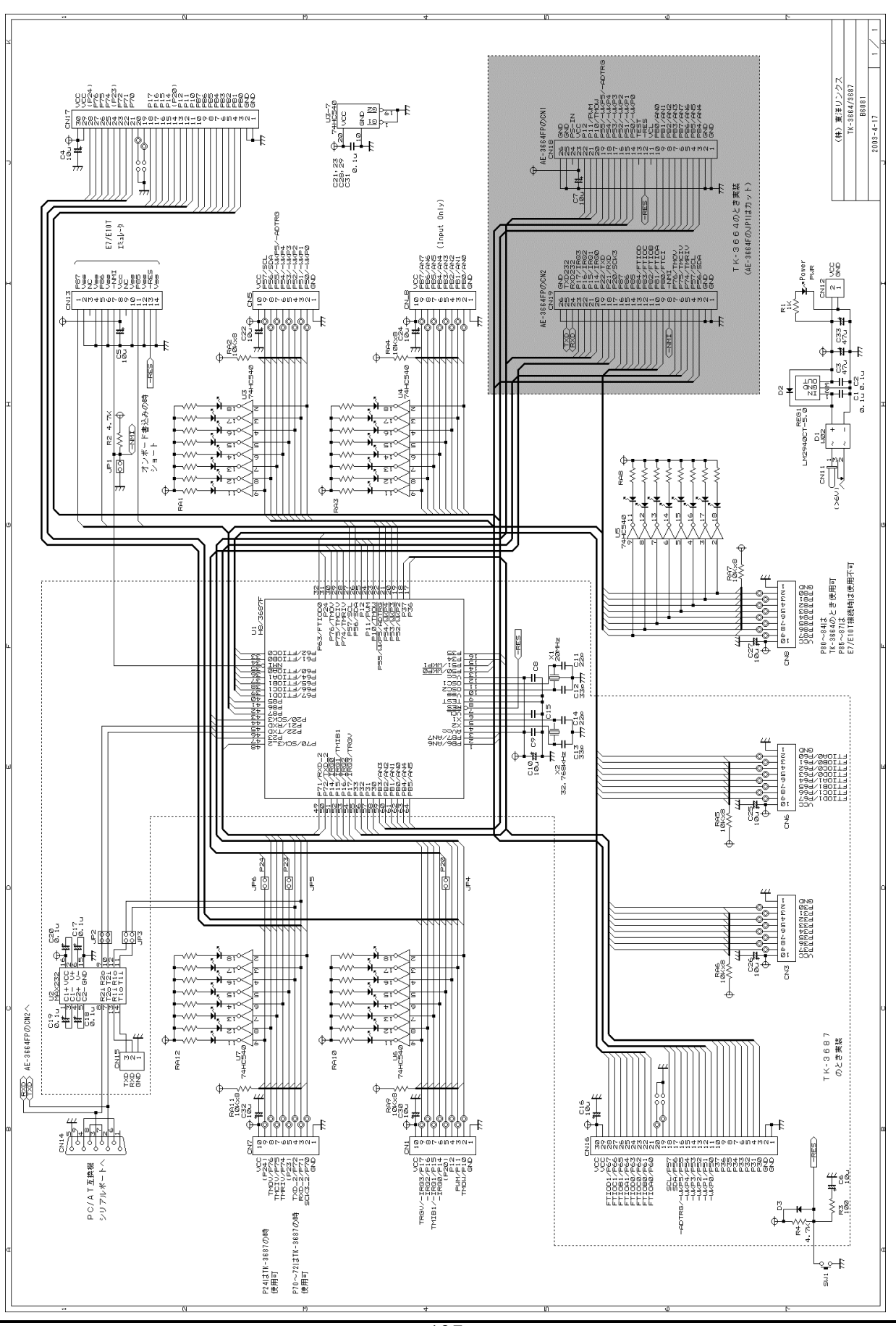

## コーディングの方法

ダウンロードした「H8/300H シリーズ プログラミングマニュア ル」を用意してください。このマニュアルにはH8/3687で使うことが できる命令が全部説明されています。第4章で考えた右のフロー チャートの項目ごとにどの命令を使うか考えてみましょう。

## ■ ポート6のイニシャライズ

I/O ポートの使い方については第7章で詳しく取り上げています。ここでは単純に、'FFE9'番地に'01'をセットすると P60 が 出力ポートになる、とだけ覚えてください。さて、ある番地にデー タをセットするには'MOV'命令を使います。

|   | _main             | $\supset$ |
|---|-------------------|-----------|
| < | ポート6の<br>イニシャライズ  |           |
|   | $\rightarrow$     |           |
|   | LED オン<br>(P60=0) |           |
|   | LFD オフ            |           |
|   | (P60=1)           |           |
|   |                   |           |

| ニーモニック | オペランド    | 命令の動作                                         |
|--------|----------|-----------------------------------------------|
| MOV. B | Rs,@aa:8 | 8ビットレジスタRsの内容をaa番地に転送する。<br>ただし、FF00≦aa≦FFFF。 |

そうすると当然8ビットレジスタRにデータをセットする命令も必要になります。(Rsのsはソースの意味です。転送元を表しています。)これも'MOV'命令を使います。

| ニーモニック | オペランド     | 命令の動作                                                              |
|--------|-----------|--------------------------------------------------------------------|
| MOV. B | #xx∶8, Rd | イミディエットデータ xx を 8 ビットレジスタ Rd にセットする。<br>ただし、0 $\leq$ xx $\leq$ FF。 |

同じ 'MOV' 命令なのに違う働きをしているの?と思われたでしょうか。実は, 'MOV' 命令の機能はデータを転送する, というのが正確な表現です。で,何と何の間でデータ転送をするのか表しているのがオペランドになります。(Rd の d はディストネーションの意味です。転送先を表しています。)

また, 'MOV'のあとに'. B'がついていますが, これは何でしょうか?この'. B'は BYTE の略で 8 ビットデータを表しています。つまり'MOV. B'とは 8 ビットデータのデータ転送という意味です。こ の他に 16 ビットデータの場合は'. W'(WORD), 32 ビットデータの場合は'. L'(LONG-WORD)が つきます。

というわけで、この部分の命令は次のようになります。なお、レジスタはROLレジスタを使います。

#### MOV. B #H' 01, ROL MOV. B ROL, @H' FFE9

もうちょっとだけ説明を。まず, '#'ですが, これはイミディエットデータを表します。イミディエット データとは数値そのものです。また, '@'はそのあとの数値がアドレスであることを表しています。

## ■ LED オン(P60=0)

I/Oポートの使い方については第7章で詳しく取り上げます。ここでは単純に、 'FFD9'番地にデ ータをセットするとポート 6 に出力される、とだけ覚えてください。あるアドレスの特定のビットをオフす るときは 'BCLR'命令を使います。

| ニーモニック | オペランド        | 命令の動作                                                  |
|--------|--------------|--------------------------------------------------------|
| BCLR   | #xx∶3, @aa∶8 | aa 番地のビット xx を 0 にクリアする。<br>ただし, 0≦xx≦7, FF00≦aa≦FFFF。 |

それで,この部分の命令は次のようになります。

#### BCLR #0, @H' FFD9

## ■ LED オフ(P60=1)

あるアドレスの特定のビットをオンするときは'BSET'命令を使います。

| ニーモニック | オペランド        | 命令の動作                                                                              |
|--------|--------------|------------------------------------------------------------------------------------|
| BSET   | #xx∶3, @aa∶8 | aa 番地のビット xx を 1 にセットする。<br>ただし, 0 $\leq$ xx $\leq$ 7, FF00 $\leq$ aa $\leq$ FFFF。 |

それで,この部分の命令は次のようになります。

BSET #0, @H' FFD9

# ■ ジャンプ

最後にループの先頭にジャンプさせます。'BRA'命令を使います。

| ニーモニック | オペランド | 命令の動作                                                                                                |
|--------|-------|----------------------------------------------------------------------------------------------------|
| BRA    | d:8   | 指定されたアドレスに無条件に分岐(ジャンプ)する。<br>ただし、アドレスはこの命令の次の命令のアドレスにdを加え<br>たアドレス。分岐できる範囲はこの命令に対して-126~+128<br>バイト。 |

この命令だと近くにしかジャンプできない、と心配する方もいるかもしれませんね。でも、心配にはおよびません。ちゃんと次のような命令が準備されています。

| ニーモニック | オペランド | 命令の動作                                                                                                    |
|--------|-------|----------------------------------------------------------------------------------------------------|
| BRA    | d:16  | 指定されたアドレスに無条件に分岐(ジャンプ)する。<br>ただし、アドレスはこの命令の次の命令のアドレスにdを加え<br>たアドレス。分岐できる範囲はこの命令に対して-32766~<br>+32768 バイト。 |

ところで,分岐先のアドレスの説明がまわりくどいですね。単純にいうと現在のプログラムカウンタの値に d を加える,ということですが,この「現在のプログラムカウンタの値」というのがくせものなんで すね。この辺は付録の次のページ「ハンドアセンブルの方法」で説明します。

さて,分岐先のラベルを'LOOP'とすると,この部分の命令は次のようになります。

BRA LOOP

これで、コーディングは完了です。すべてをまとめると次のようなリストになります。

| _main: | MOV R  | #H' 01 POI    | ・ポート6のイニシャライブ  |
|--------|--------|---------------|----------------|
|        | MOV. B | ROL, @H' FFE9 |                |
| LUUP:  |        |               |                |
|        | BCLR   | #0, @H' FFD9  | ;LEDオン (P60=0) |
|        | BSET   | #0, @H' FFD9  | ;LEDオフ (P60=1) |
|        | BRA    | LOOP          | ;LOOPにジャンプ     |
|        |        |               |                |

# ハンドアセンブルの方法

アセンブルにはパソコンのソフト(アセンブラ)で自動的に変換する方法と、変換表を見ながら人 手で変換する方法があります(ハンドアセンブル)。ここでは第4章のプログラムを例にハンドアセンブ ルに挑戦します。マシン語に変換した結果は次のようなものでした。なぜこうなるのか考えてみましょ う。

| マシン語 |     |          | ソースリ   | スト            |              |
|------|-----|----------|--------|---------------|--------------|
| アドレス | データ | ラベル ニーモニ |        | オペランド         | コメント         |
| EA00 | F8  | _main:   | MOV. B | #H' 01, ROL   | ポート6のイニシャライズ |
| EA01 | 01  |          |        |               |              |
| EA02 | 38  |          | MOV. B | ROL, @H' FFE9 |              |
| EA03 | E9  |          |        |               |              |
| EA04 | 7F  | L00P:    | BCLR   | #0, @H' FFD9  | LEDオン(P60=0) |
| EA05 | D9  |          |        |               |              |
| EA06 | 72  |          |        |               |              |
| EA07 | 00  |          |        |               |              |
| EA08 | 7F  |          | BSET   | #0, @H' FFD9  | LEDオフ(P60=1) |
| EA09 | D9  |          |        |               |              |
| EA0A | 70  |          |        |               |              |
| EAOB | 00  |          |        |               |              |
| EAOC | 40  |          | BRA    | LOOP          | LOOPにジャンプ    |
| EAOD | F6  |          |        |               |              |
| EA0E |     |          |        |               |              |
| EA0F |     |          |        |               |              |

ダウンロードした「H8/300H シリーズ プログラミングマニュアル」を用意してください。各命令の ページに「●オペランド形式と実行ステート数」という項目があります。その中に「インストラクションフォ ーマット」という部分がありますが、これがマシン語になります。では、やってみましょう。

プログラムの最初の命令は,

MOV. B

### #H'01, ROL ;ポート6のイニシャライズ

です。この命令についてはプログラミングマニュアルの 91 ページと 92 ページに記されています。「● オペランド形式と実行ステート数」という項目に表が載せられていて、いくつかのアドレッシングモード があることがわかりますが、今回はイミディエットですね。この部分だけ抜き出してみましょう。

| アドレ             |        | ナペランド       |         | インストラクションフォーマット |           |           |           |           |            |           | 実行        |           |
|-----------------|--------|-------------|---------|-----------------|-----------|-----------|-----------|-----------|------------|-----------|-----------|-----------|
| グ<br>モード        | ニック    | が、ラント<br>形式 | 第<br>バイ | ;1<br>(         | 第2<br>バイト | 第3<br>バイト | 第4<br>バイト | 第5<br>バイト | 第 6<br>バイト | 第7<br>バイト | 第8<br>バイト | ステート<br>数 |
| イミデ<br>ィエッ<br>ト | MOV. B | #xx∶8, Rd   | F       | rd              | I MM      |           |           |           |            |           |           | 2         |

まず第1バイトです。この表から上位4ビットは'F'になることがわかりますが、'rd'にはどんな値 が入るのでしょうか。ここでプログラミングマニュアルの28ページを見てください。レジスタフィールドと 汎用レジスタの対応表が載せられていますね。この表も抜き出してみましょう。

| アドレス<br>32 ビット | レジスタ<br>・レジスタ | アドレス<br>16 ビット       | レジスタ<br>レジスタ | アドレスレジスタ<br>8 ビットレジスタ |        |  |  |
|----------------|---------------|----------------------|--------------|-----------------------|--------|--|--|
| レジスタ<br>フィールド  | 汎用レジスタ        | レジスタ<br>フィールド 汎用レジスタ |              | レジスタ<br>フィールド         | 汎用レジスタ |  |  |
| 000            | ERO           | 0000                 | RO           | 0000                  | ROH    |  |  |
| 001            | ER1           | 0001                 | R1           | 0001                  | R1H    |  |  |
| s              | s             | s                    | s            | S                     | s      |  |  |
| 111            | ER7           | 0111                 | R7           | 0111                  | R7H    |  |  |
|                |               | 1000                 | EO           | 1000                  | ROL    |  |  |
|                |               | 1001                 | E1           | 1001                  | R1L    |  |  |
|                |               | S                    | s            | S                     | s      |  |  |
|                |               | 1111                 | F7           | 1111                  | R7I    |  |  |

今回使うのは'ROL'レジスタですから、この表からレジスタフィールドには2進数で'1000'、つまり'8'をセットすればよい、とわかります。というわけで、第1バイトは'F8'になります。

次は第2バイトですが、 'IMM' でした。 これはイミディエットデータそのもの、 つまり xx を表しています。 というわけで、 第2バイトは '01' です。

それで、 'MOV. B #1'01, ROL'をマシン語に変換すると 'F8' '01' になります。

では、続けて2番目の命令をマシン語に変換してみましょう。

### MOV. B ROL, @H' FFE9

この命令はプログラミングマニュアルの 97 ページと 98 ページに記されています。例によって「● オペランド形式と実行ステート数」という項目にある表から関係ある部分だけ抜き出してみましょう。

| アドレ             | - F                     | +~=`              |           |            | インス       | トラクショ     | ョンフォー     | マット        |           |           | 実行        |
|-----------------|-------------------------|-------------------|-----------|------------|-----------|-----------|-----------|------------|-----------|-----------|-----------|
| ッシン<br>グ<br>モード | ッシン ニーモ<br>グ ニック<br>モード | ・モーオペラント<br>・ク 形式 | 第1<br>バイト | 第 2<br>バイト | 第3<br>バイト | 第4<br>バイト | 第5<br>バイト | 第 6<br>バイト | 第7<br>バイト | 第8<br>バイト | ステート<br>数 |
| 絶対ア<br>ドレス      | MOV. B                  | Rs, @aa∶8         | 3 rs      | abs        |           |           |           |            |           |           | 4         |

第 1 バイトは楽勝ですよね。'rs'はレジスタフィールドですが、今回使うレジスタも'ROL'ですから、レジスタフィールドには 2 進数で'1000'、つまり'8'をセットすればよい、とわかります。というわけで、第 1 バイトは'38'です。

第2バイトは 'abs' です。これは絶対アドレスの値, つまり aa の下位 8 ビットを表しています。というわけで, 第2 バイトは 'E9' です。

それで, 'MOV. B ROL, @H' FFE9'をマシン語に変換すると'38' 'E9' になります。

それでは3番目の命令です。

#### BCLR #0, @H' FFD9 ;LEDオン (P60=0)

この命令はプログラミングマニュアルの 41 ページに記されています。「●オペランド形式と実行 ステート数」という項目にある表を抜き出してみましょう。

| アドレ        | +            | E オペランド<br>7 形式 | インストラクションフォーマット |     |       |    |     |   |      |     | 実行        |
|------------|--------------|-----------------|-----------------|-----|-------|----|-----|---|------|-----|-----------|
| グ<br>モード   | グ ニック<br>モード |                 | 第17             | バイト | 第2バイト | 第3 | バイト |   | 第47  | バイト | ステート<br>数 |
| 絶対ア<br>ドレス | BCLR         | #xx∶3,<br>@aa∶8 | 7               | F   | abs   | 7  | 2   | 0 | I MM | 0   | 8         |

第1バイトはそのまま'7F'です。

第2バイトは 'abs' です。これは絶対アドレスの値, つまり aa の下位 8 ビットを表しています。というわけで, 第2バイトは 'D9' です。

第3バイトはそのまま、70、です。

第4バイトですが、'IMM'を含んでいます。これはイミディエットデータそのもの、つまり xx を表しています。というわけで、第4バイトは'00'です。

それで, 'BCLR #0, @H' FFD9'をマシン語に変換すると'7F' 'D9' '72' '00' になります。

4番目の命令です。

BSET #0,@H'FFD9 ;LEDオフ(P60=1)

この命令はプログラミングマニュアルの 50 ページに記されています。「●オペランド形式と実行 ステート数」という項目にある表を抜き出してみましょう。

| アドレ             | レ<br>ン ニーモ オ^<br>ニック サ | オペランド<br>形式     | インストラクションフォーマット |          |     |       |   |   |      |           |   |
|-----------------|------------------------|-----------------|-----------------|----------|-----|-------|---|---|------|-----------|---|
| ッフン<br>グ<br>モード |                        |                 | 第17             | 第1バイト 第2 |     | 第3バイト |   |   | 第47  | ステート<br>数 |   |
| 絶対ア<br>ドレス      | BSET                   | #xx∶3,<br>@aa∶8 | 7               | F        | abs | 7     | 0 | 0 | I MM | 0         | 8 |

第1バイトはそのまま'7F'です。

第2バイトは 'abs' です。これは絶対アドレスの値, つまり aa の下位 8 ビットを表しています。 というわけで, 第2 バイトは 'D9' です。

第3バイトはそのまま、70、です。

第4バイトですが、 'IMM'を含んでいます。 これはイミディエットデータそのもの、 つまり xx を表しています。 というわけで、 第4バイトは '00'です。

それで、 'BSET #0, @H' FFD9'をマシン語に変換すると '7F' 'D9' '70' '00' になります。
最後の命令です。

## BRA LOOP

## ;LOOPにジャンプ

この命令はプログラミングマニュアルの 39 ページと40 ページに記されています。例によって「● オペランド形式と実行ステート数」という項目にある表から関係ある部分を抜き出してみましょう。

| アドレ                     |          | オペランド | インストラクションフォーマット |     |       |       |       |           |  |
|-------------------------|----------|-------|-----------------|-----|-------|-------|-------|-----------|--|
| グ<br>モード                | ニック      | 形式    | 第17             | バイト | 第2バイト | 第3バイト | 第4バイト | ステート<br>数 |  |
| プログ<br>ラムカ<br>ウンタ<br>相対 | BRA (BT) | d:8   | 4               | 0   | disp  |       |       | 4         |  |

第1バイトはそのまま'40'です。問題は第2バイトですが、, 'disp'はディスプレースメントと呼ばれていて、このときのプログラムカウンタに加える値をセットします。 今回セットする値は 'F6'ですが、 なぜそうなるのでしょうか。

CPU にはプログラムカウンタ(以降 PC)と呼ばれるレジスタがあり, CPU が次に実行する命令の アドレスがセットされています。

CPU は、まず PC の示すアドレスからデータを取り出してどんな命令か解析します。例えば今回 のプログラムで、PC=EA00 だったとすると、'F8'、次に'01'を取り出します。この時点で CPU は、「次 に実行するのは'MOV. B #H'01、ROL'という命令だ」と判断し実行します。

さて,ここで注意したいのは, PC はデータを取り出すたびに+1 されるので, '01'を取り出し終わったときには PC=EA02 になっている,という点です。つまり, 'MOV. B #H'01, ROL'を CPU が実行する時には PC=EA02 になっています。

このことを頭において、PC=EAOC のときを考えてみましょう。CPU は'40'、'F6'と取り出し、この時点で、「次に実行するのは'BRA LOOP'という命令だ」と判断します。そして、この命令を実行するときには PC=EAOE になっています。

'BRA'命令を簡単にいうと,現在の PC にディスプレースメントを加える,というものです。この「現在のPC」が「命令を実行する時のPC」というところが鍵で,命令がセットされている EA0C ではなく EA0E になります。それで, EA0E にディスプレースメント F6(これは 2 の補数なので 10 進数で-10 を 表している)を加えて EA04 番地にジャンプすることになります。

実際にマシン語にする時の手順としては、① 'BRA'命令を実行する時のPCはEA0E、②ジャンプ先 'LOOP:'は EA04 番地なので、③EA04-EA0E=-10(10 進数) がディスプレースメント、④-10 を2の補数で表した F6 をセットする、ということになります。

## ♦

こうやって考えると、マイコンの数字の羅列にもちゃんと意味があることがよくわかりますよね。

|          | 8ビットデータのとき:   | :     |      | 16ビットデータのとき: |                                         |      |  |  |
|----------|---------------|-------|------|--------------|-----------------------------------------|------|--|--|
| 10 進     | 2進            | 16進   |      | 10進          | 2 進                                     | 16進  |  |  |
| -128     | 1000000       | 80    |      | -32768       | 1000000000000000                        | 8000 |  |  |
| -127     | 1000001       | 81    |      | -32767       | 100000000000001                         | 8001 |  |  |
| 5        | \$            | 5     |      | 5            | 5                                       | 5    |  |  |
| -2       | 11111110      | FE    |      | -2           | 111111111111111110                      | FFFE |  |  |
| -1       | 11111111      | FF    |      | -1           | 1111111111111111111                     | FFFF |  |  |
| 0        | 00000000      | 00    |      | 0            | 000000000000000000000000000000000000000 | 0000 |  |  |
| 1        | 0000001       | 01    |      | 1            | 000000000000001                         | 0001 |  |  |
| 5        | 5             | 5     |      | 5            | 5                                       | 5    |  |  |
| 126      | 01111110      | 7E    |      | 32766        | 01111111111111110                       | 7FFE |  |  |
| 127      | 01111111      | 7F    |      | 32767        | 01111111111111111                       | 7FFF |  |  |
| <br>の補数は | . ビット反転して. +1 | することで | ₹. ‡ | 幾械的に         | 作ることができます。                              |      |  |  |

## 株式会社東洋リンクス

※ご質問はメール,または FAX で… ユーザーサポート係(月~金10:00~17:00, 土日祝は除く) 〒102-0093 東京都千代田区平河町1-2-2 朝日ビル TEL:03-3234-0559 FAX:03-3234-0549

E-mail:<u>toyolinx@va.u-netsurf.jp</u> URL:<u>http://www2.u-netsurf.ne.jp/~toyolinx</u>

20130603